# Financial Accounting User Manual

Version 3.3 February 2011

FAMIS Services The Texas A&M University System

# Introduction

The purpose of this manual is to assist in accessing and utilizing information in the Financial Accounting section of Financial Accounting Management Information System (FAMIS). FAMIS is an accounting system that responds to financial regulations applicable to educational institutions. All applications access a common database that allows different users to access identical information. Other applications include Purchasing, Receiving, Fixed Assets and Sponsored Research.

By utilizing the information and guidelines contained in this manual, a user should be able to access information, and create / modify and close FA transaction documents.

The FAMIS User Manuals are in a constant state of revision, due to screen updates, changes in procedures, or any one of a multitude of reasons. If you would like to make suggestions or call attention to errors, please contact us at (979) 458-6450, or copy the page with the error, note the correction or suggestion and send it to:

College Station based:

FAMIS Services The Texas A&M University System 1144 TAMU College Station, TX 77843-1144

Non-College Station based:

FAMIS Services The Texas A&M University System 200 Technology Way College Station, TX 77845-3424

#### I Introduction

| M001, M01,     | Financial Accounting MenusI-10 | C |
|----------------|--------------------------------|---|
| M02, M03, M05, |                                |   |
| M07, M08, M09  |                                |   |

#### II Session/Batch Audit Information

| Screen 30 | FA Session Batch Initialize  | II-3  |
|-----------|------------------------------|-------|
|           | Close a Session              | II-3  |
|           | Reopen a Session             | 11-4  |
| Screen 24 | FA Session/Batch Header List | II-6  |
| Screen 27 | Transaction Inquiry by Batch | II-8  |
|           | View Detail with PF6         | II-10 |

#### III Financial Transactions

| Budgets                                    |                                                                                                    |
|--------------------------------------------|----------------------------------------------------------------------------------------------------|
| Annual/Monthly Budgets                     | III-3                                                                                                    |
| Budget Accounts                            | III-3                                                                                                    |
| Budget Balance Available (BBA)             |                                                                                                    |
| Automatic Budget Reallocation and ABR Flag |                                                                                                    |
| Transaction Codes                          | III-5                                                                                                    |
| Reverse or Correct a Budget Transaction    | III-5                                                                                                    |
| Transfer Budget                            | III-6                                                                                                    |
| Transfer Budget from SL to SA Account      | III-6                                                                                                    |
| Support Account Budget Transfers           | III-9                                                                                                    |
| Budget Entry                               | III-12                                                                                                    |
| Subsidiary Ledger Budget Controls          | III-15                                                                                                    |
| Bottom Line vs. Category Control           | III-15                                                                                                    |
| Category Protection                        | III-15                                                                                                    |
| Support Account Budget Controls            | III-18                                                                                                    |
| Bottom Line vs. Category Control           | III-18                                                                                                    |
| Category Protection                        | III-18                                                                                                    |
|                                            |                                                                                                    |
|                                            | Budgets         Annual/Monthly Budgets         Budget Accounts         Budget Balance Available (BBA)         Automatic Budget Reallocation and ABR Flag         Transaction Codes         Reverse or Correct a Budget Transaction         Transfer Budget         Transfer Budget from SL to SA Account         Support Account Budget Transfers         Budget Entry         Subsidiary Ledger Budget Controls         Bottom Line vs. Category Control         Category Protection         Support Account Budget Controls |

# EncumbrancesScreen 11EncumbrancesDistribution across AccountsIII-22EditsEditsIII-22Open Commitment (OC) FileIII-22Encumbrance Accounting EntriesIII-22Transaction CodesIII-23Liquidate an EncumbranceIII-23Cancel an Outstanding EncumbranceIII-23Reinstate a Dropped EncumbranceIII-23

#### <u>PAGE</u>

#### <u>PAGE</u>

| Screen 12       Receipt Transactions       III-2i         General Ledgers       III-2i         Bank Accounts       III-2i         Transaction Codes       III-2i         Reverse or Correct Receipts       III-2i         Screen 36       Cash Sales/Receipts Clearing       III-3i         Disbursements       III-3i         Screen 13       Disbursement Transactions       III-3i         Indirect Transactions       III-3i         General Ledger Processing       III-3i         Subsidiary Ledgers (SL) / Support Accounts (SA) Processing       III-3i         Transaction Codes       III-3i         Reverse or Correct Disbursements       III-3i                                                                                                    |
|----------------------------------------------------------------------------------------------------|
| General Ledgers       III-24         Bank Accounts       III-27         Transaction Codes       III-27         Reverse or Correct Receipts       III-27         Screen 36       Cash Sales/Receipts Clearing       III-37         Disbursements       III-37         Screen 13       Disbursement Transactions       III-37         Encumbrance Liquidations       III-37         Indirect Transactions       III-37         General Ledger Processing       III-37         Subsidiary Ledgers (SL) / Support Accounts (SA) Processing       III-37         Transaction Codes       III-37         Reverse or Correct Disbursements       III-37                                                                                                    |
| Bank Accounts.       III-2'         Transaction Codes.       III-2'         Reverse or Correct Receipts       III-2'         Screen 36       Cash Sales/Receipts Clearing.       III-3'         Disbursements       III-3'         Screen 13       Disbursement Transactions.       III-3'         Encumbrance Liquidations       III-3'         Indirect Transactions       III-3'         General Ledger Processing       III-3'         Subsidiary Ledgers (SL) / Support Accounts (SA) ProcessingIII-3'         Transaction Codes       III-3'         Reverse or Correct Disbursements       III-3'                                                                                                    |
| Transaction Codes.       III-22         Reverse or Correct Receipts       III-23         Screen 36       Cash Sales/Receipts Clearing.       III-34         Disbursements       III-34         Screen 13       Disbursement Transactions.       III-34         Indirect Transactions       III-34         General Ledger Processing       III-34         Subsidiary Ledgers (SL) / Support Accounts (SA) Processing.       III-34         Transaction Codes.       III-34         Reverse or Correct Disbursements       III-34         III-34       III-34         III-34       III-34         III-34       III-34         III-34       III-34         III-34       III-34         III-34       III-34         III-34       III-34         III-34       III-34         III-34       III-34         III-34       III-34 |
| Reverse or Correct Receipts       III-22         Screen 36       Cash Sales/Receipts Clearing       III-30         Disbursements       III-32         Screen 13       Disbursement Transactions       III-32         Encumbrance Liquidations       III-34         Indirect Transactions       III-34         Subsidiary Ledger Processing       III-34         Bank Accounts       III-34         Transaction Codes       III-34         Reverse or Correct Disbursements       III-34                                                                                                    |
| Screen 36       Cash Sales/Receipts Clearing       III-30         Disbursements       Disbursement Transactions       III-33         Screen 13       Disbursement Transactions       III-34         Indirect Transactions       III-34         General Ledger Processing       III-34         Subsidiary Ledgers (SL) / Support Accounts (SA) Processing       III-34         Transaction Codes       III-34         Reverse or Correct Disbursements       III-34                                                                                                    |
| Disbursements         Screen 13       Disbursement Transactions       III-32         Encumbrance Liquidations       III-34         Indirect Transactions       III-34         General Ledger Processing       III-34         Subsidiary Ledgers (SL) / Support Accounts (SA) Processing       III-34         Bank Accounts       III-34         Transaction Codes       III-34         Reverse or Correct Disbursements       III-34                                                                                                    |
| Screen 13       Disbursement Transactions       III-3:         Encumbrance Liquidations       III-3:         Indirect Transactions       III-3:         General Ledger Processing       III-3:         Subsidiary Ledgers (SL) / Support Accounts (SA) Processing       III-3:         Bank Accounts       III-3:         Transaction Codes       III-3:         Reverse or Correct Disbursements       III-3:                                                                                                    |
| Encumbrance Liquidations                                                                                                    |
| Indirect Transactions                                                                                                    |
| General Ledger Processing                                                                                                    |
| Subsidiary Ledgers (SL) / Support Accounts (SA) ProcessingIII-3<br>Bank AccountsIII-3<br>Transaction CodesIII-3<br>Reverse or Correct DisbursementsIII-3                                                                                                    |
| Bank AccountsIII-30<br>Transaction CodesIII-30<br>Reverse or Correct DisbursementsIII-30                                                                                                    |
| Transaction CodesIII-30<br>Reverse or Correct Disbursements                                                                                                    |
| Reverse or Correct Disbursements                                                                                                    |
|                                                                                                    |
| Screen 37 Cash Dishursement Clearing III-39                                                                                                    |
|                                                                                                    |
| Journal Entries                                                                                                    |
| Screen 14 Journal EntriesIII-42                                                                                                    |
| Indirect TransactionsIII-42                                                                                                    |
| General Ledgers (GL)III-4                                                                                                    |
| Subsidiary Ledger (SL)                                                                                                    |
| Transaction CodesIII-44                                                                                                    |
| Liquidate EncumbrancesIII-44                                                                                                    |
| Reverse or Correct Journal Entries                                                                                                    |
| Screen 14A Indirect Cost Journal EntriesIII-4                                                                                                    |
| Screen 25 Compound Journal EntriesIII-50                                                                                                    |
| Transaction CodesIII-5                                                                                                    |
| Screen 35 Interdepartmental TransfersIII-53                                                                                                    |
| Screen 831 Maintain Interdepartmental Transfer TableIII-50                                                                                                    |
| Clearing AccountsIII-50                                                                                                    |
| Valid Selling Accounts                                                                                                    |
| Screen 85 Interdepartmental Transfers between PartsIII-59                                                                                                    |
| Screen 86 Interdepartmental Transfers between Parts InquiryIII-62                                                                                                    |
| Special FA Transactions                                                                                                    |
| Screen 15 Beginning BalancesIII-62                                                                                                    |
| GL Balance Sheet Account Controls                                                                                                    |
| SL Accounts and Project Balances                                                                                                    |
| Momo Pank Accounts                                                                                                    |
| IVIEITIU DATIK ALLUUTILS                                                                                                    |

#### <u>PAGE</u>

| Screen 16 | Bank Transfers                                 | III-67 |
|-----------|------------------------------------------------|--------|
|           | Memo Bank Accounts                             | III-67 |
|           | Transaction Codes                              | III-68 |
|           | Transaction Types                              | III-68 |
|           | Correct or Reverse a Bank Transfer Transaction | III-68 |
| Screen 17 | Suspense Update                                | III-70 |
|           | Suspense Number and Report                     | III-71 |
|           | Suspense Accounts                              | III-71 |
|           | Make Corrections                               | III-71 |

# IV Create/Modify/View Accounts

|            | Basic Concepts                          | IV-3  |
|------------|-----------------------------------------|-------|
| Screen 811 | Cost Reference Table Maintenance        | IV-4  |
| Screen 2   | General Ledger Accounts                 | IV-6  |
| Screen 4   | Attributes                              | IV-7  |
| Screen 3   | 10 Digit Account                        | IV-12 |
| Screen 6   | Subsidiary Ledger Accounts              | IV-13 |
|            | Map Codes                               | IV-14 |
|            | 10-Digit SL Accounts                    | IV-15 |
|            | Bank                                    | IV-15 |
|            | COA Table                               | IV-15 |
| Screen 8   | Attributes                              | IV-20 |
| Screen 7   | 10 Digit Maintenance                    | IV-24 |
| Screen 9   | Grants/Contracts Attributes             | IV-25 |
| Screen 8B  | Delegation of Authority                 | IV-28 |
| Screen 8C  | Effort Category Updates                 | IV-29 |
| Screen 51C | Support Account Effort Category Updates | IV-31 |
| Screen 58  | Support Account Category Maintenance    | IV-33 |
| Screen 50  | Department Support Account Attributes   | IV-35 |
| Screen 51  | Support Account Attributes              | IV-40 |
| Screen 52  | Support Account Attributes 2            | IV-46 |
| Screen 52B | Support Account Delegation of Authority | IV-49 |
| Screen 53  | Support Account Budget Move             | IV-50 |
| Screen 57  | Departmental Encumbrances               | IV-53 |
| Screen 28  | Bank Accounts                           | IV-56 |
|            |                                         |       |

#### V USAS Tables

| Screen 840 | Maintain USAS Strategy Table        | V-3 |
|------------|-------------------------------------|-----|
|            | USAS Program Structure              | V-3 |
|            | FAMIS Strategy Table                | V-3 |
|            | Account Function Attribute in FAMIS | V-4 |
|            | Conversion Chart                    | V-5 |
|            | PCA is Determined                   | V-5 |
| Screen 991 | USAS PCA Calculation                | V-6 |
| Screen 840 | Maintain USAS Strategy Table        | V-9 |
|            | 87                                  |     |

#### VI Account Searches

| Screen 29  | Account Search               | VI-3  |
|------------|------------------------------|-------|
|            | By Account                   | VI-4  |
|            | By Title                     | VI-4  |
|            | By Department/Sub-Department | VI-4  |
|            | By Responsible Person        | VI-5  |
| Screen 68  | Support Account Search       | VI-7  |
| Screen 990 | Old/New Account Crosswalk    | VI-10 |

#### VII Financial Transaction Inquiry

#### General Ledger Account

| 6-Digit List            | VII-3                                                                             |
|-------------------------|-----------------------------------------------------------------------------------|
| 10-Digit Snapshot       | VII-5                                                                             |
| Account Reserve Balance | VII-7                                                                             |
| Form 500 Tracking       | VII-10                                                                            |
|                         | 6-Digit List<br>10-Digit Snapshot<br>Account Reserve Balance<br>Form 500 Tracking |

#### General Ledger/Subsidiary Ledger Account

| Screen 39                                        | GL Mapped SLs                                                                                                    | VII-12                                             |
|--------------------------------------------------|----------------------------------------------------------------------------------------------------|----------------------------------------------------|
| Screen 23                                        | Transaction Inquiry by Account                                                                                                    | VII-14                                             |
| Screen 46                                        | Monthly Transactions by Reference 2 or 4                                                                                                    | VII-17                                             |
| Screen 47                                        | Transaction Inquiry by Reference 2 or 4                                                                                                    | VII-20                                             |
| Screen 48                                        | Transaction Inquiry by Account/Subcode/Month                                                                                                    | VII-23                                             |
| Screen 80                                        | Transaction Inquiry by Subcode                                                                                                    | VII-26                                             |
|                                                  | Entire Connection Download                                                                                                    | VII-27                                             |
| Screen 81                                        | Detail Transaction by Subcode                                                                                                    | VII-29                                             |
| Screen 47<br>Screen 48<br>Screen 80<br>Screen 81 | Transaction Inquiry by Reference 2 or 4<br>Transaction Inquiry by Account/Subcode/Month<br>Transaction Inquiry by Subcode<br>Entire Connection Download<br>Detail Transaction by Subcode | VII-1<br>VII-2<br>VII-2<br>VII-2<br>VII-2<br>VII-2 |

# Subsidiary Ledger Account

| Screen 6B | Subsidiary Ledger Account Dollar Totals | VII-33 |
|-----------|-----------------------------------------|--------|
| Screen 19 | Account List with Category Totals       | VII-35 |
| Screen 32 | Budget Data List                        | VII-39 |
| Screen 33 | Annual Activity by Month                | VII-41 |
| Screen 34 | Account Summary by Budget Pool          | VII-43 |
| Screen 41 | Account Snapshot                        | VII-47 |
| Screen 49 | Detail Account Statement for a Month    | VII-51 |

#### Support Account

| Screen 51B | Support Account Dollar Totals          | VII-54 |
|------------|----------------------------------------|--------|
| Screen 69  | Account List with Category Totals      | VII-56 |
| Screen 65  | SA Summary for SL with Category Totals | VII-60 |
| Screen 64  | Budget Data List                       | VII-63 |
| Screen 63  | Transaction Inquiry                    | VII-65 |
| Screen 71  | Account Snapshot                       | VII-68 |
| Screen 73  | Annual Activity by Month               | VII-72 |
| Screen 74  | Summary by Budget Pool                 | VII-74 |

|      |           |                                              | <u>PAGE</u> |
|------|-----------|----------------------------------------------|-------------|
|      | Screen 76 | Transactions for a Month by Reference 2 or 4 | VII-78      |
|      | Screen 77 | Transaction Inquiry by Reference 2 or 4      | VII-81      |
|      | Screen 78 | Transactions by Account/Subcode/Month        | VII-85      |
|      | Screen 79 | Detail Account Statement for a Month         | VII-88      |
| VIII | Flags     |                                              |             |
|      | Screen 43 | General Ledger Flag Maintenance              | VIII-3      |
|      |           | Freeze                                       | VIII-4      |
|      |           | Delete                                       | VIII-4      |
|      |           | Drop                                         | VIII-5      |
|      | Screen 44 | Subsidiary Ledger Flag Maintenance           | VIII-7      |
|      |           | Exception                                    | VIII-8      |
|      |           | Freeze                                       | VIII-9      |
|      |           | Delete                                       | VIII-9      |
|      |           | Drop                                         | VIII-9      |
|      |           |                                              |             |

| Drop                               | VIII-5                                                                                                    |
|------------------------------------|----------------------------------------------------------------------------------------------------|
| Subsidiary Ledger Flag Maintenance | VIII-7                                                                                                    |
| Exception                          | VIII-8                                                                                                    |
| Freeze                             | VIII-9                                                                                                    |
| Delete                             | VIII-9                                                                                                    |
| Drop                               | VIII-9                                                                                                    |
| ABR                                | VIII-10                                                                                                    |
| Support Account Flag Maintenance   | VIII-12                                                                                                    |
| Freeze                             | VIII-13                                                                                                    |
| Delete                             | VIII-14                                                                                                    |
| Drop                               | VIII-14                                                                                                    |
| 15-Digit Maintenance               | VIII-16                                                                                                    |
| Transaction Move                   | VIII-17                                                                                                    |
|                                    | Drop<br>Subsidiary Ledger Flag Maintenance<br>Exception<br>Freeze<br>Delete<br>Drop<br>ABR<br>Support Account Flag Maintenance<br>Freeze<br>Delete<br>Delete<br>Drop<br>15-Digit Maintenance<br>Transaction Move |

#### IX Open Commitment Information

## Subsidiary Ledger Open Commitments

| Screen 21 | Open Commitment File List                       | IX-3  |
|-----------|-------------------------------------------------|-------|
| Screen 20 | Subsidiary Ledger Open Commitment 10 Digit List | IX-6  |
| Screen 22 | User Reference or PO Number                     | IX-9  |
| Screen 26 | Inquiry by Reference                            | IX-12 |
| Screen 31 | By Vendor ID                                    | IX-14 |
| Screen 42 | Record Snapshot                                 | IX-16 |
|           |                                                 |       |

#### Support Account Open Commitments

| Screen 61 | Open Commitment File List        | IX-19 |
|-----------|----------------------------------|-------|
| Screen 60 | SA Open Commitment 15 Digit List | IX-22 |
| Screen 62 | User Reference or PO Number      | IX-25 |
| Screen 66 | Inquiry by Reference             | IX-28 |
| Screen 72 | 15-Digit Record Snapshot         | IX-30 |
|           |                                  |       |

| Х | Appendix |                                   | PAGE  |
|---|----------|-----------------------------------|-------|
|   |          | GL Flag Definitions               | X-3   |
|   |          | ABR                               | X-3   |
|   |          | Delete                            | X-3   |
|   |          | Drop                              | X-4   |
|   |          | Freeze                            | X-4   |
|   |          | Review                            | X-4   |
|   |          | SL Flag Definitions               | X-4   |
|   |          | Review                            | X-4   |
|   |          | Freeze                            | .X-5  |
|   |          | Delete                            | .X-5  |
|   |          | Drop                              | .X-5  |
|   |          | Annual Budget Suppress            | .X-5  |
|   |          | Monthly Budget Suppress           | .X-6  |
|   |          | Annual Budget Reallocation (ABR)  | .X-6  |
|   |          | Standard PF Key Definitions       | .X-7  |
|   |          | FAMIS Transaction Codes           | .X-9  |
|   |          | Financial Accounting              | .X-9  |
|   |          | A/P Voucher                       | .X-10 |
|   |          | Session/Batch Header Codes        | .X-11 |
|   |          | Reference Codes                   | .X-12 |
|   |          | Reference 1                       | .X-12 |
|   |          | Reference 2                       | .X-13 |
|   |          | Reference 3                       | .X-14 |
|   |          | Reference 4                       | .X-15 |
|   |          | Instructions                      | .X-16 |
|   |          | Financial Accounting Screens List | .X-21 |
|   |          | Glossary                          | .X-27 |

A list of all the available FAMIS Financial Accounting menus can be found on **Menu 001** in the FRS Module.

| Menu 001 - | FRS Main | Menu |
|------------|----------|------|
|------------|----------|------|

| 001 FRS Main Menu                 | 03/09/09 10:00                     |
|-----------------------------------|------------------------------------|
|                                   | FY 2009 CC 02                      |
| Screen: Account:                  | FAMIS APPLICATION                  |
|                                   |                                    |
| Active Processing Mont            | h: 3 March                         |
| * Financial Accounting *          | * Purchasing *                     |
| M01 Account Information           | M20 Purchasing System Menu         |
| M02 FA Transactions               | * Routing and Approval *           |
| M03 Inquiry - Dollar Information  | M90 Routing and Approval Menu      |
| M05 Support Accounting            | * Payroll *                        |
| M07 Departmental Planning Budgets | M70 Payroll System Menu            |
| M08 Entire Connection Download    | * Other Menus *                    |
| M09 Entire Connection Print       | M58 Budget Preparation Module      |
| M52 Departmental Budget Requests  | B01 Bulletin Board News Menu       |
|                                   | S01 FA/AP System Tables            |
| <pre>* Accounts Payable *</pre>   | S02 Miscellaneous Tables           |
| M10 Accounts Payable System Menu  | S03 Miscellaneous Tables Continued |
| M21 Vendor Information Menu       | AFR Annual Financial Reporting     |
|                                   | FFX Fixed Assets Module            |
| * Accounts Receivable *           | GCP General Construction Projects  |
| M61 Accounts Receivable           | SPR Sponsored Research Module      |
| Enter-PF1PF2PF3PF4PF5PF6          | -PF7PF8PF9PF10PF11PF12             |
| Hmenu Help EHelp Pers             | SOR                                |

The following menus are used in the Financial Accounting section of the FRS Module of FAMIS.

Menu **M01** contains a list of all the screens necessary to perform the GL and SL account maintenance processes.

| M01 Account Information Screen: Account:       | 03/09/09 10:00<br>FY 2009 CC 02  |
|------------------------------------------------|----------------------------------|
|                                                |                                  |
| * GL Accounts*                                 | * SL Accounts*                   |
| 002 GL 6 Digit                                 | 006 SL 6 Digit                   |
| 003 GL 10 Digit                                | 007 SL 10 Digit Maintenance      |
| 004 GL Attributes 2                            | 008 SL Attributes 2              |
| 039 GL Mapped SLs                              | 08B SL Delegation of Authority   |
|                                                | 08C Effort Category Updates      |
| * Bank Accounts*                               | 009 SL Grant/Contract Attributes |
| 028 Create/Maintain Bank Accounts              |                                  |
|                                                | ** Flags*                        |
| ** USAS*                                       | 043 GL Flag Maintenance          |
| 991 USAS PCA Calculation                       | 044 SL Flag Maintenance          |
| 840 USAS Strategy Table                        | -                                |
| 029 Account Sea<br>990 Old/New Acc             | arch<br>Count Crosswalk          |
| Enter-PF1PF2PF3PF4PF5PF6PF<br>Hmenu Help EHelp | "/PF8PF9PF10PF11PF12             |

#### Menu 01 - Account Information

Menu M02 contains a list of all the screens necessary to perform the dollar transaction process against accounts. However, a batch must be opened using Screen 30 before any screen on this menu can be accessed.

| M02 FA Transactions 03/09/09 10:01            |                         |     |                               |
|-----------------------------------------------|-------------------------|-----|-------------------------------|
| FY 2009 CC 03                                 |                         |     |                               |
| Scree                                         | n: Account:             |     |                               |
|                                               |                         |     |                               |
| *                                             | Budgets/Encumbrances *  | *   | Journal Entries *             |
| 010                                           | Annual/Monthly Budgets  | 014 | Journal Entries               |
| 10A                                           | Support Account Budgets | 14A | Indirect Cost Journal Entries |
| 10B                                           | Budget Entry            | 025 | Compound Journal Entry        |
| 10C                                           | SL Budget Controls      |     |                               |
| 10D                                           | SA Budget Controls      | *   | - Special Journal Entries *   |
|                                               |                         | 035 | Interdepartmental Transfers   |
| 011                                           | Encumbrances            | 036 | Cash Sales/Receipts Clearing  |
|                                               |                         | 037 | Cash Disbursements Clearing   |
| *                                             | Cash Transactions *     | 085 | IDTs Between Parts            |
| 012                                           | Receipts                | 086 | IDTs Between Parts Inquiry    |
| 013                                           | Disbursements           |     |                               |
|                                               |                         | *   | Other FA Transactions *       |
|                                               |                         | 015 | Beginning Balances            |
| 030                                           | FA Batch Initialize     | 016 | Bank Transfers                |
|                                               |                         | 017 | Suspense Update               |
| Enter-PF1PF2PF3PF4PF5PF6PF7PF8PF9PF10PF11PF12 |                         |     |                               |
| н                                             | menu Help EHelp         |     |                               |

Menu M03 contains a list of all the available screens needed for viewing information about an account and transactions that have been entered.

| M03 Inquiry - Dollar Information Menu 03/09/09 10:01 |               |                                       |  |
|------------------------------------------------------|---------------|---------------------------------------|--|
|                                                      | FY 2009 CC 02 |                                       |  |
| Screen: Account:                                     |               |                                       |  |
|                                                      |               |                                       |  |
| * GL Information *                                   | *             | SL Information *                      |  |
| 018 GL 6 Digit List                                  | 06B           | SL Account Dollar Totals              |  |
| 029 GL Account Search                                | 019           | SL 6 Digit List                       |  |
| 702 GL 6 Digit Reserve Balance                       | 020           | SL OC 10 Digit List                   |  |
|                                                      | 029           | SL Account Search                     |  |
|                                                      | 032           | SL Budget Data List                   |  |
|                                                      | 033           | SL Annual 10 Digit Activity by Month  |  |
| 040 GL 10 Digit Snapshot                             | 034           | SL Summary by Budget Pool             |  |
|                                                      | 041           | SL 10 Digit Snapshot                  |  |
| * OC Information * *                                 |               | - Transaction Information *           |  |
| 021 OC File List                                     | 023           | Transaction Inquiry by Account        |  |
| 022 OC by User Ref or PO                             | 024           | FA Session/Batch Header List          |  |
| 026 OC Inquiry by Reference                          | 027           | Transaction Inquiry by Batch          |  |
| 031 OC Inquiry by Vendor ID                          | 046           | Transactions For a Month By Ref Nbr   |  |
| 042 OC Record Snapshot                               | 047           | Transactions Inquiry on Ref Nbr 2     |  |
| * Form 500 Info *                                    | 048           | Transactions by Account/Subcode/Month |  |
| 090 Form 500 Tracking                                | 049           | Detail Account Statement              |  |
| Enter-PF1PF2PF3PF4PF5PF6PF7PF8PF9PF10PF11PF12        |               |                                       |  |
| Hmenu Help EHelp                                     |               |                                       |  |

Menu M05 contains a list of all the screens necessary to perform maintenance or to view information about Support Accounts.

Menu 05 - Support Accounting Inquiry and Maintenance

| ance 03/09/09 10:01              |
|----------------------------------|
| FY 2009 CC 02                    |
|                                  |
|                                  |
| * Maintenance*                   |
| 050 Department SA Attributes     |
| 051 Support Account Attributes   |
| 51C SA Effort Category Updates   |
| 052 Support Account Attributes 2 |
| 52B SA Delegation of Authority   |
| 053 Support Account Budget Move  |
| 054 Support Account Flag Maint.  |
| 055 SA 15 Digit Maintenance      |
| 056 SA Transaction Move          |
| 057 Departmental Encumbrances    |
| 058 SA Category Maintenance      |
|                                  |
| 076 Trans for Month by Ref 2     |
| 077 Trans Inq. for Ref 2         |
| 078 Trans by Account/Month/Subcd |
| 079 SA Detail Account Statement  |
| PF8PF9PF10PF11PF12               |
|                                  |
|                                  |

Menu M07 provides the screens necessary to define and maintain departmental budgets. Information about these screens may be found in a separate manual, the Departmental Accounting Manual.

| Screen wor - Departmental Flamming Dudgets       |                |
|--------------------------------------------------|----------------|
| M07 Departmental Planning Budgets                | 03/09/09 10:01 |
|                                                  | FY 2009 CC 02  |
| Screen: Account:                                 |                |
| 715 Dent Defined Profile Maintenance             |                |
| is best beined fibilie Maintenance               |                |
| **                                               |                |
| 720 SL Dept Defined Budget Pool Maintenance      |                |
| 721 SL Summary by Target Budget                  |                |
| 722 SL Budget Summary by User Defined Categories |                |
| ** SA Accounts*                                  |                |
| 730 SA Dept Defined Budget Pool Maintenance      |                |
| 731 SA Summary by Target Budget                  |                |
| 732 SA Budget Summary by User Defined Categories |                |
|                                                  |                |
|                                                  |                |
|                                                  |                |
| Enter-PF1PF2PF3PF4PF5PF6PF7PF8PF9PF              | 10PF11PF12     |
| Hmenu Help EHelp                                 |                |

Screen M07 - Departmental Planning Budgets

Information for viewing, downloading and printing account information can be found on Menu M08 and Menu M09. Information regarding these screens can be found in the Entire Connection User's Manual.

#### Screen M08 - Entire Connection Download

| M08 Entire Connection Download        | 01/22/10 11:03                      |
|---------------------------------------|-------------------------------------|
|                                       | k FY 2010 CC 02                     |
| Screen:                               |                                     |
| ** Accounts **                        | ** Batch **                         |
| 029 Account Search                    | 027 FA Trans Inquiry by Batch       |
| 068 Support Account Search            | 127 AP Trans Inquiry by Batch       |
| 018 GL 6 Digit List                   | 627 AR Trans Inquiry by Batch       |
| 019 SL 6 Digit List W Category Totals |                                     |
| 069 SA 11 Digit List W Category Total |                                     |
|                                       | ** Flags **                         |
|                                       | 805 Maintain GL Control Description |
| ** Transactions **                    | 806 Maintain SL Subcode Description |
| 023 Trans Inquiry by Account          | 860 Department Table Maintenance    |
| 046 Trans for Month By Refer.         |                                     |
| 047 Trans Inquiry on Reference        |                                     |
| 048 Trans Inquiry Acct/Sbcd/Mon       | ** Misc **                          |
| 063 Trans Inquiry by SA               | 175 Vendors Held by Agency          |
| 080 Inquiry by Subcode                |                                     |
| 081 Detail Trans by Subcode           |                                     |
|                                       |                                     |
| Enter-PF1PF2PF3PF4PF5PF6              | -PF7PF8PF9PF10PF11PF12              |
| Hmenu Help EHelp                      |                                     |

#### Screen M09 - Entire Connection Print

| M09 Entire Connection Print                                                                                                    | 03/09/09 10:02                                                                  |
|----------------------------------------------------------------------------------------------------|---------------------------------------------------------------------------------|
| Screen:                                                                                                    | FY 2009 CC 02                                                                   |
| <pre>** Account Statements ** 018 GL 6 Digit List 049 Detail Acct Statement - Month 079 SA Detail Acct Statement - Month ** 721 SL Summ by Target Budget 722 SL Summ by User Defined Categ. 731 SA Summ by Target Budget 732 SA Summ by User Defined Categ.</pre> | ** Purchasing **<br>276 Document Inquiry w/Paid Amounts<br>278 Document Inquiry |
| Enter-PF1PF2PF3PF4PF5PF6<br>Hmenu Help EHelp                                                                                                    | -PF7PF8PF9PF10PF11PF12                                                          |

# Section II Session/Batch Audit Information

A session or batch is used to control the processing of data and to provide an audit trail. You must open a batch session on Screen 30 before any dollar transactions can be processed.

| Screen | 30 - | FA | Batch | Initialize |
|--------|------|----|-------|------------|
|--------|------|----|-------|------------|

| 030 FA Batch Initialize |                |               | 03/09/09   | 10:03 |
|-------------------------|----------------|---------------|------------|-------|
|                         |                |               | EX 2000    | 00 34 |
| _                       |                |               | FI 2009    | CC AM |
| Screen:                 |                |               |            |       |
|                         |                |               |            |       |
|                         |                |               |            |       |
| Soggion Beforence.      | TTT 001        | Soggion Dates | 03/09/2009 |       |
| Session Reference.      | 001001         | Session Date: | 03/09/2009 |       |
| Session Status:         | 0              |               |            |       |
| Bank:                   | 03000          |               |            |       |
| Description:            |                |               |            |       |
| Ugor ID Override.       | N              |               |            |       |
| USEL ID OVELLIGE.       | N              |               |            |       |
| Special Process:        |                |               |            |       |
|                         |                |               |            |       |
|                         |                |               |            |       |
|                         |                |               |            |       |
|                         |                |               |            |       |
|                         |                |               |            |       |
| 1                       | Batch Balancin | g Information |            |       |
|                         |                |               |            |       |
| Transaction             |                | +             |            |       |
| Ermosted Totals. E      | 120            | Deceinta      |            | 0 00  |
| Expected Totals: 5_     | 120            | Receipts      | :          | 0.00  |
| Processed Totals: 0     |                | 0.00 Disburse | :          | 0.00  |
| Enter-PF1PF2PF3PF4      | PF5PF6         | PF7PF8PF9-    | PF10PF11P  | F12   |
| Hmenu Help EHelp        |                |               |            |       |
| Innoura herb Bherb      |                |               |            |       |

# **Basic Steps**

#### **Open a Session**

- Advance to Screen 30.
- Type a Session Reference code, Session Date, type "O" (open) in the Session Status field, and the bank number in the fields provided. (See Appendix for appropriate Batch/Session references.)
- Before a session is opened, enter an estimated total of the number of transactions and the dollar amount you plan to enter in the session. Later, when the session is closed, these totals are used to verify correct entry.
- Enter the desired screen number in the Screen: field and press <ENTER>. If there are no error messages when the session is opened, advance to the next screen and enter voucher transactions.

#### **Close a Session**

- Advance to Screen 30.
- Type 'C' (close) in the Session Status: field and press <ENTER>.

# Session / Batch Process

#### Session Processing

A real-time session is used to control the on line processing of data and to provide an audit trail for the transaction entry. A session must be opened before any dollar transactions can be processed in real-time mode. All transactions processed within a session contain the same session reference number and the same session date.

When the session is opened for the first time, FAMIS creates a batch record which has the reference number and date. As transactions are processed, FAMIS accumulates the number of transactions processed and the cumulative total (absolute, or "hash" total) of all dollars processed in the session. These control totals are displayed at the bottom of all the real-time updating screens.

Reconciling an on-line session is an important step in data control. Data entry errors can be identified and corrected quickly using this tool. When the session is closed, the transaction count and total dollar amounts are compared on Screen 30. Discrepancies between these numbers and the numbers entered at the beginning of the session should be corrected or justified.

#### <u>Bank</u>

After a bank has been identified on Screen 30, transactions posted in this batch will be applied to this specified bank unless the bank is overwritten on individual transactions. The bank on the header transaction may not be changed after the session has been opened.

#### **Reopen a Session**

A session may be opened and closed as many times as necessary throughout the day it is created. Each session record has a run date, which is the current CPU date. As long as the run date on the session and the CPU date agree, the session can be reopened.

#### View a Session

To view the Financial Accounting session and batch information, use inquiry Screens 24 and 27. Additional information may be seen using the FA batch summary listing, FBAR100, which is printed with the daily reports.

### Field Descriptions ( = Required / Help = PF2, ? or \* Field Help Available)

#### Screen Information

| • | Session Reference: | 6 characters/digits<br>Enter an identifying <u>session reference number</u> for the batch session. There are<br>3 possibilities for the available 6 characters: (2 characters, 4 digits), (3<br>characters, 3 digits), or (4 characters, 2 digits). <b>See Appendix for guidelines on</b><br><b>Session Reference.</b> |
|---|--------------------|----------------------------------------------------------------------------------------------------|
| • | Session Date:      | 8 digits<br>Type the <u>date of the session</u> . The date entered must be within the current<br>processing month (same month listed on Screen 882).                                                                                                    |
| ٠ | Session Status:    | 1 character<br>Enter the session status: <u>open</u> (O) or <u>close</u> (C).                                                                                                    |
| • | Bank:              | 5 digits<br>Designate the <u>bank number</u> to be used for the session. This bank will be used<br>on all transactions in the batch unless overwritten on individual transactions.                                                                                                    |

# Screen 30 – FA Batch Initialize (cont'd)

| Description:                                | 35 characters<br>Provide a <u>description of the batch session</u> .                                                       |
|---------------------------------------------|----------------------------------------------------------------------------------------------------|
| User ID Override:                           | 1 character<br>Type 'Y' if the established session <u>may be opened by a different user ID on the</u><br><u>same day</u> . |
| Special Process:                            | 3 characters<br>Not used currently.                                                                                        |
| Batch Balancing Informa<br>Expected Totals: | tion                                                                                                    |
| Transactions:                               | 5 digits<br>Enter the <u>total number of expected transactions</u> to be completed in this<br>session.                     |
| Amount:                                     | 14 digits<br>Type the <u>expected total dollar amount</u> of the transactions to be completed in<br>this session.          |
| Processed Totals:                           |                                                                                                    |
| Transactions:                               | 5 digits<br>Shows the <u>actual number of transactions completed</u> in this session.                                      |
| Amount:                                     | 14 digits<br>Displays the <u>total dollar amount of the transactions completed</u> in this session.                        |
| Receipts:                                   | 10 digits<br>Indicates the <u>total dollar amount of receipt transactions</u> entered in this session.                     |
| Disburse:                                   | 10 digits<br>Displays the <u>total amount of disbursement transactions</u> entered in this session.                        |

#### **Additional Functions**

**PF KEYS** See the Appendix for explanation of the standard PF Keys.

FAMIS provides a list showing the processed Financial Accounting Session/Batch jobs that can be seen on Screen 24. This list is presented in alphabetical order by batch reference.

The Batch Ref: field allows you to position a specific batch reference number at the top of the list without having to page through all the batches. For instance if you wanted to see all the batch headers for a student feed but weren't interested in batches before a certain date. Just enter the batch reference and a specific date and the program will begin listing batches beginning with the next batch on or after the date entered.

|                                                           | -                    |              |           |       |          |   |  |  |  |  |
|-----------------------------------------------------------|----------------------|--------------|-----------|-------|----------|---|--|--|--|--|
| 024 FA Session/Batch Header List - PROCESSED 03/09/09 10: |                      |              |           |       |          |   |  |  |  |  |
|                                                           |                      | FY           | 2009 CC 0 | )2    |          |   |  |  |  |  |
| Screen: Batch Ref: AFRE05 Batch Date:                     |                      |              |           |       |          |   |  |  |  |  |
|                                                           |                      |              |           |       |          |   |  |  |  |  |
| S Batch Batch                                             |                      |              |           | Bank  | Run      | s |  |  |  |  |
| e Ref Date                                                | Description          | Amount       | Count     | No    | Date     | t |  |  |  |  |
|                                                           |                      |              |           |       |          | - |  |  |  |  |
| _ AFRE05 02/24/09                                         | C-1 PROJECT 2-2960   | 45.60        | 1         | 06000 | 02/24/09 | C |  |  |  |  |
| _ AFRL01 01/31/09                                         | BOR MINUTE ORDER PRO | 6,150,000.00 | 2         | 06000 | 02/02/09 | С |  |  |  |  |
| _ AFRT20 01/29/09                                         | C-1 PROJECT 2-2985   | 6,612.90     | 1         | 06000 | 01/29/09 | С |  |  |  |  |
| _ AFR406 09/11/08                                         | TRF REVENUE          | 35,644.16    | 6         | 06000 | 09/11/08 | С |  |  |  |  |
| _ AFR407 09/11/08                                         | BIWEEKLY PAYROLL GIP | 495.24       | 2         | 06000 | 09/11/08 | С |  |  |  |  |
| _ AFR409 09/11/08                                         | TRF SCHOLARSHIP EXP  | 7,000.00     | 2         | 06000 | 09/11/08 | С |  |  |  |  |
| _ AG0105 01/05/09                                         | DAILY DEPOSIT        | 37,310.00    | 10        | 06800 | 01/05/09 | С |  |  |  |  |
| _ AG0106 01/06/09                                         | DAILY DEPOSIT        | 66,868.77    | 32        | 06800 | 01/06/09 | С |  |  |  |  |
| _ AG0108 01/08/09                                         | DAILY DEPOSIT        | 5,536.98     | 7         | 06800 | 01/08/09 | 0 |  |  |  |  |
| _ AG0109 01/09/09                                         | DAILY DEPOSIT        | 6,874.14     | 10        | 06800 | 01/09/09 | С |  |  |  |  |
| _ AG0112 01/12/09                                         | DAILY DEPOSIT        | 9,563.00     | 11        | 06800 | 01/12/09 | C |  |  |  |  |
| _ AG0113 01/13/09                                         | DAILY DEPOSIT        | 2,106.00     | 3         | 06800 | 01/13/09 | С |  |  |  |  |
| _ AG0114 01/14/09                                         | DAILY DEPOSIT        | 23,014.00    | 6         | 06800 | 01/14/09 | 0 |  |  |  |  |
|                                                           | * Continued          | *            |           |       |          |   |  |  |  |  |
| Enter-PF1PF2F                                             | PF3PF4PF5PF6         | -PF7PF8PF9   | 9PF1      | 0PF1  | 1PF12    |   |  |  |  |  |
| Hmenu Help H                                              | Help                 |              |           |       |          |   |  |  |  |  |
|                                                           |                      |              |           |       |          |   |  |  |  |  |

#### Screen 24 - FA Session/Batch Header List

# **Basic Steps**

- Advance to Screen 24.
- Enter the desired batch reference number in the Batch Ref: field and press <ENTER>. If the batch reference number is not known you can page through the list displayed, or enter the first letter of a batch reference header to view a list beginning with that letter and press <ENTER>.
- Type "X" in the Se: field to select a document and advance to Screen 27.

# Field Descriptions ( = Required / Help = PF2, ? or \* Field Help Available)

#### Action Line

| Batch Ref:  | 6 digits<br>Enter a <u>batch reference number</u> to position it at the top of the list displayed. |
|-------------|----------------------------------------------------------------------------------------------------|
| Batch Date: | 6 digits<br>Enter a batch date to view batches created on or near that date.                       |

#### Screen Information

| Se:          | 1 character<br>Type an 'X' to <u>select the batch reference</u> and proceed to Screen 27.                                                                                    |
|--------------|----------------------------------------------------------------------------------------------------|
| Batch Ref:   | 6 characters/digits<br>Shows the <u>batch reference number</u> that designates individual batch headers.                                                                     |
| Batch Date:  | 6 digits<br>Displays the <u>date</u> that was <u>entered on the batch</u> when created.                                                                                      |
| Description: | 20 characters<br>Provides a <u>description of the transactions</u> within the batch.                                                                                         |
| Amount:      | 12 digits<br>Shows the <u>total amount</u> posted in the session.                                                                                                    |
| Count:       | 5 digits<br>Displays the <u>number of transactions</u> posted in the specified batch session.                                                                                |
| Bank No:     | 5 digits<br>Identifies the <u>number</u> of the <u>bank</u> entered on the batch header. The bank may<br>or may not be the bank on individual transactions within the batch. |
| Run Date:    | 6 digits<br>Shows <u>date</u> the batch was actually <u>run</u> .                                                                                                    |
| St:          | 1 character<br>Indicates if the <u>status</u> of the batch session is <u>open</u> (O) or <u>closed</u> (C).                                                                  |

#### Additional Functions

PF KEYS

See the Appendix for explanation of the standard PF Keys.

FAMIS will allow you to view detailed transactions in a specified FA batch job. This is done by using Screen 27. You may also select a batch on Screen 24 and press <ENTER> to advance to Screen 27.

| _ |           |        | -     |           | -       | - , ,           |         | - 1                  |                       | _        |
|---|-----------|--------|-------|-----------|---------|-----------------|---------|----------------------|-----------------------|----------|
|   | 027 T     | ransad | ction | 1 Inquiry | y by Ba | atch            |         |                      | 03/09/09 1            | 10:14    |
|   | FY 2009 C |        |       |           |         |                 |         |                      |                       | C 02     |
|   | Scree     | n:     | _ Bat | ch Ref:   | APA032  | 2 Date: 09/05/2 | 008 Ind | irect Also: N        | Ref: 2                |          |
|   |           |        |       |           |         |                 | Dir/    | <mark>Bank Op</mark> | tion: N               |          |
|   | Accor     | int    | TC    | Ref 2     | Date    | Description     | Ind     | Amount               | I <mark>Offset</mark> | Acct     |
|   |           |        |       |           |         |                 |         |                      |                       |          |
|   | 094907    | 2100   | 048   | 3817422   | 09/05   | KYLE K*KING     | D       | 38.00                | D                     | <b>A</b> |
|   | 095445    | 2100   | 048   | 3817438   | 09/05   | EDNA E*ELLSWOR  | TH D    | 21.17                | D                     |          |
|   | 095445    | 2100   | 048   | 3817439   | 09/05   | BEN B*BROWN     | D       | 20.30                | D                     |          |
|   | 095445    | 2100   | 048   | 3817440   | 09/05   | JOYCE J*JONES   | D       | 48.25                | D                     |          |
|   | 095445    | 2100   | 048   | 3817440   | 09/05   | JOYCE J*JONES   | D       | 24.42                | D                     |          |
|   | 095445    | 2100   | 048   | 3817441   | 09/05   | DREW D*DOLE     | D       | 39.05                | D                     |          |
|   | 095445    | 2100   | 048   | 3817441   | 09/05   | DREW D*DOLE     | D       | 18.21                | D                     |          |
|   | 095445    | 2100   | 048   | 3817441   | 09/05   | DREW D*DOLE     | D       | 37.83                | D                     |          |
|   | 095445    | 2100   | 048   | 3817452   | 09/05   | EDNA E*ELLSWOR  | TH D    | 192.24               | D                     |          |
|   | 095445    | 2100   | 048   | 3817452   | 09/05   | EDNA E*ELLSWOR  | TH D    | 97.36                | D                     |          |
|   | 095445    | 2100   | 048   | 3817452   | 09/05   | EDNA E*ELLSWOR  | TH D    | 91.21                | D                     |          |
|   | 095445    | 2100   | 048   | 3817459   | 09/05   | EDNA E*ELLSWOR  | TH D    | 104.23               | D                     |          |
|   |           |        |       |           |         |                 |         |                      |                       |          |
|   |           |        |       |           |         |                 |         |                      |                       |          |
|   |           |        |       |           | *       | End Of Data *   |         |                      |                       |          |
|   | Enter-Pl  | F1H    | PF2   | PF31      | 2F4E    | PF5PF6PF7       | PF8-    | PF9PF10-             | -PF11PF1              | 2        |
|   | HI        | nenu H | Help  | EHelp     |         | View            |         | Dload Left           | Right                 |          |
|   |           |        |       |           |         |                 |         |                      |                       |          |
|   |           |        |       |           |         |                 |         |                      |                       | 4        |

Screen 27 - Transaction Inquiry by Batch (Panel 1)

If you type "Y" in the Bank Option: field, the last column heading of Panel 1 displays "Bank" and the bank number is displayed.

| Screen 27 - Transaction Inquiry by Batch (Panel |
|-------------------------------------------------|
|-------------------------------------------------|

| 027 Transaction Inquiry by Batch 03/09/09 10:18 |                 |                      |                   |
|-------------------------------------------------|-----------------|----------------------|-------------------|
|                                                 |                 |                      | FY 2009 CC 02     |
| Screen: Batch R                                 | ef: APA032 Date | : 09/05/2008 Indired | ct Also: N Ref: 2 |
|                                                 |                 |                      | Bank Option: N    |
| Account TC                                      | Ref 2 Date      | Description          | Amount            |
|                                                 |                 |                      |                   |
| 094907 00000 2100 04                            | 8 3817422 09/05 | KYLE K*KING          | 38.00             |
| 095445 00000 2100 04                            | 8 3817438 09/05 | EDNA E*ELLSWORTH     | 21.17             |
| 095445 00000 2100 04                            | 8 3817439 09/05 | BEN B*BROWN          | 20.30             |
| 095445 00000 2100 04                            | 8 3817440 09/05 | JOYCE J*JONES        | 48.25             |
| 095445 00000 2100 04                            | 8 3817440 09/05 | JOYCE J*JONES        | 24.42             |
| 095445 00000 2100 04                            | 8 3817441 09/05 | D*DOLE               | 39.05             |
| 095445 00000 2100 04                            | 8 3817441 09/05 | D*DOLE               | 18.21             |
| 095445 00000 2100 04                            | 8 3817441 09/05 | D*DOLE               | 37.83             |
| 095445 00000 2100 04                            | 8 3817452 09/05 | EDNA E*ELLSWORTH     | 192.24            |
| 095445 00000 2100 04                            | 8 3817452 09/05 | EDNA E*ELLSWORTH     | 97.36             |
| 095445 00000 2100 04                            | 8 3817452 09/05 | EDNA E*ELLSWORTH     | 91.21             |
| 095445 00000 2100 04                            | 8 3817459 09/05 | EDNA E*ELLSWORTH     | 104.23            |
|                                                 |                 |                      |                   |
|                                                 |                 |                      |                   |
|                                                 | * End O         | f Data *             |                   |
| Enter-PF1PF2PF3PF4PF5PF6PF7PF8PF9PF10PF11PF12   |                 |                      |                   |
| Hmenu Help EHe                                  | lp              | View D               | load Left Right   |

# **Basic Steps**

- Advance to Screen 27.
- Enter a valid Batch Reference number and session date on the Action Line.
- Type 'Y' to include indirect transactions, the desired reference number and bank option in the fields provided.
- Press <ENTER> to view the information.

## Field Descriptions ( = Required / Help = PF2, ? or \* Field Help Available)

#### Action Line

| •                | Batch Ref:                        | 6 characters/digits<br>Enter the desired batch reference number to be displayed                                                                                                    |
|------------------|-----------------------------------|----------------------------------------------------------------------------------------------------|
|                  |                                   |                                                                                                    |
| •                | Date:                             | 4 digits<br>Identify the <u>date</u> the batch was <u>entered</u> .                                                                                                    |
| •                | Indirect Also:                    | 1 character<br>Type 'Y' to include <u>indirect transactions</u> in the display. Not used currently.                                                                                                    |
|                  | Ref:                              | 1 digit<br>Enter the desired <u>reference number</u> . This number will determine the<br>information displayed in the "Ref" column.                                                                                   |
|                  | Bank Option:                      | 1 character<br>Type 'Y' to display the <u>bank</u> used in the transaction. The bank may or may not<br>be the same as on the header.                                                                                  |
| <u>Sci</u><br>Pa | r <u>een Information</u><br>nel 1 |                                                                                                    |
|                  | Account:                          | 10 digits<br>Shows the <u>account number</u> on the transaction.                                                                                                    |
|                  | TC:                               | 3 digits<br>Indicates the <u>transaction code</u> for the type of transaction.                                                                                                    |
|                  | Ref:                              | 7 characters/digits<br>Shows the <u>reference number</u> that provides details about specified transactions.<br>Different references can be displayed by changing the number in the Ref: field<br>on the Action Line. |
|                  | Date:                             | 4 digits<br>Displays the <u>date entered</u> on the batch session header.                                                                                                    |
|                  | Description:                      | 15 characters<br>Provides a <u>description</u> of the transaction item.                                                                                                    |

# Screen 27 – Transition Inquiry by Batch (cont'd)

| Dir/Ind:                        | 1 character<br>Indicates whether the transaction is <u>direct</u> (D) or <u>indirect</u> (I).                                                    |  |
|---------------------------------|----------------------------------------------------------------------------------------------------|--|
| Amount:                         | 12 digits<br>Shows the <u>total dollar amount</u> of the batch transaction.                                                                      |  |
| 1:                              | 1 character<br>Displays the <u>transaction identifier</u> : credit (C), debit (D), or encumbrance<br>liquidation (P for Partial or F for Final). |  |
| Offset Acct:                    | 10 digits<br>Shows the <u>offsetting account number</u> for direct double-sided transactions.                                                    |  |
| Panel 2<br>Amount:              | 12 digits<br>Displays the <u>dollar amount</u> of the transaction.                                                                               |  |
| Additional Functions<br>PF KEYS | See the Appendix for explanation of the standard PF Keys.                                                                                        |  |
| PF6<br>View                     | <b>View</b><br><u>View</u> the <u>detail of batch</u> by placing the cursor on the line of information and pressing PF6.                         |  |
| PF9<br>DLoad                    | <b>Download</b><br>Used to <u>download</u> the information <u>through Entire Connection</u> .                                                    |  |

# Section III Financial Transactions

Maintaining budget data allows comparison of planned income, allotments and expenditures to actual results. In addition, budget controls can restrict the entry of transactions when the account does not have sufficient funds to cover the expense. Budgets are updated real-time and allow control of future expenditures and encumbrances.

To use Screen 10, enter a valid account number and object code on the Action Line and press <ENTER>. For budget entries with a view of the whole account, see <u>Screen 10B</u>.

#### Be aware that you enter one budget transaction at a time on this screen.

#### Screen 10 - Annual/Monthly Budgets

| 010 Annual/Monthly Budgets               | 03/09/09 10:23          |
|------------------------------------------|-------------------------|
| Screen: Debit Account: 211750 00000 1000 | FY 2009 CC AM           |
|                                          |                         |
| Type: 1 Cash Transfer: Y (Y/N)           | Type Description        |
| Ref No. 1:                               |                         |
| Date:                                    | 0 Original              |
| Description:                             | 1,6 Revision            |
| Amount: 5.00                             | 2 Transfer              |
| Debit / Credit: _                        | 7 Begin Year            |
| Credit Acct:                             | Budget Forward          |
| Ref No. 2:                               |                         |
| Ref No. 3:                               |                         |
| Ref No. 4:                               | Type 2 only             |
| Debit Cost Ref 1: 2: 3:                  |                         |
| Credit Cost Ref 1: 2: 3:                 | Override Budget on      |
| ID No.:                                  | Credit Acct: _ (Y/N)    |
|                                          | Reverse Entry: _        |
| Transactions: 0 Amount: 0.00 Batch:      | JAC001 Date: 03/09/2009 |
| Enter-PF1PF2PF3PF4PF5PF6PF7PF8PI         | F9PF10PF11PF12          |
| Hmenu Help EHelp                         | Warns                   |

## **Basic Steps**

- Open a session on Screen 30.
- Advance to Screen 10.
- Type a Debit Account number and object code on the Action Line. Enter the Type, Cash Transfer, and Amount in the fields provided. Include additional information as desired.
- Press <ENTER> to record the information.
- Close the session on Screen 30.

# **Budget Process**

#### Valid Budget Accounts

Budgets may be established for Subsidiary Ledger (SL) or Support Accounts (SA). The subcode must be valid with a value between 0001 and 9998. The subcode must also be valid in the global subcode edit table. The subcode chosen indicates a 'budget pool' or 'budget category'.

Expenditures will be at non-pool level, but will draw budget from the pool.

The account number entered on the Action Line is the account that will receive the budget.

#### Budget Balance Available (BBA)

Once original or revised budget dollars for an account have been entered, FAMIS calculates the budget balance available by subtracting actual receipts (for the revenue accounts) or actual expenditures and encumbrances (for expense accounts) from the total revised budget.

#### Automatic Budget Reallocation and ABR Flag

Automatic budget reallocation means that budget is initially posted to a pool level (special object codes designated as pool codes). When actuals or encumbrances are posted to the account, the budget to cover those transactions is subtracted from the pool and added to the revised budget next to the object code used on the transaction. This reduces the available budget (BBA) for that pool.

Original budget, revised budget and budget transfer transactions also affect the ABR Flags. ABR flags are adjusted at a 10 digit level (6 digit account number plus a 4 digit subcode).

When the ABR flag has value 0 (off), the 10 digit account does not participate in the ABR budget pool. The account has its "own" budget, or line item budget. When the ABR flag for a 10 digit account has a value of 001-999, the account participates in budget pooling. To activate a line item budget, type a 'Y' next to the appropriate line on Screen 7.

If FAMIS turns the ABR Flag off (0), by posting a line item budget, reversing the transaction will not reverse the ABR flag setting to participate in the pool again. The flag must be reinstated manually through a flag setting transaction (Screen 7).

Budget transactions that are added in with a <u>batch feed</u> (such as uploads or interfaces, example payroll interface) will create a line item budget and will set the ABR flag on Screen 7 to 'Y'. This will happen when the object code is not specified in a pool in the appropriate ABR rule.

When an <u>original budget</u> is processed against an account/subcode that has the ABR flag turned on (any value 001-999), FAMIS resets the flag off (value of 0) to prohibit any further participation in automatic budget reallocation or pool.

If a <u>budget revision</u> is processed against an account/subcode that has the ABR flag turned on, FAMIS will automatically turn the ABR flag off, prohibiting any further participation in automatic budget reallocation.

FAMIS will set the ABR flag on the account/subcode being debited to 0 (off). This will prevent the account's participation in automatic budget reallocation, because the account now has its "own" budget. The ABR flag is not changed for the expense account on the credit side of the transaction.

#### Generate Expense Budget (GEB Flag)

A GEB Flag with a value of 'Y' means that as revenue is added to or subtracted from an account, a corresponding expense budget is created.

GEB budgets are created in a nightly batch process for the net revenue entered for that day.

Before GEB entries begin processing, a procard must be created to specify which expense budget pool receives the expense budget for each ABR rule.

#### Transaction Codes

TC = 020 (Establish an Original Budget)

If an original budget is attempted against an account that already has an original budget, FAMIS issues a warning message and increases the budget.

#### TC = 021 (Process a Revision to the Original Budget)

If a budget revision is attempted against an account that has not had an original budget created for it, FAMIS will still process the transaction. However, a warning message stating there was no original budget to revise will appear.

#### **<u>TC = 022</u>** (Transfer Budget from one Account to Another)

Both the debit and credit sides of a budget transfer transaction must be either revenue accounts or expense accounts (i.e., a revenue account cannot be debited and an expense account be credited). If the transfer is between revenue accounts, the account being debited must contain sufficient budget balance available to cover the amount being transferred.

#### **<u>TC = 027</u>** (Carry Forward Budget)

If an original budget is attempted against an account that already has an original budget, FAMIS issues a warning message, updates the Accumulator and increases budget balance available (BBA). Often for Project Accounts.

#### **Reverse or Correct a Budget Transaction**

Budget transactions may be reversed or corrected by:

- 1. Entering the original transaction data and changing the Debit/Credit: field to the opposite value than the original.
  - --<u>OR</u>--
- 2. Enter the original transaction and type a 'Y' in the Reverse Entry: field.

#### Transfer Budget

Budget transfers require a transaction code of "022". Also, the following three fields are required: **Cash Transfer, Credit Account**, and **Override Budget on Credit Acct**. For more information on these fields, see the Field Description section.

From an Established Subsidiary Ledger Account to a Newly Created Support Account

When Support Accounts (SA) are created after Subsidiary Ledger (SL) budgets have already been established, Screen 10A may be used to distribute the budget from the SL account into the newly established Support Accounts. Using 10A will keep the original SL budget constant, but will allow budget distribution among the newly created Support Accounts.

Funds not allocated to specific newly created Support Accounts will default to Support Account #00000. The sum of all SA budgets will then equal the original Subsidiary Ledger budget.

Before creating Support Accounts, the user must access Screen 6 to modify the Subsidiary Ledger account to allow for Support Account creation and SA transactions. Fields requiring modification are:

| SA Transactions: 1 character<br>N = No SL posting allowed<br>Y = Support Accounts posting allowed<br>B = Both SA and non-SA posting allow | ז<br>ved |
|----------------------------------------------------------------------------------------------------|----------|

### Field Descriptions ( = Required / Help = PF2, ? or \* Field Help Available)

#### Action Line

♦ Debit Account: 15 digits Enter the <u>Subsidiary Ledger (SL) account number + Support Account + Object</u> <u>Code</u>.

#### Screen Information

| • | Туре:          | 1 digit                                                                                                    |  |  |
|---|----------------|----------------------------------------------------------------------------------------------------|--|--|
|   |                | Indicate the type of budget transaction:                                                                                      |  |  |
|   |                | 0 = Original                                                                                                    |  |  |
|   |                | 1,6 = Revision                                                                                                    |  |  |
|   |                | 2 = Transfer                                                                                                    |  |  |
|   |                | 7 = Begin Year Budget Forward                                                                                                 |  |  |
| • | Cash Transfer: | 1 character<br>Indicate whether or not ('Y' or 'N') there will be a <u>transfer of Claim on Cash</u><br>automatically posted. |  |  |

# Screen 10 – Annual/Monthly Budgets (cont'd)

|     | Ref No. 1:                                                   | 7 characters/digits<br>Enter the <u>reference number</u> identifying the budget entry.                                                |  |  |
|-----|--------------------------------------------------------------|----------------------------------------------------------------------------------------------------|--|--|
|     | Date:                                                        | 8 digits<br>Include the <u>date of the budget transaction</u> . If left blank, FAMIS will default to<br>the batch date.               |  |  |
|     | Description:                                                 | 35 characters<br>Type <u>description of the transaction</u> .                                                                         |  |  |
| •   | Amount:                                                      | 12 digits<br>Enter the <u>amount</u> to be given to the budget.                                                                       |  |  |
|     | Debit/Credit:                                                | 1 character<br>You may <u>change the default</u> . For example:                                                                       |  |  |
|     |                                                              | SUBCODETYPEDEFAULT0000-0999RevenueC - Credit1000-9635ExpenseD - Debit                                                                 |  |  |
|     | Credit Acct:                                                 | 15 digits<br>Enter the Subsidiary Ledger <u>account number to be credited</u> for a budget<br>transaction.                            |  |  |
|     | Ref No. 2:                                                   | 7 characters/digits<br><u>Reference number</u> identifying the budget entry. It is recommended that you<br>use this reference number. |  |  |
|     | Ref No. 3:                                                   | 7 characters/digits<br>This field is a <u>user-defined reference number</u> for budget transactions.                                  |  |  |
|     | Ref No. 4:                                                   | 7 characters/digits<br>This field is a <u>user-defined reference number</u> for budget transactions.                                  |  |  |
|     | Debit Cost Ref 1,2,3:                                        | : 7 characters/digits<br>Displays the <u>user-defined reference</u> for budget transactions.                                          |  |  |
|     | Credit Cost Ref 1,2,3:                                       | P: 7 characters/digits<br>Displays the <u>user-defined reference</u> for budget transactions.                                         |  |  |
|     | ID No.:                                                      | 11 characters/digits<br>User-defined <u>identification number</u> for budget transactions.                                            |  |  |
| Тур | <i>e 2 only:</i><br>Override Budget<br>on Credit Acct (Y/N): | 1 character<br>This field will determine whether or not the system should <u>override the budget</u><br><u>on the account</u> .       |  |  |
|     | Reverse Entry:                                               | 1 character<br>Type 'Y' to <u>allow reversal</u> of credit and debit accounts.                                                        |  |  |

# Screen 10 – Annual/Monthly Budgets (cont'd)

| Transactions: | 11 digits<br>Displays the <u>number of transactions</u> for this batch.           |
|---------------|-----------------------------------------------------------------------------------|
| Amount:       | 12 digits<br>Provides the <u>total</u> of all <u>transactions</u> for this batch. |
| Batch:        | 6 digits<br>Shows the <u>batch reference number</u> .                             |
| Date:         | 8 digits<br>Displays the <u>date</u> the <u>batch</u> was <u>entered</u> .        |

#### **Additional Functions**

PF KEYS

| PF12  | Warnings                                  |
|-------|-------------------------------------------|
| Warns | Displays nonfatal FAMIS warning messages. |

See the Appendix for explanation of the standard PF Keys.

# SA Budget Transfers

Transferring budgets from one Support Account to another Support Account can be done using many of the budget screens. However, access to Screen 10A can be given to those users who are <u>only allowed</u> to transfer budget at the SA level. This would be mainly departmental users who can manage their support accounts online, while the subsidiary and general ledgers are managed in the Fiscal Offices.

Maintaining budget data allows comparison of planned income, allotments and expenditures to actual results. Budgets are updated real-time and allow control of future expenditures and encumbrances.

| 10A FSA Budget Transfers           | 03/09/09 10:25                 |
|------------------------------------|--------------------------------|
| Screen: Account: 297060 00000 1000 | FY 2009 CC AM                  |
|                                    |                                |
| Type: 5                            |                                |
| Ref No. 1:                         |                                |
| Date:                              |                                |
| Description:                       |                                |
| Amount: 1000.00                    |                                |
| Debit / Credit: _                  |                                |
| Credit Acct:                       | Type Description               |
| Ref No. 2:                         |                                |
| Ref No. 3:                         | 3 Base Original to FSA         |
| Ref No. 4:                         | 4 Base Revised to FSA          |
| ID No.:                            | 5 FSA to FSA (Revised)         |
|                                    |                                |
|                                    |                                |
|                                    |                                |
|                                    |                                |
| Transactions: 0 Amount: 0.00       | Batch: JACUUL Date: 03/03/2009 |
| Enter-PF1PF2PF3PF4PF5PF6PF7        | PF8PF9PF10PF11PF12             |
| Hmenu Help EHelp                   | Warns                          |

Screen 10A - FSA Budget Transfers

# **Basic Steps**

- Advance to Screen 30 and open a session.
- Advance to Screen 10A.
- You must type the account number, transaction code, type, and amount in the fields available.
- Press <ENTER> to record the information.
- Advance to Screen 30 and close the session.

# Field Descriptions ( = Required / Help = PF2, ? or \* Field Help Available)

#### <u>Action Line</u>

Account:

15 digits Enter the <u>Subsidiary Ledger (SL) account number + Support Account + Object</u> <u>Code</u>.

#### Screen Information

| • | Type:         | I uigit<br>Enter the third digit of the desired transaction code. For everylar                    |  |  |
|---|---------------|---------------------------------------------------------------------------------------------------|--|--|
|   |               | Enter the <u>third digit of the</u> desired <u>transaction code</u> . For example:                |  |  |
|   |               | 3 = Base Original to FSA                                                                          |  |  |
|   |               | 4 = Base Revised to FSA                                                                           |  |  |
|   |               | 5 = FSA to FSA (Revised)                                                                          |  |  |
|   | Ref No. 1:    | 7 characters/digits                                                                               |  |  |
|   |               | Enter the <u>reference number</u> identifying the budget entry.                                   |  |  |
|   | Date:         | 9 digita                                                                                          |  |  |
|   | Dute.         | Indicate the date of the budget transaction If left blank FAMIS will default to                   |  |  |
|   |               | the batch date                                                                                    |  |  |
|   |               |                                                                                                   |  |  |
|   | Description:  | 35 characters                                                                                     |  |  |
|   |               | Type the <u>description of the transaction</u> .                                                  |  |  |
| ٠ | Amount:       | 12 digits                                                                                         |  |  |
|   |               | Type in the <u>amount</u> to be given to the budget.                                              |  |  |
|   | Debit/Credit: | 1 character                                                                                       |  |  |
|   | Debit/Credit. | You may change the default. For example:                                                          |  |  |
|   |               | Tou muy change the deladit. For example.                                                          |  |  |
|   |               | <u>SUBCODE TYPE DEFAULT</u>                                                                       |  |  |
|   |               | 0000-0999 Revenue C - Credit                                                                      |  |  |
|   |               | 1000-9635 Expense D - Debit                                                                       |  |  |
|   | Credit Acct:  | 15 digits                                                                                         |  |  |
|   |               | Enter the <u>Subsidiary Ledger account number</u> to be credited for a budget                     |  |  |
|   |               | transfer transaction.                                                                             |  |  |
|   | Ref No. 2:    | 7 characters/digits                                                                               |  |  |
|   | Nel NO. 2.    | 7 characters/digits<br>Shows the reference number identifying the hudget entry. It is recommanded |  |  |
|   |               | that you use this reference number.                                                               |  |  |
|   |               |                                                                                                   |  |  |
|   | Ref No. 3:    | 7 characters/digits                                                                               |  |  |
|   |               | This field is a <u>user-defined reference number</u> for budget transactions.                     |  |  |
|   | Ref No. 4:    | 7 characters/digits                                                                               |  |  |
|   |               | This field is <u>user-defined reference number</u> for budget transactions.                       |  |  |
|   | ID No.:       | 11 digits                                                                                         |  |  |
|   |               | This field is <u>user-defined identification</u> number for budget transactions.                  |  |  |
|   |               |                                                                                                   |  |  |
|   | Transactions: | 11 digits                                                                                         |  |  |
|   |               | Displays the <u>number of transactions</u> for this batch.                                        |  |  |
|   | Amount:       | 11 digits                                                                                         |  |  |
|   |               | Shows the total of all transactions for this batch.                                               |  |  |

# Screen 10A – FSA Budget Transfers (cont'd)

| Batch:                          | 6 characters/digits<br>Indicates the <u>batch reference number</u> . |
|---------------------------------|----------------------------------------------------------------------|
| Date:                           | 8 digits<br>Displays the <u>date</u> the <u>batch was entered</u> .  |
| Additional Functions<br>PF KEYS | See the Appendix for explanation of the standard PF Keys.            |

| PF12  | Warnings                                   |
|-------|--------------------------------------------|
| Warns | Displays non-fatal FAMIS warning messages. |

# **Budget Entry**

Budget entry is made easier using Screen 10B as you can work with the whole account at once. This is in comparison to the other budget screens that only take entry of a budget line at a time.

Maintaining budget data allows comparison of planned income, allotments and expenditures to actual results. Screen 10B is a convenient way to maintain this budget data on a total account basis. Budgets are updated real-time and allow control of future expenditures and encumbrances.

| 10B Budget Entry                              |              |                  | 03/08/08 10-43          |  |  |
|-----------------------------------------------|--------------|------------------|-------------------------|--|--|
| 10B Budget Entry                              |              |                  | 03/09/09 10:43          |  |  |
| FAM                                           | LS SERVICES  |                  | FY 2009 CC SA           |  |  |
| Screen: Account: 2710                         | 030 00000 S  | SL/SA Level: SL  | Thru Month: 3 March     |  |  |
| Type: _ 0 - Original,                         | , 1 - Revise | ed, 7 - Budget F | forward                 |  |  |
| Ref No 1: 2:                                  | 3:           | 4:               |                         |  |  |
| Cost Ref 1: 2:                                | 3:           |                  | Page: 1 of 1 Viewed     |  |  |
| Cat Description                               | C P Curr     | Budget Budget    | Adjust D/C New Budget   |  |  |
|                                               |              |                  |                         |  |  |
| 0001 Revenue Pool                             |              |                  |                         |  |  |
| 1100 Salaries Pool                            |              | 100.00           |                         |  |  |
| 1600 Longevity Pool                           |              |                  |                         |  |  |
| 1700 Wages Pool                               |              |                  |                         |  |  |
| 1900 Benefits Pool                            |              |                  |                         |  |  |
| 3000 Travel Pool                              |              |                  |                         |  |  |
| 4001 Supplies Pool                            |              | 500.00           |                         |  |  |
| 5302                                          |              |                  |                         |  |  |
| 5700 Equipmont Bool-Non-C                     |              |                  |                         |  |  |
| 5700 Equipment FOOI-Non-C                     |              | F00 00           |                         |  |  |
| 6200 Other Expense Pool                       |              | 500.00           |                         |  |  |
| To                                            | stals:       | 1100.00          | 0.00 _                  |  |  |
| Transactions: 0 Amount                        | ::           | 0.00 Batch:      | JAC005 Date: 03/09/2009 |  |  |
| Enter-PF1PF2PF3PF4PF5PF6PF7PF8PF9PF10PF11PF12 |              |                  |                         |  |  |
| Hmenu Help EHelp                              | Post         | Bkwd Frwd        | Left Right              |  |  |

#### Screen 10B - Budget Entry (Panel 2)

| 10B Budget Entry 03                                         | 3/09/09 10:44            |  |  |  |  |
|-------------------------------------------------------------|--------------------------|--|--|--|--|
| FAMIS SERVICES F                                            | Y 2009 CC SA             |  |  |  |  |
| Screen: Account: 271030 00000 SL/SA Level: SL Thru Month: 3 | March                    |  |  |  |  |
| Type: 0 - Original 1 - Pewised 7 - Budget Forward           |                          |  |  |  |  |
| Def No 1.                                                   |                          |  |  |  |  |
| Rel No I: 2: 3: 4:                                          | <b>C</b> 1 <b>11 1 1</b> |  |  |  |  |
| Cost Ref 1: 2: 3: Page: 1 o                                 | or i viewed              |  |  |  |  |
|                                                             |                          |  |  |  |  |
| Cat Descript. C P Curr Budget Budget Adjust D/C New Budget  | New BBA                  |  |  |  |  |
|                                                             |                          |  |  |  |  |
| 0001 Revenue P                                              |                          |  |  |  |  |
| 1100 Salaries 100.00                                        | 100.00                   |  |  |  |  |
| 1600 Longevity                                              |                          |  |  |  |  |
| 1700 Wages Poo                                              |                          |  |  |  |  |
| 1900 Benefits                                               |                          |  |  |  |  |
| 3000 Travel Po                                              |                          |  |  |  |  |
| 4001 Supplies 500.00                                        | 500.00                   |  |  |  |  |
| 5302                                                        |                          |  |  |  |  |
|                                                             |                          |  |  |  |  |
|                                                             |                          |  |  |  |  |
| 6200 Other Exp 500.00                                       | 500.00                   |  |  |  |  |
| Totals: 1100.000.00 _                                       |                          |  |  |  |  |
| Transactions: 0 Amount: 0.00 Batch: JAC005 Date:            | : 03/09/2009             |  |  |  |  |
| Enter-PF1PF2PF3PF4PF5PF6PF7PF8PF9PF10PF11PF12               |                          |  |  |  |  |
| Hmenu Help EHelp Post Bkwd Frwd Left R                      | light                    |  |  |  |  |
### **Basic Steps**

- Advance to Screen 30 and open a session.
- Advance to Screen 10B.
- Type the account number and press <ENTER> to display the record.
- Enter the dollar changes for each pool and type the debit or credit indicator for each line. Press <ENTER>.
- The changes will display in the New Budget column for your review. Press <ENTER> to accept the changes.
- Advance to Screen 30 and close the session.

| <u>Ac</u> | <u>tion Line</u>        |                                                                                                    |
|-----------|-------------------------|----------------------------------------------------------------------------------------------------|
| •         | Account:                | 11 digits<br>Enter the <u>Subsidiary Ledger (SL) account number + Support Account</u> number.                                                                                 |
| Sci       | reen Information        |                                                                                                    |
| •         | SL/SA Level:            | 11 digits<br>Type <u>'SL' or 'SA'</u> to display a correct account.                                                                                                    |
|           | Thru Month:             | 1 digit<br>Identify <u>through which month</u> the information is to be listed.                                                                                               |
| ٠         | Туре:                   | 1 digit<br>Enter the <u>type of budget transaction</u> .                                                                                                    |
|           | Ref No 1,2,3,4:         | 7 characters/digits<br>Include the <u>user-defined reference number</u> for budget transactions.                                                                              |
|           | Cost Ref 1,2,3:         | 7 characters/digits<br>Shows the <u>reference number</u> identifying the budget entry.                                                                                        |
|           | Page: _ of _<br>Viewed: | 1 digit<br>Identifies the <u>page number displayed</u> and number of pages <u>available</u> .                                                                                 |
| Pa        | nel 1                   |                                                                                                    |
| 1 4       | Cat:                    | 4 digits<br>Displays the <u>budget category</u> pool subcodes.                                                                                                    |
|           | Description:            | 35 characters<br>Provides a <u>description of the budget pools</u> .                                                                                                    |
|           | C:                      | 1 character<br>Indicates the type of <u>category control</u> in effect. Valid values are:<br>N = No Budget Control<br>W = Warning if over budget<br>R = Reject if over budget |

| Ρ:                              | 1 character<br>'P' indicates be<br>budget catego | udget <u>categor</u><br>ries.     | y is protected from borrowing funds by other                                |
|---------------------------------|--------------------------------------------------|-----------------------------------|-----------------------------------------------------------------------------|
| Curr Budget:                    | 13 digits<br>Provides the <u>c</u>               | urrent budget                     | <u>ed amount</u> .                                                          |
| Budget Adjust:                  | 13 digits<br>Enter the <u>new</u>                | dollar amoun                      | <u>t</u> for budget pool or category.                                       |
| D/C:                            | 1 character<br>Indicate whetl<br>blank defaults  | ner the <u>budge</u><br>to:       | <u>t adjustment</u> will be a <u>debit</u> or <u>credit</u> . Leaving field |
|                                 | <u>SUBCODE</u><br>0000-0999<br>1000-9635         | <u>TYPE</u><br>Revenue<br>Expense | <u>DEFAULT</u><br>C - Credit<br>D – Debit                                   |
| New Budget:                     | 13 digits<br>Displays the <u>aı</u>              | nticipated cha                    | nge.                                                                        |
| Totals:                         | 11 digits<br>Displays the <u>tc</u>              | otals of the SL,                  | <u>'SAs</u> .                                                               |
| Transactions:                   | 11 digits<br>Displays <u>numb</u>                | er of transact                    | ions for batch reference.                                                   |
| Amount:                         | 11 digits<br>Provides <u>total</u>               | of all transact                   | ions for batch.                                                             |
| Batch:                          | 6 characters/d<br>Displays the <u>ba</u>         | ligits<br>atch reference          | e number.                                                                   |
| Date:                           | 8 digits<br>Shows you the                        | e <u>date</u> the <u>bate</u>     | ch was entered.                                                             |
| Panel 2<br>New BBA:             | 13 digits<br>Shows the <u>nev</u>                | v budget bala                     | nce available.                                                              |
| Additional Functions<br>PF KEYS | See the Appen                                    | idix for explan                   | ation of the standard PF Keys.                                              |
| PF5<br>Post                     | Post<br>Post transactio                          | ons entered.                      |                                                                             |

## Subsidiary Ledger Budget Controls

Budgets are updated real-time and allow control of future expenditures and encumbrances. FAMIS gives you the ability to set various subsidiary ledger budgetary controls using Screen 10C.

#### **Bottom Line vs. Category Control**

FAMIS allows you to control the Subsidiary Ledger (SL) account budget at either the bottom line or category level.

Bottom line control allows for control of the budget as a whole, while ignoring the dollar amounts set at a category level. Category control allows for control of the budget at the pool level. Transactions reject when they will push the budget over the dollar amount left in the category.

#### **Category Protection**

FAMIS also allows you to protect a category from full participation in the bottom line functionality. When a category has the protect flag set (P), the dollars in that budget cannot be included in the 'draw' for the bottom line funds. They are, in essence, 'protected' from use in calculating the available budget. This feature only works with Bottom Line Control set to 'Y'.

#### This can only be applied to codes 1000-9599, Indirect Cost codes are excluded.

#### Exclude From Bottom Line

FAMIS allows you to take a dollar amount and exclude it from the Bottom Line calculations. This feature is often used for research projects; for example, when the full amount of a three year project is received and recorded as income, but the account can only spend 1/3 of the total each year. You would enter one year amount in the budget and two years in the 'Exclude From Bottom Line' field. The next year you would add year two budget to the account and only add the third year amount in the Exclude From Bottom Line field.

| This field is ONLY found on Sc      |               |        |            |        | ens 1  | 0C and 10  | D              |
|-------------------------------------|---------------|--------|------------|--------|--------|------------|----------------|
| Screen 10C - SL                     | Budget Co     | ontro  | ols        |        |        |            |                |
| 10C SL Budget (                     | Controls      |        |            |        |        |            | 03/10/09 10:47 |
| -                                   | SYSTE         | M OFF: | ICE OF XY  | z      |        |            | FY 2009 CC 01  |
| Screen: Ac                          | count: 27107  | 0      |            |        |        |            |                |
| Dir Bud: 11994.71                   | Prot 1        | Bud:   |            | T      | Prot   | Borrowed:  |                |
| Bottom Line Cntl                    | . Y           |        |            | •      | Unpi   | cot Avail: | 6867.07        |
| Default: Cat Cntl: N Tol Pct: Exclu |               |        | Exclu      | le Fr  | om Bot | ttom Line: |                |
|                                     |               |        |            | Cat    | Cat    | Tolerance  | Tolerance      |
| Bud Cat Des                         | scription     | Curr   | Budget     | Cntl   | Prot   | Pct        | Amount         |
|                                     |               |        |            |        |        |            |                |
| 0001 Revenue                        | Pool          |        |            | _      | _      |            |                |
| 1100 Salaries                       | s Pool        |        |            | _      | -      |            |                |
| 1600 Longevit                       | y Pool        |        |            | _      | -      |            |                |
| 1700 Wages Po                       |               |        |            | -      | -      |            |                |
| 1900 Benefits                       | S POOL        |        | 2000 00    | -      | -      |            |                |
| 4001 Other Of                       | 2001<br>      |        | 2000.00    | -      | -      |            |                |
| 4001 Other Or                       | perating Expe |        | 1518.48    | -      | -      |            |                |
| 5302 Other No                       | t Bool - Non  |        |            | _      | _      |            |                |
| 6200 Other Fr                       | rpenge Pool   |        | 8476 23    | -      | -      |            |                |
| 8000 Capital                        | Outlay Pool   |        | 04/0.25    | _      | -      |            |                |
| **                                  | More Budget   | Catego | ories - Pi | ress i | Enter  | to View ** |                |
| Enter-PF1PF2                        | PF3PF4        | -PF5-  | PF6PI      | 7      | PF8    | -PF9PF10   | PF11PF12       |
| Hmenu Help                          | EHelp         |        |            |        |        |            |                |

### **Basic Steps**

- Advance to Screen 30 and open a session.
- Advance to Screen 10C.
- Enter the desired account number on the Action Line and press <ENTER>.
- Enter the category control, category protect flag, tolerance percent or tolerance amount for each line.
- Press <ENTER> to record the information.
- Advance to Screen 30 and close the session.

### **Field Descriptions** ( Required / Help = PF2, ? or \* Field Help Available)

#### Action Line Account: 6 digits Type the account number for the Subsidiary Ledger account. Screen Information Dir Bud: 11 digits Displays the dollar amount of the current direct budget. Prot Bud: 11 digits Shows the dollar amount of the budget that is protected from use by other categories. **Prot Borrowed:** 11 digits Shows dollar amount that has been 'borrowed' by other categories going 'over budget'. **Bottom Line Cntl:** 1 character Indicates whether or not the account budget is controlled as a whole, i.e. by the bottom line. Unprot Avail: 11 digits Shows the <u>unprotected amount available</u> for use by other categories. Default: Cat Cntl: 1 character Displays the <u>category control</u>, which allows for control of the budget at the pool level. Tol Pct: 5 digits Sum of the tolerance percents of individual pools. **Exclude from** 15 digits Bottom Line: Enter the dollar amount to be subtracted from the budget balance available (BBA) calculation before budget checks are made. ONLY found on Screens 10C and 10D.

### Screen 10C – SL Budget Controls (cont'd)

| Bud Cat:           | 4 digits<br>Displays the <u>budget category</u> .                                                                                                    |
|--------------------|----------------------------------------------------------------------------------------------------|
| Description:       | 35 characters<br>Provides a <u>description of the budget or category</u> .                                                                                                    |
| Curr Budget:       | 13 digits<br>Identifies the <u>dollar amount available for</u> the <u>current budget pool</u> .                                                                                                    |
| Cat Cntl:          | Help 1 character<br>Indicate whether or not the <u>budget category</u> is <u>controlled</u> at the line item level.                                                                                                    |
| Cat Prot:          | 1 character<br>Enter 'P' if this budget <u>category</u> is <u>protected</u> from borrowing funds by other<br>budget categories.                                                                                                    |
| Tolerance Pct:     | 5 digits<br>Include the <u>percent</u> of the budget that the pool is <u>allowed to overspend or</u> , if it<br>is a negative amount, the percent of the budget that the pool is <u>not allowed to</u><br><u>spend</u> .               |
| Tolerance Amount:  | 13 digits<br>Indicate the <u>dollar amount</u> of the budget that the pool is <u>allowed to overspend</u><br><u>or</u> , if it is a negative amount, the dollar amount of the budget that the pool is<br><u>not allowed to spend</u> . |
| ditional Eurotions |                                                                                                    |

#### **Additional Functions**

PF KEYS

See the Appendix for explanation of the standard PF Keys.

## Support Account Budget Controls

Budgets are updated real-time and allow control of future expenditures and encumbrances. FAMIS gives you the ability to set various support account budgetary controls using Screen 10D.

#### **Bottom Line vs. Category Control**

FAMIS allows you to control the Subsidiary Ledger (SL) account budget at either the bottom line or category level.

Bottom line control allows for control of the budget as a whole, while ignoring the dollar amounts set at a category level. Category control allows for control of the budget at the pool level. Transactions reject when they will push the budget over the dollar amount left in the category.

#### **Category Protection**

FAMIS also allows you to protect a category from full participation in the bottom line functionality. When a category has the protect flag set (P), the dollars in that budget cannot be included in the 'draw' for the bottom line funds. They are, in essence, 'protected' from use in calculating the available budget.

This can only be applied to codes 1000-9599, Indirect Cost codes are excluded.

#### Exclude From Bottom Line

FAMIS allows you to take a dollar amount and exclude it from the Bottom Line calculations. This feature is often used for research projects; for example, when the full amount of a three year project is received and recorded as income, but the account can only spend 1/3 of the total each year. You would enter one year amount in the budget and two years in the 'Exclude From Bottom Line' field. The next year you would add year two budget to the account and only add the third year amount in the Exclude From Bottom Line field.

| This field is ONLY found on Screens 10C and 10D.                                                                                                    |                                 |  |  |
|----------------------------------------------------------------------------------------------------|---------------------------------|--|--|
| Screen 10D - Support Account Budget Controls                                                                                                    |                                 |  |  |
| 10D Support Account Budget Controls<br>VMTH - GENERAL-SA<br>Screen: Account: 144013 30000                                                               | 03/09/09 11:05<br>FY 2008 CC AM |  |  |
| Dir Bud:     Prot Bud:     Prot Borrowed:       Bottom Line Cntl: Y     Unprot Avail:       Default: Cat Cntl: N Tol Pct:     Exclude From Bottom Line: | 60.00                           |  |  |
| Cat Cat Tolerance<br>Bud Cat Description Curr Budget Cntl Prot Pct                                                                                      | Tolerance<br>Amount             |  |  |
| 0001         Revenue Pool            1005         Lump Sum Salaries            1006         Salary Savings Budge                                        |                                 |  |  |
| 1000     All Expense Pool     P       ****     Total Expenses                                                                                           |                                 |  |  |
|                                                                                                    |                                 |  |  |
| ** End of Budget Category List **                                                                                                    |                                 |  |  |
| Hmenu Help EHelp                                                                                                    | PF11PF12                        |  |  |

### **Basic Steps**

- Advance to Screen 10D.
- Type the account number on the Action Line and press <ENTER>.
- Enter the information in Cat Cntl, Cat Prot, Tolerance Pct, and Tolerance Amount fields.
- Press <ENTER> to record the information.

| Action Line                                       |                                                                                                    |
|---------------------------------------------------|----------------------------------------------------------------------------------------------------|
| Account:                                          | 6 digits<br>Shows the <u>account number</u> for the Subsidiary Ledger account you will be<br>working with.                                                                                                    |
| Screen Information                                |                                                                                                    |
| Dir Bud:                                          | 11 digits<br>Displays the current <u>direct budget</u> .                                                                                                    |
| Prot Bud:                                         | 11 digits<br>Indicates the <u>dollar amount of</u> the <u>budget</u> that is <u>protected</u> from use by other<br>categories.                                                                                    |
| Prot Borrowed:                                    | 11 digits<br>Shows <u>protected dollar amount borrowed</u> by other categories going 'over<br>budget'.                                                                                                    |
| Bottom Line Cntl:                                 | 1 character<br>Indicates whether or not the account budget is <u>controlled</u> as a whole, i.e. <u>by</u><br>the <u>bottom line</u> .                                                                            |
| Unprot Avail:                                     | 11 digits<br>Indicates the <u>unprotected dollar amount</u> is <u>available</u> for use by other<br>categories.                                                                                                   |
| Default:                                          |                                                                                                    |
| Cat Cntl:                                         | 1 character<br>Shows the type of <u>Category Control</u> allowed for control of the budget at the<br>pool level.                                                                                                  |
| Tol Pct:                                          | 5 digits<br>Shows the <u>sum of the tolerance percents</u> of the individual pools.                                                                                                    |
| <ul> <li>Exclude from<br/>Bottom Line:</li> </ul> | 15 digits<br>Enter the <u>dollar amount to be subtracted from</u> the <u>budget balance available</u><br>(BBA) calculation before any budget checks are made.<br>This field is ONLY found on Screens 10C and 10D. |
| Bud Cat:                                          | 4 digits<br>Displays the <u>budget category</u> .                                                                                                    |

### Screen 10D – Support Account Budget Controls (cont'd)

| Description:       | 35 characters<br>Provides a <u>description of the budget pool or category</u> .                                                                                                    |
|--------------------|----------------------------------------------------------------------------------------------------|
| Curr Budget:       | 13 digits<br>Identifies the <u>dollar amount currently available f</u> or the budget pool.                                                                                                    |
| Cat Cntl:          | Help 1 character<br>Indicate whether or not the budget <u>category</u> is <u>controlled</u> at the line item level.<br>Valid values include:                                                                                           |
| Cat Prot:          | 1 character<br>Enter 'P' if this <u>budget category</u> is <u>protected</u> from borrowing funds by other<br>budget categories.                                                                                                    |
| Tolerance Pct:     | 5 digits<br>Indicate the <u>percent</u> of the budget that the pool is <u>allowed to overspend or</u> , if it<br>is a negative amount, the percent of the budget that the pool is <u>not allowed to</u><br><u>spend</u> .              |
| Tolerance Amount:  | 13 digits<br>Identify the <u>dollar amount of the budget</u> that the pool is <u>allowed to overspend</u><br><u>or</u> , if it is a negative amount, the dollar amount of the budget that the pool is<br><u>not allowed to spend</u> . |
| ditional Eurotions |                                                                                                    |

#### **Additional Functions**

PF KEYS

See the Appendix for explanation of the standard PF Keys.

## Encumbrances

Encumbrance transactions enable recognition of funds that are committed for a certain purpose before the actual payment or expenditure is made. FAMIS maintains these commitments on the budget balance of the related accounts.

An encumbrance reduces the account's budget balance availability and generates a commitment record in the open commitment (OC) file. Use Screen 11 when entering encumbrances that do not originate through the purchasing functions.

| 011 Encumbrances        |                         | 03/09/09 11.10            |
|-------------------------|-------------------------|---------------------------|
|                         |                         | EX 2009 CC AM             |
| Screen: Account: 271030 | 00000 4010 FINANCE SER  | VICES                     |
|                         |                         |                           |
| Type: 2                 | Override Budget Edit: _ | Type Description          |
| P.O. No: B118210        |                         |                           |
| Date:                   | _                       | 0-6,8 Encumber using SL   |
| Description:            |                         | _ account's budget        |
| Amount: 100.00          |                         | suppress rules.           |
| Debit / Credit: _       |                         | Override rules with       |
| Ref 2:                  |                         | 'Y' in Override           |
| Ref 3:                  |                         | Budget Edit.              |
| Ref 4:                  |                         |                           |
| Cost Ref 1: 2           | 2: 3:                   | 7 Encumbrance Begin       |
| ID No: 0vvvvvvv         | 77                      | Year Carry Forward.       |
|                         |                         | 9 Encumber only if        |
|                         |                         | sufficient budget         |
|                         |                         | balance available.        |
|                         |                         |                           |
| Transactions: 0 Amount: | 0.00 Batch              | : JAC001 Date: 03/09/2009 |
| Enter-PF1PF2PF3PF4      | -PF5PF6PF7PF8           | -PF9PF10PF11PF12          |
| Hmenu Help EHelp        |                         | Warns                     |

#### Screen 11 - Encumbrances

### **Basic Steps**

- Advance to Screen 30 and open a session.
- Advance to Screen 11.
- Type the account number, type, P.O. Number and Amount in the fields available.
- Enter other data as desired. and press <ENTER> to record the information.
- Advance to Screen 30 and close the session.

### **Encumbrance Information**

Subsidiary Ledgers (SL) and Support Account encumbrance processes follow the same procedures.

Like budgets, encumbrances are considered "MEMO" items that do not have any real effect on the institution's cash or fund balance (until the payment is made and the encumbrance is "liquidated").

Encumbrances may be processed against any expense account. For encumbrances originally created on this screen, an encumbrance may then be liquidated or reduced by a disbursement transaction, a journal entry, or a reversing encumbrance transaction.

**Purchasing encumbrances (those that originate in the Purchasing system) should NOT routinely be adjusted or liquidated using this screen.** There may be times when a purchasing encumbrance must be liquidated here, but should only be done when all other methods to affect the encumbrance (purchasing and vouchering screens) have been tried.

#### **Distribution across Accounts**

Multiple encumbrance transactions are required if distribution of one encumbrance across several different 10-digit accounts (6 digit account number plus 4 digit object code) is desired. The same encumbrance reference number may be used for each account.

#### <u>Edits</u>

FAMIS edits the encumbrance transactions to assure that the account has not been deleted or frozen. In the case of a frozen account, FAMIS will reject a debit encumbrance, but will accept a credit encumbrance that reduces the commitment record that already exists on the account. However, a credit encumbrance can never reduce an original encumbrance below zero. FAMIS will also edit to assure that the account contains a valid expense object code.

#### **Open Commitment (OC) File**

Once FAMIS has edited and accepted the encumbrance against the account, it generates a detailed entry to the open commitment file. The record is identified in the OC file by the 10-digit account number (its 6 digit account number plus the 4 digit object code) and the 7-character reference number. Any further processing (modifying, canceling or liquidating) of the encumbrance, once it is established in the OC file, requires both the account number and reference number.

#### **Encumbrance Accounting Entries**

If the Debit/Credit field on the transaction is 'D' (debit) or blank, FAMIS:

- Debits OC current dollars
- Debits OC original dollars
- Debits the encumbrance
- Adjusts the budget balance available for the account
- Debits the 96F0 GL encumbrance summary account control ledger number (the first digit of the SL).

Two different types of encumbrances may be processed against accounts.

 $\underline{TC = 05X}$  (where X can be a value between 0 and 8) Encumber according to the budget suppress value on the SL:

| VALUE | <u>MEANING</u>                 |
|-------|--------------------------------|
| Ν     | Warning message if over budget |
| Y     | No message if over budget      |
| R     | Reject message if over budget  |
| Blank | Defaults to 'N'                |

#### <u>TC = 059</u>

Encumber if there is sufficient budget balance available. If this entry causes the account to exceed budget (or if the account is already over budget), FAMIS rejects the transaction and generates a reject message, regardless of the setting of the budget suppress flag. Use of this code assumes category control is 'R' and checks the category budget balance as well as bottom line balance regardless of the actual setting on Screen 44 flags.

#### Increase an Encumbrance

If a second encumbrance which increases the commitment is submitted, FAMIS generates a warning message and processes the encumbrance transaction.

#### Liquidate an Encumbrance

An established encumbrance may be partially or finally liquidated by:

- Entering a disbursement
- Making a journal entry
- Making a reversing encumbrance entry

In the above cases, the liquidating transaction must include the correct account number(s) and a correct encumbrance reference. The transaction must result in a match with the master file Open Commitment records for the liquidation to occur.

If the transaction does not contain a matching account number or encumbrance reference, FAMIS does not liquidate the commitment.

#### Cancel an Outstanding Encumbrance

An outstanding encumbrance may be canceled with one of the following procedures:

- A credit encumbrance transaction with the same dollar and cents total may be entered. Enter 'C' in the Debit/Credit field.
   --<u>OR</u>--
- Enter a zero (0) in the Amount field. Enter 'C' (credit) in the Debit/Credit field.

In the latter case, FAMIS locates the entry on the file, determines the amount necessary for cancellation, places this amount on the entry, and applies the transaction. The actual amount of the liquidation is carried on the transaction to the transaction history file.

When the current amount is zero for the encumbrance, FAMIS flags the record (Open Commitment drop flag) as completed.

#### **Reinstate a Dropped Encumbrance**

To reinstate a dropped encumbrance, a new encumbrance with the same account number and encumbrance reference number must be entered. FAMIS will reestablish the encumbrance by the amount of the transaction, and reset the drop flag to 'N' (off).

| Ac  | tion Line                |                                                                                                    |
|-----|--------------------------|----------------------------------------------------------------------------------------------------|
| •   | Account:                 | 15 digits<br>Enter the <u>SL account number + Support Account + Object Code</u> number.                                                                                                    |
| Sci | een Information          |                                                                                                    |
| •   | Туре:                    | 1 digit<br>Include the <u>value 0-8 to encumber the account</u> according to the value in the<br>SL's budget suppress field.                                                                                                    |
|     |                          | A value of 9 encumbers the account ONLY if there is sufficient budget to cover<br>the commitment. It will always check the category balance as well as bottom<br>line balance without regard to the flags set on Screen 44.                                                                 |
|     | Override<br>Budget Edit: | 1 character<br>Type 'Y'' to <u>allow</u> an <u>override of budget edit</u> .                                                                                                    |
| •   | P.O. No:                 | 7 character/digits<br>Enter the <u>purchase order number</u> . This is equivalent to Ref #1 on inquiry<br>screens.                                                                                                    |
|     | Date:                    | 8 digits<br>Displays the <u>date of the encumbrance</u> . If left blank, FAMIS will default to the<br>date of the batch.                                                                                                    |
|     | Description:             | 35 characters<br>Provides a <u>description of the encumbrance</u> .                                                                                                    |
| •   | Amount:                  | <ul> <li>11 digits</li> <li>Enter the dollar amount of the encumbrance.</li> <li>If a 0 (zero) is typed in this field and a value of 'C' (credit) in the</li> <li>Debit/Credit field, FAMIS will reduce the encumbrance balance of the</li> <li>specified OC record to 0 (zero).</li> </ul> |
|     | Debit/Credit:            | 1 character<br>Indicate whether this is a <u>debit or credit</u> . It will default to 'C' - credit for<br>revenue object codes.                                                                                                    |
|     | Ref 2:                   | 7 characters/digits<br>Displays the <u>reference number</u> defined by your department for encumbrances.                                                                                                    |
|     | Ref 3:                   | 7 characters/digits<br>Displays the <u>reference number</u> defined by your department for encumbrances.                                                                                                    |
|     | Ref 4:                   | 7 characters/digits<br>Displays the <u>reference number</u> defined by your department for encumbrances.                                                                                                    |

### Screen 11 – Encumbrances (cont'd)

| <i>Cost Ref:</i><br>Ref 1: | 7 characters/digits<br>Displays the <u>reference number</u> defined by your department for encumbrances.              |
|----------------------------|----------------------------------------------------------------------------------------------------|
| Ref 2:                     | 7 characters/digits<br>Displays the <u>reference number</u> defined by your department for encumbrances.              |
| Ref 3:                     | 7 characters<br>Displays the <u>reference number</u> defined by your department for encumbrances.                     |
| ID No:                     | 11 digits<br>Identifies the <u>user-defined identification number</u> for encumbrances. May be<br>used for vendor ID. |
| Transactions:              | 5 digits<br>Provides the <u>number of</u> processed <u>transactions</u> for this batch.                               |
| Amount:                    | 13 digits<br>Shows the <u>total dollar amount of all transactions</u> for the batch.                                  |
| Batch:                     | 6 characters/digits<br>Displays the <u>batch reference number</u> .                                                   |
| Date:                      | 8 digits<br>Shows the <u>date of the batch</u> .                                                                      |

#### **Additional Functions**

PF KEYS

See the Appendix for explanation of the standard PF Keys.

## **Receipt Transactions**

Cash receipts are processed as received by the institution. Screen 12 is used to process cash receipts and assigns the transaction code 03X to the entries. Receipts may be posted to General Ledger (GL), Subsidiary Ledger (SL), Support Accounts or Bank accounts.

FAMIS recognizes receipts as credits to the account on the transaction. The default is 'C' (Credit). An offsetting debit to cash is automatically generated.

Support Account receipt processes follow the same procedures as that for Subsidiary Ledgers.

| Screen 12 - Receipts |
|----------------------|
|----------------------|

| 012 Receipts                                                                                                    | 03                                                                                                   | /09/09 11:15<br>X 2009 CC AM   |
|----------------------------------------------------------------------------------------------------|----------------------------------------------------------------------------------------------------|--------------------------------|
| Screen: Accour                                                                                                    | nt: 271030 00000 4010 FAMIS SERVICES                                                                 | 1 2009 CC AM                   |
| Type: 7<br>Ref No: 1<br>Date: 0<br>Description: 1<br>Amount: 7<br>Debit / Credit: 1<br>Ref 2:<br>Ref 3:<br>Ref 4:<br>Cost Ref 1:<br>ID No:<br>Bank: 0 | 1<br>P451231<br>03/09/2009<br>PENS, PAPERCLIPS, PAPER<br>325.00<br>D<br><br>D<br><br>2: 3:<br>000001 |                                |
| Transactions:<br>Enter-PF1PF2PJ<br>Hmenu Help EJ                                                                                                    | 0 Amount: 0.00 Batch: JAC001 Date:<br>F3PF4PF5PF6PF7PF8PF9PF10P<br>Help                              | 03/09/2009<br>F11PF12<br>Warns |

### **Basic Steps**

- Advance to Screen 30 and open a session.
- Advance to Screen 12.
- Type a valid account number, reference number, and amount in the fields available
- Press <ENTER> to record the information.
- Advance to Screen 30 and close the session.

### **Receipt Transaction Information**

#### **General Ledgers**

Follow these guidelines when submitting an O3X transaction for a General Ledger account.

- Ensure that the 6-digit account exists.
- Ensure that the account is not deleted or frozen.
- Ensure that the account control is valid in the global subcode edit table.
- Ensure that the account control is <u>not</u> one of the following:

#### Screen 12 - Receipts (cont'd)

| 1100      | Claim on cash        | 4700-4799 | Inter-Part trans – Fund Additions     |
|-----------|----------------------|-----------|---------------------------------------|
| 1800-1899 | Inter-Part due from  | 4800-4899 | Mandatory trans – Fund Additions      |
| 1900-1999 | Due from other funds | 4900-4999 | Non mandatory trans – Fund Additions  |
| 2800-2899 | Inter-Part due to    | 5700-5799 | Inter-Part trans – Fund Deductions    |
| 2910-2999 | Due to other funds   | 5800-5899 | Mandatory trans – Fund Deductions     |
| 3000-3999 | Fund balances        | 5900-5999 | Non mandatory trans – Fund Deductions |
|           |                      | 9000-9999 | System maintained SL summaries        |

#### **General Ledger Accounting Entries**

Debit/Credit field is 'C' (credit) or blank (default), FAMIS:

- Credits the GL current month dollars of the specified account.
- Debits the corresponding claim-on-cash account current month dollars.
- Credits the corresponding fund balance account control if the account on the transaction has a fund addition or fund deduction account control.

#### Subsidiary Ledgers (SL) / Support Accounts (SA)

Receipts generally are processed against the revenue subcodes, 0001-0999. A receipt may be posted against the expense objects codes; this will reflect a "reduction of expense."

Follow these guidelines when submitting an O3X transaction for an SL account:

- Ensure that the subcode is equal to or greater than 0001, but less than 9999.
- Ensure that the 6-digit account exists.
- Ensure that the account is not deleted or frozen.
- Ensure that the subcode is valid in the global subcode edit table.

#### Subsidiary Ledger (SL) / Support Account (SA) Accounting Entries

Debit/Credit field is 'C' (credit) or blank (default), FAMIS:

- Credits the SL/SA current month dollars of the specified account.
- Adjusts the SL/SA budget balance available.
- Credits the corresponding General Ledger (GL) account controls, revenue summary and fund balance, for SL/SA revenue accounts.
- Credits the corresponding GL account controls, expense summary and fund balance, for SL/SA expense accounts.
- Debits the corresponding GL 1100 claim on cash account control.

#### Bank Accounts

Screen 12 defaults the bank to the bank entered on the session's open screen (Screen 30). However, this bank can be overridden with a different bank. The bank on Screen 12 at the time of posting the transaction is the bank of record for the receipt.

Debit/Credit field is 'C' (credit) or blank (default), FAMIS:

- Credits the 4000 summary control within the bank account.
- Debits the 1100 cash control within the bank account.

#### Transaction Codes

#### <u>TC = 03X</u>

Transaction codes 030-037 may be user-defined but must be consistent across TAMUS Members.

#### <u>TC = 038</u>

Transaction code 038 represents Payroll Interpart Transfers.

#### <u>TC = 039</u>

Transaction code 039 represents Interpart IDT's. Posting with this TC will mean a credit to the selling department and a disbursement to the buying department.

#### **Receipt Process - Reverse or Correct Receipts**

If a cash receipt must be reversed, a 'D' (debit) may be entered in the Debit or Credit field. FAMIS then debits the specified account(s) and credits cash.

| <u>Ac</u>  | <u>tion Line</u> |                                                                                                    |
|------------|------------------|----------------------------------------------------------------------------------------------------|
| ٠          | Account:         | 15 digits                                                                                                    |
|            |                  | Type the <u>account, sub account, and object code numbers</u> .                                                                                |
| <u>Sci</u> | reen Information |                                                                                                    |
| ٠          | Туре:            | 1 digit                                                                                                    |
|            |                  | Enter $1 - 9$ to be the third digit of the <u>transaction type code</u> , which represents the type of receipt. Defined by your Fiscal Office. |
|            | Ref No:          | 7 characters/digits                                                                                                    |
|            |                  | Include a <u>reference number</u> defined by your department for receipts. May be used for PO Number.                                          |
|            | Date:            | 8 digits                                                                                                    |
|            |                  | Enter the <u>date of the receipt</u> . If left blank, FAMIS will default to the current date.                                                  |
|            | Description:     | 35 characters                                                                                                    |
|            | ·                | Provide a <u>description of the receipt</u> .                                                                                                  |
| ٠          | Amount:          | 12 digits                                                                                                    |
|            |                  | Enter the amount of the transaction.                                                                                                    |
|            | Debit / Credit:  | 1 character                                                                                                    |
|            |                  | Indicate whether this is a <u>debit or credit</u> . It will default to 'C' - credit for revenue object codes.                                  |
|            | Ref 2:           | 7 characters/digits                                                                                                    |
|            |                  | Enter the <u>reference number</u> used by your department to define receipts.                                                                  |

### Screen 12 - Receipts (cont'd)

|           | PF KEYS             | See the Appendix for explanation of the standard PF Keys.                                                                                                    |
|-----------|---------------------|----------------------------------------------------------------------------------------------------|
| <u>Aa</u> | lditional Functions |                                                                                                    |
|           | Date:               | 8 digits<br>Displays the <u>date</u> the <u>batch was entered</u> .                                                                                           |
|           | Batch:              | 6 characters/digits<br>Shows the <u>batch reference number</u> .                                                                                              |
|           | Amount:             | 12 digits<br>Provides the <u>total of all transactions</u> for this batch reference.                                                                          |
|           | Transactions:       | 11 digits<br>Shows the <u>number of transactions</u> for this batch reference.                                                                                |
| •         | Bank:               | 5 digits<br>Type the <u>bank code</u> . The default is the bank entered on Screen 30, FA Batch<br>Initialize. However, this bank may be changed on Screen 12. |
|           | ID No:              | 11 digits<br>Enter the <u>user-defined reference number</u> for receipts.                                                                                     |
|           | Cost Ref 1,2,3:     | 7 characters/digits<br>Identify the <u>reference number(s)</u> used by your department to define receipts.                                                    |
|           | Ref 4:              | 7 characters/digits<br>Include the <u>reference number</u> defined by your department for receipts.                                                           |
|           | Ref 3:              | 7 characters/digits<br>Type the <u>user-defined reference number</u> used by your department for receipts                                                     |

Warns Displays nonfatal <u>FAMIS warning messages</u>.

## Cash Sales/Receipts Clearing

One method of entering sales collections is to use a single clearing account to deposit a single receipt. Then, the detail may be spread across many accounts using Screen 36. FAMIS allows you to distribute single cash deposits among specific General Ledger, Subsidiary Ledger and Support Accounts.

You must open a batch on Screen 30 to use this function. Once you have made your entries and closed your batch, the transactions can be displayed using Screens 24 and 27.

| 036 Cash Sales / Receipts Clearing                | 03/09/09 11:18        |
|---------------------------------------------------|-----------------------|
|                                                   | FY 2009 CC AM         |
| Screen: Debit/Clearing Account: 271030 00000 4010 |                       |
|                                                   | Display               |
| Date: 03/09/2009 PO Nbr: P985120 Ref 3: Ref 4:    | Cost Ref: N           |
|                                                   | Reverse               |
| Account Subcd Ref 2 Description                   | Amount Entry Msg      |
| 271030 00000 4010 9190500 PAPER                   | 150.00                |
|                                                   |                       |
|                                                   |                       |
|                                                   |                       |
|                                                   |                       |
|                                                   |                       |
|                                                   |                       |
|                                                   |                       |
|                                                   |                       |
|                                                   |                       |
| TOTAL: _                                          |                       |
|                                                   | G000 Data 02/00/2000  |
| Transactions: U Amount: U.UU Batch: JA            | COUS Date: 03/09/2009 |
| Enter-PF1PF2PF3PF4PF5PF6PF7PF8PF9                 | PF10PF11PF12          |
| Hmenu Help EHelp                                  | Warns                 |

#### Screen 36 - Cash Sales / Receipts Clearing

### **Basic Steps**

- Advance to Screen 30 and open a session.
- Advance to Screen 36.
- You must type in the account number, the amount, the subcode, the Ref2, and the amount in the fields available and press <ENTER> to record the information.
- Advance to Screen 30 and close the session.

### **Cash Sales/Receipts Clearing**

Clearing accounts are primarily used when large cash deposits are accumulated on a daily basis. In order to simplify bank reconciliation's, single cash deposits are made to a clearing account, and then later distributed among the specific Subsidiary Ledger (SL) / Support Accounts (SA). At this time, the clearing account is 'debited' the amount transferred or 'credited' to the SL / SA accounts.

Theoretically, transactions to a clearing account should ultimately result in a zero balance, with all deposits distributed to either GL or SL accounts. Ordinarily, when a clearing account is not used, receipts will be posted on Screen 12 and credited directly to individual accounts.

| Ac  | tion Line         |                                                                                     |
|-----|-------------------|-------------------------------------------------------------------------------------|
| •   | Debit/Clearing    | 15 digits                                                                           |
|     | Account:          | Enter the <u>account number</u> creating the debit/clearing transaction.            |
| Scr | een Information   |                                                                                     |
|     | Date:             | 8 digits                                                                            |
|     |                   | Type the <u>date of the transaction</u> .                                           |
|     | PO Nbr:           | 7 characters/digits                                                                 |
|     |                   | Enter the Purchase Order number or Reference 1 items as part of the                 |
|     |                   | transaction.                                                                        |
|     | Ref 3:            | 7 characters/digits                                                                 |
|     |                   | Include the department-defined <u>reference number</u> for cash sales/receipts      |
|     |                   | clearing. Usually refers to AP check numbers and Teller numbers.                    |
|     | Ref 4:            | 7 characters/digits                                                                 |
|     |                   | Enter the number defined by the department for cash sales/receipts clearing.        |
|     |                   | Usually refers to departmental reference number (including voucher numbers,         |
|     |                   | credit memos, and A/R payment checks).                                              |
|     | Display Cost Ref: | 1 character                                                                         |
|     |                   | Indicate if the <u>Cost Reference</u> is to be <u>displayed</u> .                   |
| ٠   | Account:          | 11 digits                                                                           |
|     |                   | Enter the <u>account number</u> receiving the cash sales.                           |
| •   | Subcd:            | 4 digits                                                                            |
|     |                   | Identify the <u>subcode</u> for specified transaction.                              |
| ٠   | Ref 2:            | 7 characters/digits                                                                 |
|     |                   | Enter the <u>department-defined reference number</u> for cash sales/receipts        |
|     |                   | clearing. Usually refers to the receipt number used for the cash sales. Entry       |
|     |                   | must be all numeric or two letter characters and five numbers.                      |
|     | Description:      | 30 characters                                                                       |
|     |                   | Include a <u>detailed description of the transaction</u> .                          |
| ٠   | Amount:           | 12 digits                                                                           |
|     |                   | Enter the <u>amount of cash sales</u> deposited in specified account.               |
|     | Reverse Entry:    | 1 character                                                                         |
|     |                   | Indicate whether or not ('Y' or 'N') to <u>allow reversal of clearing and debit</u> |
|     |                   | accounts.                                                                           |
|     | Msg:              | 10 digits                                                                           |
|     |                   | Shows a <u>message</u> for incorrect entries.                                       |

### Screen 36 – Cash Sales / Receipts Clearing (cont'd)

| <b>Total:</b> 14 digits<br>Provide the <u>total amount of the purchase order</u> . |                                                                                                    |
|------------------------------------------------------------------------------------|----------------------------------------------------------------------------------------------------|
|                                                                                    | Specifying a total in the Session will cause a verification prompt after transaction completion. If left blank, FAMIS will prompt with the total and ask if amount is correct. |
| Transactions:                                                                      | 11 digits<br>Displays the <u>number of transactions</u> for this batch.                                                                                                    |
| Amount:                                                                            | 12 digits<br>Provides the <u>total dollar amount of all transactions</u> for this batch.                                                                                       |
| Batch:                                                                             | 6 characters/digits<br>Shows you the <u>batch reference number</u> .                                                                                                    |
| Date:                                                                              | 8 digits<br>Displays the <u>date</u> the <u>batch was entered</u> .                                                                                                    |
| ditional Eurotions                                                                 |                                                                                                    |

Additional FunctionsPF KEYSSee the Appendix for explanation of the standard PF Keys.

| PF12  | Warnings                                  |
|-------|-------------------------------------------|
| Warns | Displays nonfatal FAMIS warning messages. |

## **Disbursement Transactions**

FAMIS allows you to post disbursement transactions that reflect money paid out by the institution. These transactions are non-vouchered disbursements – accounting entries only with no check or voucher produced.

All vouchered disbursements are entered through the Accounts Payable or through Invoicing, which is part of Purchasing.

One example of a transaction entered on this screen is the recording of bank interest charges.

Disbursements may be posted to General Ledger (GL), Subsidiary Ledger (SL), Support Accounts (SA) or Bank accounts. You may use Screen 13 to post against these accounts only if the account is active.

The P.O. Number and Debit/Credit fields are required only if a commitment is being liquidated.

#### Screen 13 - Disbursements

|                                                                  | /    |
|------------------------------------------------------------------|------|
| 013 Disbursements 03/09/09 1                                     | 1:21 |
| EV 2009 C                                                        |      |
| FI 2009 C                                                        |      |
| Screen: Account: 271020 00000 1000 PROTEIN CHEMISTRY LABORATORY  |      |
|                                                                  |      |
| Type: 1                                                          |      |
| $\mathbf{P} = \mathbf{O} \cdot \mathbf{N} \mathbf{O} \mathbf{I}$ |      |
| F.C. NO. FSIG210                                                 |      |
| Enc Obj: 3110                                                    |      |
| Date: 03/09/2009                                                 |      |
| Description: SOFTWARE - ADOBE                                    |      |
| Amount: 1679.48                                                  |      |
| Debit / Credit D (DeDebit CeCredit PePartial FeFinal New         | JO)  |
|                                                                  | 10)  |
| Ref 2:                                                           |      |
| Ref 3:                                                           |      |
| Ref 4:                                                           |      |
| Cost Ref 1. 2. 3.                                                |      |
|                                                                  |      |
|                                                                  |      |
| Bank: 03000                                                      |      |
|                                                                  |      |
|                                                                  |      |
|                                                                  |      |
| Transactions: 0 Amount: 0 00 Batch: Jacobl Date: 03/09/2         | 000  |
| Enter DEL DES DES DES DES DES DES DES DES DES DES                | 202  |
| Billet - PF 1 PF 2 PF 4 PF 5 PF 6 PF 7 PF 8 PF 10 - PF 11 - PF 1 | 2    |
| Hmenu Help EHelp War                                             | ns   |

### **Basic Steps**

- Advance to Screen 30 and open a session.
- Advance to Screen 13.
- Enter the account number, type, and amount in the fields available.
- Press <ENTER> to record the information.
- Advance to Screen 30 and close the session.

### **Disbursement Processing**

FAMIS recognizes disbursements as debits to the account on the transaction. The default is 'D' - debit. An offsetting credit to cash is automatically generated.

#### **Encumbrance Liquidations**

An encumbrance (open commitment) can also be liquidated, either partially or completely, using a cash disbursement transaction. To do this, both a purchase order number and a 'P' or 'F' code to indicate whether the liquidation is partial or final must be entered.

#### Indirect Transactions

When a cash disbursement transaction is entered, related accounts are updated by indirect transactions created by the system. FAMIS creates from two (2) to five (5) indirect transactions for a single disbursement. The number of indirect transactions FAMIS creates and posts depends on the type of account to which the disbursement transaction is posted.

#### **General Ledger Processing**

#### When the debit/credit field is 'D' (debit), FAMIS:

- Debits the GL current month dollars of the specified account.
- Credits the corresponding GL 1100 account control.
- Debits the corresponding fund balance account control if the account on the transaction has a fund addition or fund deduction account control.

## When a disbursement is posted to an asset or liability account, FAMIS posts two (2) indirect transactions:

- Reduction of cash
- Disbursement to the memo bank account

#### When a disbursement is posted to a fund addition or fund deduction account, FAMIS:

- Updates the fund balance
- Updates cash
- Updates the memo bank account

#### Follow these guidelines when submitting an 04X transaction for a GL account:

- Ensure that the 6-digit account exists
- Ensure that the account is not deleted or frozen
- Ensure that the account control is valid in the global subcode edit table
- Ensure that the account control is NOT one of the following:

### Screen 13 – Disbursements (cont'd)

| 1100      | Claim on cash        | 4700-4799 | Inter-Part trans – Fund Additions     |
|-----------|----------------------|-----------|---------------------------------------|
| 1800-1899 | Inter-Part due from  | 4800-4899 | Mandatory trans – Fund Additions      |
| 1900-1999 | Due from other funds | 4900-4999 | Non mandatory trans – Fund Additions  |
| 2800-2899 | Inter-Part due to    | 5700-5799 | Inter-Part trans – Fund Deductions    |
| 2910-2999 | Due to other funds   | 5800-5899 | Mandatory trans – Fund Deductions     |
| 3000-3999 | Fund balances        | 5900-5999 | Non mandatory trans – Fund Deductions |
|           |                      | 9000-9999 | System maintained SL summaries        |

#### Subsidiary Ledgers (SL) / Support Accounts (SA) Processing

#### When debit/credit field is 'D' (debit), FAMIS:

- Debits the SL/SA current month dollars of the specified account
- Adjusts the SL/SA budget balance available
- Debits the mapped GL account controls for revenue summary and fund balance expense accounts
- Credits the mapped GL 1100 account control

#### The direct disbursement transaction:

- Increases the actual amount of the expense account
- Decreases the encumbrance amount on the subsidiary account
- Decreases the encumbrance record on the open commitment file
- Decreases the available budget for the SL account

## When a disbursement is posted to an expense account, FAMIS posts indirect transactions to the mapped GL on the SL account for each of the following general ledger account controls:

- Expense summary fund balance
- Cash
- The memo bank account

When a disbursement is liquidating a commitment, FAMIS posts an additional indirect transaction to the mapped GL's encumbrance summary account control.

Disbursements generally are processed against the expense subcodes, 1000-9999. Follow these guidelines when submitting an 04X transaction for an SL account:

- Ensure the subcode is equal to or greater than 0001, but less than 9999
- Ensure the 6-digit account exists
- Ensure the account is not deleted or frozen
- Ensure the subcode is valid in the global subcode edit table

#### Bank Accounts

Whether the account specified in the transaction is a GL or a SL / SA account, a Bank account is updated by the entry. The bank number is input through the session open screen, but can be changed on Screen 13.

#### Debit/Credit field is 'D' (debit), FAMIS:

- Debits the 5000 summary control within the bank account
- Credits the 1100 cash control within the bank account

#### **Transaction Codes**

#### <u>TC = 04X</u>

Transaction codes 040 – 044 may be user-defined but must be consistent across TAMUS members.

#### <u>TC = 045</u>

Transaction code 045 indicates miscellaneous cash disbursements.

#### <u>TC = 046</u>

Transaction code 046 indicates a change in source of funds.

#### <u>TC = 047</u>

Transaction code 047 indicates an accounts payable check void.

#### <u>TC = 048</u>

Transaction code 048 indicates accounts payable disbursements.

#### <u>TC = 049</u>

Transaction code 049 indicates payroll disbursements.

#### **Reverse or Correct Disbursements**

If a cash disbursement must be reversed, a 'C' (credit) may be entered in the Debit or Credit field. If so, FAMIS credits the specified account(s) and debits cash.

#### General Ledger (GL)

#### When debit/credit field is 'C' (credit) or blank (default), FAMIS:

- Credits the GL current month dollars of the specified account.
- Debits the corresponding GL 1100 account control.
- Credits the corresponding Fund Balance account control if the account on the transaction has a Fund Addition or Fund Deduction account control.

#### Subsidiary Ledgers (SL) /Support Accounts (SA):

To reverse a disbursement, a 'C' (credit) is placed in the Debit or Credit field. Accounts, that are normally debited, are credited and accounts, that are normally credited, are debited. For example, if a cash disbursement is created against a subsidiary ledger account, and the disbursement contains a purchase order number and a 'C' (credit) in the Debit/Credit field, the effects on FAMIS are as follows:

- The memo bank account is increased.
- The General Ledger (GL) cash is increased.
- The GL fund balance is increased.
- The GL expense summary is decreased.
- The GL encumbrance summary is increased.
- The current month actual amount in the SL expense account is decreased.
- The encumbrance amount in the SL expense account is increased.
- The current amount of the encumbrance in the open commitment file is increased.

| <u>Ac</u> | <u>tion Line</u> |                                                                                                    |  |
|-----------|------------------|----------------------------------------------------------------------------------------------------|--|
| •         | Account:         | 15 digits<br>Enter the <u>account number, support account number, and the object code</u><br><u>number</u> .                                                              |  |
| Sci       | reen Information |                                                                                                    |  |
| •         | Туре:            | 1 digit<br>Include the <u>third digit of the transaction code</u> .                                                                                                    |  |
| •         | P.O. No:         | 7 character/digits<br>Enter the <u>purchase order number</u> used to liquidate an encumbrance.                                                                            |  |
|           |                  | The P.O. Number field is required only if a commitment is being liquidated.                                                                                               |  |
|           | Enc Obj:         | 4 digits<br>Type the <u>object code</u> where the purchase order was originally <u>encumbered</u> .                                                                       |  |
|           | Date:            | 8 digits<br>Enter the <u>date of the disbursement</u> . If left blank, FAMIS will default to the<br>current date.                                                         |  |
|           | Description:     | 35 characters<br>Include a <u>description of the disbursement</u> .                                                                                                    |  |
| •         | Amount:          | 11 digits<br>Enter the <u>dollar amount of the transaction</u> .                                                                                                    |  |
| •         | Debit / Credit:  | 1 character<br>Indicate whether the <u>transaction is a debit (D), partial (P), credit (C), final (F) or</u><br><u>no (N)</u> . The default is debit (D).                 |  |
|           |                  | The Debit/Credit fields is required only if a commitment is being liquidated.                                                                                             |  |
|           | Ref 2:           | 7 characters/digits<br>Enter the <u>reference number</u> used by your department for disbursements.<br>Entry must be all numeric or one letter character and six numbers. |  |
|           | Ref 3:           | 7 characters/digits<br>Include the <u>reference number</u> defined by your department for disbursements.                                                                  |  |
|           | Ref 4:           | 7 characters/digits<br>Identify the department-defined <u>reference number</u> for disbursements.                                                                         |  |

## Screen 13 – Disbursements (cont'd)

|           | Cost Ref 1,2,3:                      | 7 characters<br>Enter the <u>reference number</u> used by your department for disbursements.                            |
|-----------|--------------------------------------|----------------------------------------------------------------------------------------------------|
|           | ID No:                               | 11 digits<br>Include the <u>user-defined identification number</u> for disbursements.                                   |
| •         | Bank:                                | 5 digits<br>The bank to record the disbursement is the <u>bank number</u> entered on Screen 30,<br>FA Batch Initialize. |
|           | Transactions:                        | 11 digits<br>Displays the <u>number of transactions</u> for this batch reference.                                       |
|           | Amount:                              | 12 digits<br>Shows the <u>total of all transactions</u> for this batch.                                                 |
|           | Batch:                               | 6 characters/digits<br>Displays the <u>batch reference number</u> .                                                     |
|           | Date:                                | 8 digits<br>Identifies the <u>date</u> the <u>batch was entered</u> .                                                   |
| <u>Ad</u> | <u>ditional Functions</u><br>PF KEYS | See the Appendix for explanation of the standard PF Keys.                                                               |
|           | PF12                                 | Warnings                                                                                                    |

| Warns | Displays nonfatal FAMIS warning messages. |
|-------|-------------------------------------------|

FAMIS allows the use of a clearing account to assist with the accounting for certain activities. You can enter and maintain cash advances such as loans, pay advances, etc., when they are disbursed by using Screen 37.

Screen 37 - Cash Disbursement Clearing

| 037 Cash Disbursement Clearing                    | 03/09/09 11:24        |
|---------------------------------------------------|-----------------------|
| -                                                 | EV 2009 CC AM         |
|                                                   | FI 2005 CC AM         |
| Screen: Credit/Clearing Account: 400012 00000 401 | 10                    |
|                                                   | Display               |
| Date: 03/09/2009 DO Nor: 1911180 Pef 3. Pef 4.    | Cost Peft N           |
|                                                   |                       |
|                                                   |                       |
|                                                   | Reverse               |
| Account Subcd Ref 2 Description                   | Amount Entry Msg      |
| 400001 00000 4010 G572431 ENVELOPES               | 98.00                 |
|                                                   |                       |
|                                                   |                       |
|                                                   |                       |
|                                                   |                       |
|                                                   |                       |
|                                                   |                       |
|                                                   |                       |
|                                                   |                       |
|                                                   |                       |
|                                                   |                       |
|                                                   |                       |
|                                                   |                       |
| Total·                                            |                       |
|                                                   |                       |
|                                                   |                       |
| Transactions: 0 Amount: 0.00 Batch: JA            | C001 Date: 03/09/2009 |
| Enter-PF1PF2PF3PF4PF5PF6PF7PF8PF9                 | PF10PF11PF12          |
| Umenu Help FHelp                                  | Warng                 |
| ишени нетр внетр                                  | Wallis                |

### **Basic Steps**

- Advance to Screen 30 and open a session.
- Advance to Screen 37.
- Type the Credit/Clearing account number, PO number, account number and the subcode in the fields available.
- Press <ENTER> to record the information.
- Advance to Screen 30 and close the session.

### **Cash Disbursement Clearings**

To simplify bank reconciliation, single disbursement transactions are 'credited' to a Cash Disbursement Clearing Account, and then 'debited' to specific GL and SL accounts. At this time, the clearing account should, theoretically, return to a zero balance.

### Field Descriptions ( = Required / Help = PF2, ? or \* Field Help Available)

#### Action Line

Credit/Clearing Account:

15 digits Identify the <u>account number</u> to be used to hold cash disbursement until distribution to specific accounts.

|   | Date:             | 8 digits<br>Enter the <u>date</u> the <u>initial disbursement was made</u> to this account.                                                                                                    |
|---|-------------------|----------------------------------------------------------------------------------------------------|
| ٠ | PO Nbr:           | 7 character/digits<br>Include Reference #1 - the <u>Purchase Order number</u> .                                                                                                    |
|   | Ref 3:            | 7 characters/digits<br>Enter the <u>reference number</u> defined by the department for cash disbursement<br>clearing. Usually deals with disbursement numbers.                                                                                         |
|   | Ref 4:            | 7 characters/digits<br>Include the department-defined <u>reference number</u> for cash disbursement<br>clearing. Usually refers to the departmental reference number (including<br>voucher number, credit memos, and A/R payment checks).              |
|   | Display Cost Ref: | 1 character<br>Indicate whether <u>Cost Reference</u> is <u>to be displayed</u> .                                                                                                    |
| • | Account:          | 11 digits<br>Indicate the <u>account number</u> receiving cash disbursement from clearing<br>account.                                                                                                    |
| ٠ | Subcd:            | 4 digits<br>Identify the <u>subcode</u> for specified transaction.                                                                                                    |
|   | Ref 2:            | 7 characters/digits<br>Enter the <u>department-defined reference number</u> for cash sales/receipts<br>clearing. Usually refers to the receipt number used for the cash sales. Entry<br>must be all numeric or two letter characters and five numbers. |
|   | Description:      | 30 characters<br>Provide a <u>detailed description of transaction</u> .                                                                                                    |
| • | Amount:           | 12 digits<br>Indicate the <u>amount of disbursement distributed</u> to specified account.                                                                                                    |
|   | Reverse Entry:    | 1 character<br>Indicate whether or not ('Y' or 'N') to <u>allow reversal of clearing and debit</u><br><u>accounts</u> .                                                                                                    |
|   | Msg:              | 10 digits<br>Displays a <u>message</u> for incorrect entries.                                                                                                    |
|   | Total:            | 14 digits                                                                                                    |
|   |                   | Specifying a total in the Session will cause a verification prompt after transaction completion. If left blank, FAMIS will prompt with the total and ask if amount is correct.                                                                         |

### Screen Information

### Screen 37 – Cash Disbursement Clearing (cont'd)

| Transactions: | 11 digits<br>Displays the <u>number of transactions</u> for this batch.    |
|---------------|----------------------------------------------------------------------------|
| Amount:       | 12 digits<br>Provides the <u>total of all transactions</u> for this batch. |
| Batch:        | 6 characters/digits<br>Shows you the <u>batch reference number</u> .       |
| Date:         | 8 digits<br>Displays the <u>date</u> the <u>batch was entered</u> .        |

#### Additional Functions PF KEYS

| PF12  | Warnings                                  |
|-------|-------------------------------------------|
| Warns | Displays nonfatal FAMIS warning messages. |

See the Appendix for explanation of the standard PF Keys.

# Journal Entries

Journal entry transactions are used to make corrections or adjustments to two or more accounts or to make accounting entries that require the direct posting of an amount to two separate accounts. Journal entry transactions are referred to as "double sided" because they require both a debit and credit account. Screen 14 is the basic screen you use to make journal entries.

A journal entry can only be posted to an active account (i.e., one that has not been dropped, deleted or frozen). Journal entry transactions cannot be posted to account controls 1100, 3F00 or 9VVV. To affect cash or fund balance, the entry must be made to a Fund Addition or Fund Deduction account control. (See the TAMUS approved list of account controls). Cash and Fund Balance will be indirectly updated through these transactions.

#### Support Account journal entry processes are the same as Subsidiary Ledger procedures.

| Scieeli 14 - Jouri            |                                          |                                                |
|-------------------------------|------------------------------------------|------------------------------------------------|
| 014 Journal Entr              | ies                                      | 03/09/09 11:26<br>FY 2009 CC AM                |
| Screen: Debi                  | t Account: 211750 00000 4010             |                                                |
| Type:<br>P.O. No:             | 1<br>P910406                             | Type Description                               |
| Enc Obj:                      |                                          | 0-8 (Except 2) Invalid                         |
| Date:                         | 03/09/2009                               | for frozen accounts                            |
| Description:                  | LETTERHEAD                               | 2 Override Freeze Flag                         |
| Amount:                       | 250.00                                   |                                                |
| Partial / Final:              | -                                        |                                                |
| Credit Account:               | 29/080 00000 3528                        | Indiroct Cost                                  |
| Ref 3.                        |                                          | Base Amt ·                                     |
| Ref 4:                        |                                          | Base Cd:                                       |
| Debit Cost Ref 1:             | 2: 3:                                    |                                                |
| Credit Cost Ref 1:            | 2: 3:                                    |                                                |
| ID No:                        |                                          |                                                |
| Bank:                         | 00001                                    |                                                |
| Transactions:<br>Enter-PF1PF2 | 0 Amount: 0.00 Bat<br>PF3PF4PF5PF6PF7PF8 | ch: JAC002 Date: 03/09/2009<br>PF9PF10PF11PF12 |
| Hmenu Help                    | EHelp                                    | Warns                                          |

#### Screen 14 - Journal Entries

### **Basic Steps**

- Advance to Screen 30 and open a session.
- Advance to Screen 14.
- Type the account number, object code, type, amount and the account to be credited in the fields available and press <ENTER> to record the information.
- Advance to Screen 30 and close the session.

#### **Journal Entry Information**

#### Indirect Transactions

When a journal entry is posted, related accounts are updated by indirect transactions. FAMIS creates anywhere from two (2) to seven (7) indirect transactions for a single journal entry. The number of indirect transactions the system creates depends on the types of accounts to which the journal entry is posted.

#### General Ledgers (GL)

When either the debit or credit side of a journal entry is posted to an *asset or liability account*, FAMIS:

• Creates one indirect transaction to reduce cash.

When either the debit or credit side of the journal entry is posted to a *fund addition* or *fund deduction* account, FAMIS creates two (2) indirect transactions:

- Updates fund balance
- Updates cash

If the account is a General Ledger account the following account controls must be in matching pairs.

- 19XX/29XX Due From/To Other Parts
- 48XX/58XX Mandatory Transfers
- 49XX/59XX Non-Mandatory Transfers

#### These account controls are edited and must be matching pairs.

#### Subsidiary Ledger (SL)

The direct transaction updates the actual amount and available budget of the SL / SA. The direct transaction:

- Increases the actual amount of the expense account
- Decreases the encumbrance amount on the SL account
- Decreases the encumbrance record on the open commitment file

When either the debit or credit side of the journal entry is posted to a subsidiary ledger account, FAMIS creates an indirect transaction for each of the following GL account controls:

- Expense or revenue summary
- Fund balance
- Cash

The map code field on the SL indicates which GL will be updated. When a journal entry is liquidating an open commitment, FAMIS creates an additional indirect transaction for the amount of the liquidation to update the GL encumbrance summary account control.

#### Transaction Codes

#### <u>TC = 061</u>

A transaction code of 061 indicates a journal entry for an Interdepartmental Transfer.

#### <u>TC = 063</u>

Transaction code 063 indicates journal entries from student feed.

#### <u>TC = 062</u>

A transaction code of 062 will override the frozen status of an account and post the dollar amount.

#### <u>TC = 064</u>

Transaction code 064 indicates journal entries from payroll feed.

#### <u>TC = 065</u>

Transaction code 065 indicates journal entries from Accounts Receivable. This is used when setting up the receivables.

#### <u>TC = 066</u>

Transaction code 066 is used for journal entries from Fixed Assets.

#### <u>TC = 067</u>

Transaction code 067 indicates journal entries from LMS – TAMU's Student Loan Management System.

#### <u>TC = 068</u>

Transaction code 068 indicates journal entries from Accounts Payable.

#### <u>TC = 069</u>

A transaction code of 069 indicates a compound journal entry. Compound journal entries must be created on Screen 25.

### **Journal Entry Process**

#### Liquidate Encumbrances

Journal entry transactions can be used to liquidate encumbrances either partially or completely. To perform a liquidation, the purchase order number must be entered in the PO Number field and a 'P' or 'F' in the Partial/Final: field, to indicate whether the liquidation is partial or final.

#### **Reverse or Correct Journal Entries**

Journal entries can be reversed or corrected by changing the position of the debit and credit accounts.

- Enter the previous credit account into the Account: field on the Action Line.
- Enter the previous debit account into the Credit Account: field.

| <u>Ac</u>  | <u>tion Line</u>                  |                                                                                                    |
|------------|-----------------------------------|----------------------------------------------------------------------------------------------------|
| •          | Debit Account:                    | 15 digits<br>Enter the <u>account number, support account number, and the object code</u><br><u>number</u> . |
| <u>Sci</u> | r <u>een Information</u><br>Type: | 1 digit<br>Indicate the <u>type</u> to tell FAMIS whether or not to freeze the account.                      |
|            | P.O. No:                          | 7 character/digits<br>Enter the <u>purchase order number</u> used to liquidate an encumbrance.               |
|            | Enc Obj:                          | 4 digits<br>Include the <u>object code</u> where the purchase order was originally <u>encumbered</u> .       |
|            | Date:                             | 8 digits<br>Enter the <u>date of the journal entry</u> . If blank, FAMIS defaults to current date.           |
|            | Description:                      | 35 characters<br>Provide a <u>description of the journal entry</u> .                                         |
| •          | Amount:                           | 11 digits<br>Type the <u>dollar amount of the transaction</u> .                                              |
|            | Partial/Final:                    | 1 character<br>Indicate if the transaction is <u>Partial (P) or Final (F) payment</u> .                      |
| •          | Credit Account:                   | 15 digits<br>Enter the <u>credit account number, support account number and object code</u> .                |
|            |                                   | Include the user-defined reference number for Journal Entries.                                               |
|            | Ref 3:                            | 7 characters/digits<br>Enter the <u>reference number</u> defined by your department for Journal Entries.     |
|            | Ref 4:                            | 7 characters/digits<br>Identify the <u>department reference number</u> definition for Journal Entries.       |
|            | Ref 2:                            | 7 characters/digits<br>Include the user-defined reference number for Journal Entries.                        |

## Screen 14 – Journal Entries (cont'd)

| F      | Ref 3:                 | 7 characters/digits<br>Enter the <u>reference number</u> defined by your department for Journal Entries.                                      |
|--------|------------------------|----------------------------------------------------------------------------------------------------|
| F      | Ref 4:                 | 7 characters/digits<br>Identify the <u>department reference number</u> definition for Journal Entries.                                        |
| Indire | ect Cost:              |                                                                                                    |
| E      | Base Amt:              | 12 digits<br>Identify the <u>dollar amount</u> the indirect cost will be calculated against.                                                  |
| E      | Base Cd:               | 8 digits<br>Include the help <u>code</u> used to define the object code groupings on which to<br><u>base indirect cost</u> .                  |
| 0      | Debit Cost Ref 1,2,3:  | 7 characters/digits<br>Enter the <u>reference numbers</u> defined by your department for Journal Entries.                                     |
| C      | Credit Cost Ref 1,2,3: | 7 characters/digits<br>Identify the <u>reference numbers</u> defined by your department for Journal Entries.                                  |
| I      | D No:                  | 11 digits<br>Include the <u>identification number</u> defined by your department for Journal<br>Entries.                                      |
| E      | Bank:                  | 5 digits<br>Indicates the <u>bank number</u> , which is the same for both sides of the journal<br>entry transaction. Picks up the batch bank. |
| Т      | ransactions:           | 11 digits<br>Shows the <u>number of transactions</u> for this batch.                                                                          |
| P      | Amount:                | 12 digits<br>Displays the <u>total of all transactions</u> for this batch.                                                                    |
| E      | Batch:                 | 6 characters/digits<br>Shows you the <u>batch reference number</u> .                                                                          |
| C      | Date:                  | 8 digits<br>Displays the <u>date</u> the <u>batch was entered</u> .                                                                           |
| Δdd    | itional Functions      |                                                                                                    |
| F      | PF KEYS                | See the Appendix for explanation of the standard PF Keys.                                                                                     |
| F      | PF12                   | Warnings                                                                                                    |
| V      | Warns                  | Displays nonfatal <u>FAMIS warning messages</u> .                                                                                             |

## **Indirect Cost Journal Entries**

This special screen permits the entry of indirect cost journal entries. The processing takes into consideration the rules of Indirect Cost for the agency. The credit accounts have been defined for the agency through the distribution rules as set up in the SPR module.

Most indirect cost journal entries are automatically posted through the batch indirect cost processing. However, on occasion, the need to post indirect cost manually will arise and this screen can handle this situation.

A journal entry can only be posted to an active account (i.e., one that has not been dropped, deleted or frozen). Journal entry transactions cannot be posted to account controls 1100, 3F00 or 9VVV.

Support Account journal entry processes are the same as Subsidiary Ledger procedures.

#### 14A Indirect Cost Journal Entries 03/09/09 11:29 PURCHASING SERVICES FY 2009 CC AM Screen: \_\_\_\_ Debit Account: 240010 00000 Base Amount: 1000.00 \_\_\_\_ Distribution Amount: Debit/Credit: D Base Code: MTOC\_ Rate(%): 61.00\_ Distribution Code: 000000009 Ref 2: \_ Ref/PO Ref: Partial/Final: \_ Date: 03/09/2009 Description: INDIRECT COST\_ Indirect Expense Object: 9610 Indirect Revenue Object: 0320 Transactions: 0 Amount: 0.00 Batch: JAC001 Date: 03/09/2009 Enter-PF1---PF2---PF3---PF4---PF5---PF6---PF7---PF8---PF9---PF10--PF11--PF12--Hmenu Help EHelp Warns

#### Screen 14A – Indirect Cost Journal Entries

### **Basic Steps**

- Advance to Screen 30 and open a session.
- Advance to Screen 14A.
- Type the account number on the Action Line and press <ENTER>.
- Enter the appropriate data for the indirect cost transaction and press <ENTER>.
- Advance to Screen 30 and close the session.

| Act        | <u>tion Line</u>                         |                                                                                                    |
|------------|------------------------------------------|----------------------------------------------------------------------------------------------------|
|            | Debit Account:                           | Enter the <u>account number and</u> the <u>support account number</u> .                                                                  |
| <u>Scr</u> | r <u>een Information</u><br>Base Amount: | 12 digits<br>Indicate the <u>dollar amount</u> the indirect cost will be calculated against.                                             |
|            | Distribution Amount                      | : 13 digits<br>Shows the <u>dollar amount</u> that will be <u>distributed</u> .                                                          |
|            | Debit/Credit:                            | 1 character<br>Indicate whether the transaction is a <u>debit (D) or credit (C)</u> .                                                    |
|            | Base Code:                               | 8 characters<br>Included the help <u>code</u> used to define the object code groupings on which <u>to</u><br><u>base indirect cost</u> . |
|            | Rate (%):                                | 5 digits<br>Enter the <u>percent rate</u> used to calculate indirect cost.                                                               |
|            | Distribution Code:                       | 10 digits<br>Identify the <u>code</u> used to standardize the <u>distribution</u> of indirect cost.                                      |
|            | Ref 2:                                   | 7 characters/digits<br>Include a <u>user-defined reference number</u> .                                                                  |
|            | Ref/PO Ref:                              | 7 characters/digits<br>Enter the <u>purchase order number reference</u> , if used to liquidate an<br>encumbrance.                        |
|            | Partial/Final:                           | 1 character<br>Indicate whether <u>Partial (P) or Final (F) liquidation of an encumbrance</u> .                                          |
|            | Date:                                    | 8 digits<br>Include the <u>date</u> the <u>journal entry</u> was first <u>entered</u> .                                                  |
|            | Description:                             | 13 characters<br>Provide a <u>description of the transaction</u> .                                                                       |
|            | Indirect Expense<br>Object:              | 4 digits<br>Identify the <u>expense object code</u> to be used with the transaction.                                                     |
|            | Indirect Revenue<br>Object:              | 4 digits<br>Include the <u>revenue object code</u> to be used with the transaction.                                                      |
## Screen 14A – Indirect Cost Journal Entries (cont'd)

| Transactions: | 11 digits<br>Displays the <u>number of transactions</u> for this batch.                  |
|---------------|------------------------------------------------------------------------------------------|
| Amount:       | 12 digits<br>Shows the <u>total</u> of all <u>transactions</u> for this batch reference. |
| Batch:        | 6 characters/digits<br>Displays the <u>batch reference number</u> .                      |
| Date:         | 8 digits<br>Identifies the <u>date</u> the <u>batch was entered</u> .                    |

## **Additional Functions**

PF KEYS

| PF12  | Warnings                                  |
|-------|-------------------------------------------|
| Warns | Displays nonfatal FAMIS warning messages. |

See the Appendix for explanation of the standard PF Keys.

# **Compound Journal Entries**

A compound journal entry is a series of journal entries where the individual debit and credit amounts are not the same, but the total of debits equals the total of credits. FAMIS will not accept the transaction if the total debits and credits are not equal. Screen 25 is the screen you will use to make your compound journal entries.

#### Support Account compound journal entry processes are the same as the SL processes.

#### Screen 25 - Compound Journal Entries

| 025 Compound Journal Entries   | 03/09/09                         | L1:33 |
|--------------------------------|----------------------------------|-------|
|                                | FY 2009 0                        | CC AM |
| Screen: Account:               | VET MED - TEACHING HOSPITAL      |       |
|                                |                                  |       |
| Date: 03/09/2009 Descr.        | iption: SOFTWARE                 |       |
| Ref No2: A910576 PO/Ref No1: L | 912946 Ref No3: Ref No4:         |       |
|                                | ID Number:                       |       |
| Account Amount                 | D/C Account Amount D,            | C/C   |
| + 400012000004010987.          | 65 D * 41006000004010987.65 (    | 2     |
| * 4000120000040301000.         | 25 D * 410050000040301000.25 _   | _     |
|                                |                                  | _     |
|                                |                                  | _     |
|                                |                                  | _     |
|                                |                                  | _     |
|                                |                                  | _     |
|                                |                                  | _     |
|                                |                                  | _     |
|                                |                                  |       |
|                                |                                  |       |
|                                |                                  | -     |
| Transactions: 0 Amount:        | 0.00 Batch: JAC009 Date: 03/09/2 | 2009  |
| Enter-PF1PF2PF3PF4PF           | F5PF6PF7PF8PF9PF10PF11PF         | L2    |
| Hmenu Help EHelp               | Wai                              | rns   |

## **Basic Steps**

- Advance to Screen 30 and open a session.
- Advance to Screen 25.
- Enter the information to both the debit and credit portions of the screen.
- Press <ENTER> to record the information.
- Advance to Screen 30 and close the session.

## **Entering Compound Journal Entries**

Compound journal entries are typically used for mass distribution of charges and internal sales. Utilities and telephone charges are examples of distribution of charges, where the utility / phone bill is paid out of one service account and then a compound journal entry is processed to charge (debit) the various department accounts and credit the service account.

Bookstore or print shop sales are examples of internal sales, where many different departments may be charged, and a single credit applied to the bookstore/print shop.

If the account is a General Ledger account, it may not be a suspense account. In addition, the following GL account controls *cannot be used*:

- 19XX/29XX Due From/To Other Parts
- 48XX/58XX Mandatory Transfers
- 49XX/59XX Non-Mandatory Transfers

## **Transaction Codes**

Compound Journal Entry transactions will be assigned a <u>9</u> in the Type field.

<u>TC = 069</u>

## **Compound Journal Entry Process**

Both the debit and the credit account(s) must be entered.

Only 24 accounts may be entered per transaction. If you need more than 24 accounts, you must open another batch.

## Field Descriptions ( = Required / Help = PF2, ? or \* Field Help Available)

| <u>Ac</u>  | <u>tion Line</u>                  |                                                                                                    |
|------------|-----------------------------------|----------------------------------------------------------------------------------------------------|
|            | Account:                          | 10 digits<br>FAMIS ignores the account number in this field when processing compound<br>journal entries, so an <u>account number is not necessary</u> . |
| <u>Sci</u> | r <u>een Information</u><br>Date: | 8 digits<br>Enter the <u>date of the transaction</u> . If blank, FAMIS defaults to current date.                                                        |
|            | Description:                      | 35 characters<br>Enter the <u>description of the transaction</u> .                                                                                      |
|            | Ref No2:                          | 7 characters/digits<br>Enter a <u>user-defined reference number</u> for Compound Journal Entries.                                                       |
| •          | PO/Ref No1:                       | 7 characters/digits<br>Enter a <u>Purchase Order/Reference Number</u> .<br>ONLY required if an encumbrance is being liquidated.                         |
|            | Ref No3:                          | 7 characters/digits<br>Include the <u>department-defined reference number</u> for Compound Journal<br>Entries.                                          |

# Screen 25 – Compound Journal Entries (cont'd)

|    | Ref No 4:          | 7 characters/digits<br>Enter the <u>reference number</u> defined for Compound Journal Entries.                         |
|----|--------------------|----------------------------------------------------------------------------------------------------|
|    | ID Number:         | 11 digits<br>Provide the <u>identification number</u> defined by your department for Compound<br>Journal Entries.      |
| •  | Account:           | 15 digits<br>Enter the <u>15-digit account numbers</u> making up both sides of the transaction<br>(debits and credits. |
| •  | Amount:            | 12 digits<br>Include the <u>amount of the transaction</u> .                                                            |
| •  | D/C:               | 1 character<br>Indicate if entry is a <u>debit or a credit</u> .                                                       |
|    | Transactions:      | 11 digits<br>Displays the <u>number of transactions</u> for this batch.                                                |
|    | Amount:            | 12 digits<br>Shows the <u>total of all transactions</u> for this batch.                                                |
|    | Batch:             | 6 characters/digits<br>Displays the <u>batch reference number</u> .                                                    |
|    | Date:              | 8 digits<br>Shows the <u>date</u> the <u>batch was entered</u> .                                                       |
| Ad | ditional Functions |                                                                                                    |
|    | PF KEYS            | See the Appendix for explanation of the standard PF Keys.                                                              |
|    | PF12               | Warnings                                                                                                    |
|    | Warns              | Displays nonfatal FAMIS warning messages.                                                                              |

FAMIS enables the user to enter multiple Interdepartmental Transfers. Entries on Screen 35 create Journal Entries which allows the transfer of funds within the system, without producing vouchers or checks.

Each line item must balance, using only valid FAMIS "Buying" and "Selling" accounts that are described on Screen 831. You may use a GL for both the buying and selling accounts; however, they must be included in the permitted accounts. FAMIS report FBXR003 lists the valid accounts.

| 035 Interdepartmental Transfers                     | 03/09/09 11:38      |
|-----------------------------------------------------|---------------------|
|                                                     | EV 2000 CC NM       |
|                                                     | FI 2009 CC AM       |
| Screen:                                             |                     |
|                                                     | Display             |
| Datas 02/00/2000 Deggriptions MAINTENANCE           | Cost Dof. N         |
| Date: 03/09/2009 Description: MAINTENANCE           | COSU REI: N         |
| PO Nbr: Enc Obj: P/F/N: _ Ref No3:                  | Ref No4:            |
|                                                     |                     |
| * Selling* * Buying*                                | Reverse             |
| Account Subcd Account Subcd Ref2/IDT Amount         | Entry Message       |
|                                                     | Linely hobbage      |
| 411110 00000 4010 18/114 00000 3052 A9908// 1122.20 |                     |
| 411110 00000 4050 187440 00000 0000 A218746 2921.25 |                     |
|                                                     |                     |
|                                                     |                     |
|                                                     |                     |
|                                                     |                     |
|                                                     |                     |
|                                                     |                     |
|                                                     |                     |
|                                                     |                     |
|                                                     |                     |
|                                                     |                     |
|                                                     |                     |
|                                                     |                     |
| Transactions: 2 Amount: 1,100.00 Batch: JACO        | 09 Date: 03/09/2009 |
| Enter-PF1PF2PF3PF4PF5PF6PF7PF8PF9                   | -PF10PF11PF12       |
| Hmenu Help EHelp                                    | Warns               |
|                                                     |                     |

#### Screen 35 - Interdepartmental Transfers

## **Basic Steps**

- Advance to Screen 30 and open a session.
- Advance to Screen 35.
- Enter the date, description, selling account number, subcode, buying account number, subcode, Ref2/IDT number, and amount in the fields available.
- Press <ENTER> to record the information.
- Advance to Screen 30 and close the session.

## **Interdepartmental Transfer Process**

### Maintain Interdepartmental Transfer Table

Screen 831 - Maintain Interdepartmental Transfer Table - must be completed before the actual transfer data can be entered on Screen 35. This screen maintains the clearing accounts for all Interdepartmental Transfers within the same part and those between different parts.

The selling account must be entered to check its validity. See sample Screen 831 for additional information.

# Field Descriptions ( = Required / Help = PF2, ? or \* Field Help Available)

### Screen Information

| •        | Date:             | 8 digits<br>You may enter the <u>date of the transaction</u> . If left blank, FAMIS will default to<br>current date.                                                                                                    |
|----------|-------------------|----------------------------------------------------------------------------------------------------|
| •        | Description:      | 35 characters<br>Enter the <u>description of the transaction</u> .                                                                                                    |
|          | Display Cost Ref: | 1 character<br>Indicate whether to <u>display the Cost Reference</u> . Entering 'Y' will display a<br>popup window to enter.                                                                                                    |
|          | PO Nbr:           | 7 character/digits<br>Identify the <u>Purchase Order Number</u> for interdepartmental transfers.                                                                                                    |
|          | Enc Obj:          | 4 digits<br>Enter the <u>Object Code</u> if using <u>encumbered</u> item.                                                                                                    |
|          | P/F/N:            | 1 character<br>Indicate whether the <u>encumbrance is partial (P), final (F) or no liquidation (N)</u> .                                                                                                    |
|          | Ref No3:          | 7 characters/digits<br>Include a <u>department-defined reference number</u> for Interdepartmental<br>Transfers. Usually refers to AP check numbers and Teller numbers.                                                                               |
|          | Ref No4:          | 7 characters/digits<br>Identify the <u>reference number</u> defined by the department for<br>Interdepartmental Transfers. Usually refers to the Departmental reference<br>numbers (including voucher numbers, credit memos, and A/R payment checks). |
| Sal      | lina              |                                                                                                    |
| <b>•</b> | Account:          | 11 digits<br>Enter the <u>account number</u> receiving transfer.                                                                                                    |
| ٠        | Subcd:            | 4 digits<br>Enter the <u>subcode</u> for the specified transaction.                                                                                                    |
| Run      | ina:              |                                                                                                    |
| <b>♦</b> | Account:          | 11 digits<br>Provide the <u>account number</u> generating the transfer.                                                                                                    |
| ٠        | Subcd:            | 4 digits<br>Enter the <u>subcode</u> for specified transaction.                                                                                                    |

## Screen 35 – Interdepartmental Transfers (cont'd)

| Ref2/IDT:      | 7 characters/digits<br>Include the FAMIS <u>voucher reference number/IDT number</u> used to reference<br>the transaction in this field. Usually refers to the receipt number used for the<br>cash sales. Entry must be all numeric or two letter characters and five<br>numbers. |
|----------------|----------------------------------------------------------------------------------------------------|
| ♦ Amount:      | 12 digits<br>Enter the <u>amount of transfer</u> .                                                                                                    |
| Reverse Entry: | 1 character<br>Indicate whether or not ('Y' or 'N') to <u>allow reversal</u> of clearing and debit<br>accounts.                                                                                                    |
| Message:       | 12 characters/digits<br>Displays a <u>message</u> if the selling or buying accounts are not accepted on Screen<br>831.                                                                                                    |
| Total:         | 14 digits<br>Enter the <u>total of transfers listed</u> .                                                                                                    |
| Transactions:  | 11 digits<br>Displays the <u>number of transactions</u> for this batch.                                                                                                    |
| Amount:        | 12 digits<br>Shows the <u>total amount of all transactions</u> for this batch.                                                                                                    |
| Batch:         | 6 characters/digits<br>Displays the <u>batch reference number</u> .                                                                                                    |
| Date:          | 8 digits<br>Displays the <u>date</u> the <u>batch was entered</u> .                                                                                                    |

## Additional Functions

| PF KEYS | See the Appendix for explanation of the standard PF Keys |  |  |  |  |
|---------|----------------------------------------------------------|--|--|--|--|
|         |                                                          |  |  |  |  |

| PF12  | Warnings                                  |
|-------|-------------------------------------------|
| Warns | Displays nonfatal FAMIS warning messages. |

# Maintain Interdepartmental Transfer Table

FAMIS allows you to maintain the clearing accounts for all Interdepartmental Transfers (IDT) within the same part and those between different parts. This is be done by using Screen 831 and <u>must</u> be completed before Screen 35 can be utilized. Buying and selling accounts must be approved within the given ranges for each account before IDT transactions can be posted on Screen 35.

Run report FBXR003 to list all the valid selling accounts and the accompanying values entered on this control table.

This screen is maintained and updated by <u>each campus</u>. The information is campus specific.

Screen 831 - Maintain Interdepartmental Transfer Table

|    | 83         | l Maintain            | Interdepa                      | artmental            | Trans  | fer Table          |                                        | 03/09/09 11:45<br>FY 2009 CC AM |
|----|------------|-----------------------|--------------------------------|----------------------|--------|--------------------|----------------------------------------|---------------------------------|
|    | Sc:<br>De: | reen:<br>sc:          | Selling                        | Account:             | 00005  | 0                  |                                        |                                 |
|    | P          | Start<br>Buying       | Stop<br>Buying                 | Clearing             | Allow  | Selling<br>Bank    | Buying<br>Bank                         | Meggageg                        |
|    | -          | AM000105              | AM000155                       | 211730               | -<br>- | AMB00001           |                                        | меззауез                        |
|    | _          |                       |                                |                      | _      |                    |                                        |                                 |
|    | _          |                       |                                |                      | _      |                    |                                        |                                 |
|    | _          |                       |                                |                      | _      |                    |                                        |                                 |
|    | _          |                       |                                |                      | _      |                    |                                        |                                 |
|    | _          |                       |                                |                      | _      |                    |                                        |                                 |
|    | _          |                       |                                |                      | _      |                    |                                        |                                 |
| Er | *<br>ite:  | r-PF1PF2<br>Hmenu Hel | **********<br>2PF3<br>Lp EHelp | ** END OF<br>-PF4PF! | DATA   | **********<br>6PF7 | ************************************** | *<br>-PF10PF11PF12              |

# **IDT Information**

### **Clearing Accounts**

Selling Account 999999 is the default clearing account. Processing will first check to see if the selling account is set up on Screen 831. If it is not set up, the default (999999) will be used. If the clearing account is set up, the credit will go to it; otherwise it will credit the selling account. Each account can be set up on Screen 831 for particular cases to disallow certain accounts.

### Valid Selling Accounts

FAMIS report FBXR003 lists the valid selling accounts.

## **Basic Steps**

- Advance to Screen 831.
- Type a valid six-digit Selling Account number and press <ENTER>.
- Type <u>A</u> in the F: field to add information for a new account, or type <u>U</u> to update information, or type <u>D</u> to delete.
- Include the information in the appropriate fields and press <ENTER>.

## Field Descriptions ( = Required / Help = PF2, ? or \* Field Help Available)

## Action Line

| •   | Selling Account:         | 6 digits/characters<br>Enter the <u>selling account number</u> to be checked for ranges of buying accounts.<br>It must be a valid account within the current campus code. The first 2 digits or<br>characters are the campus code.                                                                        |  |  |  |
|-----|--------------------------|----------------------------------------------------------------------------------------------------|--|--|--|
|     | Desc:                    | 40 characters<br>Enter a <u>detailed description of the account</u> .                                                                                                    |  |  |  |
| Sci | een Information          |                                                                                                    |  |  |  |
|     | F:                       | 1 character<br>Indicate the <u>function</u> to perform for the entered data. Valid values are:<br>A = Add a range of buying accounts for the selling account<br>U = Update account range<br>D = Delete account range                                                                                      |  |  |  |
| •   | Start Buying<br>Account: | 8 digits/characters<br>Enter the <u>bottom range</u> of acceptable selling accounts <u>for the buying account</u> .<br>These accounts should be prefixed by the proper campus code.                                                                                                    |  |  |  |
| •   | Stop Buying<br>Account:  | 8 digits/characters<br>Enter the <u>top range of acceptable selling accounts for the buying account</u><br>These should be prefixed by the proper campus code.                                                                                                    |  |  |  |
|     | Clearing Account:        | 6 digits/characters<br>A <u>clearing account</u> is entered <u>only if</u> replacing the given selling account. The<br>clearing account must be a valid account within the current campus code.                                                                                                    |  |  |  |
|     | Allow Flag:              | 1 character<br>Indicate whether or not the buying account is within the current buying<br>account range. <u>'Y' - accepts buying account</u> within ranges given and <u>'N' rejects</u><br><u>buying account</u> within ranges given.                                                                     |  |  |  |
|     |                          | If the <u>Allow Flag</u> is checked with a 'Y' and the clearing account field contains an account, <b>FAMIS will replace the current</b> <u>selling</u> account with that clearing account. If the clearing account field is blank, no replacement is made and the current selling account is maintained. |  |  |  |

## Screen 831 – Maintain Interdepartmental Transfer Table (cont'd)

| • | Selling Bank<br>Account: | 6 digits/characters<br>Enter the <u>bank account number for</u> the given <u>selling account</u> . Bank account<br>must be prefixed with the current campus code and entered in the form<br>'BXXXXX' with 'X' representing the bank number. |
|---|--------------------------|----------------------------------------------------------------------------------------------------|
| • | Buying Bank<br>Account:  | 6 digits/characters<br>Enter the <u>bank account number for</u> the given <u>buying account</u> . Account must be<br>entered in the form "BXXXXX' with 'X' representing the bank number.                                                    |
|   | Message:                 | 12 characters/digits<br>Displays a <u>message</u> if the selling or buying accounts are not accepted on Screen<br>831.                                                                                                    |

### **Additional Functions**

**PF KEYS** See the Appendix for explanation of the standard PF Keys.

# Interdepartmental Transfers between Parts

CAUTION: Do not attempt to use this screen without verifying use with FAMIS Services.

FAMIS will allow you to enter multiple journal entries between members of the TAMUS on Screen 85. This screen has been created for use by TAMU in performing Fiscal Office duties for more than one TAMUS member.

Entries made on this screen are displayed on Screen 86.

| 085 Interdepartmental Transfers Between Parts                                                           | 03/09/09 11:49 |
|----------------------------------------------------------------------------------------------------|----------------|
| Screen:                                                                                                 | FY 2009 CC AM  |
| Date: 03/09/2009 Description: FOOD                                                                      |                |
| PO Nbr: Ref No3: Ref No4:                                                                               |                |
| * Selling* * Buying*                                                                                    | Reverse        |
| Account Subcd CC Account Subcd Ref2/IDT Amount<br>271030 00000 4010 01 290706 00000 4020 2185966 226.32 | Entry Message  |
|                                                                                                    |                |
|                                                                                                    |                |
|                                                                                                    |                |
|                                                                                                    |                |
|                                                                                                    |                |
|                                                                                                    |                |
| Total:                                                                                                  |                |
| Enter-PF1PF2PF3PF4PF5PF6PF7PF8PF9PF                                                                     | 10PF11PF12     |
| Hmenu Help EHelp                                                                                        | Warns          |

#### Screen 85 - Interdepartmental Transfers Between Parts

## **Basic Steps**

- Advance to Screen 30 and open a session. Advance to Screen 85.
- Enter the date, description, selling account number, subcode, buying account number and subcode, Ref2/IDT number, and amount in the fields available. Press <ENTER> to record the information.
- Advance to Screen 30 and close the session.

## **Interdepartmental Transfer Process**

Transactions entered on this screen are saved to a data file which is subsequently picked up and posted in batch by job XR005.

## **Field Descriptions** ( Required / Help = PF2, ? or \* Field Help Available)

| Screen Information |                                                                                   |
|--------------------|-----------------------------------------------------------------------------------|
| Date:              | 8 digits                                                                          |
|                    | Shows date of the transaction. If left blank, FAMIS will default to current date. |
| Description:       | 35 characters<br>Enter the <u>description of the transaction</u> .                |

## Screen 85 – Interdepartmental Transfers between Parts (cont'd)

|          | PO Nbr:            | 7 character/digits<br>Shows the <u>purchase order number</u> .                                                                                          |
|----------|--------------------|----------------------------------------------------------------------------------------------------|
|          | Ref No 3:          | 7 characters/digits<br>Enter the <u>reference number</u> defined by your department.                                                                    |
|          | Ref No 4:          | 7 characters/digits<br>Include the <u>reference number</u> defined by your department.                                                                  |
| Sell     | lina:              |                                                                                                    |
| •        | Account:           | 11 digits<br>Enter the <u>account number receiving the transfer</u> .                                                                                   |
|          | Subcd:             | 4 digits<br>Include the <u>subcode</u> for the specified transaction.                                                                                   |
| Buy      | ving:              |                                                                                                    |
| <b>•</b> | cc:                | 2 digits<br>Enter the <u>Campus Code</u> of the buying account.                                                                                         |
| •        | Account:           | 11 digits<br>Enter the <u>account number</u> to be checked for ranges of buying accounts. It must<br>be a valid account within the current campus code. |
|          | Subcd:             | 4 digits<br>Include the <u>subcode</u> for the specified transaction.                                                                                   |
| ٠        | Ref2/IDT:          | 7 characters/digits<br>Enter <u>FAMIS voucher number and IDT number</u> used to <u>reference</u> transaction.                                           |
| ٠        | Amount:            | 12 digits<br>Enter the <u>dollar amount of the transfer</u> .                                                                                           |
|          | Reverse Entry:     | 1 character<br>Type 'Y' to <u>allow reversal of clearing and debit accounts</u> . If left blank, will<br>default to current values.                     |
|          | Message:           | 10 characters/digits<br>If selling or buying accounts are not accepted on Screen 831, a <u>message will</u><br><u>appear i</u> n this field.            |
|          | Total:             | 14 digits<br>Enter the <u>total amount of transactions</u> .                                                                                            |
| አፈ       | ditional Eurotions |                                                                                                    |
| AU       | PF KEYS            | See the Appendix for explanation of the standard PF Keys.                                                                                               |
|          |                    |                                                                                                    |
|          | PF12               | Warnings                                                                                                    |

| 1112  | wanning5                                  |
|-------|-------------------------------------------|
| Warns | Displays nonfatal FAMIS warning messages. |

# Interdepartmental Transfers between Parts Inquiry

FAMIS allows you to view the multiple journal entries <u>between</u> members of TAMUS that were entered on Screen 85. This functionality was created for use by the Fiscal Office at TAMU in conjunction with their performing fiscal office duties for more than one member. Transactions entered on this screen are saved in a data file posted in batch by job XR005.

|                                    |                    |                    |                         |                          | 1 1                             |
|------------------------------------|--------------------|--------------------|-------------------------|--------------------------|---------------------------------|
| 086 Interdepartme                  | ntal Transi        | Eers Betwee        | n Parts                 | Inquiry                  | 03/31/08 16:08<br>FY 2008 CC 02 |
| Screen: Date<br>Selling<br>Account | : 03/09/200<br>Ref | )9 Operato<br>Date | r: JJJ1<br>Post<br>Flag | .56 Ref: 2<br>Amount D/C | Buying<br>Account               |
| 271030                             | 00000              | 03/09/2009         |                         | 226.32 D                 | 290706                          |
|                                    |                    |                    |                         |                          |                                 |
|                                    |                    |                    |                         |                          |                                 |
|                                    |                    |                    |                         |                          |                                 |
|                                    |                    |                    |                         |                          |                                 |
|                                    |                    |                    |                         |                          |                                 |
|                                    |                    |                    |                         |                          |                                 |
| Enter-PF1PF2PF<br>Hmenu Help E     | 3PF4]<br>Help      | PF5PF6             | -PF7                    | ·PF8PF9PF10              | PF11PF12                        |

### Screen 86 - Interdepartmental Transfers Between Parts Inquiry

## **Basic Steps**

- Advance to Screen 86.
- Enter the date, operator and reference: in the fields available.
- Press <ENTER> to record the information.

## Field Descriptions ( = Required / Help = PF2, ? or \* Field Help Available)

#### Action Line

| Date:                                  | 8 digits<br>Enter the <u>date of the transaction</u> . If left blank, FAMIS will default to current<br>date. |
|----------------------------------------|----------------------------------------------------------------------------------------------------|
| Operator:                              | 7 characters/digits<br>Displays the <u>ID of the person entering the information</u> on Screen 85.           |
| Ref:                                   | 1 digit<br>Shows the <u>reference number</u> defined by your department.                                     |
| Screen Information<br>Selling Account: | 20 digits                                                                                                    |

## Screen 86 – Interdepartmental Transfers between Parts Inquiry (cont'd)

| Ref:            | 7 characters/digits<br>Shows the <u>reference number</u> defined by your department.          |
|-----------------|-----------------------------------------------------------------------------------------------|
| Date:           | 8 digits<br>Displays the <u>date the transfer</u> was <u>entered</u> into the system.         |
| Post Flag:      | 1 character<br>Indicates that the job XR005 was run and the <u>transactions were posted</u> . |
| Amount:         | 12 digits<br>Displays the <u>dollar amount</u> entered on Screen 85.                          |
| D/C:            | 1 character<br>Shows whether the transaction is a <u>debit (D) or a credit (C)</u> .          |
| Buying Account: | 10 digits<br>Indicates the <u>buying account</u> for the transaction.                         |

### Additional Functions

**PF KEYS** See the Appendix for explanation of the standard PF Keys.

# **Beginning Balances**

Posting beginning balance transactions is primarily an implementation task. Once the accounts are set up, beginning balances from existing accounts must be loaded to FAMIS. In subsequent years, beginning balances are automatically transferred from one year to the next year during the year-end cycle.

However, beginning balance entries may be necessary at any time to correct or modify beginning balances or project brought forward entries.

For implementation, beginning balance transactions should be loaded by fund group using Screen 15.

Screen 15 - Beginning Balances

| 015 Beginning Balances                        |                                   |            |           | (              | 03/09/09 13:22 |
|-----------------------------------------------|-----------------------------------|------------|-----------|----------------|----------------|
| Screen: Ac                                    | count: 271030 0                   | 00000 4010 |           |                | FI 2009 CC AM  |
| Reference No:<br>Date:<br>Description:        | L954656<br>03/09/2009<br>SOFTWARE |            |           |                |                |
| Amount:                                       | 199.99                            |            |           | -              |                |
| Debit / Credit:                               | D                                 |            |           |                |                |
| Credit Acct:                                  |                                   |            |           |                |                |
| Ref 2:                                        |                                   |            |           |                |                |
| Ref 3:                                        |                                   |            |           |                |                |
| Ref 4:                                        |                                   |            |           |                |                |
| Cost Ref 1:                                   | 2:                                | 3:         |           |                |                |
| ID No:                                        | 0vvvvvvvv1                        |            |           |                |                |
| Bank:                                         | 00001                             |            |           |                |                |
|                                               |                                   |            |           |                |                |
| Transactions:                                 | 0 Amount:                         |            | 0.00 Bato | h: JAC001 Date | e: 03/09/2009  |
| Enter-PF1PF2PF3PF4PF5PF6PF7PF8PF9PF10PF11PF12 |                                   |            |           |                |                |
| Hmenu Help                                    | EHelp                             |            |           |                |                |
|                                               |                                   |            |           |                |                |

## **Basic Steps**

- Advance to Screen 30 and open a session.
- Advance to Screen 15.
- Enter the account number and the object code on the Action Line, and information in the other fields available. Press <ENTER> to record the information.
- Advance to Screen 30 and close the session.

# **Beginning Balance Information**

For implementations, the FBDR043 program should be run before and, again, after entering beginning balance transactions in order to verify balances from the old system to the new. All other processing should be held until the account control totals from the first and second FBDR043 reports match the expected totals.

#### **General Ledgers Balance Sheet Account Controls**

Two account controls must be defined for each 6-digit GL account. Each entry should debit or credit an appropriate asset, liability or fund balance, with the offsetting entry to account control 1100, claim-on-cash.

#### For example:

| ENTERING AN ASSE  | T ACCOUNT                     |
|-------------------|-------------------------------|
| Debit             | 0-10000-1210                  |
| Credit            | -1100                         |
| ENTERING A LIABIL | ITY ACCOUNT                   |
| Debit             | 0-10000-1100                  |
| Credit            | -2100                         |
| ENTERING A FUND   | BALANCE WITH A DEBIT BALANCE  |
| Debit             | 0-10000-3100                  |
| Credit            | -1100                         |
| ENTERING A FUND   | BALANCE WITH A CREDIT BALANCE |
| Debit             | 0-10000-1100                  |
| Credit            | -3100                         |

When entering beginning balances to fund additions or fund deductions, use the Debit or Credit field only to identify the type of balance. There is no need to use the Credit Account Control field since this type of transaction requires no offsetting entry.

#### Subsidiary Ledger (SL) Accounts and Project Balances

Beginning balance entries may be used to set up project-to-date dollars for grants, contracts and project accounts. A project-to-date account may represent several years of activity, since it stores the activity to date from the time the project started.

**TC=098 transactions entered to a SL account do NOT result in any indirect updating to a related General Ledger (GL) account.** The 95F0 GL account controls are automatically set to zero. When a beginning balance transaction for a project-to-date account is entered, only the Debit or Credit field should be used since this type of transaction does not require a balancing entry.

When using a TC=098 transaction to load project-to-date dollar data, FAMIS reduces the budget balance available figure for each subcode, which results in automatic budget reallocation where appropriate. Therefore, the project account budgets should be entered before posting any 098 transactions.

#### Memo Bank Accounts

For implementations, a single memo bank account should be used when processing beginning balances for assets, liabilities, or fund balances. The offsetting account control is 1100.

All dollar amounts that are posted to the account control 1100 will automatically update the memo bank account indicated on the session or batch. It is best to use one memo bank during this process. After the beginning balances have been reconciled, the appropriate dollars can be transferred to the individual memo bank accounts using the bank transfer transaction, TC=090.

## **Transaction Codes**

#### <u>TC = 98 ONLY</u>

When entering TC=098 transactions, a batch of only 098 transactions should be used.

## **Beginning Balance Process**

When entering beginning balance transactions, the account entered on the Action Line is debited.

#### **Reverse or Correct a Beginning Balance Transaction**

Beginning balance transactions may be reversed or corrected. For GL fund additions or deductions or SLs, enter the original transaction data, but change the Debit/Credit Field to the opposite value.

For GL asset, liability and fund balances, change the position of the Debit and Credit accounts.

## **Field Descriptions** ( Required / Help = PF2, ? or \* Field Help Available)

#### Action Line

| Account:           | 15 digits<br>Enter the <u>account number</u> :<br>(1) If a Subsidiary Ledger (SL) account is entered, the subcode must be in the |
|--------------------|----------------------------------------------------------------------------------------------------|
|                    | range 0001-9998.                                                                                                    |
|                    | (2) If a one-sided General Ledger (GL) account is entered, the account control<br>must be in the range 4000-5999.                |
|                    | (3) For a two-sided GL beginning balance, enter the number of the GL account<br>to be debited.                                   |
| Screen Information |                                                                                                    |
| Reference No:      | 7 characters/digits<br>Enter the <u>reference number</u> for beginning balances.                                                 |
| Date:              | 8 digits<br>Include the <u>date of the transaction</u> . If left blank, FAMIS will default to current<br>date.                   |
| Description:       | 35 characters<br>Enter the description of the transaction.                                                                       |

## Screen 15 – Beginning Balances (cont'd)

| • | Amount:           | 12 digits<br>Provide the <u>dollar amount of the transaction</u> .                                                 |
|---|-------------------|----------------------------------------------------------------------------------------------------|
| • | Debit/Credit:     | 1 character<br>Indicate whether the <u>transaction is a debit (D) or credit (C)</u> .                              |
|   |                   | Required ONLY when posting to a fund addition, fund deduction or an SL account.                                    |
| • | Credit Acct:      | 4 digits<br>Type in the <u>account control number</u> to be <u>credited</u> .                                      |
|   |                   | Required ONLY when posting to assets, liabilities and fund balances.                                               |
|   | Ref 2:            | 7 characters/digits<br>Enter the <u>reference number</u> defined by your department for beginning<br>balances.     |
|   | Ref 3:            | 7 characters/digits<br>Type the <u>department-defined reference number</u> for beginning balances.                 |
|   | Ref 4:            | 7 characters/digits<br>Include the <u>reference number</u> defined by your department for beginning<br>balances.   |
|   | Cost Ref 1, 2, 3: | 7 characters/digits<br>Identify the <u>reference numbers</u> defined for beginning balances by your<br>department. |
|   | ID No:            | 11 digits<br>Identify the <u>department-defined identification number</u> for beginning balances.                  |
|   | Bank:             | 5 digits<br>Indicate the <u>bank account number</u> being debited or credited.                                     |
|   | Transactions:     | 11 digits<br>Displays the <u>number of transactions</u> for this batch reference.                                  |
|   | Amount:           | 12 digits<br>Provides the <u>total dollar amount</u> of all transactions for this batch.                           |
|   | Batch:            | 6 characters/digits<br>Identifies the <u>batch reference number</u> .                                              |
|   | Date:             | 8 digits<br>Indicates the <u>date</u> the <u>batch was entered</u> .                                               |

## Additional Functions

| eys. |
|------|
|      |

# **Bank Transfers**

FAMIS will record bank transfer transactions of moneys from one memo bank to another, for example, to reflect actual cash movement through wire transfers. You may use Screen 16 to record these transactions in FAMIS.

The bank number specified on the session or batch reference, though required, has no impact on the bank transfer transactions.

#### Screen 16 - Bank Transfers

| 016 Bank Transfers |                     | 03/09/09 13:24<br>FY 2009 CC AM |                  |
|--------------------|---------------------|---------------------------------|------------------|
| Screen: A          | ccount: 211750 4010 | MIS PROJECT                     |                  |
| Debit Bank         | : 00001             |                                 |                  |
| Transfer Type      | : 4                 |                                 |                  |
| Ref 1              | •                   |                                 |                  |
| Date               | : 03/09/2009        |                                 |                  |
| Description        | : SUPPLIES          |                                 |                  |
| Amount             | : 2248.51           |                                 |                  |
| Credit Bank        | : 00002             |                                 |                  |
| Ref 2              | •                   |                                 |                  |
| Ref 3              | •                   |                                 |                  |
| Ref 4              | :                   |                                 |                  |
| ID No              | : 1vvvvvvv4         |                                 |                  |
|                    |                     |                                 |                  |
| Transactions:      | 3 Amount:           | 3,348.51 Batch: JC0001          | Date: 03/09/2009 |
| Enter-PF1PF2       | PF3PF4PF5PF         | 6PF7PF8PF9P                     | F10PF11PF12      |
| Hmenu Helj         | p EHelp             |                                 |                  |

## **Basic Steps**

- Advance to Screen 30 and open a session.
- Advance to Screen 16.
- Type in the account number on the Action Line and enter the debit bank, transfer type, amount, and the credit bank number in the fields available.
- Press <ENTER> to record the information.
- Advance to Screen 30 and close the session.

## **Bank Transfer Information**

#### Memo Bank Accounts

Memo bank accounts contain three different account controls:

- 1100 Identifies cash balance
- 4000 Identifies cash receipts (not to be confused with fund additions)
- 5000 Identifies cash disbursements (not to be confused with fund deductions)

When working with the memo bank accounts, a cash balance is normally a debit amount, representing available funds. Cash receipts are reflected as a credit balance and cash disbursements are reflected as a debit balance.

#### Transaction Codes

#### <u>TC = 090 ONLY</u>

A transaction code of 090 indicates a bank transfer entry.

#### Transaction Types

Bank transfer transactions allow the transfer of cash receipts or cash disbursements from one memo bank to another. Transfer types should be used as follows:

#### **Type 4** -Transfer Cash Receipts

Debit bank account balance decreases. Credit bank account balance increases.

#### **\*Type 5 - Transfer Cash Disbursements**

Debit bank account balance increases. Credit bank account balance decreases.

In most cases, <u>Type 5 is recommended</u> as it is consistent with FAMIS Memo Bank Accounting.

#### Correct or Reverse a Bank Transfer Transaction

To correct or reverse a bank transfer transaction, enter the original credit bank in the Debit Bank Field, and enter the original debit bank in the Credit Bank Field.

## **Field Descriptions** ( Required / Help = PF2, ? or \* Field Help Available)

#### Action Line Account: 10 digits Enter the <u>bank account number</u> receiving the cash sales. **Screen Information Debit Bank:** 5 digits Enter the bank number to be debited. Transfer Type: 1 digit Enter the type of transfer, a 5 (see previous explanation) is preferred. Ref 1: 7 characters/digits Include the <u>department-defined reference number</u> for bank transfers. Date: 8 digits Enter the date of the transaction. If left blank, FAMIS will default to current date. **Description:** 35 characters Include a description of the transaction.

## Screen 16 – Bank Transfers (cont'd)

| • | Amount:       | 12 digits<br>Enter the <u>dollar amount of the bank transfer</u> .                                       |
|---|---------------|----------------------------------------------------------------------------------------------------|
| ٠ | Credit Bank:  | 5 digits<br>Type the <u>bank number to be credited</u> .                                                 |
|   | Ref 2:        | 7 characters/digits<br>Include the <u>reference number</u> defined by the department for bank transfers. |
|   | Ref 3:        | 7 characters/digits<br>Identify the <u>department-defined reference number</u> for bank transfers.       |
|   | Ref 4:        | 7 characters/digits<br>Enter the <u>reference number</u> defined by department for bank transfers.       |
|   | ID No:        | 11 characters/digits<br>Include the <u>department-defined identification number</u> for bank transfers.  |
|   | Transactions: | 11 digits<br>Displays the <u>number of transactions</u> for this batch reference.                        |
|   | Amount:       | 12 digits<br>Shows the <u>total transactions</u> for batch.                                              |
|   | Batch:        | 6 characters/digits<br>Identifies the <u>batch reference number</u> .                                    |
|   | Date:         | 8 digits<br>Displays the <u>date batch was entered</u> .                                                 |

## Additional Functions

PF KEYS

See the Appendix for explanation of the standard PF Keys.

# Suspense Update

You may use Screen 17 for processing items that have been sent to suspense when rejected during batch processing (for instance, payroll) for one of the following reasons:

- The account number on the transaction is not valid or does not exist.
- The account number on the transaction is flagged as dropped, deleted or frozen.

Screen 17 - Suspense Update

| 017 Suspense Upda | ate                | 03/09/09 13:25                          |
|-------------------|--------------------|-----------------------------------------|
|                   |                    | FY 2009 CC AM                           |
| Screen: Accor     | unt: 211750 4010   | MIS PROJECT                             |
|                   |                    |                                         |
| Suspense Number:  | 54002              | Enter Suspense Correction Number and    |
|                   |                    | let system get suspense transaction.    |
| Account:          |                    |                                         |
| Transaction Code: |                    | Then correct the original transaction.  |
| Ref No 1:         | 4100100            |                                         |
| Date:             |                    | For 03X and                             |
| Amount:           |                    | 04X transactions:                       |
| Debit or Credit:  | ח                  | Change ACCOUNT field only.              |
| Ref No 2:         | -                  |                                         |
| Credit Account:   |                    | For 06X transactions.                   |
| Cost Ref 1:       | 2248 51 2. 2284 15 | 3. Change ACCOUNT field OP              |
| Dof No 3.         | 2240.51 2. 2204.15 | CREDIT ACCOUNT field -                  |
| Rei NO 5.         |                    | chebii Accooni lieid -                  |
| REL NO 4:         |                    | whichever was in error.                 |
| ID Number:        |                    |                                         |
| <b>—</b>          | 2. 3               | 2 240 51 24                             |
| Transactions:     | 3 Amount:          | 3,348.51 Batch: JC0001 Date: 03/09/2009 |
|                   |                    |                                         |
| Enter-PF1PF2      | PF3PF4PF5PF        | бРЕЛРЕВРЕЭРЕ10-РЕ11-РЕ12                |
| Hmenu Help        | EHelp              | Warns                                   |

## **Basic Steps**

- Advance to Screen 30 and open a session. Be sure to enter the bank number that was used to create the transaction being corrected.
- Advance to Screen 17.
- Type the suspense correction number in the Suspense Number field and press <ENTER> to see the error message. FAMIS displays the suspense transaction selected.
- Follow the directions on the screen different directions will be used for each of the following transactions: 03X Receipt, 04X Disbursement, and 06X Journal Entry.
- Change either the Account: or Credit Account: fields, as appropriate.
- Press <ENTER> to record the information.
- To override checking the open commitment file for the reference number indicated for the suspense record change the indicator to 'N.'
- Advance to Screen 30 and close the session.

## **Suspense Items Information**

Only real dollar data are sent to suspense, i.e. disbursements, deposits and journal entries (04X, 03X, 06X). Notice this does <u>not</u> include encumbrance and budget data.

Real-time transactions are not sent to suspense. When posting transactions in real-time mode, FAMIS provides error messages so that corrections can be made immediately and the transaction can be processed.

#### Suspense Number and Report

Each item placed in suspense is assigned a 7-digit reference number. The reference number must be used when backing-out the item from suspense. All suspense items, with their reference numbers, appear in the daily suspense listing (FBDR016).

Screen 821 shows the "Suspense Control Number" which is the next to be assigned.

#### Suspense Accounts

Two general ledger accounts record all suspense transactions: the general suspense account (0001001600) and the payroll suspense account (0001051601). Only transactions with a suspense ID of PRL are directed to the payroll suspense account.

## **Suspense Process**

#### **Make Corrections**

Transactions in suspense may be corrected by processing two cash transactions, one a debit and the other a credit. One transaction uses the suspense reference number and the suspense account to back-out the entry. The other transaction records the entry as it should have originally been entered.

## **Field Descriptions** ( Required / Help = PF2, ? or \* Field Help Available)

#### Action Line

| Account: | 10 digits                                |
|----------|------------------------------------------|
|          | Enter a <u>Suspense Account number</u> . |

#### Screen Information

| • | Suspense Number:  | 7 digits<br>Include the <u>suspense correction number</u> .                                                                               |
|---|-------------------|----------------------------------------------------------------------------------------------------|
|   | Account:          | 15 digits<br>Shows the <u>account number</u> that has been placed in suspense upon rejection<br>from batch processing.                    |
|   | Transaction Code: | 3 characters/digits<br>Enter a valid <u>transaction code</u> . For example:<br>03X = Receipt<br>04X = Disbursement<br>06X = Journal Entry |
|   | Ref 1:            | 7 characters/digits<br>Include the <u>department-defined reference number</u> for suspense file items.                                    |
|   | Date:             | 8 digits<br>Displays the <u>date of the transaction</u> . If left blank, FAMIS will default to current<br>date.                           |

# Screen 17 – Suspense Update (cont'd)

| Amount:                         | 12 digits<br>Enter the <u>dollar amount of the transaction</u> .                                                                                                    |
|---------------------------------|----------------------------------------------------------------------------------------------------|
| Debit or Credit:                | 1 character<br>Enter <u>'D' to debit</u> the account. Enter <u>'C' to credit</u> the account. This field also is<br>used for the Partial (P) or Final (F) Liquidation flag. Enter 'N' if necessary to<br>indicate no liquidation of encumbrance. |
| Ref No 2:                       | 7 characters/digits<br>Displays the <u>reference number</u> defined by the department for suspense file<br>items.                                                                                                    |
| Credit Account:                 | 15 digits<br>Indicates the <u>account number</u> to be <u>credited</u> .                                                                                                    |
| Cost Ref 1,2,3:                 | 7 characters/digits<br>Enter the department-defined <u>reference numbers</u> for suspense file items.                                                                                                    |
| Ref No 3:                       | 7 characters/digits<br>Displays the department-defined <u>reference number</u> for suspense file items.                                                                                                    |
| Ref No 4:                       | 7 characters/digits<br>Shows the department-defined <u>reference number</u> for suspense file items.                                                                                                    |
| ID Number:                      | 11 digits<br>Displays the <u>user-defined identification number</u> for suspense file items.                                                                                                    |
| Transactions:                   | 11 digits<br>Shows the <u>number of transactions</u> for this batch.                                                                                                    |
| Amount:                         | 12 digits<br>Displays the <u>total dollar amount of all transactions</u> for this batch.                                                                                                    |
| Batch:                          | 6 characters/digits<br>Shows you the <u>batch reference number</u> .                                                                                                    |
| Date:                           | 8 digits<br>Displays the <u>date</u> the <u>batch was entered</u> .                                                                                                    |
| Additional Functions<br>PF KEYS | See the Appendix for explanation of the standard PF Keys.                                                                                                    |
| PF12                            | Warnings                                                                                                    |
| Warns                           | Displays nonfatal FAMIS warning messages.                                                                                                    |

# Section IV Create/Modify/View Accounts

# **Cost References**

Cost Reference fields are provided as another tool for flexibility in reporting. By using the cost reference fields, the values can be aggregated in report FBMR261. This is used by one Member for Program reporting that cuts across the department organization that is used in most FAMIS reports.

Valid cost reference values can be maintained on the Cost Reference Table on Screen 811. This functionality allows the first two cost reference fields (Cost Ref 1 and Cost Ref 2) to be edited on transaction entry against the values set up on this table. Cost Ref 3 is free form entry and not edited against a table.

Cost Reference 1 and 2 can be entered on transaction screens, but are seen on detail screens, such as Screen 23, as Reference 5 and Reference 6 respectively. To view cost references on Screen 23, use the Ref number on the left of the table to see the value input to the Cost Ref fields.

| Ref 5 | - | Cost Ref1 |
|-------|---|-----------|
| Ref 6 | - | Cost Ref2 |
| Ref 7 | - | Cost Ref3 |

Screen 8 in FAMIS provides good information concerning how to set the Cost Ref 1 and 2 fields. For example, place your cursor on the Cost Ref 1: Obj Cat: field to view the following pop-up window:

| These flags are used to indicate if cost<br>references are required for certain type<br>of accounting transactions.                                    |
|----------------------------------------------------------------------------------------------------|
| Object Category (Cost ref is required if object is type:)<br>_ R - Revenue<br>_ E - Expenses<br>_ B - Both Revenue & Expense                           |
| Transaction Type (Cost ref is required if transaction is type:)<br>_ 1 - Actual<br>_ 2 - Actual or Encumbrance<br>_ 3 - Actual, Encumbrance, or Budget |
| Select a Value with 'X' or Press<br><pf4> to Quit</pf4>                                                                                                |

The FBMR261 program reports transaction data sorted by Cost Ref1, Department and then Account. A related report, FBMR262 does the same reporting by Department, Cost Ref1 and Account.

**<u>TECH NOTE</u>**: The ZNSPCOA program does the work of determining whether a Cost Ref is required on a transaction entry screen (example: Screen 13).

Valid cost reference values can be maintained on the Cost Reference Table on Screen 811. This functionality allows the first two cost reference fields (Cost Ref 1 and Cost Ref 2) to be edited on transaction entry against the values set up on this table.

Cost Ref 3 is free form entry and not edited against any table.

Cost Reference 1 & 2 can be entered on transaction screens, but are seen on detail screens, such as Screen 23, as Reference 5 and Reference 6 respectively.

This screen is maintained and updated by <u>each campus</u>. The information is campus specific.

Screen 811 – Cost Reference Table Maintenance

| 811 Cost   | 811 Cost Reference Table Maintenance |                                           |        | 13:31 |
|------------|--------------------------------------|-------------------------------------------|--------|-------|
|            |                                      |                                           |        | CC 99 |
| Screen:    | <pre> Cost Ref:</pre>                |                                           |        |       |
|            | Table type:                          | 1 <mark>(1=Cost-Ref1, 2=Cost-Ref2)</mark> |        |       |
|            |                                      |                                           |        |       |
| Func       | Cost Ref                             | Cost Ref Description                      |        |       |
| _          | 1000052                              | ART & DRAFTING - OTHER                    | _      |       |
| _          | 1000061                              | COMPUTER - PAPER                          | _      |       |
| _          | 1000062                              | COMPUTER - MAGNETIC MEDIA                 | _      |       |
| _          | 1000063                              | COMPUTER - MANUALS & INSTRUCTION MEDIA    | _      |       |
| _          | 1000064                              | COMPUTER - MAINTENANCE & SERVICE          |        |       |
| -          | 1000065                              | OPERATOR TRAINING                         |        |       |
| —          | 1000066                              | SPARES                                    | _      |       |
| —          | 1000067                              | MISCELLANEOUS COMPUTER SUPPLIES           | _      |       |
| —          | 1000068                              | COMPUTER - LABELS                         | -      |       |
| -          | 1000069                              | HARDWARE                                  | -      |       |
| -          | 1000070                              | SOFTWARE                                  | -      |       |
| -          | 1000080                              | HOLE SUMMARY                              | -      |       |
| -          | 1000081                              | DECEDECTIIC / DEFI INTNADY DEDODT         | _      |       |
| -          | 1000081                              | PROSPECIUS/FREDIMINARI REFORI             | -      |       |
| -          | 1000082                              | PROCEEDINGS                               | -      |       |
|            | ***                                  | Press ENTER IOR MORE Entries ***          |        |       |
| Enter-PF1- | PF2PF31                              | PF4PF5PF6PF7PF8PF9PF10                    | PF11PH | 12    |
| Hmen       | u Help EHelp                         |                                           |        |       |

**TECH NOTE:** TTI (CC12) is hard coded to use the Dept code instead of this table.

## **Basic Steps**

- Advance to Screen 811.
- Enter the desired table type and press <ENTER>.
- To <u>Add</u> a valid Cost Ref value, type <u>A</u> in the Func: field and enter the correct value and description. Press <ENTER> to add the new value.
- To <u>Update</u> an existing value, type <u>U</u> in the Func: field and enter the modified in formation. Press <ENTER> to update the value or description.
- To <u>Delete</u> a valid value, type <u>D</u> in the Func: field and press <ENTER>.

# Field Descriptions ( = Required / Help = PF2, ? or \* Field Help Available)

| <u>Action Line</u>       |                                                                                                    |
|--------------------------|----------------------------------------------------------------------------------------------------|
| Cost Ref:                | 7 digits<br>Type in the desired <u>cost reference number</u> to position it at the top of the<br>displayed list.                                                                     |
| Table Type:              | 1 digit<br>Identify the, <u>type of cost reference table</u> to be updated, deleted or displayed –<br>Cost Reference 1 or Cost Reference 2.                                          |
| Screen Information       |                                                                                                    |
| Func:                    | 1 digit<br>Enter the desired <u>function code</u> :<br>A = add a cost reference valid value.<br>D = delete a cost reference valid value.<br>U = update a cost reference valid value. |
| Cost Ref:                | 7 digits<br>Identify the number you want to be valid for entry in the <u>cost reference</u> field on<br>transaction screens.                                                         |
| Cost Ref<br>Description: | 50 characters<br>Enter a <u>description of the cost reference</u> value.                                                                                                    |

## **Additional Functions**

**PF KEYS** See the Appendix for explanation of the standard PF Keys.

The General Ledger (GL) is a self contained balance sheet account that may include assets, liabilities, and fund balance. GL accounts are created and viewed on Screen 2.

Each screen provides basic descriptive information about an account that may include an account title, the name of the person responsible for the account, its purpose, and the department within the organization using the account.

#### Screen 2 - General Ledger 6 Digit Accounts

| 002 GL 6 Digit 03/09/09 13:34                                 |
|---------------------------------------------------------------|
| Screen: Account: 026000 DISTANCE LEARNING - NONFUNDED CLR     |
| Account Title: DISTANCE LEARNING - NONFUNDED CLR              |
| Resp Person: 2uuuuuuu7 ISLER, IRENE I Old Acct:               |
| Year-end Process: F Reclassify: _ Reporting Group: Aux Code:  |
| AFR Fund Group: 20 Fund Group: DS Sub Fund Group: DF Sub-Sub: |
| Function: 30                                                  |
| Default Bank: 06000 Override: Y SL Mapped Count: 1            |
| Alternate Banks: ***** Security:                              |
|                                                               |
| Dept S-Dept Exec Div Coll Mail Cd Stmt                        |
| Primary: SFSV FN CO C6001 Y                                   |
| Secondary:                                                    |
| Fund Country 08                                               |
|                                                               |
| LONG TITLE: DISTANCE LEARNING - NONFUNDED CLEARING            |
| Account Letter: Y Setup Date: 09/15/1999                      |
|                                                               |
| Enter-PF1PF2PF3PF4PF5PF6PF7PF8PF9PF10PF11PF12                 |
| Hmenu Help EHelp Next                                         |

## **Basic Steps**

- Access Screen 2 or Screen 4.
- Type an account number into the Account: field on the Action Line and press <ENTER>.
- Type in necessary information as desired. Press <ENTER>. For more information about any field, move the cursor to that field and press PF2.

## **Create/Modify General Ledger Accounts**

Attribute records also provide additional general information about an account. This includes a long description, the payroll analysis code, and endowment earnings distribution, as applicable. These records can be created or modified using Screen 2 and/or Screen 4.

When you type a number in the account field and this is the number of an existing account, its attribute information will appear. If this is the number of a new account, no attribute information will appear, but you can now input this information in the necessary fields.

### Screen 4 - GL Attributes 2

| 004 GL Attributes 2                     | 03/09/09 13:36<br>FY 2009 CC 02   |
|-----------------------------------------|-----------------------------------|
| Screen: Account: 026000                 | DISTANCE LEARNING - NONFUNDED CLR |
|                                         | Endowment Earnings Distribution   |
| Element of Instit. Cost: Sub-El:        | Acct: Pct:                        |
| Restricted: _                           | Acct: Pct:                        |
| Payroll Acct Analysis:                  | Acct: Pct:                        |
| Bond Issue:                             | Acct: Pct:                        |
| Accountant Responsible: 8uuuuuuu9       | Acct: Pct:                        |
| LENZY, LORENA L                         | Subcode Edits                     |
| Interest Exempt: _                      | Low High Match                    |
| Interest Exempt Reason:                 |                                   |
| Interest GL Acct:                       |                                   |
| Capital Campaign: _                     |                                   |
| Delegation Type: _                      |                                   |
|                                         |                                   |
|                                         |                                   |
| Comments: DISTANCE LEARNING CLASSES ARE | FOR OUT OF STATE RESIDENTS        |
| ONLY. NO EXPENSES RELATED TO            | IN STATE WEB CLASSES ALLOWED      |
| SOF: STUDENT FEES                       |                                   |
|                                         |                                   |
| Enter-PF1PF2PF3PF4PF5PF6                | PF7PF8PF9PF10PF11PF12             |
| Hmenu Help EHelp Next                   |                                   |

# Field Descriptions ( = Required / Help = PF2, ? or \* Field Help Available)

## Screen 2

### Action Line

| •                            | Account:               | 10 digits                                                                                                    |
|------------------------------|------------------------|----------------------------------------------------------------------------------------------------|
|                              |                        | Enter a <u>General Ledger account number</u> .                                                                      |
| <u>Scr</u>                   | <u>een Information</u> |                                                                                                    |
| •                            | Account Title:         | 35 characters                                                                                                    |
|                              |                        | Signify the <u>title of the account</u> .                                                                           |
| • Resp Person: Help 9 digits |                        | Help 9 digits                                                                                                    |
|                              | •                      | Type the personal ID of the <u>person responsible</u> for the account.                                              |
|                              | Old Acct:              | 15 digits                                                                                                    |
|                              |                        | Provide the previous <u>account number</u> used in the predecessor system.                                          |
| ٠                            | Year-end Process:      | Help 1 character                                                                                                    |
|                              |                        | Determine the processing <u>at year end</u> .                                                                       |
|                              |                        | F = Fiscal Year                                                                                                    |
|                              |                        | P = Project Year                                                                                                    |
|                              |                        | E = Encumbrance Only (SL's only)                                                                                    |
|                              |                        | T = Transfer BBA (SL's Only)                                                                                        |
|                              |                        | D = BBA to Different account (SL)                                                                                   |
|                              | Reclassify:            | 1 character                                                                                                    |
|                              | -                      | Indicate the special <u>action</u> must be taken <u>to reclassify the account</u> for financial reporting purposes. |

| <b>Reporting Group:</b> Help 2 characters<br>Designate the <u>grouping for reports</u> . (Used primarily for AL-RSC |                  | Help 2 characters<br>Designate the <u>grouping for reports</u> . (Used primarily for AL-RSCH.)                                                        |
|----------------------------------------------------------------------------------------------------|------------------|----------------------------------------------------------------------------------------------------|
| • Aux Code:                                                                                                    |                  | Help 3 characters<br>Enter an <u>auxiliary code</u> for reports, especially AFR.                                                                      |
|                                                                                                    | AFR Fund Group:  | Help 2 digits<br>Identify the <u>AFR fund group</u> to which the account belongs.                                                                     |
|                                                                                                    | Fund Group:      | 2 characters<br>Shows <u>fund group</u> to which the account belongs.                                                                                 |
|                                                                                                    | Sub Fund Group:  | 2 characters<br>Shows the <u>sub-grouping for Fund Group codes</u> .                                                                                  |
|                                                                                                    | Sub-Sub:         | Help 2 characters<br>Enter the <u>lower level grouping of Sub Fund Group</u> .                                                                        |
|                                                                                                    | Function:        | Help 2 characters<br>Enter the <u>NACUBO function</u> that TAMUS uses.                                                                                |
| ٠                                                                                                    | Default Bank:    | Help 5 digits<br>Include the <u>bank number of the default bank</u> to be used for this account.                                                      |
|                                                                                                    | Override:        | 1 character<br>Indicate whether or not ('Y' or 'N') the <u>default bank</u> may be <u>overridden</u> .                                                |
|                                                                                                    | SL Mapped Count: | 6 digits<br>Shows number of <u>subsidiary ledger accounts mapped to</u> the <u>GL account</u> .                                                       |
|                                                                                                    | Alternate Banks: | 5 digits or asterisks (*****) / 5 fields available<br>Identify bank number of <u>alternate bank(s)</u> that can be used with GL account.              |
|                                                                                                    |                  | Alternate banks may be entered using wild cards (i.e. ***** or 1****).<br>You may enter up to 5 specific banks.                                       |
|                                                                                                    | Security:        | Help 6 characters<br>Include the <u>user-defined word for account access</u> ; this must match an<br>individual's <u>security</u> profile for access. |
| Priı                                                                                                    | mary             |                                                                                                    |
| •                                                                                                    | Dept:            | Help 5 characters<br>Identify the <u>department</u> responsible for the account.                                                                      |
|                                                                                                    | S-Dept:          | Help 2 characters<br>Designate the <u>sub- department</u> using the account.                                                                          |
|                                                                                                    | Exec:            | Help 2 characters<br>Shows the <u>Executive level office</u> responsible for the account. The information<br>in this field is updated on Screen 860.  |

|                                                                                                    | Div:                                                                                                    | Help 2 characters<br>Designates the <u>division</u> using the account. The information in this field is<br>updated on Screen 860.                                                                                 |  |
|----------------------------------------------------------------------------------------------------|----------------------------------------------------------------------------------------------------|----------------------------------------------------------------------------------------------------|--|
|                                                                                                    | Coll:                                                                                                    | Help 2 characters<br>Identifies the <u>school/college</u> using account. The information in this field is<br>updated on Screen 860.                                                                               |  |
|                                                                                                    | Mail Cd:                                                                                                    | Help 6 characters/digits<br>Include the <u>Mail Code</u> where reports can be sent.                                                                                                    |  |
| <b>Stmt:</b> 1 character<br>Indicate whether or not ('Y' or 'N') a <u>statement</u> for the account |                                                                                                    | 1 character<br>Indicate whether or not ('Y' or 'N') a <u>statement</u> for the account is to be printed.                                                                                                    |  |
| Sec                                                                                                 | ondary                                                                                                    |                                                                                                    |  |
| 500                                                                                                 | Dept:                                                                                                    | Help 5 characters<br>Designate the <u>department</u> responsible for the account.                                                                                                    |  |
|                                                                                                    | S-Dept:                                                                                                    | Help 2 characters<br>Enter the <u>sub-department</u> using the account.                                                                                                    |  |
|                                                                                                    | Exec:                                                                                                    | Help 2 characters<br>Shows the <u>Executive level office</u> responsible for the account. The information<br>in this field is updated on Screen 860.                                                              |  |
|                                                                                                    | <b>Div:</b><br>Designates the <u>division</u> using the account. The information in this<br>updated on Screen 860. |                                                                                                    |  |
|                                                                                                    | Coll:                                                                                                    | Help 2 characters<br>Identifies the <u>school/college</u> using account. The information in this field is<br>updated on Screen 860.                                                                               |  |
|                                                                                                    | Mail Cd: Help 1 character/5 digits<br>Enter the <u>Mail Code</u> where reports can be sent.                        |                                                                                                    |  |
|                                                                                                    | Stmt:                                                                                                    | 1 character<br>Indicate whether or not ('Y' or 'N') a <u>statement</u> for the account is to be printed.<br>The account letter lists all the attributes with the account and can be sent to<br>the account owner. |  |
|                                                                                                    | Fund Source:                                                                                                    | Help 2 digits<br>Indicate the <u>major source of funds</u> .                                                                                                    |  |
|                                                                                                    | Long Title:                                                                                                    | 80 characters<br>Include the long title of the account.                                                                                                    |  |

| Account Letter:                 | Help 1 character<br>Indicate whether or not ('Y' or 'N') the <u>account letter</u> is to be printed.<br>The account letter lists all the attributes with the account and can be sent to<br>the account owner. |  |
|---------------------------------|----------------------------------------------------------------------------------------------------|--|
| Setup Date:                     | 8 digits<br>Enter the <u>date</u> the <u>account was established</u> .                                                                                                    |  |
| Screen 4                        |                                                                                                    |  |
| Element of<br>Instit. Cost:     | Help 3 characters<br>Indicate the area of expenses for reporting <u>institutional cost</u> .                                                                                                    |  |
| Sub-El:                         | Help 2 digits/characters<br>Enter the lower level ( <u>sub-element</u> ) of the area of expenses for reporting:<br>Numeric - User-defined codes<br>Alpha - System-defined codes                               |  |
| Endowment Earnings Distribution |                                                                                                    |  |
| Acct:                           | 15 digits<br>Identify the <u>SL account number</u> to receive the earnings.                                                                                                    |  |
| Pct:                            | 5 digits<br>Indicate the <u>percentage of endowment earnings</u> given to specified SL.                                                                                                    |  |
| Restricted:                     | 1 character<br>Indicate whether or not ('Y' or 'N') the <u>account is restricted or unrestricted</u> .                                                                                                    |  |
| Payroll Acct<br>Analysis:       | 4 digits<br>Include the <u>Payroll accounting analysis number</u> used by BPP to distribute<br>payroll.                                                                                                    |  |
| Bond Issue:                     | 8 digits<br>Indicate the <u>Issue</u> number for <u>Bonds</u> .                                                                                                    |  |
| Accountant<br>Responsible:      | Help 9 digits<br>Shows the <u>personal ID number</u> of <u>Fiscal Accountant responsible</u> for account.                                                                                                    |  |
| Interest Exempt:                | 1 character<br>Indicate whether ('Y' or 'N') account is <u>exempt from interest charges</u> or not                                                                                                    |  |
| Interest Exempt<br>Reason:      | Help 2 characters<br>Include the code explaining the reason this is <u>exempt from interest charges</u> .                                                                                                    |  |
| Interest GL Acct:               | 6 digits<br>Enter the <u>GL account used to pay the interest</u> .                                                                                                    |  |
| Capital Campaign:               | Help 1 digit<br>Identify the <u>Capital Campaign code</u> used for reporting purposes.                                                                                                    |  |

| <b>Delegation Type:</b> | Help 1 character                                                                             |  |
|-------------------------|----------------------------------------------------------------------------------------------|--|
|                         | Include the <u>delegation type</u> for the account.                                          |  |
|                         |                                                                                              |  |
| These edits over        | ride the Global Subcode Edit Table (Screen 803).                                             |  |
| Subcode Edits:          |                                                                                              |  |
| Low:                    | 4 digits                                                                                     |  |
|                         | Include the <u>subcode</u> defining the <u>low range</u> to be controlled.                   |  |
| High:                   | 4 digits                                                                                     |  |
|                         | Enter the <u>subcode</u> defining the <u>high range</u> to be controlled.                    |  |
| Match:                  | 1 character                                                                                  |  |
|                         | Indicate whether or not ('Y' or 'N') to <u>allow use of codes</u> within the high/low range. |  |
|                         |                                                                                              |  |
| Comments:               | 240 characters                                                                               |  |
|                         | Use to further <u>describe GL account</u> .                                                  |  |
| Additional Functions    |                                                                                              |  |
| PF KEYS                 | See the Appendix for explanation of the standard PF Keys.                                    |  |
|                         |                                                                                              |  |

| PF5  | Next                                |
|------|-------------------------------------|
| Next | Advances to the <u>next</u> screen. |

# General Ledger 10-Digit Account

FAMIS will allow you to create/modify/display a GL 10-digit account on-line. You must create the 6-digit account (L-XXXXX-0000) before attempting to create any related dollar records or subsequent attribute records. You can use Screen 3 to display the Account Control Description.

Screen 3 – GL 10 Digit

| 003 GL 10 Digit                     |              |               | 03/31/08                  | 16:20 |
|-------------------------------------|--------------|---------------|---------------------------|-------|
| Screen: Account:                    | 012000 1100  | GENERAL       | FY 2008<br>ADMINISTRATION | CC 02 |
| Account Control                     | Description: | Claim on Cash |                           |       |
|                                     |              |               |                           |       |
|                                     |              |               |                           |       |
|                                     |              |               |                           |       |
|                                     |              |               |                           |       |
|                                     |              |               |                           |       |
|                                     |              |               |                           |       |
| Enter-PF1PF2PF3-<br>Hmenu Help EHel | PF4PF5<br>P  | -PF6PF7PF8    | PF9PF10PF11P              | F12   |

## **Basic Steps**

- Access Screen 3.
- Type a 10-digit account number into the Account: field on the Action Line and press <ENTER>.
- Data will be displayed in the Account Control Description: field. Modify as needed and press <ENTER> to record change.

## Field Descriptions ( = Required / Help = PF2, ? or \* Field Help Available)

#### Action Line

Account:

10 digits Type in the <u>GL account number and account control number</u>.

#### Screen Information

| • | Account Control | 35 characters                             |
|---|-----------------|-------------------------------------------|
|   | Description:    | Enter a <u>description of the account</u> |

#### Additional Functions

PF KEYS

See the Appendix for explanation of the standard PF Keys.
FAMIS will allow you to create, modify or display a 6-digit SL account on-line. You must create the 6-digit account (L-XXXXX-0000) before attempting to create any related dollar records or subsequent attribute records. Screens 6 and 8 are designed for SL account records.

There are three panels of information for this screen. However, if you do not have update security access you will only be able to view the main screen.

### PF Keys:

- **PF5** (Next) key allows you to move between <u>Screens 6, 8 and 9</u> (attribute screens) without having to type a screen number on the Action Line.
- PF6 and PF7 keys only functional if you have <u>UPDATE</u> security access for Screen 6.
- **PF10** and **PF11** keys only functional if you have <u>UPDATE</u> security access <u>for Screens 8</u> and/or 9.

| 006 SL 6 Digit Account (FSA) 07/19/10 13:37                                                                        |  |  |
|----------------------------------------------------------------------------------------------------|--|--|
| Screen: Account: 271030 4010 HORTICULTURE MISCELLANEOUS                                                            |  |  |
| Account Title: HORTICULTURE MISCELLANEOUS SA create enable: Y<br>Resp Person: 3uuuuuuu8 DANIELS, DAVID D Old Acct: |  |  |
| ABR Rule: 001 Map Code: 27103 Reporting Group:                                                                     |  |  |
| Bottom Line Cntl: Y Deflt Cat Cntl: R Deflt Cat Tol Pct:                                                           |  |  |
| AFR Fund Group: 23 Fund Group: DS Sub Fund Group: SM Sub-Sub: SC                                                   |  |  |
| Year-End Process: E Year-End Acct: Function: 35 Sub-Fun:                                                           |  |  |
| Default Bank: 06000 Override: Y Proj FYTD End Mo: 08 Aux Code:                                                     |  |  |
| Alternate Banks: ***** Security:                                                                                   |  |  |
| State Funds: _ Appropriated:SA Transactions                                                                        |  |  |
| Dept S-Dept Exec Div Coll Mail Cd Stmt Budget Actual                                                               |  |  |
| Primary: HORT AA CD AG C2133 Y Expense: N N                                                                        |  |  |
| Secondary: Revenue: N N                                                                                            |  |  |
| Admn for CC: Dept: SDept: Center CC: Dept: SDept:                                                                  |  |  |
| Fund Source: 09 TRS/ORP Exempt: _                                                                                  |  |  |
| Long Title: HORTICULTURE MISCELLANEOUS                                                                             |  |  |
| Account Letter: Setup Date: 06/19/2000 Iteration Date: 06/19/2000                                                  |  |  |
| Enter-PF1PF2PF3PF4PF5PF7PF8PF9PF10PF11PF12                                                                         |  |  |
| Hmenu Help EHelp Next <mark>CAcct CProj</mark> Left Right                                                          |  |  |
|                                                                                                    |  |  |

These fields are MAESTRO related fields and can be changed even if the Fiscal Year has been closed.

## **Basic Steps**

- Access Screen 6 or Screen 8.
- Type an account number into the Account: field on the Action Line and press <ENTER>. If this is the number of an existing account, its attribute information will appear. If this is the number of a new account, no attribute information will appear, but you can now input this information in the necessary fields.
- Type a map code, and then type data into as many of the optional fields as desired. Press <ENTER> to record this information. For more information about any field, move the cursor to that field and press PF2.

- On Screen 6 or Screen 8, you can create a new SL account and bring forward the attributes from either an existing GL or SL by pressing PF6. This is intended to reduce the amount of input to fields that will be common to the one copied. To use this feature, enter the account number you wish to add on the Action Line and press Enter. Then press PF6. The pop-up window asks that you enter the account to be copied. Do this and press <ENTER>. Most attribute fields will be filled in with the values from the original account, but not all. The fields may be changed as needed.
- On Screen 6, to create a new account from data existing on an SPR project, press PF7. This is intended to reduce the amount of input to fields that will be common to the project. To use this feature, you first enter the account number you wish to add on the Action Line and press <ENTER>. Then press PF7. The pop-up window asks that you enter the project number that will be used to populate the SL. Do this and press <ENTER>. Most attribute fields will be filled in with the values from the original account, but not all. The fields may be changed as necessary.
- On Screen 6, if you have UPDATE security access for Screens 8 or 9, you can press PF11 to scroll to Panel 2 and view information from Screen 8 and press PF11 again to scroll to Panel 3 and view information from Screen 9.

## **Create/Modify SL Account Process**

### **Attributes**

The subsidiary ledger contains revenue and expense accounts for activities, such as instruction, institutional support or auxiliary services. The characteristics of the account, such as account title, responsible person, department code, etc., are called attributes.

The Effort Category Code has been added as an attribute at the Support Account (SA) level on Screen 51. It has the exact same choices available as the Subsidiary Ledger level on Screen 8. If the Effort Cat: field is left blank on Screen 51 the information will be considered equal to that at the SL level. Please Note: This is a key item in preparing the IDC calculation.

### Map Code

When a 6-digit SL account is created, it requires one of the map code attributes. This code defines the indirect updating relationship between the SL account and the GL account to which it relates. Each time a transaction is posted to a revenue or expense account in the SL, FAMIS automatically updates the claim-on-cash and fund balance maintained in the related GL account.

Map codes can only be changed if there are zero dollars on the account.

If you need to change the map code after setting up a new account, you will need to delete the account, and then drop the account. Once the account is gone, create the account again with the correct map code.

### Map codes on a Subsidiary Ledger can be changed under the following circumstances:

- (1) The user has both screen security for updating Screen 6 and element security (element 9) to update the map code field.
- (2) At each object code any transactions must be net zero.
- (3) The map code must be updated before dollar information is added to the account.

If you need to change a map code after the account has activity, see the map code instructions on Screen 19 in this manual.

### **10-Digit Subsidiary Ledger Accounts**

Once a 6-digit Subsidiary Ledger account is created, detailed line items for dollar activity associated with the account may be specified. Some examples include: salaries, travel, and supplies for an expense account, or tuition income, interest income and rental income for a revenue account.

When a 4-digit revenue or expense object code is assigned to each detailed line item, the object code is appended to the original 6-digit number. Therefore, one 6-digit account may have multiple object codes or detail lines of revenue and/or expense associated with it. It is this complete 10-digit account number that is then used for posting dollar related transactions to FAMIS.

### <u>Bank</u>

A default memo bank for the SL is required. This bank is the default bank for cash transactions for the account, but can be changed to another bank on the transaction.

### COA Table

Before any accounts can be created, FAMIS must have a chart of accounts (COA) table. The COA table establishes some general rules about the ranges of account numbers that are valid for use. Each time a new 6-digit account is created, FAMIS edits the COA table to assure that this account meets the basic rules.

SL account records are created and modified using Screen 6 and Screen 8. From either of these screens, enter a valid SL account number and press <ENTER>. Type in the SL account information as desired. To record the information, press <ENTER>.

### Subcode Edits

You can override a global subcode edit on an account using the Subcode Edits matrix on Screen 8. This allows up to five (5) account subcode edits. Here you can enter a subcode or range of subcodes that will not be allowed nor will be allowed on the individual accounts. This overrides Screen 803, Global Subcode Edits.

## Field Descriptions ( = Required / Help = PF2, ? or \* Field Help Available)

Screen 6

| <u>Ac</u>  | <u>tion Line</u>   |                                                                                         |
|------------|--------------------|-----------------------------------------------------------------------------------------|
| ٠          | Account:           | 10 digits                                                                               |
|            |                    | Type in the <u>SL account number</u> .                                                  |
| <u>Sci</u> | reen Information   |                                                                                         |
| Pa         | nel 1              |                                                                                         |
| ٠          | Account Title:     | 35 characters                                                                           |
|            |                    | Enter the <u>title of the account</u> .                                                 |
|            | SA create enable:  | Help 1 character                                                                        |
|            |                    | Identify whether or not to create support accounts for this SL account:                 |
| ٠          | Resp Person:       | Help 9 digits                                                                           |
| ·          |                    | Enter the <u>identification number of</u> the <u>person responsible</u> for the account |
|            | Old Acct:          | 15 digits                                                                               |
|            |                    | Provide the <u>account number used in the previous system</u> .                         |
|            |                    |                                                                                         |
| •          | ABK Rule:          | 3 OIGITS                                                                                |
|            |                    | follows.                                                                                |
| •          | Man Code:          | 5 digits                                                                                |
|            | Map coue.          | Identify the map code (GL account ID, second to sixth digits) indirectly updated        |
|            |                    | by SL transactions.                                                                     |
|            | Reporting Group:   | Help 2 characters                                                                       |
|            |                    | Designate the <u>account number that reports to a specified group</u> .                 |
|            | Rottom Lina Catle  | Hole 1 character                                                                        |
|            | Bottom Line Chu.   | Indicate whether or not ('Y' or 'N') Control is used on the attribute record            |
|            |                    | bottom line.                                                                            |
|            | Deflt Cat Cntl     | Help 1 character                                                                        |
|            | Dent cat enti.     | Identify the default category control                                                   |
|            |                    | N = No default category budget control                                                  |
|            |                    | W = warning if over budget                                                              |
|            |                    | R = reject if over budget                                                               |
|            | Deflt Cat Tol Pct: | Help 5 digits                                                                           |
|            |                    | Include the default category total percent. If the default category total percent       |
|            |                    | is filled in the percent can go over budget.                                            |

|   | AFR Fund Group:   | Help 2 digits                                                                                                    |  |
|---|-------------------|----------------------------------------------------------------------------------------------------|--|
|   |                   | account.                                                                                                    |  |
|   | Fund Group:       | 2 characters<br><u>Identify</u> the <u>Fund Group code</u> associated with the account.                                                                                                    |  |
|   | Sub-Fund Group:   | 2 characters<br>Include the <u>sub-grouping for Fund Group</u> codes.                                                                                                    |  |
|   | Sub-Sub:          | Help 2 characters<br>Enter <u>lower level grouping of Sub-Fund Group</u> .                                                                                                    |  |
| • | Year-End Process: | Help 1 character<br>Indicate the <u>process to be followed at the end of the fiscal year</u> for the SL<br>account.                                                                                                    |  |
|   | Year-End Acct:    | Help 10 digits<br>Indicate the <u>account and object code</u> for receipt of balances in accounts using<br>'T' in Year-End Process field.                                                                                                    |  |
| • | Function:         | Help 2 characters/digits<br>Enter the current fund expenditures purpose. (Except ledgers 7 and 9).<br>Holds the <u>NACUBO function code</u> .                                                                                                  |  |
|   | Sub-Fun:          | Help 2 characters<br>Indicates the <u>sub-grouping for</u> the <u>Function code</u> .                                                                                                    |  |
| • | Default Bank:     | Help 5 digits<br>Enter the <u>default bank account number</u> for vouchers written against the<br>Subsidiary Ledger.                                                                                                    |  |
|   | Override:         | 1 character<br>Indicate whether or not ('Y' or 'N') the <u>default bank may be overridden</u> .                                                                                                    |  |
|   | Proj FYTD End Mo: | Help 2 digits<br>Indicate <u>ending month of Project Fiscal Year-To-Date</u> .                                                                                                    |  |
|   | Aux Code:         | Help 3 characters<br>Designate the secondary or <u>auxiliary code</u> for reports.                                                                                                    |  |
|   | Alternate Banks:  | 5 digits / 5 fields<br>Identify the <u>alternate bank account(s)</u> for vouchers written against the<br>Subsidiary Ledger.<br>Alternate banks may be entered using wild cards (i.e. ***** or 1****).<br>You may enter up to 5 specific banks. |  |
|   | Security:         | Help 6 characters<br>Enter the department-defined <u>security word</u> for account access.                                                                                                    |  |

| State Funds: Help 1 character                                                        |                 | Help 1 character                                                                                                    |
|--------------------------------------------------------------------------------------|-----------------|----------------------------------------------------------------------------------------------------|
|                                                                                      |                 | Indicate whether or not ('Y' or 'N') the <u>funds are from a state account</u> .                                                                                                    |
|                                                                                      |                 |                                                                                                    |
|                                                                                      | Appropriated:   | Help 1 character<br>'Y' indicates the <u>funds in the account are State funds</u> . When closing a purchase<br>order, this flag determines if a contract workforce pop-up window should |
|                                                                                      |                 | appear.                                                                                                    |
| Pri                                                                                  | mary            |                                                                                                    |
| Dept: Help 5 characters     Designate the <u>department responsible for the acce</u> |                 | Help 5 characters<br>Designate the <u>department responsible for the account</u> .                                                                                                    |
|                                                                                      | S-Dept:         | Help 5 characters                                                                                                    |
|                                                                                      |                 | Include a <u>sub-grouping for departments</u> using the account.                                                                                                    |
|                                                                                      | Exec:           | 2 characters                                                                                                    |
|                                                                                      |                 | Shows the Executive level office responsible for the account. This information                                                                                                    |
|                                                                                      |                 | is updated on Screen 860.                                                                                                    |
|                                                                                      | Div:            | 2 characters                                                                                                    |
|                                                                                      |                 | Designates the <u>division</u> using the account. This information is updated on                                                                                                    |
|                                                                                      |                 | Screen 860.                                                                                                    |
|                                                                                      | Coll:           | 2 characters                                                                                                    |
|                                                                                      |                 | Identifies the <u>College</u> responsible for the account. <b>This information is updated on Screen 860.</b>                                                                            |
|                                                                                      | Mail Cd:        | Help 5 characters/digits                                                                                                    |
|                                                                                      |                 | Enter the Mail Code for the location or address of responsible person;                                                                                                    |
|                                                                                      |                 | Secondary mail code used the same as Mail Code 1. Format is AXXXX where A is a location indicator and XXXX are user-defined numbers or alpha characters.                                |
|                                                                                      | Stmt:           | 1 character                                                                                                    |
|                                                                                      |                 | Indicate whether or not ('Y' or 'N') a statement for the account is to be printed.                                                                                                    |
| SA                                                                                   | Transactions    |                                                                                                    |
|                                                                                      | Budget Expense: | Help 1 character                                                                                                    |
|                                                                                      |                 | Identify the <u>status of the expense budget</u> .                                                                                                    |
|                                                                                      | Actual Expense: | Help 1 character                                                                                                    |
|                                                                                      |                 | Include the <u>status of the actual expense budget</u> .                                                                                                    |
|                                                                                      | Budget Revenue: | Help 1 character                                                                                                    |
|                                                                                      | 0               | Identify the <u>status of the revenue budget</u> .                                                                                                    |
|                                                                                      | Actual Revenue: | Help 1 character                                                                                                    |
|                                                                                      |                 | Identify the <u>status of the revenue budget</u> .                                                                                                    |

| Secondary       |                                                                                                    |  |
|-----------------|----------------------------------------------------------------------------------------------------|--|
| Dept:           | Help 5 characters<br>Designates the <u>department</u> responsible for the account.                                                                                                    |  |
| S-Dept:         | Help 5 characters<br>Designate a <u>sub</u> -grouping for <u>departments</u> using the account.                                                                                                    |  |
| Exec:           | 2 characters<br>Shows the <u>Executive</u> level office responsible for the account. <b>This information</b><br><b>is updated on Screen 860.</b>                                                                                                    |  |
| Div:            | 2 characters<br>Designates the <u>division</u> using the account. <b>This information is updated on</b><br><b>Screen 860.</b>                                                                                                    |  |
| Coll:           | 2 characters<br>Identifies the <u>college responsible for the account</u> . <b>This information is updated</b><br><b>on Screen 860.</b>                                                                                                    |  |
| Mail Cd:        | Help 5 characters/digits<br>Enter the <u>Mail Code</u> for the location or address of responsible person;<br>Secondary mail code used the same as <u>Mail Code</u> 1. Format is AXXXX where A<br>is a location indicator and XXXX are user-defined numbers or alpha characters. |  |
| Stmt:           | 1 character Indicate whether or not ('Y' or 'N') a statement for the account is to be printed.                                                                                                    |  |
| Admn for CC:    | Help 2 digits<br>Data for this field is associated with the <u>Maestro system</u> .                                                                                                    |  |
| Dept:           | Help 4 characters<br>Data for this field is associated with the <u>Maestro system</u> .                                                                                                    |  |
| SDept:          | 4 characters<br>Data included in this field is associated with the <u>Maestro system</u> .                                                                                                    |  |
| Center CC:      | Help 2 digits<br>Data included in this field is associated with the <u>Maestro system</u> .                                                                                                    |  |
| Dept:           | Help 4 characters<br>Data included in this field is associated with the <u>Maestro system</u> .                                                                                                    |  |
| SDept:          | 4 characters<br>Data included in this field is associated with the <u>Maestro system</u> .                                                                                                    |  |
| Fund Source:    | Help 2 digits<br>Designate where the <u>source of funds</u> is coming from for the account.                                                                                                    |  |
| TRS/ORP Exempt: | Help 1 character<br>Type 'Y' if the <u>account allows TRS/ORP exemptions</u> .                                                                                                    |  |

| Long Title:                                                                                                    | 80 characters                                                                                                    |                                                                                                    |      |
|----------------------------------------------------------------------------------------------------|----------------------------------------------------------------------------------------------------|----------------------------------------------------------------------------------------------------|------|
|                                                                                                    | Identify the <u>Long Title</u> of                                                                                                    | the account.                                                                                                    |      |
| Account Letter:                                                                                                    | <mark>Help</mark> 1 character<br>Type 'Y' if the <u>account le</u>                                                                                           | <u>tter</u> is to be printed.                                                                                                    |      |
| Setup Date:                                                                                                    | 8 digits<br>Enter the <u>date the accou</u>                                                                                                    | nt was established.                                                                                                    |      |
| Iteration Date:                                                                                                    | 8 digits<br>Enter the <u>iteration date</u> t<br>and grouping accounts th                                                                                    | to be used for the Maestro application to help iden nat are the same from year to year.                                                                                                    | tify |
| Acct: 101084<br>FY: 2008<br>Detp: AIAG<br>Proj: 0000000<br>Desc: TEST<br>Pers ID: 1nnn<br>BOON<br>This acco<br>is relate<br>CENTER> to | Iteration Dt: 07/05/2008<br>Sub-Dept: APRG<br>001 Function: 25<br>nnnn1<br>E, BEN<br>unt exists in other year(s<br>d to the existing account(<br>o continue. | FY: 2010 Iteration Dt: 09/01/2009<br>Dept: INRE Sub-Dept: FAMIS<br>Proj: 0000009999 Function: 25<br>Desc: TEST ITERATION DATE<br>Person ID: Innnnnn1<br>BOONE, BEN<br>). If the purpose of the account<br>s), confirm the data and press |      |

Screen 8 extends the attribute information for an SL account.

Iteration Date: 09/02/2009

Screen 8 - Subsidiary Ledger Attributes 2

|                                                                     | = |
|---------------------------------------------------------------------|---|
| 008 SL Attributes 2 03/09/09 14:03                                  |   |
| FY 2009 CC AM                                                       |   |
| Screen: Account: 271030 4010 HORTICULTURE MISCELLANEOUS             |   |
|                                                                     |   |
| Element of Cost. Sub-El. Foreign Tvl. 2 Gen Evo Bud.                |   |
| Effort Category: USVC Boy Bladged: Bostrigted.                      |   |
| kiloft Calegoly: USVC_ Rev Piedged: _ Restitcted: _                 |   |
| Salary Sav. Dist: Pyrl Acct Anal: 5012 Delg Type: _                 |   |
| Fac Salary Sav. Dist: Int Exempt: _ Int Exe Reason:                 |   |
| Fac Savings Form 500: Interest Acct:                                |   |
| Grad Savings Form 500: Obj Trans Subcode Edits                      |   |
| Bond Issue: Cat Type Low High Match                                 |   |
| Pudget Cost . Cost Pof 1.                                           |   |
|                                                                     |   |
| GIIL Fee Exempt: _ Cost Rei 2:                                      |   |
| A/R Clerk Cd: Cap. Campaign:                                        |   |
| GCP/Constr.Proj:                                                    |   |
| Accountant Resp: 5uuuuuuu4 RONSON, ROGER R                          |   |
| Title to Equip:                                                     |   |
| Comments: SERVICE ACCT-TO DEPOSIT REVENUE INCURRED FR ORGANIZATIONS |   |
|                                                                     |   |
| UN CAMPUS INAI RENI PLANIS FR HORICOLIURE. PLANIS, SUIL,            |   |
| PESTICIDES, HERBICIDES, FERTILIZER, IRRIGATION SUPPLIES,            |   |
| MISC. GREENHOUSE SUPPLIES                                           |   |
| Enter-PF1PF2PF3PF4PF5PF6PF7PF8PF9PF10PF11PF12                       |   |
| Hmenu Help EHelp Next CAcct                                         |   |

Screen 8

## Field Descriptions ( = Required / Help = PF2, ? or \* Field Help Available)

| <u>Action Line</u>                           |                                                                                                    |  |  |
|----------------------------------------------|----------------------------------------------------------------------------------------------------|--|--|
| • Account:                                   | 10 digits<br>Type in the <u>SL account number</u> .                                                                                                    |  |  |
| <u>Screen Informatio</u><br>Element of Cost: | <u>n</u><br>Help 3 characters<br>Indicate the area of <u>expenses for reporting</u> .                                                                                                    |  |  |
| Sub-El:                                      | Help 2 digits/characters<br>Enter the lower level ( <u>sub-element</u> ) of the area of expenses for reporting:<br>Numeric = User-defined codes<br>Alpha = System-defined codes            |  |  |
| Foreign Travel:                              | Help 1 digit<br>Specify any restrictions governing <u>foreign travel</u> approval.                                                                                                    |  |  |
| Gen Exp Bud:                                 | 1 character<br>Indicate ('Y' or 'N') if this account will have <u>expense budget</u> automatically<br><u>generated</u> from available revenue budget. This is done in a nightly batch job. |  |  |
| Effort Category:                             | Help 5 characters<br>Define the <u>effort category</u> of fund use. This is a key item in preparing the IDC<br>calculation.                                                                |  |  |
| Rev Pledged:                                 | 1 character<br>Indicate if account will be <u>receiving pledged</u> revenue.                                                                                                    |  |  |
| Restricted:                                  | 1 character<br>Indicate whether or not ('Y' or 'N') the account is <u>restricted or unrestricted</u> .                                                                                     |  |  |
| Salary Sav. Dist.:                           | 10 digits<br>Enter the account (SL) number receiving any <u>salary savings distributions</u> .                                                                                             |  |  |
| Pyrl Acct Anal:                              | 4 digits<br>Include the code that defines banks and <u>accounts for payroll analysis</u><br>processing.                                                                                    |  |  |
| Delg Type:                                   | Help 1 character<br>Enter the <u>delegation type</u> for the account.                                                                                                    |  |  |
| Fac Salary<br>Sav. Dist:                     | 10 digits<br>Identify the SL account receiving <u>faculty salary savings distribution</u> .                                                                                                |  |  |

| Int Exempt:               | Help 1 character<br>Type 'Y' if this is an <u>interest exempt account</u> .                                                                                                |
|---------------------------|----------------------------------------------------------------------------------------------------|
| Int Exe Reason:           | Help 2 characters<br>Include the code explaining <u>reason account is interest exempt</u> .                                                                                |
| Fac Savings<br>Form 500:  | 6 digits<br>Identify the SL account number receiving <u>faculty savings from Form 500</u> .                                                                                |
| Interest Acct:            | 11 digits<br>Enter the SL account number to use for <u>paying interest</u> .                                                                                               |
| Grad Savings<br>Form 500: | 10 digits<br>[This field is not currently used.]                                                                                                    |
| Bond Issue:               | 8 digits<br>Indicate the <u>issue number for bonds</u> tied to this account.                                                                                               |
| Budget Sort:              | Help 6 digits<br>[This field is not currently used.]                                                                                                    |
| Gift Fee Exempt:          | 1 character<br>Indicate whether or not ('Y' or 'N') the account is <u>exempt from gift fee</u> .                                                                           |
| A/R Clerk Cd:             | Help 2 characters<br>Identify the <u>code</u> used by Research Foundation to indicate which <u>Accounts</u><br><u>Receivable Clerk</u> handles the billing on the account. |
| GCP/Constr.Proj:          | 10 digits                                                                                                    |
| Accountant Resp:          | Help 9 digits<br>Identifies <u>personal ID number of the accountant responsible for the account</u> .                                                                      |
| Title to Equip:           | 40 characters<br>Include a <u>detailed description/title to equipment</u> .                                                                                                |
| Comments:                 | 240 characters<br>Include any <u>comments about the account</u> .                                                                                                    |
| Cost Ref 1 & 2:           |                                                                                                    |
| Obj Cat:                  | Help 1 digit<br>Indicate if cost references are required for certain type of accounting<br>transactions ( <u>object category</u> ).                                        |
| Trans Type:               | Help 1 digit<br>Signify if cost references are required for certain <u>type of accounting</u><br><u>transactions</u> .                                                     |
| Cap. Campaign:            | Help 1 digit<br>Identifies the <u>Capital Campaign code</u> used for reporting purposes.                                                                                   |

| Subcode Edits<br>Low:           | 4 digits<br>Enter the <u>low subcodes</u> to be controlled.                                                                                                  |  |
|---------------------------------|----------------------------------------------------------------------------------------------------|--|
|                                 | Global subcode edits specified on this screen will take precedence over those entered on the Global Subcode Edit Table (Screen 803).                         |  |
| High:                           | 4 digits<br>Define the <u>high subcodes</u> to be controlled.                                                                                                |  |
|                                 | Global subcode edits specified on this screen will take precedence over those entered on the Global Subcode Edit Table (Screen 803).                         |  |
| Match:                          | 1 character<br>Type 'Y' if the <u>account is allowed to spend on the subcode</u> .                                                                           |  |
| Additional Functions<br>PF KEYS | See the Appendix for explanation of the standard PF Keys.                                                                                                    |  |
| PF5                             | Next                                                                                                    |  |
| Next                            | Press this key to advance to the <u>next screen</u> (Screen 6 to Screen 8, and from Screen 8 to Screen 9). Press this key on Screen 9 to return to Screen 6. |  |
|                                 | You need UPDATE security for Screens 8 and/or 9 to access these keys.                                                                                        |  |
| PF6<br>CAcct                    | <b>Copy Account</b><br><u>Create a new SL account</u> and bring forward the attributes from either an existing GL or SL.                                     |  |
| PF7<br>CProj                    | <b>Copy Project</b><br><u>Create a new account from</u> data existing on an <u>SPR project</u> .                                                             |  |

# Subsidiary Ledger 10 Digit Maintenance

FAMIS allows you to freeze an account at the object code level. This will prevent further activity at this object code.

In addition, you may activate a line item budget account on-line. By setting the flag to yes (Y), you can post budget to this object code, even though this object code is not defined in the ABR rule as a budget pool.

### Screen 7 - SL 10 Digit Maintenance

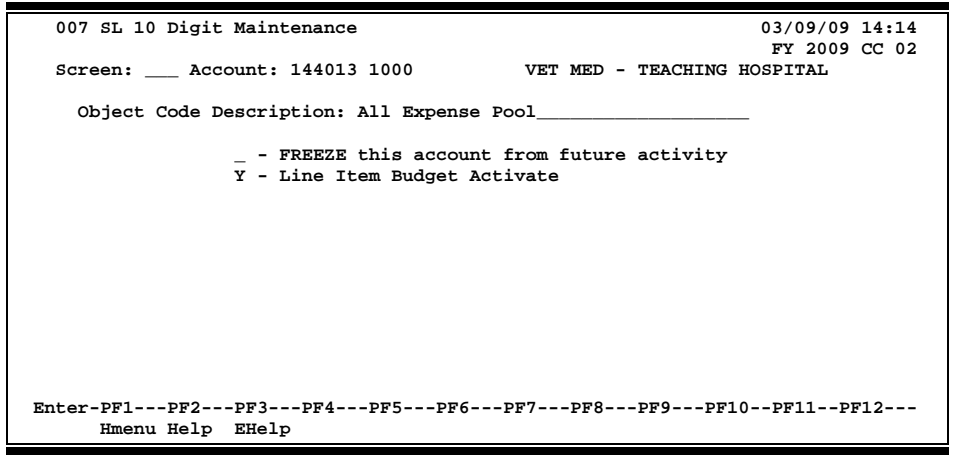

## **Basic Steps**

- Advance to Screen 7.
- Type an account number in the Account: field on the Action Line and press <ENTER>.
- Enter/modify object code Description: field. Press <ENTER> to record.

## Field Descriptions ( = Required / Help = PF2, ? or \* Field Help Available)

### Action Line

| •          | Account:                                                | 10 digits<br>Type in the <u>SL/SA account number</u> .                            |
|------------|---------------------------------------------------------|-----------------------------------------------------------------------------------|
| <u>Scr</u> | r <u>een Information</u><br>Object Code<br>Description: | 35 characters<br>Include a <u>description of the object code</u> .                |
|            | FREEZE:                                                 | Help 1 character<br>Type 'Y' to <u>freeze this account</u> from further activity. |
|            | Line Item Budget<br>Activate:                           | 1 character<br>Type 'Y' to <u>activate the line item budget</u> .                 |
|            |                                                         |                                                                                   |

### Additional Functions

| <b>PF KEYS</b> See the Appendix for explanation of the standard PF | Keys. |
|--------------------------------------------------------------------|-------|
|--------------------------------------------------------------------|-------|

# Subsidiary Ledger Grant/Contract Attributes

Subsidiary Ledger (SL) grant/contract records are created and modified using Screen 9 and tie the account to a sponsored project in the SPR module.

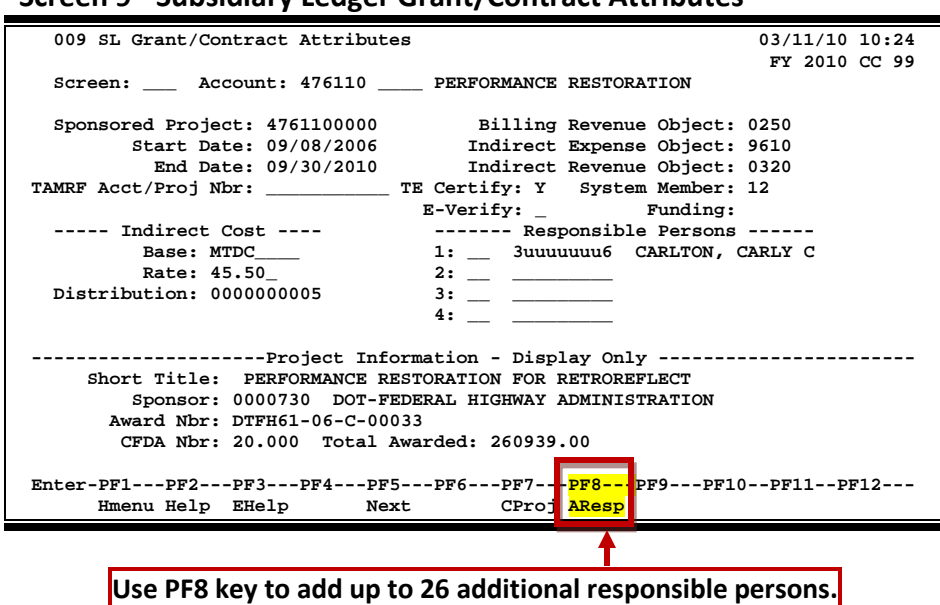

Screen 9 - Subsidiary Ledger Grant/Contract Attributes

## **Basic Steps**

- Advance to Screen 9.
- Type an account number into the Account: field on the Action Line and press <ENTER>. If this is the number of an existing account, its attribute information will appear. If this is the number of a new account, no attribute information will appear, but you can now input this information in the necessary fields.
- The Billing Revenue Object, Indirect Expense Object and Indirect Revenue Object will not automatically be populated. This change is due to the new object codes being based on source of funds rather than sponsor type. These are now required fields when adding an SPR project number to an account.
- The Billing Revenue Object entry determines the Indirect Expense, Indirect Revenue and Distribution (2026 ACT). Press <Enter> to record the information.
- To create a new account from data existing on an SPR project, press PF7. This is intended to reduce the amount of input to fields that will be common to the project. To use this feature, you first enter the account number that you wish to add on the Action Line, and press <ENTER>. Then, press PF7. The pop-up window asks that you enter the project number that will be used to populate the SL. Do this and press <ENTER>. Most attribute fields will be filled in with the values from the original account, but not all. The fields may be changed as necessary.
- Press PF8 to add up to 26 additional responsible persons.

## Field Descriptions ( = Required / Help = PF2, ? or \* Field Help Available)

| <u>Ac</u>  | <u>tion Line</u>       |                                                                                                    |
|------------|------------------------|----------------------------------------------------------------------------------------------------|
| ٠          | Account:               | 10 digits                                                                                                    |
|            |                        | Enter a <u>Subsidiary Ledger account number</u> .                                                                                                    |
| <u>Sci</u> | <u>een Information</u> |                                                                                                    |
|            | Sponsored Project:     | 10 digits                                                                                                    |
|            |                        | Include the <u>number assigned in the SPR module</u> .                                                                                                    |
| ٠          | Billing Revenue        | 4 digits                                                                                                    |
|            | Object:                | Designate the object code used for billing project sponsor.                                                                                                    |
|            |                        | Only object codes 0250 through 0279, and 0286 are allowed.                                                                                                    |
|            | Start Date:            | 8 digits                                                                                                    |
|            |                        | Enter <u>date funds will be designated</u> for project.                                                                                                    |
| ٠          | Indirect Expense       | 4 digits                                                                                                    |
| ÷.         | Object:                | Include the <u>object code used for billing</u> sponsor for <u>indirect costs</u> associated                                                                                      |
|            |                        | with the project.                                                                                                    |
|            | End Date:              | 8 digits                                                                                                    |
|            |                        | Identify date the sponsored project should end.                                                                                                    |
| •          | Indirect Revenue       | 4 digits                                                                                                    |
|            | Object:                | Enter the object code used for specifying revenue received from indirect                                                                                                    |
|            |                        | expenses for the project.                                                                                                    |
|            | TAMRF                  | 11 digits                                                                                                    |
|            | Acct/Proj Nbr:         | Include the <u>Texas A&amp;M Research Foundation account and project number</u> that<br>matches this FAMIS account                                                                |
|            |                        |                                                                                                    |
|            | TE Certify:            | Help 1 character                                                                                                    |
|            |                        | Signify ('Y' or 'N') if the account must be <u>Time and Effort certified</u> . The default is black. If account mosts the criteria for <b>T&amp;E</b> cortification (o.g. Enderal |
|            |                        | Grant), this field will default to 'Y'.                                                                                                    |
|            | System Member:         | Holp 2 digits                                                                                                    |
|            | System Member.         | Identify the <u>TAMUS member</u> where project is initiated.                                                                                                    |
|            |                        | Hele 1 shows the                                                                                                    |
|            | c-verity:              | Federal contractors are required to agree to F-Verify employees paid on                                                                                                    |
|            |                        | contracts. This flag ('Y', 'N' or blank) is used to help identify the accounts and                                                                                                |
|            |                        | affected employees paid on these accounts.                                                                                                    |

| Funding:             | 12 characters<br>Displays "ARRA Stimulus" if either the AFR Fund Group: field on Screen 6<br>contains "41" (Restricted-ARRA), or if the Sub-Sub: field on Screen 6 contains<br>"AR". Helps to track any type of <u>special funding</u> such as the American<br>Recovery and Reinvestment Act (ARRA). |
|----------------------|----------------------------------------------------------------------------------------------------|
| Indirect Cost        |                                                                                                    |
| Rase                 | 8 characters                                                                                                    |
| buse.                | Include base or rules for indirect cost charges.                                                                                                    |
|                      | include <u>suse of fulles for indirect cost endipes</u> .                                                                                                    |
| Rate:                | 5 digits                                                                                                    |
|                      | Indicate rate indirect costs will be charged.                                                                                                    |
|                      |                                                                                                    |
| Distribution:        | 10 digits                                                                                                    |
|                      | Identify the code to be used for percentage distribution of indirect cost.                                                                                                    |
|                      |                                                                                                    |
| Responsible Persons  | s <mark>Help</mark> 9 digits                                                                                                    |
| 1, 2, 3, 4:          | Indicate the type and identification number (UIN) of the person(s) responsible                                                                                                    |
|                      | for the account. Use PF8 to add additional responsible persons.                                                                                                    |
|                      |                                                                                                    |
| The f                | ollowing fields are displayed from data input in the SPR module.                                                                                                    |
|                      |                                                                                                    |
| Short Title:         | 50 characters                                                                                                    |
|                      | Shows the title of project in SPR tied to account.                                                                                                    |
|                      |                                                                                                    |
| Sponsor:             | 50 characters                                                                                                    |
|                      | Identifies sponsor name for the SPR project tied to this account.                                                                                                    |
|                      |                                                                                                    |
| Award Nbr:           | 11 digits                                                                                                    |
|                      | Indicates award number associated with project.                                                                                                    |
|                      |                                                                                                    |
| CFDA Nbr:            | 8 digits                                                                                                    |
|                      | Identifies the Catalog of Federal Domestic Assistance number assigned to the                                                                                                    |
|                      | SPR project.                                                                                                    |
|                      |                                                                                                    |
| Total Awarded:       | 15 digits                                                                                                    |
|                      | Gives the <u>total dollar amount awarded to project</u> .                                                                                                    |
|                      |                                                                                                    |
| Additional Functions |                                                                                                    |
| PF KEYS              | See the Appendix for explanation of the standard PF Keys.                                                                                                    |
|                      |                                                                                                    |
| PF5                  | Next                                                                                                    |
| Next                 | Advances to the <u>next screen</u> .                                                                                                    |
| DE7                  | Create Draigst                                                                                                    |
| Pr/<br>CBroi         | Create a new account from data existing on an SDD project                                                                                                    |
| CProj                | create a new account from data existing on an SPR project.                                                                                                    |
| DES                  | Additional Responsible Persons                                                                                                    |
| AResn                | Lised to add up to 26 additional responsible persons                                                                                                    |
| riicsp               | esea to add up to zo <u>additional responsible persons</u> .                                                                                                    |

# Subsidiary Ledger Delegation of Authority

FAMIS allows you to identify persons who have some delegated authority on an account. You may do this using Screen 8B.

| 08B SL Delegation of Autho | ority                                                                                | 03/09/09 14:22<br>FY 2009 CC 01 |
|----------------------------|--------------------------------------------------------------------------------------|---------------------------------|
| Screen: Account: 2710      | 30 4010 FINANCE SER                                                                  | RVICES                          |
| Person ID Name             | elegate Authority to<br>Comments                                                     | 3                               |
| 4uuuuuuu2 KINSEY, KARLA K  | SANDERS, SARAH - ALL DOCUM<br>PREP PURCH/TRAVEL VOUCHERS<br>PURCH REQS/ORDERS/VOUCHS | MENTS                           |
| 8uuuuuuu6 CLARK, CONDY C   | SARA S. & B. BARRONSEN PRE                                                           | SPARE PURCH/TRAVEL VOUCHE       |
|                            |                                                                                      |                                 |
|                            |                                                                                      |                                 |
|                            |                                                                                      |                                 |
|                            |                                                                                      |                                 |
|                            |                                                                                      |                                 |

## **Basic Steps**

• Advance to Screen 8B.

Hmenu Help EHelp

- Type an account number into the Account: field on the Action Line and press <ENTER>.
- To add, enter the person's ID number, comment, and press <ENTER>.

## Field Descriptions ( = Required / Help = PF2, ? or \* Field Help Available)

| <u>Action Line</u>                      |                                                                                                    |
|-----------------------------------------|----------------------------------------------------------------------------------------------------|
| Account:                                | 10 digits                                                                                                    |
|                                         | Enter a <u>Subsidiary Ledger account number</u> .                                                                        |
| <u>Screen Information</u><br>Person ID: | Help 9 digits, 5 lines<br>Identify the <u>identification number of</u> the <u>person being delegated the authority</u> . |
| Delegate Authority to                   |                                                                                                    |
| Name:                                   | 20 characters, 5 lines                                                                                                   |
|                                         | Enter the full name of the authorized person.                                                                            |
| Comments:                               | 100 characters, 5 lines                                                                                                  |
|                                         | Include <u>comments</u> about the person or the account.                                                                 |
| Additional Eurotions                    |                                                                                                    |

### Additional Functions

| PF KEYS | See the Appendix for explanation of the standard PF Key | s. |
|---------|---------------------------------------------------------|----|
|---------|---------------------------------------------------------|----|

Screen 8C is a specialized screen that allows updates to be made to the Effort Category: field.

Use of this screen would be given to persons who do not have update access to Screen 8.

### Screen 8C - Effort Category Updates

| 08C Effort       | Category Updates 03/09/09 14:23                             |  |
|------------------|-------------------------------------------------------------|--|
| Screen:          | Account: 271020 4010 PROTEIN CHEMISTRY LABORATORY           |  |
|                  |                                                             |  |
| Effor            | t Category: USVC_ UNALLOW - SERVICE DEPARTMENTS             |  |
|                  |                                                             |  |
|                  | Display Only                                                |  |
| Dept:            | BCBP BIOCHEMISTRY AND BIOPHYSICS                            |  |
| Fund:            | 09 SALES AND SERVICES                                       |  |
| Function:        | 35 INSTITUTIONAL SUPPORT                                    |  |
|                  |                                                             |  |
| Comments:        | TO DEPOSIT RECEIPTS COLLECTED FROM SERVICES PROVIDED BY THE |  |
|                  | NECESSARY FOR DAY TO DAY OPERATIONS OF LAB. SALARIES, TELE  |  |
|                  | SVCS, SUPPLIES, EXPRESS MAIL, ETC. SOF: SALES/SERVICES      |  |
| Enter-PF1P       | PF2PF3PF4PF5PF6PF7PF8PF9PF10PF11PF12                        |  |
| Hmenu Help EHelp |                                                             |  |

## **Basic Steps**

- Advance to Screen 8C.
- Type an account number in the Account: field on the Action Line and press <ENTER>.
- Type desired change or addition in the Effort Category: field and press <ENTER>.

## **Field Descriptions** ( **e** = Required / Help = PF2, ? or \* Field Help Available)

### Action Line

| • | Account: | 10 digits                                 |
|---|----------|-------------------------------------------|
|   |          | Enter a Subsidiary Ledger account number. |

### Screen Information

| Effort Category: | Help 5 characters<br>Enter the appropriate <u>effort category code</u> .                                                                 |
|------------------|----------------------------------------------------------------------------------------------------|
| Dept:            | 5 characters/25 characters<br>Displays the initials and the full name of the <u>department</u> .                                         |
| Fund:            | 2 digits/25 characters<br>Displays the code <u>and description of</u> the <u>fund</u> .                                                  |
| Function:        | 2 digits/25 characters<br>Identifies the current fund expenditures purpose. This field holds the <u>NACUBO</u><br><u>Function code</u> . |

 Comments:
 240 characters

 Displays any additional comments or a detailed description of the bank account.

### Additional Functions PF KEYS

See the Appendix for explanation of the standard PF Keys.

# Support Account Effort Category Updates

To update the effort category for a support account (SA), use Screen 51C.

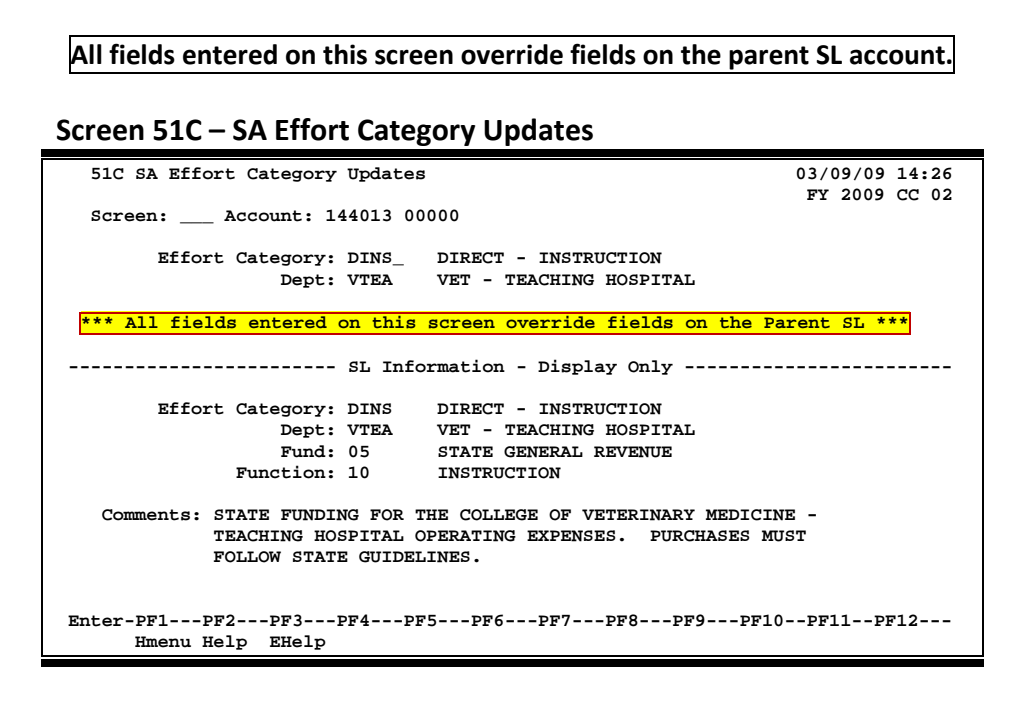

## **Basic Steps**

- Advance to Screen 51C.
- Type the account number on the Action Line and press <ENTER> to display current effort category information.
- Modify the fields as desired, and press <ENTER> to record the information.

## Field Descriptions ( = Required / Help = PF2, ? or \* Field Help Available)

### Action Line

| • | Account: | 11 digits<br>Enter the desired <u>Subsidiary Ledger (SL) account + Support Account (SA)</u><br><u>number</u> to be updated. |
|---|----------|----------------------------------------------------------------------------------------------------|
|   | _        |                                                                                                    |

### Screen Information

| Effort Category: | Help 5 characters                                                                            |  |  |
|------------------|----------------------------------------------------------------------------------------------|--|--|
|                  | Enter the appropriate <u>effort category code</u> for the account. <b>This is a key item</b> |  |  |
|                  | in preparing the IDC calculation. For example:                                               |  |  |
|                  | Blank = Not specified                                                                        |  |  |
|                  | CSIN = Cost share instruction                                                                |  |  |
|                  | CSOR = Cost share-organized research                                                         |  |  |
|                  | CSOS = Cost share-other spon. activities                                                     |  |  |
|                  | DCSH = Direct – Cost sharing                                                                 |  |  |
| Dept:            | Help 4 characters                                                                            |  |  |
|                  | Designate the <u>department responsible for the account</u> .                                |  |  |

## Screen 51C – SA Effort Category Updates (cont'd)

### SL Information

| Effort Category: | 5 characters<br>Displays the <u>effort category code</u> for the SL account. |
|------------------|------------------------------------------------------------------------------|
| Dept:            | 4 characters<br>Shows the <u>department responsible</u> for the SL account.  |
| Fund:            | Help 2 digits<br>Identifies the <u>funding source</u> for the SL account.    |
| Function:        | 2 digits<br>Displays the <u>function code</u> for the SL account.            |
| Comments:        | 4 lines<br>Shows <u>comments</u> about the SL account.                       |
|                  |                                                                              |

### **Additional Functions**

PF KEYS

See the Appendix for an explanation of the standard PF Keys.

# Support Account Category Maintenance

Screen 58 - Support Account Category Maintenance

Screen 58 is used to set the Support Account category flags. These flags include the bottom line budget control / unprotect budget control flag, and the default category control flag. In addition, there is a field provided to enter the default category tolerance percent.

For additional information, see Screen 54.

| Screen 36 Support Account Category Maintenance                                                                                                    |          |  |
|----------------------------------------------------------------------------------------------------|----------|--|
| 058 Support Acct Category Maintenance 03/09/                                                                                                    | 09 14:27 |  |
| Screen: Account: 144013 00000 VET MED - TEACHING HOSPITAL                                                                                                    | ,<br>,   |  |
| Support Account Flags                                                                                                    |          |  |
| Y - Bottom Line Budget Control / Unprotect Budget Control<br>Note: A Budget Control Flag of 'N' does not check Bottom<br>and turns off protection of Protected Categories.<br>The 'P' flag on Screen 10D will still display. | Line     |  |
| R - Default Category Control<br>Default Category Tolerance Pct:                                                                                                    |          |  |
| Enter-PF1PF2PF3PF4PF5PF6PF7PF8PF9PF10PF11-                                                                                                    | -PF12    |  |
| Hmenu Help EHelp                                                                                                    | Warns    |  |

## Basic Steps

- Advance to Screen 58.
- Type 'Y' to control the bottom line budget control, or 'N' for no control.
- Enter the desired flag code for the default category control and default category tolerance percent.
- Press <ENTER> to set the flags.

## Field Descriptions ( = Required / Help = PF2, ? or \* Field Help Available)

### <u>Action Line</u>

Account:

### 11 digits

Enter the <u>Subsidiary Ledger (SL) account + Support Account (SA) number</u> to be encumbered.

| Bottom Line      | Help 1 character                                                             |
|------------------|------------------------------------------------------------------------------|
| Budget Control / | Type 'Y' if <u>bottom line budget checks</u> should be made for the account. |
| Unprotect        | 'N' does not check bottom line and turns off protection of protected         |
| Budget Control:  | categories. 'P' flag on Screen 10D will still display.                       |

## Screen 58 – Support Account Category Maintenance (cont'd)

| Default Category<br>Control:           | <ul> <li>Help 1 character</li> <li>Include the desired <u>category control code</u> to instruct the system on whether or not to perform budget checks at the category (pool) level. Valid values are:</li> <li>N = No Budget Control</li> <li>W = Warning if over budget</li> <li>R = Reject if over budget</li> <li>Help 5 digits</li> <li>Indicate the <u>percentage</u> the category can <u>go over budget</u>. Negative values are also supported.</li> </ul> |  |
|----------------------------------------|----------------------------------------------------------------------------------------------------|--|
| Default Category<br>Tolerance Pct:     |                                                                                                    |  |
| <u>Additional Functions</u><br>PF KEYS | See the Appendix for explanation of the standard PF Keys.                                                                                                    |  |

| PF12  | Warnings                                  |
|-------|-------------------------------------------|
| Warns | Displays nonfatal FAMIS warning messages. |

# **Department Support Account Attributes**

You may create or modify Support Accounts (SAs) for your department using Screen 50. The 11 digits making up a Support Account (SA) number consist of the 6-digit Subsidiary Ledger (SL) account number plus the 5-digit SA identification number.

The attributes on this screen may be set to different values than the SL. You have the authority to change this information to make it specific to your support account. Fields left blank will assume the same values as the SL.

Once you press <ENTER> on this screen you may not modify the bottom line control or the default category control using Screen 50. Instead, you would use Screen 54.

Screen 50 – Department Support Account Attributes

| 050 Dept Support Account Attributes                                                                                               | 06/14/10 09:17<br>FY 2010 CC 02 |  |
|----------------------------------------------------------------------------------------------------|---------------------------------|--|
| Screen: Account: 144015 00000 IMAGE ANALYSIS                                                                                      | LABORATORY-COLLEGE O            |  |
| Account Title: IMAGE ANALYSIS LABORATORY-COLLEGE O<br>Resp Person: 4uuuuuuu2 GRAY, GARY G<br>Old Acct: 18575<br>Roll BBA to Base: | Security:<br>SA Group:          |  |
| Bottom Ln Cntl: Y Deflt Cat Cntl: R Deflt Cat Tol Pct:                                                                            |                                 |  |
| Dept S-Dept Exec Div Coll Mail Cd Stmt Primary: CLVM AA CD VM C4461 Y Secondary:                                                  |                                 |  |
| *** All fields entered on this screen override fields on t                                                                        | he Parent SL ***                |  |
| Hmenu Help EHelp                                                                                                    | -FF10FF11 <b></b> PF12 <b></b>  |  |

All of the fields on this screen override the values set at the parent SL.

## **Basic Steps**

### Add a New Support Account

- Advance to Screen 50.
- Type an existing Subsidiary Ledger (SL) account number and a new Support Account (SA) number on the Action Line and press <ENTER>.
- Type an account title.
- Indicate whether or not you want bottom line control and/or default category control for the account.
- Type additional account information, as desired.
- Press <ENTER> to record the account information.

### Modify an Existing Support Account

- Advance to Screen 50.
- Type a Subsidiary Ledger (SL) account number and Support Account (SA) number on the Action Line and press <ENTER>.
- Add or modify account information, as desired and press <ENTER> to record the account information.

## **Support Account Process**

### Create Support Accounts

Before you may create a Support Account, the fiscal office must first access Screen 6 to modify the Subsidiary Ledger (SL) account to allow for Support Account creation and FSA transactions. This is done by setting the SA Create Enable: field to 'Y' (see below).

### Screen 6 - SL 6 Digit Account (FSA)

| 006 SL 6 Digit Account (FSA) 06/07/10 08:45                    | ; |
|----------------------------------------------------------------|---|
| FY 2010 CC 02                                                  | : |
| Screen: Account: 144013 4010 VET MED - TEACHING HOSPITAL       |   |
|                                                                |   |
| Account Title: VET MED - TEACHING HOSPITAL SA create enable: Y |   |
| Resp Person: 1uuuuuuu8 STRALEY, SAMUEL S Old Acct: 18564       |   |
| ABR Rule: 001 Map Code: 14400 Reporting Group:                 |   |
| Bottom Line Cotl: Y Defit Cat Cotl: R Defit Cat Tol Pot:       |   |
| AFP Fund Group: 10 Fund Group: FG Sub Fund Group: Sub-Sub-     |   |
| Ark Fund Group. 10 Fund Group. 16 Sub Fund Group. 50 Sub-Sub-  |   |
| Year-End Process: F Year-End Acct: Function: 10 Sub-Fun:       |   |
| Default Bank: 70001 Override: Y Proj FYTD End Mo: 08 Aux Code: |   |
| Alternate Banks: ***** Security:                               |   |
| State Funds: Y Appropriated:SA Transactions                    |   |
| Dept S-Dept Exec Div Coll Mail Cd Stmt Budget Actual           |   |
| Primary VTEA AA CD VM C4457 V Expense B B                      |   |
| Soundary: CLUM AN CD VM CAASI Y BOYODUC: N P                   |   |
| Secondary. Chive AA CD VM Critici i Revenue. N B               |   |
| Admn for CC: Dept: Center CC: Dept: SDept:                     | - |
| Fund Source: 05                                                |   |
| Long Title: VET MED - TEACHING HOSPITAL                        |   |
|                                                                |   |
| Account Letter: Setup Date: 06/10/1985 TRS/ORP Exempt:         |   |
| Enter-PF1PF2PF3PF4PF5PF6PF7PF8PF9PF10PF11PF12                  |   |
| Hmenu Help EHelp Next CAcct CProj Left Right                   |   |

Support Accounts may then be created using Screen 50. From Screen 50, you should enter a valid 5-digit support account number and press <ENTER>. Type in the account information as desired. To record the information, press <ENTER>.

### **Support Account Budget Attributes**

### **Bottom Line Control**

Controlling your budget by its "bottom line" means that FAMIS will allow transactions to post as long as there is budget available in the account total, regardless of the budget (or lack of) at the category level. When the bottom line control flag is set to 'Y,' transactions against your account will post only as long as they do not exceed the budget balance available for your account as a whole.

### **Default Category Control**

The default category control flag tells you whether or not the account budget may be controlled at the pool (or category) level. You may use this budget control in addition to, or in place of, the bottom line control (see above). Valid flag values are:

- No budget control at the category level, i.e. allows the system to process all transactions, including those that cause the category to go over budget.
- **R** Instructs the system to reject transactions when the category goes over budget.
- W Instructs the system to warn the user when a transaction will cause the category to go over budget.

### **Default Tolerance Percent**

Default tolerance percent is a percentage entered to allow a leeway or tolerance against the budget available. This flag is used to control your budget at either the pool or bottom line level. If you turn the bottom line control flag on ('Y'), the default tolerance percent will apply to your budget as a whole. If you set the default category control flag is to 'W' or 'R', the default tolerance will apply to the budget at the pool (category) level. If the bottom line control flag is set to 'Y' and the default category control flag is set to 'W' or 'R,' the default tolerance will apply to *both* and all transactions must pass both budget checks in order to be processed by FAMIS.

You may enter the default tolerance percent as either a positive or negative number. For example:

| Default Tolerance Percent = 10.00%                | Default Tolerance Percent = -10.00%               |
|---------------------------------------------------|---------------------------------------------------|
| For a budget of \$1000, all transactions totaling | For a budget of \$1000, all transactions totaling |
| \$1100 or less will be processed without          | \$900 or less will be processed without warnings  |
| warnings or rejections issued by FAMIS.           | or rejections issued by FAMIS.                    |

## Field Descriptions ( = Required / Help = PF2, ? or \* Field Help Available)

### <u>Action Line</u>

Account: 11 digits Enter the desired <u>Subsidiary Ledger (SL) account and Support Account (SA)</u> <u>number</u>.

### Screen Information

| • | Account Title: | 35 characters<br>Indicate the <u>title of the account</u> .                                       |  |
|---|----------------|---------------------------------------------------------------------------------------------------|--|
|   | Resp Person:   | Help 9 digits<br>Enter the UIN number and name of the <u>person responsible for the account</u> . |  |

## Screen 50 – Department Support Account Attributes (cont'd)

| Security:                                                                                                    | Help 6 characters/digits<br>Include the department-defined <u>security code</u> for account access.                                                                                                    |
|----------------------------------------------------------------------------------------------------|----------------------------------------------------------------------------------------------------|
| Old Acct:                                                                                                    | 15 digits<br>Indicate the <u>previous account number</u> used in the old system.                                                                                                    |
| SA Group:                                                                                                    | 6 digits<br>Identify the grouping of <u>support accounts</u> for security access.                                                                                                    |
| Roll BBA to Base:                                                                                                    | 1 character<br>Type 'Y' to indicate year-end processing will move any remaining B <u>udget</u><br><u>Balance Available to the base account of the SL</u> .                                                                                                    |
| Bottom Ln Cntl:                                                                                                    | Help 1 character<br>Type 'Y' if <u>bottom line control budget checks</u> should be made for the account.<br>It is used on the attribute record only.                                                                                                    |
| • Defit Cat Cntl:                                                                                                    | Help1 characterInclude the code to instruct the system how to perform default category<br>control budget checks at the category (pool) level. Now shown on the screens<br>as Budget Control. On the Attribute record, this field will contain the<br>initial/default values for the dollar records. On the dollar records it can have<br>specific values for each record. Possible values are:<br>N = No Budget Control<br>W = Warning if over budget<br>R = Reject if over budget |
| Defit Cat Tol Pct:                                                                                                    | Help 5 digits<br>Indicate the <u>total percent</u> that the <u>default category</u> can go over budget.<br>Negative values are also supported.                                                                                                    |
| Primary and Secondary         Dept:       Help 5 characters         Enter the department code responsible for the account.         Defaults from the parent SL account. |                                                                                                    |
| S-Dept:                                                                                                    | Help 5 characters<br>Identify a <u>sub</u> -grouping for <u>departments</u> using the account.                                                                                                    |
| Exec:                                                                                                    | 2 characters<br>Identifies the <u>executive level</u> associated with the account. Values include:<br>AD = V.P Administration<br>Blank = Not Specified<br>DE = V.P Development<br>DI = Director                                                                                                    |
| Div:                                                                                                    | Help 2 characters<br>Indicates the <u>division or campus</u> associated with the account. Displays the<br>information for the department as defined on Screen 860.                                                                                                    |

## Screen 50 – Department Support Account Attributes (cont'd)

| Coll:       | Help 2 characters<br>Shows the <u>college</u> responsible for the account, as defined on Screen 860.                                                                                                    |
|-------------|----------------------------------------------------------------------------------------------------|
| Mail Cd:    | 5 characters/digits<br>Include the <u>mail code</u> for the responsible person for the account. Secondary<br>mail code is used the same as Mail Code 1. Format is Axxxx where A is a<br>location indicator and xxxx includes user-defined numbers or alpha characters |
| Stmt:       | 1 character<br>Indicate whether or not ('Y' or 'N') an account <u>statement</u> is to be printed.                                                                                                    |
| Admin For   |                                                                                                    |
| CC:         | Help 2 digits<br><u>Campus Code</u> data for this field is associated with the Maestro system.                                                                                                    |
| Dept:       | Help 5 characters<br>Department data for this field is associated with the <u>Maestro system</u> .                                                                                                    |
| SDept:      | Help 5 characters<br>Subdepartment data for this field is associated with the <u>Maestro system</u> .                                                                                                    |
| Contor      |                                                                                                    |
| CC:         | Help 2 digits<br>Campus Code data for this field is associated with the <u>Maestro system</u> .                                                                                                    |
| Dept:       | Help 5 characters<br>Department data for this field is associated with the <u>Maestro system</u> .                                                                                                    |
| SDept:      | Help 5 characters<br>Subdepartment data for this field is associated with the <u>Maestro system</u> .                                                                                                    |
| Long Title: | 80 characters<br>Provides additional space to enter the <u>full title</u> of the account.                                                                                                    |
|             |                                                                                                    |

### Additional Functions

| PF KEYS | See the Appendix for an explanation of the standard PF Keys |
|---------|-------------------------------------------------------------|
|---------|-------------------------------------------------------------|

# Fiscal Office Support Account Entry

The Fiscal Office may be called upon to create Support Accounts (SAs) for departments that are not set up to use Screen 50. In this case; SAs may be created or modified by using Screen 51. The 11 digits making up a Support Account (SA) number consist of the 6-digit Subsidiary Ledger (SL) account number plus the 5-digit SA identification number.

All fields entered on this screen override the values set at the parent SL.

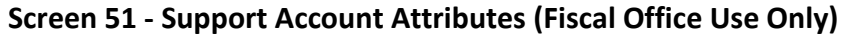

| 051 Support Account Attributes                        | 06/07/10 08:52       |
|-------------------------------------------------------|----------------------|
|                                                       | FY 2010 CC 02        |
| Screen: Account: 271060 00000 IMAGE ANAL              | YSIS SERVICE CENTER  |
|                                                       |                      |
| Account Title: IMAGE ANALYSIS SERVICE CENTER          | Security:            |
| Resp Person: 4uuuuuuu2 ALLEN, AILEEN                  | SA Group:            |
| Bot Ln Cntl: Y Deflt Cat Cntl: R Deflt Cat Tol Pct    | :                    |
| Default Bank: 06000 Override: Y Delg Type: _          | Old Acct:            |
| Alt. Banks: *****                                     | Roll BBA To Base: _  |
|                                                       | Effort Cat: USVC_    |
| Dept S-Dept Exec Div Coll Mail Cd Stmt                |                      |
| Primary: CLVM AA CD VM C4461 Y                        | Sys Member:          |
| Secondary: VMIA AA CD VM C4461 Y                      | Off Campus: _        |
| Admin For CC: Dept: SDept:                            | Indirect Cost        |
| Center CC: Dept: SDept:                               | Base:                |
| Start Date: End Date:                                 | Rate:                |
| Classing Cd: _ D                                      | istribution:         |
| TAMRF Nbr:                                            | Expense Obj:         |
| Long Desc: IMAGE ANALYSIS SERVICE CENTER              | Revenue Obj:         |
|                                                       |                      |
| *** All fields entered on this screen override fields | on the Parent SL *** |
| Enter-PF1PF2PF3PF4PF5PF6PF7PF8                        | PF9PF10PF11PF12      |
| Hmenu Help EHelp                                      |                      |

## **Basic Steps**

### Add a New Support Account

- Access Screen 6 and set the SA Creation: field to 'Y' on the SL.
- Advance to Screen 51. Type an existing Subsidiary Ledger (SL) and a new Support Account (SA) number in the Account: field on the Action Line and press <ENTER>. If this is the number of an existing account, its attribute information will appear. If this is the number of a new account, no attribute information will appear, but you can now input this information in the necessary fields.
- Type an account title. Indicate whether or not you want bottom line control and/or default category control for the account.
- Type additional account information, as desired, and press <ENTER> to record the account information.

### Modify an Existing Support Account

- Advance to Screen 51.
- Type a Subsidiary Ledger (SL) account number and Support Account (SA) number on the Action Line and press <ENTER>.
- Add or modify account information, as desired, and press <ENTER> to record the account information.

## **Support Account Process**

### **Create Support Accounts**

Support Accounts offer budget and expense tracking at a level below the SL.

Before you create a Support Account, the fiscal office must access Screen 6 to modify the Subsidiary Ledger (SL) account to allow for Support Account creation and transactions. This is done by setting the SA Create Enable: field to 'Y'.

Support Accounts may then be created by the Fiscal Office using Screen 51. From Screen 51, you should enter a valid support account number and press <ENTER>. Type in the account information as desired, and press <ENTER> to record.

The data in the Effort Cat: field should accurately reflect the activities of the account, both at the SA and the SL level. This is a key item in preparing the IDC calculation. If this field is left blank, the information will be considered equal to what the SL level on Screen 8. In addition, this information will be reflected on the FBAR246 and FBAR541 reports.

| <b>Field Descriptions</b> ( <b>+</b> = Required / Help = PF2, ? or * Field Help Available) |                  |                                                                                                    |
|--------------------------------------------------------------------------------------------|------------------|----------------------------------------------------------------------------------------------------|
| <u>Ac</u>                                                                                  | <u>tion Line</u> |                                                                                                    |
| •                                                                                          | Account:         | 11 digits<br>Enter the <u>Subsidiary Ledger (SL) account and Support Account (SA) number</u> to<br>be created/modified.         |
| Sc                                                                                         | reen Information |                                                                                                    |
| •                                                                                          | Account Title:   | 35 characters<br>Type the <u>title of the account</u> .                                                                         |
|                                                                                            | Security:        | Help 6 characters<br>Include the department-defined <u>security word</u> for account access.                                    |
| •                                                                                          | Resp Person:     | Help 9 digits<br>Type the UIN of the <u>person responsible for the account</u> .                                                |
|                                                                                            | SA Group:        | 6 digits<br>Use as a user-defined security code for <u>support accounts</u> .                                                   |
| •                                                                                          | Bot Ln Cntl:     | Help 1 character<br>Indicate whether or not ('Y' or 'N) the <u>bottom line control</u> is used on the<br>attribute record only. |

| • | Deflt Cat Cntl:    | Help1 characterInclude the appropriate code to instruct the system how to perform defaultcategory controlbudget checks at the category (pool) level. Now shown on thescreens as Budget Control. On the Attribute record, this field will contain theinitial/default values for the dollar records. On the dollar records it can havespecific values for each record. Possible values are:N=No Budget ControlW=R=Reject if over budget |
|---|--------------------|----------------------------------------------------------------------------------------------------|
|   | Deflt Cat Tol Pct: | Help 7 digits<br>Indicate the <u>percentage the category can go over budget</u> . Negative values are<br>also supported.                                                                                                    |
| • | Default Bank:      | 5 digits<br>Include the <u>default bank account number</u> for transactions written against the<br>support account.                                                                                                    |
|   | Override:          | 1 character<br>Enter 'Y' to <u>allow opening of a session established by a different user ID</u> on the<br>same day.                                                                                                    |
|   | Delg Type:         | Help 1 character<br>Enter the <u>delegation type</u> for the account.                                                                                                    |
| ٠ | Old Acct:          | 15 digits<br>Indicate the <u>previous account number</u> used in the old system.                                                                                                    |
|   | Alt. Banks:        | 5 digits or asterisks (*****) / 5 fields available<br>Include <u>alternate bank account numbers</u> for transactions written against the<br>support account.<br>Alternate banks may be entered using wild cards (i.e. ***** or 1****).<br>You may enter up to 5 specific banks.                                                                                                    |
|   | Roll BBA to Base:  | 1 character<br>Enter 'Y' to indicate year-end processing will <u>move any remaining Budget</u><br><u>Balance Available to the base account of the SL</u> .                                                                                                    |
|   | Effort Cat:        | Help5 charactersEnter the appropriate effort category code for the account. This is a key itemin preparing the IDC calculation. Example values include:Blank = Not specifiedCSIN = Cost share instructionCSOR = Cost share-organized researchCSOS = Cost share-other spon. activitiesDCSH = Direct - Cost sharing                                                                                                    |

| Pri       | Primary     |                                                                                                    |  |
|-----------|-------------|----------------------------------------------------------------------------------------------------|--|
| •         | Dept:       | Help 5 characters<br>Designate the <u>department responsible</u> for the account.                                                                                                    |  |
|           | S-Dept:     | Help 5 digits<br>Indicate a <u>sub-grouping for departments</u> using the account.                                                                                                    |  |
|           | Exec:       | 2 characters<br>Identifies the <u>executive level office</u> responsible for the account.                                                                                                    |  |
|           | Div:        | 2 characters<br>Indicates the <u>division</u> using the account.                                                                                                    |  |
|           | Coll:       | 2 characters<br>Identifies the <u>college responsible</u> for the account.                                                                                                    |  |
|           | Mail Cd:    | 5 characters/digits<br>Include the <u>mail code</u> for the location or address of responsible person;<br>Secondary mail code used the same as Mail Code 1. Format is AXXXX where A<br>is a location indicator and XXXX are user-defined numbers or alpha characters. |  |
|           | Stmt:       | 1 character<br>Indicate whether or not ('Y' or 'N') a <u>statement</u> for the account <u>is to be printed</u> .                                                                                                    |  |
|           | Sys Member: | Help2 digitsIdentify which TAMUS member the account is associated with. Valid valuesinclude:BL = Not specified02 = Texas A&M University15 = TAMU-Corpus Christi20 = TVMDL21 = TAMU-Commerce                                                                           |  |
|           | Off Campus: | Help 1 character<br>Indicate whether or not ('Y' or 'N') work associated with the account is being<br>done <u>off-campus</u> . Work done off-campus may be subject to different in-direct<br>cost rates.                                                              |  |
| Admin For |             |                                                                                                    |  |
|           | CC:         | Help 2 digits<br><u>Campus Code</u> data for this field is associated with the <u>Maestro system</u> .                                                                                                    |  |
|           | Dept:       | Help 4 characters<br><u>Department</u> data for this field is associated with the <u>Maestro system</u> .                                                                                                    |  |
|           | SDept:      | Help 4 characters<br>Subdepartment data for this field is associated with the Maestro system.                                                                                                    |  |

| Center                                 |                                                                                                    |
|----------------------------------------|----------------------------------------------------------------------------------------------------|
| CC:                                    | Help 2 digits<br><u>Campus Code</u> Data for this field is associated with the <u>Maestro system</u> .                                                                                                    |
| Dept:                                  | Help 4 characters<br><u>Department</u> data for this field is associated with the <u>Maestro system</u> .                                                                                                    |
| SDept:                                 | Help 4 characters<br>Subdepartment data for this field is associated with the <u>Maestro system</u> .                                                                                                    |
| (For Research Projects)<br>Start Date: | 8 digits<br>Identify the <u>date</u> when an account was/will be <u>activated</u> . Also used to identify<br>the start date of the budget period related to sponsored projects.                                                                               |
| End Date:                              | 8 digits<br>Indicate the <u>date</u> when an account was/will be <u>terminated</u> as an active<br>account. Also used to identify the ending date of the budget period related to<br>sponsored projects.                                                      |
| Classing Cd:                           | Help1 characterIndicate whether or not ('Y' or 'N') the account should be included on theclassing list, used by TAMRF, when applicable.N=N=Y=Y=BLANK=Not Applicable / No / Unknown                                                                            |
| TAMRF Nbr:                             | 11 digits<br>Identify the <u>TAMU Research Foundation project number</u> associated with the<br>account.                                                                                                    |
| Long Desc:                             | 40 characters<br>Provides additional space to enter the <u>full title of the account</u> . When the<br>Account Title is modified, this field will also be updated.                                                                                            |
| Indirect Cost                          |                                                                                                    |
| Base:                                  | Help8 characters/digitsIndicate the rules (base) for calculation of indirect cost charges. Valid valuesinclude:CYCLOTRO =Cyclotron MTDC BaseMTDC =Modified direct costS&W =Salaries & wages OnlyTDC =Total direct cost425195 =TXDOT - JR. HIGH SAFETY PROGRAM |
| Rate:                                  | 6 digits<br>Identify the <u>rate</u> at which indirect costs will be charged.                                                                                                    |

## Screen 51 – Support Account Attributes – Fiscal Office Use Only (cont'd)

| Distribution:        | Help 10 digits                                                                                                    |
|----------------------|----------------------------------------------------------------------------------------------------|
|                      | Include the distribution code, which defines the percentage of distribution of                                                   |
|                      | indirect costs. Valid values include:                                                                                            |
|                      | FEDERAL = Federal indirect cost revenue                                                                                          |
|                      | MISC = Miscellaneous indirect cost revenue                                                                                       |
|                      | STATE = State indirect cost revenue                                                                                              |
|                      | VPADMIN = Administrative allowance-Bush Library                                                                                  |
|                      | WELCH = Welch indirect cost revenue                                                                                              |
| Expense Obj:         | 4 digits                                                                                                    |
|                      | Designate the <u>object code</u> used for <u>billing</u> a sponsor for indirect costs associated with a project.                 |
|                      |                                                                                                    |
| Revenue Obj:         | 4 digits                                                                                                    |
|                      | Identify the <u>object code</u> used for specifying <u>revenue</u> received from indirect<br>expenses associated with a project. |
|                      |                                                                                                    |
| Additional Functions |                                                                                                    |

PF KEYS

See the Appendix for explanation of the standard PF Keys.

FAMIS will show you further department Support Account Attributes on Screen 52. These attributes may be added, modified, or deleted.

### All fields entered on this screen override fields on the Parent SL.

### Screen 52 – Support Account Attributes 2

| 052 Support Account Attributes 2 03/11/10 10:39                                                                                                    |  |
|----------------------------------------------------------------------------------------------------|--|
| FY 2010 CC 02<br>Screen: Account: 144013 00000 VET MED - TEACHING HOSPITAL                                                                                                    |  |
| Accountant Resp: 8uuuuuuu9 GRANT, GENA G<br>Funding:                                                                                                    |  |
| Salary Say, Dist: Pyrl Acct Anal: 0390 TE Certify:                                                                                                    |  |
| Fac Salary Say, Dist The Events of the The Reason.                                                                                                    |  |
| Fac Saving Form 500: 144012 00000 1005 Interest Acct.                                                                                                    |  |
| Crad Cavings Form 500.                                                                                                    |  |
| Giau Savings Form 500 Obi Trang Subcle Edits                                                                                                    |  |
|                                                                                                    |  |
| Cat type                                                                                                    |  |
| Cost Ref 1:                                                                                                    |  |
| Cost Ref 2:                                                                                                    |  |
| Responsible Persons                                                                                                    |  |
| 1: luuuuuuu8 STANTON, STEWART S                                                                                                    |  |
| 2:                                                                                                    |  |
| 3:                                                                                                    |  |
| 4:                                                                                                    |  |
|                                                                                                    |  |
| *** All fields entered on this screen override fields on the Parent SL ***                                                                                                    |  |
| $\mathbf{r}_{1} + \mathbf{r}_{2} - \mathbf{p}_{1} + \mathbf{p}_{2} - \mathbf{p}_{3} + \mathbf{p}_{4} + \mathbf{p}_{5} + \mathbf{p}_{5} $ |  |
| Imoni Help Fielp                                                                                                    |  |
| Amenu help Enelp                                                                                                    |  |
|                                                                                                    |  |
| Ť                                                                                                    |  |
|                                                                                                    |  |

### Use PF8 to add up to 26 additional responsible persons.

## **Basic Steps**

- Advance to Screen 52.
- Type an account number into the Account: field on the Action Line and press <ENTER>. •
- Type data in the fields as necessary.
- Use PF8 to add up to 26 additional responsible persons.

## **Field Descriptions** ( = Required / Help = PF2, ? or \* Field Help Available)

### Action Line

Account:

11 digits Enter a Support Account number.

### Screen Information

| Accountant Resp: | Help 9 digits                                                                  |
|------------------|--------------------------------------------------------------------------------|
|                  | Enter the accountant responsible for the account.                              |
| Funding:         | 12 characters                                                                  |
|                  | Displays "ARRA Stimulus" if either the AFR Fund Group: field on Screen 6       |
|                  | "AR". Helps to track any type of special funding such as the American Recovery |
|                  | and Reinvestment Act (ARRA).                                                   |

## Screen 52 – Support Account Attributes 2 (cont'd)

| Salary Sav. Dist.:        | 10 digits<br>Identify the Account (SL) receiving any <u>salary</u> savings <u>distributions</u> .                                                                                                    |
|---------------------------|----------------------------------------------------------------------------------------------------|
| Fac Salary<br>Sav. Dist:  | 10 digits Include the SL account receiving <u>faculty salary savings distribution</u> .                                                                                                    |
| Fac Savings<br>Form 500:  | 6 digits<br>Identify the SL account receiving <u>faculty savings from Form 500</u> .                                                                                                    |
| Grad Savings<br>Form 500: | 10 digits<br>[This field is not currently used.]                                                                                                    |
| Pyrl Acct.<br>Anal:       | 4 digits<br>Displays the code that defines banks and <u>accounts</u> for payroll processing.                                                                                                    |
| TE Certify:               | 1 character<br>Signify whether or not ('Y' or 'N') account must be <u>Time and Effort certified</u> .<br>The default is blank. If the account meets the criteria for T&E certification<br>(e.g. Federal Grant), then this field will default to 'Y'. |
| Int Exempt:               | 1 character<br>Type 'Y' if <u>exempt from interest charges</u> .                                                                                                    |
| Int Exe                   | Help 2 characters                                                                                                    |
| Reason:                   | Include the code explaining the <u>reason</u> this is <u>exempt from interest charges</u> .                                                                                                    |
| Interest Acct:            | 11 digits<br>Enter the <u>account number</u> used to pay interest.                                                                                                    |
| Cost Ref 1                |                                                                                                    |
| Obj Cat:                  | Help1 characterCost Ref is required if the <u>object category</u> is type:R=RevenueE=ExpenseB=Both revenue and expense                                                                                                    |
| Trans Type:               | Help1 digitCost Ref is required if the account is transaction type:1=Actual2=Encumbrance3=Actual, encumbrance, or budget                                                                                                    |
| Cost Ref 2                | —                                                                                                    |
| Obj Cat:                  | Help 1 character                                                                                                    |
|                           | Cost Ref is required if the <u>object category</u> is type:                                                                                                    |
|                           | r – revenue<br>F = Expense                                                                                                    |
|                           | B = Both revenue and expense                                                                                                    |

## Screen 52 – Support Account Attributes 2 (cont'd)

| Trans Type:                            | Help1 digitCost Ref is required if the account is transaction type:12=Actual23=Actual, encumbrance, or budget                        |
|----------------------------------------|----------------------------------------------------------------------------------------------------|
| Subcode Edits                          |                                                                                                    |
| Low:                                   | 4 digits                                                                                                    |
|                                        | Define the low subcodes to be controlled.                                                                                            |
|                                        | Global subcode edits specified on this screen will take precedence over those entered on the Global Subcode Edit Table (Screen 803). |
| High:                                  | 4 digits<br>Enter the <u>high subcodes</u> to be controlled.                                                                         |
|                                        | Global subcode edits specified on this screen will take precedence over those entered on the Global Subcode Edit Table (Screen 803). |
| Match:                                 | 1 character<br>Indicate whether or not ('Y' or 'N') to <u>allow spending on the sub code</u> .                                       |
| Responsible Persons<br>1, 2, 3, 4:     | Help 9 digits<br>Include the type and identification number (UIN) of the <u>person(s) responsible</u><br>for the account.            |
| <u>Additional Functions</u><br>PF KEYS | See the Appendix for explanation of the standard PF Keys.                                                                            |
| PF8                                    | Additional Responsible Persons                                                                                                    |
| AResp                                  | Used to add up to 26 additional responsible persons.                                                                                 |
# Support Account Delegation of Authority

Screen 52B was created to view and maintain the SA Delegation of Authority. This screen corresponds to the SL Delegation of Authority, Screen 8B.

Appropriate security is needed to make additions/changes to this screen.

#### Screen 52B – SA Delegation of Authority

| 52B SA Delegation of Author                        | ity 04/16/09 12:43                                                             |
|----------------------------------------------------|--------------------------------------------------------------------------------|
| Screen: Account:                                   | FI 2009 CC 02                                                                  |
| Del<br>Person ID Name                              | egate Authority to<br>Comments                                                 |
|                                                    |                                                                                |
|                                                    |                                                                                |
|                                                    |                                                                                |
|                                                    |                                                                                |
|                                                    |                                                                                |
|                                                    |                                                                                |
|                                                    |                                                                                |
| *** All fields entered on th<br>Enter-PF1PF2PF3PF4 | is screen override fields on the Parent SL ***<br>-PF5PF6PF7PF8PF9PF10PF11PF12 |
| Hmenu Help EHelp                                   |                                                                                |

### **Basic Steps**

- Advance to Screen 52B.
- Type an account number into the Account: field on the Action Line and press <ENTER>.
- Type data in the fields as necessary and press <ENTER>.

### Field Descriptions ( = Required / Help = PF2, ? or \* Field Help Available)

#### Action Line

Account:

11 digits Enter a <u>Support Account number</u>.

#### Screen Information

| Person ID: | Help 9 digits<br>Enter the UIN ID number of the person who has delegation authority for the <u>account</u> . |
|------------|----------------------------------------------------------------------------------------------------|
| Name:      | 17 characters<br>Displays the <u>name of the person associated with the Person ID</u> entered.               |
| Comments:  | 30 characters/5 rows<br>Enter <u>comments needed about the delegated authority</u> .                         |

#### Additional Functions

**PF KEYS** See the Appendix for explanation of the standard PF Keys.

# Move Support Account Budgets

FAMIS allows you to move budget from one Support Account to another Support Account using Screen 53. This function permits departments to manage their SAs without the necessity of the Business Office involvement.

This screen is intended for departmental input and cannot be used to make Month 13 entries. Use Screen 10 to create budget transfers between support accounts.

Screen 53 will only let you move an account that is less than or equal to the total of the budget transactions entered on that support account.

| 053 SA Budget Move          | 03/09/09 14:49                         |
|-----------------------------|----------------------------------------|
|                             | FY 2009 CC 02                          |
| Screen: Acct: 144013 From   | SA: 14000 CLIENT SERVICES              |
| То                          | SA: 00000 VET MED - TEACHING HOSPITAL  |
|                             | Thru Month: 4 April                    |
| Ref No 1: 2: 3              | : 4:                                   |
| Cost Ref1: 2: 3             | : Page: 1 of 1 Viewed                  |
| Cat Desc 14000 Bu           | dget 00000 Budget Adjust New 00000 Bud |
|                             |                                        |
| 0001 Revenue Pool           |                                        |
| 1005 Lump Sum Salaries      |                                        |
| 1000 Salary Savings Bu      |                                        |
| 1000 All Expense Pool 23137 | .62- 77963171.35                       |
| 1000 IIII 2000 1001 2010,   |                                        |
|                             |                                        |
|                             |                                        |
|                             |                                        |
|                             |                                        |
| Totals: 23137               | .62- 77963171.350.00                   |
| Transactions: 0 Amount:     | 0.00 Batch: 0615JC Date: 03/09/2009    |
| Enter-PF1PF2PF3PF4PF5-      | -PROPR/PRSPF10PF11PF12                 |
| Hmenu Heip EHelp Post       | BKWQ FIWQ                              |

#### Screen 53 – Support Account Budget Move

### **Basic Steps**

- Advance to Screen 53.
- Type the first six digits of the support account number (the subsidiary ledger account number), the support account from which funds will be moved, and the support account to which funds will be moved on the Action Line.
- Enter your departmental reference number in Ref2 field and/or Ref4 field to assist you tracking the budget move. You can use this number to look up your transaction on Screens 76, 77, 78, and 79.
- As necessary, provide the appropriate cost reference value. (currently used by TTI and TAMRF only)
- Type the dollar amount to be moved from the first support account into the second in the Adjust: field.
- Press <ENTER> to display the new budget for the second support account.
- Press <PF5> to post the transaction.

### Field Descriptions ( = Required / Help = PF2, ? or \* Field Help Available)

| Ac  | tion Line              |                                                                                                    |
|-----|------------------------|----------------------------------------------------------------------------------------------------|
| •   | Acct:                  | 6 digits<br>Identify the <u>parent Subsidiary Ledger (SL) account number</u> .                                                                                          |
| •   | From SA:               | 5 digits<br>Enter the <u>Support Account (SA) number</u> that budget is to be transferred <u>from</u> .                                                                 |
| ٠   | To SA:                 | 5 digits<br>Enter the <u>Support Account number</u> that budget is to be transferred <u>into</u> .                                                                      |
|     | Thru month:            | 2 digits<br>Identify <u>through</u> which <u>month</u> to display account transaction activity.                                                                         |
| Sci | reen Information       |                                                                                                    |
| •   | Ref No. 1, 2, 3, 4:    | 7 characters/digits<br>Enter a user-defined <u>sequence reference number</u> that identifies the budget<br>transaction.                                                 |
|     | Cost Ref1, 2, 3:       | 7 characters<br>Include the user-defined <u>reference number</u> identifying budget transactions for<br>the selected account. Only used by TTI and TAMRF.               |
|     | Page _ of _<br>Viewed: | 2 digits<br>Shows the <u>number of pages</u> to be viewed.                                                                                                    |
|     | Cat:                   | 4 digits<br>Identifies the <u>budget category pool subcode</u> based on the ABR rule for the<br>account.                                                                |
|     | Desc:                  | 17 characters<br>Displays the <u>description of the budget pool subcode</u> .                                                                                           |
|     | XXXXX Budget:          | 13 digits<br>Indicates the <u>current budgeted amount for</u> the budget pool in the <u>first Support</u><br><u>Account</u> (whose 5-digit ID number is <u>XXXXX</u> ). |
|     | YYYYY Budget:          | 13 digits<br>Indicates the <u>current budgeted amount for</u> the budget pool in the second<br>Support Account (whose 5-digit ID number is <u>YYYYY</u> ).              |
|     | Adjust:                | 12 digits<br>Enter the <u>dollar amount to be transferred</u> from the "FROM SA" to the "TO SA"<br>for specified budget pool (category).                                |
|     | New YYYYYY Bud:        | 13 digits<br>Displays the <u>anticipated change</u> for the "TO SA."                                                                                                    |

### Screen 53 – Support Account Budget Move (cont'd)

| Totals:                                | 12 digits<br>Indicates the <u>total amount of funds to be transferred</u> between the SA accounts.              |
|----------------------------------------|----------------------------------------------------------------------------------------------------|
| Transactions:                          | 6 digits<br>Identifies the <u>number of transactions</u> for this batch reference.                              |
| Amount:                                | 13 digits<br>Shows the <u>total of all transactions</u> processed for this batch reference.                     |
| Batch:                                 | 6 characters<br>Identifies the <u>batch reference number</u> associated with the budget transactions<br>posted. |
| Date:                                  | 8 digits<br>Displays the <u>date of the batch</u> for the budget transactions.                                  |
| <u>Additional Functions</u><br>PF KEYS | See the Appendix for an explanation of the standard PF Keys.                                                    |
| PF5                                    | Post                                                                                                    |

Post Used to <u>post</u> the budget move <u>transaction</u>.

## **Departmental Encumbrances**

Departments can use Screen 57 for certain encumbrances they want to make on an account. The ability to establish a new encumbrance (i.e. increase) or 'zero out' an existing encumbrance is included here. There is, however, no liquidation for these adjustments.

The first step in adjusting these encumbrances is to identify the support account that has the original encumbrance. Two support account screens to help you are Screen 68 (Support Account Search) and Screen 63 (Transaction Inquiry by Support Account).

The current amount of the encumbrance (if any) will be displayed. The encumbrance object code, transaction code, and reference will also be displayed on the screen, but you cannot change these fields. They are determined by the encumbrance type entered on the Action Line.

Screen 57 cannot be used to adjust or establish payroll encumbrances.

# There is no need to enter a batch when using this screen because a batch will be open in the background.

Cost Refs are used by some parts as another way to track expenses. They are required for certain accounts and whether they are required or not is determined on Screen 8, or Screen 52.

| 057 Departmental   | Encumbrances<br>FTS OPERATIONS |             |                  | 03/09/09<br>FY 2009 | 17:04<br>CC AB |
|--------------------|--------------------------------|-------------|------------------|---------------------|----------------|
| Screen: Accor      | unt: 271030 00000              | Encumbrance | •                |                     |                |
| Obj Code:          | 3010 Lie                       | quidated:   |                  |                     |                |
| Type:              | 051 Adjı                       | istments:   | 14,200.00        |                     |                |
| Enc Ref:           | TRAV001                        | Current:    | 26,200.00        |                     |                |
| Date:              | 03/09/2009                     |             |                  |                     |                |
| Description:       |                                |             |                  |                     |                |
| Amount:            |                                |             |                  |                     |                |
| Increase/Decrease: | _ (I/D)                        |             |                  |                     |                |
| Cost Ref 1:        | 2:                             | 3:          | _                |                     |                |
|                    |                                |             |                  |                     |                |
|                    |                                |             |                  |                     |                |
|                    |                                |             |                  |                     |                |
|                    |                                |             |                  |                     |                |
|                    |                                |             |                  |                     |                |
|                    |                                |             |                  |                     |                |
|                    |                                |             |                  |                     |                |
| Transactions:      | 0 Amount:                      | 0.00        | Batch: 1586JC Da | ate: 08/31/         | 2008           |
| Enter-PF1PF2       | PF3PF4PF5                      | -PF6PF7     | -PF8PF9PF10      | )PF11PF             | 12             |
| Hmenu Help         | EHelp                          |             |                  | Wa                  | rns            |

#### Screen 57 – Departmental Encumbrances

You can access a list of the encumbrance types, if they have been defined on Screen 853, by placing your cursor in the Encumbrance: field, pressing PF2, and then pressing ENTER. This does not include Purchase Order or Payroll encumbrances.

To use this functionality, FAMIS Services must define valid encumbrance types on Screen 853.

Screen 57 – Encumbrance Types Pop-up

| ++                                             |  |
|------------------------------------------------|--|
| <pre>** End of List - 2 Type(s) Found **</pre> |  |
|                                                |  |
| Enc                                            |  |
| Type Description                               |  |
| _ B BENEFITS                                   |  |
| _ W WAGES                                      |  |
|                                                |  |
|                                                |  |
|                                                |  |
|                                                |  |
|                                                |  |
| Select Type or Press <pf4> to QUIT.</pf4>      |  |
|                                                |  |
| ++                                             |  |

### **Basic Steps**

- Access Screen 57.
- Enter a valid subsidiary ledger account and support account number in the Account: field.
- Type a valid encumbrance type code in the Encumbrance: field and press <ENTER>. The appropriate object code, Type, Enc Ref and Date field, and current encumbrance are displayed automatically. The date defaults to the current processing date, but can be changed.
- Enter a reason describing the change to the encumbrance, the dollar amount, and either "I" (increase) or "D" (decrease) in the fields provided.

If you want to 'zero out' the encumbrance, you may leave Amount: field blank and type 'D' for decrease.

- Optional fields include: Cost Ref1, Cost Ref2, and Cost Ref3.
- Press <ENTER> after all the data has been entered to validate and process the information.

### **Field Descriptions** ( Required / Help = PF2, ? or \* Field Help Available)

#### Action Line

| • | Account:     | 11 digits<br>Enter the <u>Subsidiary Ledger (SL) account + Support Account (SA) number</u> to be<br>encumbered. |
|---|--------------|----------------------------------------------------------------------------------------------------|
| • | Encumbrance: | Help 1 character<br>Indicate the type of <u>encumbrance</u> :<br>B = Benefits                                   |
|   |              | T = Travel                                                                                                    |
|   |              | W = Wages                                                                                                    |
|   |              | These values must be defined on Screen 853.                                                                     |

### Screen 57 – Departmental Encumbrances (cont'd)

### Screen Information

|           | Obj Code:                            | 4 digits<br>Displays the <u>original encumbrance object code</u> ; automatically filled in by<br>FAMIS.                                                    |
|-----------|--------------------------------------|----------------------------------------------------------------------------------------------------|
|           | Liquidated:                          | 12 digits<br>Shows the <u>total amount liquidated</u> for encumbered item.                                                                                 |
|           | Туре:                                | 3 digits<br>Automatically displays the <u>encumbrance transaction code</u> , based upon what<br>was entered in the Encumbrance: field.                     |
|           | Adjustments:                         | 12 digits<br>Displays the <u>adjustments</u> (other than liquidations) made <u>to an encumbrance</u> .                                                     |
|           | Enc Ref:                             | 7 characters/digits<br>The value displayed is based on the type entered in the <u>Encumbrance</u> : field.                                                 |
|           | Current:                             | 12 digits<br>Shows the <u>current amount</u> of encumbrance.                                                                                               |
|           | Date:                                | 8 digits<br>Indicates the <u>date</u> the <u>encumbrance was entered</u> . If blank, it will default to the<br>batch session date.                         |
| ٠         | Description:                         | 31 characters<br>Provide a <u>description of the reason for the change</u> to the encumbrance.                                                             |
|           | Amount:                              | 13 digits<br>Enter the <u>amount of the change to the encumbrance</u> .                                                                                    |
| ٠         | Increase/Decrease:                   | 1 character<br>Indicate if the amount is an <u>Increase</u> (I) or <u>decrease</u> (D).                                                                    |
|           | Cost Ref 1/2/3:                      | 8 digits<br>If necessary, provide the appropriate <u>cost reference value</u> defined by your<br>department. This is currently only used by TTI and TAMRF. |
| <u>Ad</u> | <u>ditional Functions</u><br>PF KEYS | See the Appendix for explanation of the standard PF Keys.                                                                                                  |
|           | PF12<br>Warns                        | <b>Warnings</b><br>Displays nonfatal <u>FAMIS warning messages</u> , if any.                                                                               |

# Create/Maintain Bank Accounts

FAMIS allows you to create and modify memo bank account records using Screen 28. These bank accounts are often referred to as "Memo" banks to distinguish them from "Physical" or "Real" bank accounts held at a financial institution. Memo bank accounts are reconciled with physical bank accounts by fiscal personnel.

To delete a bank account, use Screen 43.

#### Screen 28 - Create/Maintain Bank Accounts

| 028 Create/Maintain Bank Accounts 03/09/09 15:01           |
|------------------------------------------------------------|
| FY 2009 CC 02                                              |
| Screen: Account: B03000 0000 BANK OF US LOCAL FUNDS DEMAND |
|                                                            |
| Account Title: BANK OF US LOCAL FUNDS DEMAND               |
| Long Description: BANK OF US LOCAL FUNDS DEMAND            |
|                                                            |
| Local Bank Information State Appropriation Information     |
|                                                            |
| Account No: 90000-0000-0 Appropriation Year:               |
| Contact: BRIANA BEA BALLEW Fund:                           |
| Contact Phone: 555 111 2222 Ext: Appropriation Number:     |
| ABA Number: 101000025 LType: BC02 Agency Code:             |
| Check Stock: Cost Center:                                  |
| Bank Name: BANK OF US, N.A. SType:                         |
| Old Account: B00001                                        |
| Comments: USE OF B00001 WILL TERMINATE ON 07-01-92         |
| THIS IS A CONTROLLED DISBURSEMENT ACCOUNT                  |
|                                                            |
|                                                            |
|                                                            |
| Enter-PF1PF2PF3PF4PF5PF6PF7PF8PF9PF10PF11PF12              |
|                                                            |
|                                                            |

### **Basic Steps**

- Access Screen 28.
- Type a bank account number into the Account: field on the Action Line and press <ENTER>. If this is the number of an existing account, attribute information will appear. If this is the number of a new account, no attribute information will appear. You can now input this information in the necessary fields.
- Type data in the fields provided, as desired. Press <ENTER>.

### Field Descriptions ( = Required / Help = PF2, ? or \* Field Help Available)

| Action Line        | 10 characters/digits                                                                                |
|--------------------|----------------------------------------------------------------------------------------------------|
| Account:           | Enter a <u>bank account number</u> (always begins with B).                                          |
| Screen Information | 35 characters                                                                                       |
| Account Title:     | Enter the <u>bank name</u> .                                                                        |
| Long Description:  | 40 characters/2 lines<br>Include a <u>long description</u> , usually name and designation of funds. |

### Local Bank Information

| •   | Account No:           | 12 digits<br>Enter the <u>bank account number</u> .                                                                                                    |
|-----|-----------------------|----------------------------------------------------------------------------------------------------|
|     | Contact:              | 20 characters<br>Identify the <u>person at bank to contact</u> regarding account.                                                                                      |
|     | Contact Phone:        | 10 digits<br>Include the <u>phone number of contact person</u> at the local bank.                                                                                      |
|     | Ext:                  | 4 digits<br>Enter the <u>extension number of person at bank to contact</u> regarding account.                                                                          |
|     | ABA Number:           | 10 digits<br>Include the <u>federally assigned number used to identify the bank</u> .                                                                                  |
|     | LТуре:                | 4 characters/digits<br>Identify the <u>local bank type</u> .                                                                                                    |
|     | Check Stock:          | 10 digits<br>Enter the <u>check numbers</u> issued by bank specifically for use in the System.                                                                         |
|     | Bank Name:            | 40 characters<br>Indicate the <u>name and location of the bank</u> .                                                                                                   |
|     | Old Account:          | 15 digits<br>Include the <u>number of predecessor bank account</u> .                                                                                                   |
|     | Comments:             | 240 characters<br>Enter <u>additional comments</u> or a detailed description of the bank account.                                                                      |
| Sta | te Appropriation Info | rmation                                                                                                    |
|     | Appropriation         | 4 digits                                                                                                    |
|     | Year:                 | Enter fiscal year the bank account was established as a State Cost Center.                                                                                             |
|     | Fund:                 | Help 4 digits<br>Include the <u>number designated at the State level for allocation of resources</u><br>held by the institution as custodian or agent for these funds. |
|     | Appropriation         | 5 digits                                                                                                    |
|     | Number:               | Enter the <u>number given to agencies representing the legislative appropriation</u><br><u>bill</u> passed for fund approval.                                          |
|     | Agency Code:          | 3 digits<br>Identify a <u>state-assigned code representing each agency</u> participating in use of<br>state funds through the State Cost Center.                       |
|     | Cost Center:          | 5 digits<br>Include the <u>Cost Center number</u> (has same meaning as the bank number at the<br>local level) <u>used to track appropriations</u> .                    |

### Screen 28 – Create/Maintain Bank Accounts (cont'd)

SType:Help4 digitsIdentify the State bank type.

#### **Additional Functions**

PF KEYS

See the Appendix for explanation of the standard PF Keys.

# Section V USAS Tables

### **Basic Concepts**

USAS is the Uniform Statewide Accounting System that requires reporting information from Texas A&M University System. FAMIS has developed interfaces with USAS in order to meet these requirements. The USAS program structures are used to track revenues and expenditures for LBB Program and LBB Activity.

#### **USAS Program Structure**

Program Code and Program Cost Account (PCA) profiles are required for higher education institutions. Once established, the PCA code infers the LBB Program and the LBB Activity structure. PCAs are used by the state to track the strategies, goals, and objectives for each agency.

In FAMIS, PCAs are built from three pieces: <u>strategy table</u> (Screen 840), account <u>function</u> attribute (Screen 6) and the <u>conversion chart</u> (at the end of this section) developed to translate the FAMIS function values to the NACUBO Function Values required by the state.

#### FAMIS Strategy Table

PCAs in USAS for the current year expenditure activity for your agency are based on strategies that are set up on FAMIS Screen 840.

FAMIS Screen 840 is the table for the definition of the USAS strategies. Each FAMIS agency sets up this table for each Fiscal Year. If FAMIS does not find a match on Screen 840, a default PCA of '89010' is used.

This screen is maintained and updated by <u>each campus</u>. **The information is campus specific.** 

Screen 840 - Maintain USAS Strategy Table

|   | 840  | Maintai | in USAS | Stra  | tegy Tal | ble                                                                 |        |         | 03/09/09 15:15            |
|---|------|---------|---------|-------|----------|---------------------------------------------------------------------|--------|---------|---------------------------|
|   |      |         |         |       |          |                                                                     |        |         | FY 2009 CC 02             |
|   | Scre | een:    | _ Appro | opria | tion Ye  | ar: 20                                                              | 008    | Startin | g High Acct: 0            |
|   |      |         |         |       |          |                                                                     |        |         |                           |
|   |      | Acct    | Acct    | s/C   | s/C      |                                                                     |        |         |                           |
|   | F    | Low     | High    | Low   | High     | Goal                                                                | Obj    | Strat   | Description               |
|   | _    | 120016  | 120033  | 1100  | 9999     | 1701                                                                | 2701   | 3701    | STUDENT SERVICES          |
|   | _    | 120034  | 120049  | 1000  | 1000     | 1701                                                                | 2701   | 3701    | INSTITUTIONAL SUPPORT     |
|   | _    | 120034  | 120049  | 1005  | 1005     | 1701                                                                | 2701   | 3701    | INSTITUTIONAL SUPPORT     |
|   | _    | 120034  | 120049  | 1100  | 9999     | 1701                                                                | 2701   | 3701    | INSTITUTIONAL SUPPORT     |
|   | _    | 120050  | 120050  | 1000  | 1000     | 1702                                                                | 2702   | 3712    | UNIVERSITY POLICE         |
|   | _    | 120050  | 120050  | 1005  | 1005     | 1702                                                                | 2702   | 3712    | UNIVERSITY POLICE         |
|   | _    | 120050  | 120050  | 1100  | 9999     | 1702                                                                | 2702   | 3712    | UNIVERSITY POLICE         |
|   | _    | 120051  | 120399  | 1000  | 1000     | 1701                                                                | 2701   | 3701    | INSTITUTIONAL SUPPORT     |
|   | _    | 120051  | 120399  | 1005  | 1005     | 1701                                                                | 2701   | 3701    | INSTITUTIONAL SUPPORT     |
|   | _    | 120051  | 120399  | 1100  | 9999     | 1701                                                                | 2701   | 3701    | INSTITUTIONAL SUPPORT     |
|   | _    | 120400  | 120899  | 1000  | 1000     | 1701                                                                | 2701   | 3701    | STUDENT SERVICES          |
|   | _    | 120400  | 120899  | 1005  | 1005     | 1701                                                                | 2701   | 3701    | STUDENT SERVICES          |
|   | _    | 120400  | 120899  | 1100  | 9999     | 1701                                                                | 2701   | 3701    | STUDENT SERVICES          |
|   | _    | 121001  | 121001  | 1000  | 1000     | 1990                                                                | 2990   | 8915    | STATE PAID GIP - RETIREES |
|   | ***  | ******  | More Da | ata - | - Press  | <enti< td=""><td>ER&gt; to</td><td>o View</td><td>****</td></enti<> | ER> to | o View  | ****                      |
| E | nter | -PF1F   | PF2PI   | F31   | PF4P     | F51                                                                 | PF6    | -PF7    | PF8                       |
|   |      | Hmenu H | Help E  | Help  |          |                                                                     |        |         | DLOAD                     |

#### **Account Function Attribute in FAMIS**

Next FAMIS looks at the value on the account in the Function attribute displayed on Screen 6.

### Screen 6 – SL 6 Digit Account (FSA)

| 006 SL 6 Digit Account (FSA) 03/09/09 15:16                            |  |  |  |  |
|------------------------------------------------------------------------|--|--|--|--|
| FY 2009 CC 02                                                          |  |  |  |  |
| Screen: Account: 120035 1105 PRESIDENT'S OFFICE SPECIAL DEVELOPM       |  |  |  |  |
|                                                                        |  |  |  |  |
| Account Title: PRESIDENT'S OFFICE SPECIAL DEVELOPM SA create enable: Y |  |  |  |  |
| Resp Person: 8uuuuuuu9 LAWRENCE, LARRY L Old Acct:                     |  |  |  |  |
| ABR Rule: 001 Map Code: 12000 Reporting Group:                         |  |  |  |  |
| Bottom Line Cntl: Y Deflt Cat Cntl: R Deflt Cat Tol Pct:               |  |  |  |  |
| AFR Fund Group: 10 Fund Group: FG Sub Fund Group: Sub-Sub:             |  |  |  |  |
| Year-End Process: F Year-End Acct: Function: 35 Sub-Fun:               |  |  |  |  |
| Default Bank, 78001 Override, V Proj FVTD End Mo, 08 Aux Code.         |  |  |  |  |
| Alternate Banks, *****                                                 |  |  |  |  |
| diato Funda: V Apropriatod.                                            |  |  |  |  |
| State Funds, i Appropriated,                                           |  |  |  |  |
| Dept 5-Dept Exec Div Coll Mail to State Budget Actual                  |  |  |  |  |
| Primary: PRES PR AD C1246 I Expense: N N                               |  |  |  |  |
| Secondary: Revenue: N N                                                |  |  |  |  |
|                                                                        |  |  |  |  |
| Fund Source: 05                                                        |  |  |  |  |
| Long Title: PRESIDENT'S OFFICE SPECIAL DEVELOPMENT                     |  |  |  |  |
|                                                                        |  |  |  |  |
| Account Letter: _ Setup Date: 06/28/1999 TRS/ORP Exempt: _             |  |  |  |  |
| Enter-PF1PF2PF3PF4PF5PF6PF7PF8PF9PF10PF11PF12                          |  |  |  |  |
| Hmenu Help EHelp Next CAcct CProj Left Right                           |  |  |  |  |

Place your cursor on the Function: field and press PF2 to view valid values:

|        | *** DICTIONAR | Y-НЕГЬ***                     |
|--------|---------------|-------------------------------|
| VALUES | 1             | MEANING                       |
| BLANK  |               | NOT SPECIFIED                 |
| 10     | :             | INSTRUCTION                   |
| 15     | 1             | RESEARCH                      |
| 20     | :             | PUBLIC SERVICE                |
| 25     |               | ACADEMIC SUPPORT              |
| 30     |               | STUDENT SERVICE               |
| 35     |               | INSTITUTIONAL SUPPORT         |
| 40     |               | OPERATION & MAINT OF PLANT    |
| 50     | I             | MAJOR REPAIR & REHABILITATION |
| 60     |               | SCHOLARSHIPS & FELLOWSHIPS    |
| 70     |               | AUXILIARY                     |
| 90     | 1             | DEPRECIATION                  |
|        |               |                               |

#### **Conversion Chart**

Next, FAMIS converts the FAMIS value for Function to the state value as seen in the following chart.

| State | wide defined NACUBO Function Values     | FAMIS Values |            |  |
|-------|-----------------------------------------|--------------|------------|--|
| 1000  | Education and General                   | Screen 6     | Conversion |  |
|       | 1100 Instruction                        | 10           | 0          |  |
|       | 1200 Research                           | 15           | 1          |  |
|       | 1300 Public Service                     | 20           | 2          |  |
|       | 1400 Hospitals                          | HS           | 3          |  |
|       | 1500 Academic Support                   | 25           | 4          |  |
|       | 1600 Student Services                   | 30           | 5          |  |
|       | 1700 Institutional Support              | 35           | 6          |  |
|       | 1800 Operation and Maintenance of Plant | PL, RR       | 7          |  |
|       | 1900 Scholarships and Fellows           | SF           | 8          |  |
|       |                                         |              |            |  |
| 2000  | Auxiliary Enterprise                    |              |            |  |
|       | 2100 Auxiliary Enterprise               | AX           | 9          |  |

#### PCA is Determined

So the PCA for account 120035 and object code 1105 is **37016**.

This is the value that FAMIS sends to the state to indicate the expenditure.

If FAMIS does not find a match on Screen 840, a default PCA of **89010** is used.

# **USAS PCA Calculation**

FAMIS allows you to access the USAS PCA Calculations showing goal, objective, strategy and PCA by using Screen 991.

For each FAMIS account, the PCA (Program Cost Account) is calculated. When transactions are sent to USAS, FAMIS includes the PCA. The user does not have to enter the PCA on the transaction.

| Screen 991 - | - USAS PCA | Calculation |
|--------------|------------|-------------|
|--------------|------------|-------------|

| 991 US   | 991 USAS PCA Calculation 03/09/09 15:17<br>FY 2009 CC 02 |         |            |           |       |  |  |  |  |
|----------|----------------------------------------------------------|---------|------------|-----------|-------|--|--|--|--|
| Screer   | Account: 144010 1105                                     | VET MEI | D - BIOMED | ICAL SCIE | NCE   |  |  |  |  |
| Appro    | priation Year: 2009 Actual Fiscal                        | Year: 2 | 009        |           |       |  |  |  |  |
|          | -                                                        | Funct   | tion: 10   |           |       |  |  |  |  |
| Object   |                                                          |         |            |           |       |  |  |  |  |
| Code     | Description                                              | Goal    | Objective  | Strategy  | PCA   |  |  |  |  |
|          |                                                          |         |            |           |       |  |  |  |  |
| 1410     | Sal-Teaching - Faculty                                   | 1701    | 2701       | 3721      | 37210 |  |  |  |  |
| 1510     | Sal-Support Staff - Professional                         | 1701    | 2701       | 3721      | 37210 |  |  |  |  |
| 1910     | Employee Insurance Payments                              | 1701    | 2701       | 3721      | 37210 |  |  |  |  |
| 4010     | Supplies - Office General                                | 1701    | 2701       | 3721      | 37210 |  |  |  |  |
|          |                                                          |         |            |           |       |  |  |  |  |
|          |                                                          |         |            |           |       |  |  |  |  |
|          |                                                          |         |            |           |       |  |  |  |  |
|          |                                                          |         |            |           |       |  |  |  |  |
|          |                                                          |         |            |           |       |  |  |  |  |
|          |                                                          |         |            |           |       |  |  |  |  |
|          |                                                          |         |            |           |       |  |  |  |  |
|          |                                                          |         |            |           |       |  |  |  |  |
|          |                                                          |         |            |           |       |  |  |  |  |
| Enter-PH | 1PF2PF3PF4PF5PF6                                         | PF7PF   | 8PF9       | PF10PF1   | 1PF12 |  |  |  |  |
| Hn       | nenu Help EHelp                                          |         |            |           |       |  |  |  |  |

### **Basic Steps**

- Advance to Screen 991.
- Enter a valid account number and press <ENTER> to view the information.

### **USAS Program Cost Account Profile**

In USAS, this profile is used to track revenues and expenditures for LBB Program and LBB Activity. The program cost account (PCA) infers the program structure. PCAs must be used in order to track strategies, goals, and objectives.

#### **USAS Access**

- From MAIN MENU P Profile Maintenance
  - <u>OR</u> -
- ➢ Link To → Screen ID 026 Program Cost Account Profile

In this example, the value for PCA = 37016.

### **USAS Program Cost Account Profile**

| TEXAS S026 UNIFORM ST<br>LINK TO: PROGRAM                                                                                     | CATEWIDE ACCOUNTING SY:<br>COST ACCOUNT PROFILE | STEM 04/08/09 09:17 AM<br>PROD |
|----------------------------------------------------------------------------------------------------|-------------------------------------------------|--------------------------------|
| ACTION: R (A=ADD, C=CHANGE, D=DE                                                                                              | LETE, N=NEXT, R=RECAL                           | L)                             |
| AGENCY: 732 APPN YEAR:                                                                                                    | 09 PCA: 37016                                   |                                |
| TYPE: D TITLE: INSTUT                                                                                                    | SUPP-OPERATIONS SUPPO                           | ORT                            |
| PROGRAM CODE: 3701 PCA GROUP                                                                                                  | AGY BUD                                         | PRG LEVEL IND: 0               |
| NACUBO SUBFUND: 1100<br>APPN NUMB:                                                                                            | NACUBO FUNCTION CODE:<br>FUND:                  | 1700 INDEX:                    |
| GRANT NO/PH:<br>MPCODE:                                                                                                    | AGENCY CODE - 1:                                | PROJECT NO/PH:<br>2: 3:        |
| INT CHARGEABLE: Y                                                                                                    | DEFAULT INT PCA:                                | STATUS CODE: A                 |
| EFF START DATE: 09012008 EFF<br>Z07 NEXT RECORD SUCCESSFULLY REA<br>PLEASE ENTER FUNCTION<br>F1-HELP F3-END F4-INTERRUPT F6-F | END DATE:<br>LD<br>PROCESS                      | LAST PROC DATE: 06232008       |

### Field Descriptions ( = Required / Help = PF2, ? or \* Field Help Available)

### <u>Action Line</u>

| •          | Account:                        | 10 digits<br>Enter a six-digit <u>Subsidiary Ledger account number</u> .                                              |
|------------|---------------------------------|----------------------------------------------------------------------------------------------------|
|            | Appropriation Year:             | 4 digits<br>Indicate the <u>year of the appropriation</u> .                                                           |
|            | Actual Fiscal Year:             | 4 digits<br>Indicate the <u>actual fiscal year</u> .                                                                  |
|            | Function:                       | 2 digits<br>Identifies the current fund expenditures purpose. This field holds the <u>NACUBO</u><br><u>Function</u> . |
| <u>Scr</u> | een Information<br>Object Code: | 4 digits<br>Enter the <u>object code</u> to be used for the expenditure.                                              |
|            | Description:                    | 30 characters<br>Shows a <u>description of the object code</u> .                                                      |
|            | Goal:                           | 4 digits<br>Displays a USAS code used to represent a <u>line item</u> in the general<br>appropriations act.           |
|            | Objective:                      | 4 digits<br>Displays a USAS code used to represent a <u>sub-line</u> item in the General<br>Appropriations Act.       |

| Strategy:            | 4 digits<br>Displays a USAS code used to represent a <u>third level sub-item</u> in the General<br>Appropriations Act. |
|----------------------|----------------------------------------------------------------------------------------------------|
| PCA:                 | 5 digits<br>Identifies the <u>Program Cost Account</u> , the lowest level of the USAS program<br>structure.            |
| Additional Functions |                                                                                                    |

PF KEYS

See the Appendix for explanation of the standard PF Keys.

FAMIS allows you to create, modify or view the USAS Strategy Table using Screen 840. This table is used to map FAMIS accounts and transactions to USAS goals, objects and strategies.

#### Each FAMIS agency will set up this table in FAMIS.

| Screen | 840 - | Maintain | USAS | Strategy | Table |
|--------|-------|----------|------|----------|-------|
|--------|-------|----------|------|----------|-------|

| 84                                         | 0 Mainta: | in USAS | Strat | tegy Tal | ble                                                              |       |                    | 03/09/09 15:19        |
|--------------------------------------------|-----------|---------|-------|----------|------------------------------------------------------------------|-------|--------------------|-----------------------|
|                                            |           |         |       |          |                                                                  |       |                    | FY 2009 CC 02         |
| Sc                                         | reen:     | Appro   | opria | tion Yea | ar: 20                                                           | 009   | Starting           | g High Acct:          |
|                                            |           |         |       |          |                                                                  |       |                    |                       |
|                                            | Acct      | Acct    | S/C   | S/C      |                                                                  |       |                    |                       |
| F                                          | Low       | High    | Low   | High     | Goal                                                             | Obj   | Strat              | Description           |
| _                                          | 120000    | 120010  | 1000  | 1000     | 1701                                                             | 2701  | 3701               | INSTITUTIONAL SUPPORT |
| _                                          | 120000    | 120010  | 1005  | 1005     | 1701                                                             | 2701  | 3701               | INSTITUTIONAL SUPPORT |
| _                                          | 120000    | 120010  | 1100  | 9999     | 1701                                                             | 2701  | 3701               | INSTITUTIONAL SUPPORT |
| _                                          | 120011    | 120014  | 1005  | 1005     | 1701                                                             | 2701  | 3701               | STUDENT SERVICES      |
| _                                          | 120011    | 120014  | 1100  | 9999     | 1701                                                             | 2701  | 3701               | STUDENT SERVICES      |
| _                                          | 120015    | 120015  | 1005  | 1005     | 1701                                                             | 2701  | 3701               | AFR ACCOUNT           |
| _                                          | 120015    | 120015  | 1100  | 4044     | 1701                                                             | 2701  | 3701               | AFR ACCOUNT           |
| _                                          | 120015    | 120015  | 4045  | 4045     | 1701                                                             | 2701  | 3721               | VET MEDICAL SUPPLIES  |
| _                                          | 120015    | 120015  | 4046  | 4999     | 1701                                                             | 2701  | 3701               | AFR ACCOUNT           |
| _                                          | 120015    | 120015  | 5000  | 5035     | 1702                                                             | 2702  | 3712               | UTILITIES             |
| _                                          | 120015    | 120015  | 5036  | 5529     | 1701                                                             | 2701  | 3701               | AFR ACCOUNT           |
| _                                          | 120015    | 120015  | 5530  | 5530     | 1702                                                             | 2702  | 3712               | BUILDING MAINTENANCE  |
| _                                          | 120015    | 120015  | 5531  | 9999     | 1701                                                             | 2701  | 3701               | AFR ACCOUNT           |
| _                                          | 120016    | 120033  | 1005  | 1005     | 1701                                                             | 2701  | 3701               | STUDENT SERVICES      |
| **                                         | *******   | More Da | ata - | - Press  | <ent< td=""><td>ER&gt; t</td><td>o View</td><td>****</td></ent<> | ER> t | o View             | ****                  |
| Enter-PF1PF2PF3PF4PF5PF6PF7PF8PF10PF11PF12 |           |         |       |          |                                                                  |       | PF8PF9PF10PF11PF12 |                       |
|                                            | Hmenu 1   | Help E  | Help  |          |                                                                  |       |                    | DLOAD                 |

### **Basic Steps**

- Advance to Screen 840.
- Enter a valid appropriation year on the Action Line and press <ENTER> to view the table.
- Type the desired Starting High Account number to place it at the top of the list.
- Type <u>A</u> (Add), <u>U</u> (Update), or <u>D</u> (Delete) in the F: field to make additions, modifications or deletions to the table as needed.
- Press <ENTER> to record the information.

### **Field Descriptions** ( Required / Help = PF2, ? or \* Field Help Available)

#### <u>Action Line</u>

| •   | Appropriation Year: | 4 digits<br>Indicate the <u>year of the appropriation</u> ; the default is the current year.      |
|-----|---------------------|---------------------------------------------------------------------------------------------------|
|     | Starting High Acct: | 6 digits<br>Include an <u>account number</u> to position it at the top of the screen, if desired. |
| Sci | een Information     |                                                                                                   |
|     | F:                  | 1 character                                                                                       |
|     |                     | Enter the desired <u>function code</u> :                                                          |
|     |                     |                                                                                                   |

- A = Add a record
- U = Update a record
- D = Delete a record

### Screen 840 – Maintain USAS Strategy Table (cont'd)

| Acct Low:                              | 6 digits<br>Identify the <u>lowest SL account number</u> in the range.                                                                |
|----------------------------------------|----------------------------------------------------------------------------------------------------|
| Acct High:                             | 6 digits<br>Include the <u>highest SL account number</u> in the range.                                                                |
| S/C Low:                               | 4 digits<br>Signify the <u>lowest object code</u> for the range.                                                                      |
| S/C High:                              | 4 digits<br>Enter the <u>highest object code</u> for the range.                                                                       |
| Goal:                                  | 4 digits<br>Identify a USAS code used to represent a <u>line item</u> in the general<br>appropriations act.                           |
| Obj:                                   | 4 digits<br>Provide a USAS <u>object code</u> used to represent a <u>sub</u> -line <u>item</u> in the general<br>appropriations act.  |
| Strat:                                 | 4 digits<br>Identify a USAS <u>strategy table code</u> used to represent a third level sub-item in<br>the General Appropriations Act. |
| Description:                           | 30 characters<br>Provide a <u>description</u> of the strategy.                                                                        |
| <u>Additional Functions</u><br>PF KEYS | See the Appendix for explanation of the standard PF Keys.                                                                             |

PF9DownloadDLOADDownload data using Entire Connection.

# Section VI Account Searches

## Account Search

Screen 29 allows you to view a list of accounts by account number, account title, department, or responsible person. This screen can be used to display General Ledger accounts, Subsidiary Ledger accounts, or bank accounts.

Accounts that are set to "freeze" will appear on this screen. Accounts that are set to be "deleted" will not be displayed unless you type 'Y' in the Include Deleted Accts: field.

| 029 Account Search                                | 03/09/09 15:26     |  |  |
|---------------------------------------------------|--------------------|--|--|
| VET MED - BIOMEDICAL SCIENCE                      | FY 2009 CC 02      |  |  |
| Screen: Account: Title Search:                    |                    |  |  |
| Dept/SDept Search: Resp Person Search:            |                    |  |  |
| Include Deleted Accts:                            | N                  |  |  |
| Sel Description Account Dept SDept                | Responsible Person |  |  |
| _ CAF COMPETITIVE GRANTS 021021 MATH              | BRYANT, BARRY      |  |  |
| _ COUNSELING & ASSESSMENT CLINIC 021022 EPSY CACL | WALL, WANDA W      |  |  |
| ANTHROPOLOGY 330-500,660-600 FIELD 021023 ANTH    | HARRIS, HARRY H    |  |  |
| _ CHEN PROVOST FACULTY STARTUP 021024 CHEN        | POINTER, POLLY P   |  |  |
| _ NEW STUDENT CONFERENCES 021026 ADRC             | ROGERS, RITA R     |  |  |
| _ DIPLOMA FEE 021027 ADRC                         | ROGERS, RITA R     |  |  |
| BONFIRE COMMISSION - CONSULTANTS 021028 EXP       | CRANSTON, CARL C   |  |  |
| _ GEOLOGY 304 FIELD TRIP 021029 GEOL              | KINSEY, KRAMER K   |  |  |
| _ TRAINING FUNDS FOR CARL COOK 021030 GRST        | WEBB, WINSTON W    |  |  |
| _ SURPLUS PROPERTY 021032 SRPL                    | MYERS, MELINDA M   |  |  |
| _ FLORAL DESIGN REVOLVING FUND 021033 HORT        | DANIELS, DON D     |  |  |
| _ GEOLOGY 300 FIELD TRIP 021034 GEOL              | KRULLER, KARRIE K  |  |  |
| _ FMO - ACCOUNTING SERVICES 021035 FISC APS       | GUNLEY, GARY G     |  |  |
| _ FMO - ACCOUNTING OPERATIONS 021036 FISC OPS     | PATTON, PAULA P    |  |  |
| *** Press ENTER To View More Accounts ***         |                    |  |  |
| Enter-PF1PF2PF3PF4PF5PF6PF7PF8PF9PF10PF11PF12     |                    |  |  |
| Hmenu Help EHelp Dloa                             | d Left Right       |  |  |

#### Screen 29 - Account Search (Panel 1)

Panel 2 displays any SPR Projects that may be associated with an account.

#### Screen 29 - Account Search (Panel 2)

| 029 Account Search                    | 04/07/08 13:39                              |
|---------------------------------------|---------------------------------------------|
|                                       | FY 2008 CC 02                               |
| Screen: Account:                      | Title Search:                               |
| Dept/SDept Search: Re                 | esp Person Search:                          |
| Inclu                                 | ide Deleted Accts: N                        |
| Sel Description A                     | Account Dept SDept <mark>SPR Project</mark> |
| _ RESIDENCE HALLS                     | 300620 RELH                                 |
| _ RESIDENCE HALLS-TWELVE INT SUBSIDY  | 300630 RELH 0000300630                      |
| _ RESIDENCE HALLS - SUMMER MAINTENANC | 300650 RELH                                 |
| _ VOCAL MUSIC                         | 300660 SACT VOCAL                           |
| _ UNIVERSITY OWNED APARTMENTS         | 300710 RELH SAPT                            |
| _ STUDENT CENTER COMPLEX FEE          | 300720 VPSS                                 |
| _ STUDENT CENTER COMPLEX FEE RESERVE  | 300730 VPSS                                 |
| _ STUDENT MEDIA                       | 300750 STAF SPUB                            |
| _ SHUTTLE BUS OPERATIONS              | 300920 PATT                                 |
| _ TOWN HALL PROGRAM                   | 300940 MSCN                                 |
| _ UNIV ART-TRAVELLING EXHIBITIONS     | 300970 UART                                 |
| _ UNIVERSITY CENTER RENOVATION        | 300990 UCEN                                 |
| _ STUDENT APARTMENTS - BUILDING REPAI | 301000 RELH SAPT                            |
| <pre>_ MSC OPAS OPERATING - A</pre>   | 301060 MSCN                                 |
| *** Press ENTER To View               | v More Accounts ***                         |
| Enter-PF1PF2PF3PF4PF5PF6-             | PF7PF8PF9PF10PF11PF12                       |
| Hmenu Help EHelp                      | Dload Left Right                            |

### **Basic Steps**

- Advance to Screen 29.
- Enter a valid account number to position the screen to a particular place in the list.
- Type 'Y' in the Include Deleted Accts: field to include deleted accounts in the displayed list.
- Press <ENTER> to view the information.
- Type an 'X' in the Sel: field to select an account and press <ENTER>. FAMIS will advance to Screen 6 and display more detail about the account.

### **Account Search Process**

#### Search by Account

Screen 29 allows the user to search for General Ledger (GL), Subsidiary Ledger (SL), and Bank accounts. To search for any of these account by their account number, enter their 6 digit identification number in the Account: field. This will bring up a numerical list of accounts, beginning with the number entered.

#### Search by Title

If the account number is not known, the user may search by account description, or title. The ability to search for accounts by Title has been expanded. The Title Search: field can now be searched using a wildcard asterisk (\*). Be aware that FAMIS is now searching through the Title and the Long Title fields in order to return a display list.

For example, typing **\*pres\*** in the field may give you the following:

|          | ART <u>PRES</u> ERVATION                 | 460597-00000 | ARTS      |
|----------|------------------------------------------|--------------|-----------|
| <b>→</b> | COLLABOR INITIATIVE AG CAREERS           | 412084-00000 | CITR RES1 |
|          | DESIGNING LOW BIT RATE SIGNALS           | 412184-00000 | ELEN RES1 |
|          | EX <u>PRES</u> SION OF RICH GENE         | 160300-00042 | BIOL      |
|          | FURNITURE- <u>PRES</u> IDENT'S RESIDENCE | 883003-00000 | PHPL      |

You'll notice that you do not see "PRES" in two of the above titles -- that's because, you are looking at the Short Title, while the letters PRES are found in the Long Title visible on the account screens such as Screen 6.

#### Search by Department/Sub-Department

If the account number is not known, the user may search by the department or sub-department responsible for the account. Enter up to 5 characters of the responsible department in the Dept Search: field and press <ENTER> to initiate the search. This will bring up an alphabetical list of accounts by department, beginning with the department entered.

#### Search by Responsible Person

If the account number is not known, the user may search by the person responsible for the account. Enter up to 20 characters of the name of the person responsible for the account in the Resp Person Search: field and press <ENTER> to initiate the search. This will bring up an alphabetical list of accounts by responsible person, beginning with the name entered.

### Field Descriptions ( = Required / Help = PF2, ? or \* Field Help Available)

| <u>Ac</u> | <u>tion Line</u>          |                                                                                                    |
|-----------|---------------------------|----------------------------------------------------------------------------------------------------|
|           | Account:                  | 10 digits<br>Enter a six-digit <u>account number</u> (General Ledger, Subsidiary Ledger, or Bank<br>Accounts).                     |
|           | Title Search:             | Help 20 characters<br>Type <u>title or portion of the account title</u> .                                                          |
|           | Dept/SDept Search:        | 5 characters<br>Indicate the <u>department/subdepartment</u> of the account.                                                       |
|           | Resp Person Search:       | 20 characters<br>Enter the name, or portion of a name, of the <u>person responsible</u> for the<br>account.                        |
|           | Include Deleted<br>Accts: | 1 character<br>Indicate whether or not ('Y' or 'N') to <u>include the deleted accounts</u> .                                       |
| Sci       | reen Information          |                                                                                                    |
|           | Sel:                      | 1 character<br>Type 'X' and press <enter> to <u>select</u>.</enter>                                                                |
|           | Description:              | 35 characters<br><u>Description</u> of the General Ledger, Subsidiary Ledger, or Bank account.                                     |
|           | Account:                  | 6 digits<br>Indicates the six-digit <u>account number</u> identifying a General Ledger, a<br>Subsidiary Ledger, or a Bank Account. |
|           | Dept:                     | 4 characters<br>Designates the <u>code for the department</u> responsible for the account.                                         |
|           | SDept:                    | 5 characters<br>Shows the <u>code for the subdepartment</u> responsible for the account.                                           |
|           | Responsible Person:       | 20 characters<br>Designates the person responsible for the account.                                                                |

| Panel | 2 |
|-------|---|
|-------|---|

SPR Project:

10 digits Shows the <u>SPR Project number</u> associated with the account.

#### **Additional Functions**

**PF KEYS** See the Appendix for explanation of the standard PF Keys.

- PF9 Download
- **DLoad** Used to <u>download</u> the information through Entire Connection. This download is restricted to 5000 records.

FAMIS will list all support accounts by account number, account description or title and by the person responsible for the account. Screen 68 lists valid Support Accounts as well as account number, department code, account title, and responsible person.

Select an item on this screen to advance to Screen 50 for additional information.

| 068 Support Account Search 04/07/08 13:43               |                                |  |  |
|---------------------------------------------------------|--------------------------------|--|--|
|                                                         | FY 2008 CC 02                  |  |  |
| Screen: Account: 271290 83000 0000 Tit                  | tle Search:                    |  |  |
| Dept/SDept Search: Resp Pers                            | son Search:                    |  |  |
| Include Dele                                            | eted Accts: N                  |  |  |
| Sel Description Account                                 | Dept SDept Responsible Person  |  |  |
| _ CIS TRAINING 271290-8300                              | 00 CEE ROGERS, RUDY R          |  |  |
| _ CLASSIFICATION AND COMPENSATION 271290-9000           | 00 CEE ROGERS, RUDY R          |  |  |
| _ FMO 271300-0000                                       | 00 FISC FMO PARKER, POLLY P    |  |  |
| _ ACCOUNTING SERVICES 271300-1000                       | 00 FISC APS PARKER, POLLY P    |  |  |
| _ RECONCILIATIONS 271300-1100                           | 00 FISC APS PARKER, POLLY P    |  |  |
| _ TRAINING/SECURITY 271300-1200                         | 00 FISC APS PARKER, POLLY P    |  |  |
| _ EXTERNAL REPORTING 271300-1300                        | 00 FISC APS PARKER, POLLY P    |  |  |
| _ ACCOUNTING OPERATIONS 271300-2000                     | 00 FISC OPS PARKER, POLLY P    |  |  |
| _ A/R & GENERAL ACCOUNTING 271300-2100                  | 00 FISC OPS PARKER, POLLY P    |  |  |
| _ ACCOUNTS PAYABLE 271300-2200                          | 00 FISC OPS PARKER, POLLY P    |  |  |
| _ PROPERTY 271300-2300                                  | 00 FISC OPS PARKER, POLLY P    |  |  |
| _ ACCOUNTING CONTROLS 271300-3000                       | 00 FISC AC PARKER, POLLY P     |  |  |
| <pre>_ FACULTY WORKSTATION ALLOCATION 271310-0000</pre> | 00 GALV ADAA MORRIS, MITCHEL M |  |  |
| _ PURCHASED UTILITIES 271320-0000                       | 00 VPFN BYERS, BRENDA B        |  |  |
| *** Press ENTER to View More Accounts ***               |                                |  |  |
| Enter-PF1PF2PF3PF4PF5PF6PF7PF8PF9PF10PF11PF12           |                                |  |  |
| Hmenu Help EHelp                                        | Dload                          |  |  |

Screen 68 - Support Account Search

### **Basic Steps**

- Advance to Screen 68.
- Enter a valid account number.
- Press <ENTER> to view the information.
- Type 'X' next to an account, press <ENTER> and FAMIS will display additional detailed information for that account on Screen 50.

### **Account Search Process**

#### Searching by Title

If the account number is not known, the user may search by account description, or title. The ability to search for accounts by Title has been expanded. You may now use a wildcard asterisk (\*) in the Title Search: field. Be aware that FAMIS will then search through the Title and the Long Title fields in order to return a list for viewing.

Be aware that FAMIS is now searching through the Title and the Long Title fields in order to return a list to you for viewing.

For example, typing **\*pres\*** in the field may give you the following:

| ART <u>PRES</u> ERVATION           | 460597-00000 | ARTS      |
|------------------------------------|--------------|-----------|
| <br>COLLABOR INITIATIVE AG CAREERS | 412084-00000 | CITR RES1 |
| <br>DESIGNING LOW BIT RATE SIGNALS | 412184-00000 | ELEN RES1 |
| EX <u>PRES</u> SION OF RICH GENE   | 160300-00042 | BIOL      |
| FURNITURE-PRESIDENT'S RESIDENCE    | 883003-00000 | PHPL      |

You'll notice that you do not see "PRES" in two of the above titles -- that's because, you are looking at the Short Title, while the letters PRES are found in the Long Title visible on the account screens such as Screen 6.

### Field Descriptions ( = Required / Help = PF2, ? or \* Field Help Available)

| <u>Action Line</u>        |                                                                                                    |
|---------------------------|----------------------------------------------------------------------------------------------------|
| Account:                  | 11 digits<br>Enter a <u>Subsidiary Ledger + Support Account number</u> .                                                       |
| Title Search:             | Help 20 characters<br>Identify the <u>title, or portion of the account title</u> , you wish to <u>search</u> .                 |
| Dept/SDept<br>Search:     | 2 fields (5 characters each)<br>Enter the <u>department/subdepartment</u> code for the account you wish to search.             |
| Resp Person<br>Search:    | 20 characters<br>Identify the name, or portion of a name, of the <u>person responsible</u> for the<br>account <u>search</u> .  |
| Include Deleted<br>Accts: | 1 character<br>Indicate whether or not ('Y' or 'N') to <u>include the deleted accounts</u> .                                   |
| Screen Informatio         | on                                                                                                    |
| Sel:                      | 1 character<br>Type 'X' to <u>select</u> a particular <u>support account</u> . FAMIS will display more detail<br>on Screen 50. |
| Description:              | 31 characters<br>Shows the <u>description or title of the support account</u> .                                                |
| Account:                  | 11 digits<br>Displays the 11-digit <u>support account number</u> (the first six digits being the<br>attached SL account).      |
| Dept:                     | 4 characters<br>Shows the <u>code for the department</u> responsible for the account.                                          |

### Screen 68 – Support Account Search (cont'd)

| SDept:                          | 5 characters Identifies the <u>code for the sub-department</u> responsible for the account.                                            |
|---------------------------------|----------------------------------------------------------------------------------------------------|
| Responsible<br>Person:          | 18 characters<br>Shows the <u>person responsible for the account</u> .                                                                 |
| Additional Functions<br>PF KEYS | See the Appendix for explanation of the standard PF Keys.                                                                              |
| PF9<br>DLoad                    | Download<br>Used to <u>download</u> the information <u>through Entire Connection</u> .<br>This download is restricted to 5000 records. |

Screen 990 provides a cross-reference for the conversion of accounts to FAMIS accounts.

The old account field on Screen 6 is used on Screen 990 to find the matching FAMIS account. This is helpful for employees who are learning new FAMIS accounts during implementation when accounts are changed to meet FAMIS requirements. As an aid to users, Screen 990 will take an old account number and display the new FAMIS number.

Screen 990 – Old/New Account Crosswalk

| 990 Old/New Account Crosswalk                          | 03/13/09 15:12 |
|--------------------------------------------------------|----------------|
| Screen: Account: 271030 00000                          | FI 2009 CC AM  |
| Old Account Number: 297060000                          |                |
|                                                        |                |
|                                                        |                |
|                                                        |                |
|                                                        |                |
|                                                        |                |
| Enter-PF1PF2PF3PF4PF5PF6PF7PF8PF9P<br>Hmenu Help EHelp | F10PF11PF12    |

### **Basic Steps**

- Advance to Screen 990.
- Enter the old account number and press <ENTER>.
- The new account number will be displayed on the Action Line.

### Field Descriptions ( = Required / Help = PF2, ? or \* Field Help Available)

#### <u>Action Line</u>

Account

11 digits

Identify the new <u>Subsidiary Ledger + Support Account</u>.

#### Screen Information

• Old Account Number:14 digits

Enter the old account number.

#### Additional Functions

**PF KEYS** 

See the Appendix for explanation of the standard PF Keys.

# Section VII Financial Transaction Inquiry

Screen 18 displays the balance sheet for a General Ledger Account. The balance sheet will be that portion of the screen that lists the Assets (Account Controls - 1000s), Liabilities (Account Controls - 2000s) and the Fund Balance at 3X00.

Account controls higher than 3000 are for your information only and not part of the balance sheet for the account.

#### Screen 18 - GL 6 Digit List

| 018 GL 6 Digit List 04/07/08 13:51            |                                                |               |               |  |  |
|-----------------------------------------------|------------------------------------------------|---------------|---------------|--|--|
| GENERA                                        |                                                | FY 2008 CC 02 |               |  |  |
| Screen: Account: 012000                       | Screen: Account: 012000 0000 Fiscal Year: 2008 |               |               |  |  |
| Thru Month: 4                                 | April                                          |               |               |  |  |
| Department: GL Resp I                         | Person: PARKER, POI                            | LLY P Flags   | : DF          |  |  |
|                                               | · · · · · · · · · · · · · · · · · · ·          |               | N             |  |  |
| Account                                       | YTD                                            | Current Month | YTD Thru      |  |  |
| Control Description                           | Begin Balance                                  | April         | April         |  |  |
|                                               |                                                |               |               |  |  |
| 1100 Claim on Cash                            | 2956023.31                                     | 332389.91-    | 12173036.53   |  |  |
| 1399 Allowance for Uncoll H                   | Re 352.82                                      |               | 352.82        |  |  |
| 2100 Accounts Payable                         | 137171.00-                                     | 347579.42     |               |  |  |
| 3100 Fund Bal-Functional &                    | G 2819205.13-                                  | 15189.51-     | 12173389.35-  |  |  |
| 4910 Non-Mand Trn From Fund                   | et                                             | 15831.08-     | 373766380.79- |  |  |
| 5910 Non-Mand Trn To Funct:                   | Lo                                             |               | 353258016.56  |  |  |
| 9120 Un-Restricted Expense                    | в                                              | 15831.08      | 23327569.36   |  |  |
| 9130 Un-Restricted Surplus,                   | /D                                             | 15831.08      | 23327569.36   |  |  |
| 9510 Expense Sum Ledger 1                     |                                                | 641.57        | 11154180.01   |  |  |
| 9610 Encumb Sum Ledger 1                      | 328345.06                                      | 18925.55      | 9291736.52    |  |  |
| -                                             |                                                |               |               |  |  |
| * Account Total                               | 0.00                                           | 15189.51-     | 9354184.22-   |  |  |
| Enter-PF1PF2PF3PF4PF5PF6PF7PF8PF9PF10PF11PF12 |                                                |               |               |  |  |
| Hmenu Help EHelp DLoad Print                  |                                                |               |               |  |  |

### **Basic Steps**

- Advance to Screen 18.
- Enter a valid General Ledger account number on the Action Line.
- Press <ENTER> to view the information.

### **Field Descriptions** ( Required / Help = PF2, ? or \* Field Help Available)

#### Action Line

| •         | Account:                                | 10 digits<br>Enter a <u>General Ledger account number</u> .                             |
|-----------|-----------------------------------------|-----------------------------------------------------------------------------------------|
| •         | Fiscal Year:                            | 4 digits<br>Indicate the <u>current fiscal year</u> .                                   |
| ٠         | Thru Month:                             | 2 digits<br>Identify <u>through</u> which <u>month</u> the information is to be listed. |
| <u>Sc</u> | r <u>een Information</u><br>Department: | 4 characters                                                                            |

| partment: | 4 characters                                           |
|-----------|--------------------------------------------------------|
|           | Designates the department responsible for the account. |

### Screen 18 – GL 6 Digit List (cont'd)

| Resp Person:                           | 20 characters<br>Identifies the name of the <u>person responsible for the account</u> .                                                                     |
|----------------------------------------|----------------------------------------------------------------------------------------------------|
| Flags:                                 | 1 character / 3 digits (ABR)<br>Indicates values for <u>flag maintenance</u> .<br>Y = On<br>N = Off<br>R = Reject                                           |
|                                        | D = Delete<br>F = Freeze<br>B = Bottom Line<br>C = Category Control<br>Z = Freeze direct only<br>G = Generate Expense Budget (GEB)<br>ABR = ABR number rule |
| Account Control:                       | 4 digits<br>Represents a specific <u>Balance Sheet line item</u> for a GL account.                                                                          |
| Description:                           | 30 characters<br>Provides a <u>description of the Account Control item</u> .                                                                                |
| YTD Begin<br>Balance:                  | 15 digits<br>Shows the <u>beginning year-to-date balance</u> .                                                                                              |
| Current Month:                         | 15 digits<br>Provides information on <u>current month's</u> activities.                                                                                     |
| YTD Thru:                              | 15 digits<br>Shows <u>year-to-date</u> information about line items <u>through specified month</u> .                                                        |
| Account Total:                         | 10 digits each<br>Displays the <u>totals of the columns</u> .                                                                                               |
| <u>Additional Functions</u><br>PF KEYS | See the Appendix for explanation of the standard PF Keys.                                                                                                   |

| PF8   | <b>Download</b>                                                          |
|-------|--------------------------------------------------------------------------|
| DLoad | Used to <u>download</u> the information <u>through Entire Connection</u> |
| PF9   | <b>Print</b>                                                             |
| Print | <u>Print</u> the information <u>through Entire Connection</u> .          |

# General Ledger 10 Digit Snapshot

Screen 40 displays summary dollar data for a specific General Ledger (GL) Account Control. This view mimics looking at one line item on a Balance Sheet, such as 1100 - Claim on Cash or 2100 - Accounts Payable.

This is the only General Ledger screen to show dollars and cents.

| Screen 40 - General Ledger 10 Digit S | napsno | ) |
|---------------------------------------|--------|---|
|---------------------------------------|--------|---|

| 040 GL 10 Digit Snapshot    | 04/07/08 13:52                 |
|-----------------------------|--------------------------------|
|                             | FY 2008 CC 02                  |
| Screen: Account: 010000 110 | 0 EDUCATIONAL & GENERAL INCOME |
| Thru Month: 3_ Mar          | ch                             |
| Flags: D F D Des            | cription: Claim on Cash        |
| N                           |                                |
| FY Beginning Balance:       | 3,023,493.69-                  |
|                             |                                |
| Balance at Begin of Month:  | 32,818,955.09-                 |
|                             |                                |
| Current Month Change:       | 6,071,221.66                   |
|                             |                                |
| Year to Date Balance:       | 26,747,733.43-                 |
|                             |                                |
| Prior Year Curr Mon Actual: | 5,943,250.64                   |
|                             |                                |
| Prior Year YTD Actual:      | 34,704,130.51-                 |
|                             | /0000                          |
| Date Last Activity: 04/01   | /2008                          |
| Last Activity Counter: 264  |                                |
|                             |                                |
| Enter-PF1PF2PF3PF4PF5-      | PF6PF7PF8PF9PF10PF11PF12       |
| Hmenu Help EHelp            |                                |

### **Basic Steps**

- Advance to Screen 40.
- Enter a valid General Ledger account number and month on the Action Line.
- Press <ENTER> to view the information.

### **Field Descriptions** ( Required / Help = PF2, ? or \* Field Help Available)

#### Action Line

| • | Account:    | 10 digits<br>Enter a <u>General Ledger + Account Control Number</u> .                   |
|---|-------------|-----------------------------------------------------------------------------------------|
|   | Thru Month: | 2 digits<br>Identify <u>through</u> which <u>month</u> the information is to be listed. |

### Screen Information

| Flags:              | 1 character / 3 digits (ABR)                                                                  |
|---------------------|-----------------------------------------------------------------------------------------------|
|                     | Indicates values for <u>flag maintenance</u> .                                                |
|                     | Y = On                                                                                        |
|                     |                                                                                               |
|                     | R = Reject                                                                                    |
|                     | D = Delete                                                                                    |
|                     | F = Freeze                                                                                    |
|                     | B = Bottom Line                                                                               |
|                     | C = Category Control                                                                          |
|                     | Z = Freeze direct only                                                                        |
|                     | G = Generate Expense Budget (GEB)                                                             |
|                     | ABR = ABR number rule                                                                         |
|                     |                                                                                               |
| Description:        | 30 characters                                                                                 |
|                     | Provides a <u>description of the GL account</u> .                                             |
|                     |                                                                                               |
| FY Beginning        | 12 digits                                                                                     |
| Balance:            | Displays the <u>balance at beginning of fiscal year</u> for specified subcode.                |
| Balance at Begin    | 12 digits                                                                                     |
| of Month:           | Provides the <u>balance at beginning of</u> specified <u>month</u> .                          |
|                     |                                                                                               |
| Current Month       | 12 digits                                                                                     |
| Change:             | Shows the <u>net dollar activity for the month</u> .                                          |
| Veer to Date        | 12 digite                                                                                     |
| Relance:            | IZ UIGILS<br>Shows the amount available year to date for Palance Sheet item                   |
| Dalance.            | Shows the <u>amount available year-to-uate</u> for balance sheet item.                        |
| Prior Year Curr     | 12 digits                                                                                     |
| Mon Actual:         | Shows the current month actuals for prior fiscal year.                                        |
|                     |                                                                                               |
| Prior Year          | 12 digits                                                                                     |
| YTD Actual:         | Shows the amount available <u>year-to-date</u> for Balance Sheet item <u>for prior year</u> . |
|                     |                                                                                               |
| Date Last Activity: | 8 digits<br>Disalase the data last transmitter was an and                                     |
|                     | usplays the date last transaction was processed.                                              |
| Last Activity       | 8 digits                                                                                      |
| Counter:            | Shows the number of transactions made on date of last activity                                |
|                     | onono the <u>manual of transactions</u> made of date of last detivity.                        |

#### **Additional Functions**

**PF KEYS** See the Appendix for explanation of the standard PF Keys.
FAMIS allows you to analyze the current balances on a General Ledger account.

Screen 702 is used to display an analysis of a GL fund balance as well as various reserves. The total for Estimated Uncommitted Fund Balance shows the projected surplus or deficit amount for that account.

|              | Screen 702 - GL 6 Digit Reserve Ba                             | alance     |                                  |                         |    |
|--------------|----------------------------------------------------------------|------------|----------------------------------|-------------------------|----|
|              | 702 GL 6 Digit Reserve Balance                                 |            | 04<br>F                          | /07/08 13:54            |    |
|              | Screen: Account: 021124 0000<br>Thru Month: 3_ March           | STUD       | DENT WELFARE & RECRE             | ATIONAL FACI            |    |
|              | Department: VPSS Resp Person: M                                | ITCHEL, ME | ELANIE M Flags: D                | /F<br>N                 |    |
|              |                                                                | Year<br>Th | to Date Balance<br>hru March     |                         |    |
|              | Special Reserves                                               | д          | 0.00                             |                         |    |
|              | Fund Balance                                                   | •          | 28,974.28                        | BBA Reven               | ue |
|              | Reserve for Encumbrances<br>Accrued Cash Balance               | ÷          | 0.00<br>28,974.28                |                         |    |
|              | Fund Balance                                                   | ←          | 28,974.28                        | BBA Expens              | se |
|              | Revenue Budget - Unrealized                                    | Î ↑        | 0.00                             |                         | 1  |
|              | Reserve for Encumbrances<br>Estimated Uncommitted Fund Balance | ,<br>↓     | 14,954.29<br>0.00<br>14,019.99 * | Projected<br>surplus or |    |
|              | * If negative - corrective<br>Enter-PE1PE2PE3PE4PE5PE          | action ma  | be necessary                     |                         | 1  |
|              | Hmenu Help EHel                                                |            |                                  |                         |    |
| <u>NOTE:</u> |                                                                |            |                                  |                         |    |
|              | The total for <b>Accrued Cash Balance</b> is                   | comprise   | ed of:                           |                         |    |
|              | $\partial + \bullet - \div$                                    |            |                                  |                         |    |

The *Estimated Uncommitted Fund Balance* total is produced by:

$$\leftarrow + \uparrow - \rightarrow - \downarrow$$

# **Basic Steps**

- Advance to Screen 702.
- Type a valid General Ledger account number and object code on the Action Line.
- Enter the desired month.
- Press <ENTER> to view the information.

### Screen 702 – General Ledger 6 Digit Reserve Balance (cont'd)

| <u>Ac</u> | <u>tion Line</u>             |                                                                                                    |
|-----------|------------------------------|----------------------------------------------------------------------------------------------------|
| •         | Account:                     | 10 digits<br>Enter a <u>General Ledger account number</u> .                                                                                                    |
| •         | Thru Month:                  | 2 digits<br>Identify <u>through</u> which <u>month</u> the information is to be listed.                                                                                                    |
| Sc        | reen Information             |                                                                                                    |
|           | Department:                  | 4 characters<br>Designates the <u>department responsible for the account</u> .                                                                                                    |
|           | Resp Person:                 | 30 characters<br>Identifies the <u>name of the person responsible for the account</u> .                                                                                                    |
|           | Flags:                       | 1 character / 3 digits (ABR)<br>Indicates values for <u>flag maintenance</u> .<br>Y = On<br>N = Off<br>R = Reject<br><br>D = Delete<br>F = Freeze<br>B = Bottom Line<br>C = Category Control<br>Z = Freeze direct only<br>G = Generate Expense Budget (GEB)<br>ABR = ABR number rule |
|           | Special Reserves:            | 20 digits<br>Identifies the dollar amount in the <u>special reserves account control</u> of the<br>General Ledger.                                                                                                    |
|           | Fund Balance:                | 20 digits<br>Gives the <u>dollar amount available in</u> the <u>fund balance</u> of the General Ledger<br>account.                                                                                                    |
|           | Reserve for<br>Encumbrances: | 20 digits<br>Displays the <u>dollar amount of open commitments</u> assigned to the Subsidiary<br>Ledger accounts mapped to the General Ledger. Can be seen at Acct Control<br>9620.                                                                                                  |
|           | Accrued Cash<br>Balance:     | 20 digits<br>Displays the <u>difference</u> between the special reserves plus the fund balance<br>minus the reserve for encumbrances.                                                                                                    |
|           | Fund Balance:                | 20 digits<br>Gives the <u>dollar amount available</u> in the Subsidiary Ledger account.                                                                                                    |

### Screen 702 – General Ledger 6 Digit Reserve Balance (cont'd)

| Revenue Budget -<br>Unrealized: | 20 digits<br>Gives the <u>dollar amount summarized</u> the expected revenue (Revenue BBA) in<br>all SL's mapped to the General Ledger. |
|---------------------------------|----------------------------------------------------------------------------------------------------|
| Unobligated                     | 20 digits                                                                                                    |
| Remaining Budget:               | Includes a <u>summary of BBA expenses</u> for all SL's mapped to General Ledger.                                                       |
| Reserve for<br>Encumbrances:    | 20 digits<br>Shows the <u>dollar amount of open commitments</u> assigned to the Subsidiary<br>Ledger account.                          |
| Estimated                       | 20 digits                                                                                                    |
| Uncommitted                     | Indicates the <u>estimated portion of fund balance</u> that is <u>not committed</u>                                                    |
| Fund Balance:                   | (projected surplus or deficit).                                                                                                    |

#### **Additional Functions**

PF KEYS

See the Appendix for explanation of the standard

With the introduction of EPA documents, Screen 90 can only be used for historical records. This screen displays all actions taken against a specified Position ID Number in the BPP system and is used primarily to find and track Form 500 actions. Only actions taken through the Form 500 process through BPP will show on this screen.

The information on this screen is reported from BPP.

#### Screen 90 - Form 500 Tracking (Panel 1)

| 0    | 090 Form 500 Tracking 04/07/08 13:58 |      |     |        |          |              |             |          |         |          |
|------|--------------------------------------|------|-----|--------|----------|--------------|-------------|----------|---------|----------|
|      | FY 2008 CC 01                        |      |     |        |          |              | 008 CC 01   |          |         |          |
| S    | cre                                  | en:  |     | Fisc   | al Year: | 2004 PIN: S3 | cxxxx       |          |         |          |
|      |                                      |      |     |        | Bud Ch   | Net Funding  | Recmt / Sav | First    | Reverse | Form 500 |
| Ite  | r S                                  | leq  | PT  | Acct   | Nbr      | Requirement  | Acct        | Entry    | Entry   | Prep Dt  |
| ===: | ===                                  |      |     |        |          |              |             |          |         |          |
| 01   | 0                                    | 01   | 01  | 271030 |          | 31056.00     |             | 08/01/01 |         | 07/17/03 |
| 02   | 0                                    | 01   | 01  | 271030 | 00399    | 150.48       | 271999 1000 | 01/24/03 |         | 01/23/03 |
|      |                                      |      |     |        |          |              |             |          |         |          |
|      |                                      |      |     |        |          |              |             |          |         |          |
|      |                                      |      |     |        |          |              |             |          |         |          |
|      |                                      |      |     |        |          |              |             |          |         |          |
|      |                                      |      |     |        |          |              |             |          |         |          |
|      |                                      |      |     |        |          |              |             |          |         |          |
|      |                                      |      |     |        |          |              |             |          |         |          |
|      |                                      |      |     |        | ***      | ***** End of | Data *****  | * *      |         |          |
| Ent  | er-                                  | PF1- | I   | PF2P   | F3PF4-   | PF5PF6       |             | PF9P     | F10     | PF12     |
|      |                                      | Hmer | u I | Help E | Help     |              |             |          | More    |          |

#### Screen 90 - Form 500 Tracking (PF11)

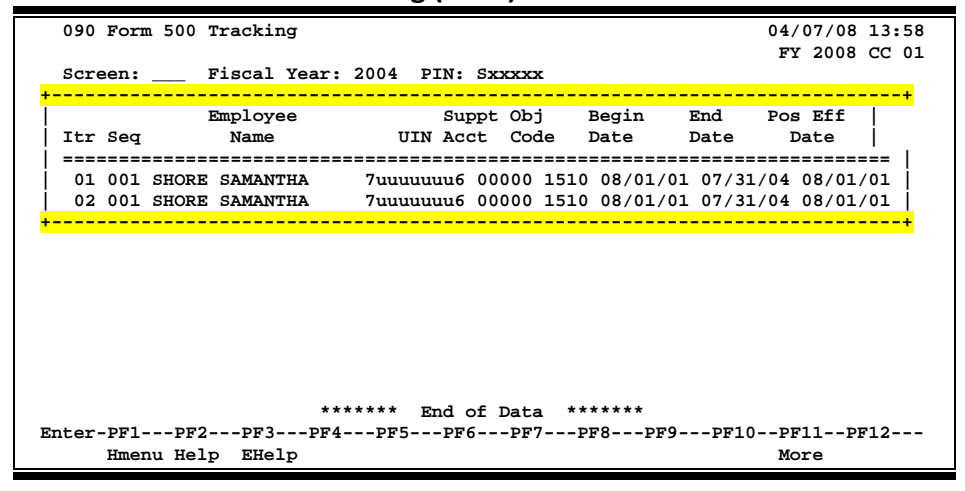

### **Basic Steps**

- Advance to Screen 90.
- Enter the PIN number in the in the PIN: field.
- Press <ENTER> to view the information.

| <u>Ac</u> | <u>tion Line</u>                       |                                                                                                    |
|-----------|----------------------------------------|----------------------------------------------------------------------------------------------------|
| •         | Fiscal Year:                           | 4 digits<br>Enter the <u>fiscal year</u> when actions against specified PIN occur.                                    |
| •         | PIN:                                   | 6 characters/digits<br>Enter a valid <u>Position Identification Number</u> .                                          |
| Sci       | reen Information                       |                                                                                                    |
|           | Iter:                                  | 2 digits<br>Indicates the <u>iterations</u> of the specified Form 500.                                                |
|           | Seq:                                   | 3 digits<br>Shows the <u>sequential numbering</u> to indicate number of transactions per<br>iteration.                |
|           | PT:                                    | 2 digits<br>Indicates the <u>System Part number</u> responsible for action in each iteration.                         |
|           | Acct:                                  | 6 digits<br>Displays the <u>account number</u> where salaries are initially encumbered.                               |
|           | Bud Ch Nbr:                            | 6 digits<br>Identifies the <u>Budget Change Number</u> .                                                              |
|           | Net Funding<br>Requirement:            | 12 digits<br>Identifies the <u>amount being encumbered or liquidated</u> for each iteration.                          |
|           | Reqmt/Sav Acct:                        | 6 digits<br>Displays the <u>account number</u> receiving funds if <u>salary savings requirement</u> is<br>involved.   |
|           | First Entry:                           | 6 digits<br>Displays the <u>date of transaction entry</u> .                                                           |
|           | Reverse Entry:                         | 6 digits<br>Shows the <u>date the transaction was reversed</u> .                                                      |
|           | Form 500 Prep Dt:                      | 8 digits<br>Displays the <u>date</u> the Form 500 information was <u>prepared</u> by Budget / Payroll /<br>Personnel. |
| <u>Ad</u> | l <u>ditional Functions</u><br>PF KEYS | See the Appendix for explanation of the standard PF Keys.                                                             |
|           | PF11<br>More                           | More                                                                                                    |
|           | NULE                                   | Auvances the screen to the right to view additional information.                                                      |

# GL Mapped SLs

Screen 39 displays the SLs that map to a GL. It groups the display by GL, followed by all of the SLs that map to it. This screen is similar to Screen 29.

Select a GL account to view detail information on Screen 2. Select an SL account to view the detail information on Screen 6. If you would like to view the detail on Screen 8 for a specific SL, type "8" in the Screen: field on the Action Line, type 'X' by the desired SL and press <ENTER>.

| 039 GL Mapped SLs |     |        |        |                              |      |       | 04/07/08 14:02<br>EX 2008 CC 02 |  |
|-------------------|-----|--------|--------|------------------------------|------|-------|---------------------------------|--|
|                   | So  | creen: | Ac     | count: 020000                |      |       |                                 |  |
|                   | Sel | GL     | SL     | Description                  | Dept | SDept | Responsible Person              |  |
|                   | _   | 020002 |        | MS FINANCE SUPPORT           | FINC |       | OLSON, OLIVER O                 |  |
|                   | _   |        | 200020 | MS FINANCE SUPPORT           | FINC |       | HANSEN, HARRY H                 |  |
|                   | _   | 020003 |        | BUSH SCHOOL ROYALTIES        | SGPS |       | LARNELL, LEONA L                |  |
|                   | _   |        | 200030 | BUSH SCHOOL ROYALTIES        | SGPS |       | LARNELL, LEONA L                |  |
|                   | _   | 020004 |        | MEPS SEMINAR ACCOUNT         | SCSC |       | ALLEN, ANTOINE A                |  |
|                   | _   |        | 200040 | MEPS SEMINAR ACCOUNT         | SCSC |       | ALLEN, ANTOINE A                |  |
|                   | _   | 020005 |        | ENGINEERING GEOLOGY OUTREACH | GEOL |       | ROBERTS, ROWLIN R               |  |
|                   | _   |        | 200050 | ENGINEERING GEOLOGY OUTREACH | GEOL |       | ROBERTS, ROWLIN R               |  |
|                   | _   | 020006 |        | PATHOLOGY GLP LABORATORY     | VTPB |       | GARNER, GERALD G                |  |
|                   | _   |        | 200060 | PATHOLOGY GLP LABORATORY     | VTPB |       | GARNER, GERALD G                |  |
|                   | _   | 020007 |        | RECRUITMENT/MATRICULATION CO | APHU |       | JOHNSON, JILL J                 |  |
|                   |     |        | 200070 | RECRUITMENT/MATRICULATION CO | APHU |       | JOHNSON, JILL J                 |  |

RECRUITMENT LEADERSHIP TAM-S APHU

HLKN DANCE MINOR PROGRAM ACC HLKN

200080 RECRUITMENT LEADERSHIP TEAM- APHU

#### Screen 39 - GL Mapped SLs

### **Basic Steps**

• Advance to Screen 39.

020008

020009

Hmenu Help EHelp

 Type a valid GL account number on the Action Line to advance the display to a specific number.

GL selection proceeds to Screen 2 & SL selection proceeds to Screen 6 Enter-PF1---PF2---PF3---PF5---PF5---PF7---PF8---PF9---PF10--PF11--PF12---

JOHNSON, JILL J

JOHNSON, JILL J

DREW, DONALD D

- Type "X" in the Sel: field next to a GL and press <ENTER> to advance to Screen 2.
- Type "X" in the Sel: field next to an SL and press <ENTER> to advance to Screen 6.

# **GL Mapped SLs Process**

Press <ENTER> to scroll through the GL accounts displayed on this screen and view the SL accounts that are mapped to each GL. If you wish to view a specific GL account number, type it in the Account: field on the Action Line and press <ENTER> to have it displayed at the top of the screen.

Select a specific GL or SL account by typing 'X' in the Sel: field to view detailed account information. Screen 2 shows the detail for a GL account; Screen 6 shows the detail for an SL account. Screen 8 shows the SL attributes.

# Field Descriptions ( = Required / Help = PF2, ? or \* Field Help Available)

| <u>Action Line</u>           |                                                                                                    |
|------------------------------|----------------------------------------------------------------------------------------------------|
| <ul> <li>Account:</li> </ul> | 6 digits<br>Enter a valid <u>GL account number</u> to advance the display to the specified<br>number.                                           |
| Screen Information           |                                                                                                    |
| • Sel:                       | 1 character<br>Type 'X' and press <enter> to <u>select an account</u> and advance to either Screen<br/>2 (for GL) or Screen 6 (for SL).</enter> |
| GL:                          | 6 digits<br>Displays the <u>GL (General Ledger) account number</u> .                                                                            |
| SL:                          | 6 digits<br>Identifies the <u>SL (Subsidiary Ledger) account number</u> mapped to the GL<br>account.                                            |
| Description:                 | 28 characters<br>Provides a <u>description of the GL or SL account</u> .                                                                        |
| Dept:                        | 4 characters<br>Displays the <u>department code for the account</u> .                                                                           |
| SDept:                       | 4 characters<br>Indicates the <u>subdepartment</u> , if any, <u>on the account</u> .                                                            |
| Responsible<br>Person:       | 20 characters<br>Identifies the <u>person responsible for the account</u> .                                                                     |
|                              |                                                                                                    |

#### Additional Functions

PF KEYS

See the Appendix for an explanation of the standard PF Keys.

Screen 23 displays detail transactions previously entered against a specified General Ledger (GL), Subsidiary Ledger (SL) account, or bank account.

Data entered in the "Cost Ref 1, 2 and 3" fields on transaction screens such as Screen 11 or Screen 14, can be displayed on Screen 23 using Ref 5, 6 and 7.

| Screen 23 - Mansaction inquiry by Account (Faher 1) |                                            |                                   |  |  |  |  |  |  |
|-----------------------------------------------------|--------------------------------------------|-----------------------------------|--|--|--|--|--|--|
| 023 Transaction Inquiry by Account 04/07/08 14:07   |                                            |                                   |  |  |  |  |  |  |
|                                                     | STUDY ABROAD ADMINISTRATION                | FY 2008 CC 02                     |  |  |  |  |  |  |
| Screen: Account                                     | : 021122 <mark>Ref: 2</mark> Direct/Indire | ect: D                            |  |  |  |  |  |  |
|                                                     | Bank Option: N                             |                                   |  |  |  |  |  |  |
| Sbcd TC Ref 2 Date                                  | Description Amount                         | I BatRef <mark>Offset Acct</mark> |  |  |  |  |  |  |
|                                                     |                                            |                                   |  |  |  |  |  |  |
| 1100 098 BBF2007 09/03                              | GL BEGINNING BALAN 1,945.78                | BBGL01 02112222100                |  |  |  |  |  |  |
| 1100 098 BBF2007 09/03                              | GL BEGINNING BALAN 3,550.00                | BBGL01 021122 2101                |  |  |  |  |  |  |
| 1100 098 BBF2007 09/03                              | GL BEGINNING BALAN 40,558.91               | BBGL01 021122 3200                |  |  |  |  |  |  |
| 2100 048 1866790 09/04                              | HARRIETT*HARRIS 1,000.00                   | D APC006                          |  |  |  |  |  |  |
| 2100 048 1867935 09/00                              | 5 ISON OFFICE SOLUTI 345.78                | D APA022                          |  |  |  |  |  |  |
| 2100 048 1866476 09/0                               | 5 ISON OFFICE SOLUTI 600.00                | D APA022                          |  |  |  |  |  |  |
| 2100 068 5005575 09/20                              | ) SHEILA S*STARR 96.03-                    | F PVP067 211220 3016              |  |  |  |  |  |  |
| 2100 048 5005575 09/2                               | SHEILA S*STARR 96.03                       | D APC094                          |  |  |  |  |  |  |
| 2100 068 5007040 09/24                              | UNITED DELIVERY SERV 19.15-                | F PVP069 211220 5650              |  |  |  |  |  |  |
| 2100 068 5007043 09/24                              | UNITED DELIVERY SERV 4.91-                 | F PVP069 211220 5650              |  |  |  |  |  |  |
| 2100 068 5007208 09/24                              | SHEILA S*STARR 1,214.12-                   | P PVP069 211220 3310              |  |  |  |  |  |  |
| 2100 068 5007208 09/24                              | SHEILA S*STARR 51.10-                      | F PVP069 211220 6340              |  |  |  |  |  |  |
| 2100 048 5007208 09/2                               | 5 SHEILA S*STARR 1,214.12                  | D APC108                          |  |  |  |  |  |  |
| 2100 048 5007208 09/2                               | 5 SHEILA S*STARR 51.10                     | D APC108                          |  |  |  |  |  |  |
|                                                     | * Continued *                              |                                   |  |  |  |  |  |  |
| Enter-PF1PF2PF3                                     | PF4PF5PF6PF7PF8PF9-                        | PF10PF11PF.2                      |  |  |  |  |  |  |
| Hmenu Help EHel                                     | D View DLoa                                | d Left Right                      |  |  |  |  |  |  |
|                                                     |                                            |                                   |  |  |  |  |  |  |

Screen 23 - Transaction Inquiry by Account (Panel 1)

When you type "Y" in the Bank Option: field, the last column heading of Panel 1 displays "**Bank**" and the bank number is displayed.

Screen 23 - Transaction Inquiry by Account (Panel 2)

| 023 Transaction Inquiry by Account                   | 04/07/08 14:09 |  |  |  |
|------------------------------------------------------|----------------|--|--|--|
| STUDY ABROAD ADMINISTRATION                          | FY 2008 CC 02  |  |  |  |
| Screen: Account: 021122 Ref: 2 Direct/Indirect: D    |                |  |  |  |
| Bank Option: N                                       |                |  |  |  |
| Sbcd TC Ref 2 Date SAcct Description                 | Amount         |  |  |  |
|                                                      |                |  |  |  |
| 1100 098 BBF2007 09/01 00000 GL BEGINNING BALANCE    | 1,945.78       |  |  |  |
| 1100 098 BBF2007 09/01 00000 GL BEGINNING BALANCE    | 3,550.00       |  |  |  |
| 1100 098 BBF2007 09/01 00000 GL BEGINNING BALANCE    | 40,558.91      |  |  |  |
| 2100 048 1866790 09/04 00000 HARRIETT*HARRIS         | 1,000.00       |  |  |  |
| 2100 048 1867935 09/06 00000 ISON OFFICE SOLUTIONS   | 345.78         |  |  |  |
| 2100 048 1866476 09/06 00000 ISON OFFICE SOLUTIONS   | 600.00         |  |  |  |
| 2100 068 5005575 09/20 00000 SHEILA S*STARR          | 96.03-         |  |  |  |
| 2100 048 5005575 09/21 00000 SHEILA S*STARR          | 96.03          |  |  |  |
| 2100 068 5007040 09/24 00000 UNITED DELIVERY SERVICE | 19.15-         |  |  |  |
| 2100 068 5007043 09/24 00000 UNITED DELIVERY SERVICE | 4.91-          |  |  |  |
| 2100 068 5007208 09/24 00000 SHEILA S*STARR          | 1,214.12-      |  |  |  |
| 2100 068 5007208 09/24 00000 SHEILA S*STARR          | 51.10-         |  |  |  |
| 2100 048 5007208 09/25 00000 SHEILA S*STARR          | 1,214.12       |  |  |  |
| 2100 048 5007208 09/25 00000 SHEILA S*STARR          | 51.10          |  |  |  |
| * Continued *                                        |                |  |  |  |
| Enter-PF1PF2PF3PF4PF5PF6PF7PF8PF9PF10                | PF11PF12       |  |  |  |
| Hmenu Help EHelp View DLoad Left                     | Right          |  |  |  |

# **Basic Steps**

- Advance to Screen 23.
- Enter a valid account number on the Action Line.
- Press <ENTER> to view the information.

| <u>Ac</u>  | <u>tion Line</u>                  |                                                                                                    |
|------------|-----------------------------------|----------------------------------------------------------------------------------------------------|
| •          | Account:                          | 10 digits<br>Enter an <u>account number and object code</u> .                                                                                                    |
|            | Ref:                              | 1 digit<br>Indicate the user-defined <u>reference number</u> that accounts will be sorted by.                                                                          |
|            | Direct/Indirect:                  | 1 digit<br>Identify whether or not the account is controlled <u>directly or indirectly</u> by the<br>responsible person.                                               |
|            | Bank Option:                      | 1 character<br>Indicate whether or not ('Y' or 'N') to <u>display the bank</u> for each transaction.<br>N - Default: Does not display the bank for each transaction.   |
| <u>Sci</u> | r <u>een Information</u><br>Sbcd: | 4 digits<br>Shows a specified <u>transaction subcode</u> .                                                                                                    |
|            | TC:                               | 3 digits<br>Indicates the <u>transaction code</u> specifying budget, receipt, disbursement, or<br>encumbrance entries.                                                 |
|            | Ref:                              | 7 characters/digits<br>Shows more detail for transaction being posted. <u>Reference</u> examples are:<br>purchase order #, voucher #, AP Check #, and Dept. Voucher #. |
|            | Date:                             | 4 digits<br>Displays the <u>date transaction was posted</u> .                                                                                                    |
|            | Description:                      | 30 characters<br>Provides a <u>description of the type of income/expense designated</u> in<br>transaction.                                                             |
|            | Amount:                           | 20 characters<br>Indicates the <u>dollar amount</u> by specific transaction.                                                                                           |

# Screen 23 – Transaction Inquiry by Account (cont'd)

| 1:                   | 1 character                                                                           |                                                                   |  |  |  |
|----------------------|---------------------------------------------------------------------------------------|-------------------------------------------------------------------|--|--|--|
|                      | Shows the <u>tr</u>                                                                   | ransaction indicator:                                             |  |  |  |
|                      | C =                                                                                   | Credit                                                            |  |  |  |
|                      | D =                                                                                   | Debit                                                             |  |  |  |
|                      | P =                                                                                   | Partial liquidation of encumbrances                               |  |  |  |
|                      | F =                                                                                   | Final liquidation of encumbrances                                 |  |  |  |
|                      | N =                                                                                   | No liquidation of encumbrances                                    |  |  |  |
|                      | Blank =                                                                               | Default transaction was used and posted with normal accounting.   |  |  |  |
|                      | If the transa                                                                         | ction normally posts as a credit, then "blank" means no change to |  |  |  |
|                      | the normal p                                                                          | posting and it is a credit transaction.                           |  |  |  |
| BatRef:              | 6 characters                                                                          | /digits                                                           |  |  |  |
|                      | Designates t                                                                          | he <u>batch reference</u> for each transaction.                   |  |  |  |
| Offset Acct:         | 10 digits                                                                             |                                                                   |  |  |  |
| Unset Act.           | Identifies the <u>offsetting account number</u> for direct double-sided transactions. |                                                                   |  |  |  |
|                      |                                                                                       |                                                                   |  |  |  |
| Panel 2              |                                                                                       |                                                                   |  |  |  |
| SAcct:               | 5 digits                                                                              |                                                                   |  |  |  |
|                      | Displays the <u>Support Account number</u> of the transaction listed.                 |                                                                   |  |  |  |
| Additional Functions |                                                                                       |                                                                   |  |  |  |
| PF KEYS              | See the App                                                                           | endix for explanation of the standard PF Keys.                    |  |  |  |
| DEC                  | Maria                                                                                 |                                                                   |  |  |  |
|                      | View                                                                                  | way and line of data on the severe and wave this DE low to view   |  |  |  |
| view                 | the details o                                                                         | f the transaction record                                          |  |  |  |
|                      | the details 0                                                                         |                                                                   |  |  |  |
| PF9                  | Download                                                                              |                                                                   |  |  |  |
| DLoad                | Used to <u>dow</u>                                                                    | vnload the information through Entire Connection.                 |  |  |  |

# Transactions for a Month by Reference Number 2 or 4

Screen 46 displays all transactions posted in a given month against a specified General Ledger, Subsidiary Ledger or bank account number, beginning at a specific Reference 2 or 4 number.

Use Screen 48 to view transactions by subcode and processing month.

|                       |                        | -                |                                 |
|-----------------------|------------------------|------------------|---------------------------------|
| 046 Transactions for  | r a Month by Reference | Number 2 or 4    | 04/07/08 14:15                  |
|                       | VET MED - TEACHING     | HOSPITAL         | FY 2008 CC 02                   |
| Screen: Account       | t: 144013 Month: 4_    | Search On Ref: 2 | Ref Nbr:                        |
|                       | Display Ref: 2 Ba      | ank Option: N    |                                 |
| Sbcd TC Ref 2 Date    | Description            | Amount I         | BatRef <mark>Offset Acct</mark> |
|                       |                        |                  |                                 |
| 4045 054 A817774 04/0 | 07 WINSTON VETERINARY  | 55.24 D          | 8576JF 🔶                        |
| 4045 054 A817776 04/0 | 07 WINSTON VETERINARY  | 14.80 D          | 8576JF                          |
| 4045 054 A817778 04/0 | 07 WINSTON VETERINARY  | 73.66 D          | 8576JF                          |
| 4055 054 A817786 04/0 | 7 PRODUCERS MARKET     | 9.30 D           | 8576JF                          |
| 5751 054 A817790 04/0 | 07 ASHRAH INC          | 3,399.00 D       | 8576JF                          |
| 4011 054 A817791 04/0 | 07 RAY CARSON DISTR    | 24.26 D          | 8576JF                          |
| 5654 054 A817794 04/0 | 07 UR REGENTS          | 180.00 D         | 8576JF                          |
| 5813 054 A817796 04/0 | 07 BARTON OXYGEN & TO  | 26.10 D          | 8576JF                          |
| 5645 061 C478933 03/2 | 20 CSC: 00008598 V\C/  | 132.00 N         | 6091MD 144013 5645              |
| 5645 061 C478933 03/2 | 20 CSC: 00008598 V\C/  | 132.00- N        | 6091MD 144013 5645              |
| 5870 061 P310608 04/0 | 03 Transportation Ser  | 250.00           | FIPK01 300540 0508              |
| 5670 055 P803961 04/0 | 2 TREY BRISON & LAWS   | 4,666.77 D       | 3443SP                          |
| 5670 055 P803962 04/0 | 2 TREY BRISON & LAWS   | 163.62 D         | 3443SP                          |
| 5670 054 R803048 04/0 | 2 COLLECTIONS          | 4,666.77- C      | 3443SP                          |
|                       | * Continued *          |                  |                                 |
| Enter-PF1PF2PF3       | PF4PF5PF6P             | PF7PF8PF9I       | F10PF11PF12                     |
| Hmenu Help EHel       | lp View                | DLoad I          | eft Right                       |
|                       |                        |                  |                                 |
|                       |                        |                  |                                 |

Screen 46 - Transactions for a Month by Ref Number 2 or 4

When you type "Y" in the Bank Option: field, the last column heading of Panel 1 displays "**Bank**" and the bank number is displayed.

Screen 46 - Transactions for a Month by Ref Number 2 or 4 (Panel 2)

| 046 Transaction  | s for a Mont | h by Reference Number 2 or 4      | 04/07/08 14:16 |
|------------------|--------------|-----------------------------------|----------------|
|                  | VEI M        | ED - TEACHING HOSPITAL            | FI 2008 CC 02  |
| Screen: Ac       | count: 14401 | 3 Month: 4_ Search On Ref: 2 Ref  | NDr:           |
|                  | Disp         | lay Ref: 2 Bank Option: N         |                |
| Sbcd TC Ref 2    | Date SAcct   | Description                       | Amount         |
|                  |              |                                   |                |
| 4045 054 A817774 | 04/07 37000  | WINSTON VETERINARY SUPPLY INC     | 55.24          |
| 4045 054 A817776 | 04/07 36200  | WINSTON VETERINARY SUPPLY INC     | 14.80          |
| 4045 054 A817778 | 04/07 37000  | WINSTON VETERINARY SUPPLY INC     | 73.66          |
| 4055 054 A817786 | 04/07 47200  | PRODUCERS MARKET                  | 9.30           |
| 5751 054 A817790 | 04/07 34400  | ASHRAH INC                        | 3,399.00       |
| 4011 054 A817791 | 04/07 34200  | RAY CARSON DISTRIBUTING COMPANY   | 24.26          |
| 5654 054 A817794 | 04/07 22600  | UR REGENTS                        | 180.00         |
| 5813 054 A817796 | 04/07 11600  | BARTON OXYGEN & TOOL CO INC       | 26.10          |
| 5645 061 C478933 | 03/20 22110  | CSC: 00008598 V\C/N TO CORRECT SA | 132.00         |
| 5645 061 C478933 | 03/20 11110  | CSC: 00008598 V\C/N TO CORRECT SA | 132.00-        |
| 5870 061 P310608 | 04/03 00000  | Transportation Services           | 250.00         |
| 5670 055 P803961 | 04/02 11700  | TREV BRISON & LAWSON INC          | 4 666 77       |
| 5670 055 P003962 | 04/02 11700  | TREE BRISON & LAWSON INC          | 163 62         |
| 5070 055 F803902 | 04/02 11700  | COLLEGIIONS                       | 105.02         |
| 5070 054 R803048 | 04/02 11/00  |                                   | 4,000.//-      |
|                  | * C          | ontinued *                        |                |
| Enter-PF1PF2     | -PF3PF4      | -PF5PF6PF7PF8PF9PF10              | PF11PF12       |
| Hmenu Help       | EHelp        | View DLoad Left                   | Right          |

# **Basic Steps**

- Advance to Screen 46.
- Type a valid account number on the Action Line.
- Enter a valid Ref 2 or 4 number in the Ref Nbr: field and press <ENTER> to view the information.

| <u>Ac</u> | <u>tion Line</u> |                                                                                                    |
|-----------|------------------|----------------------------------------------------------------------------------------------------|
| •         | Account:         | 6 digits<br>Enter a valid <u>account number</u> .                                                                                                    |
| •         | Month:           | 2 digits<br>Indicate the <u>current month</u> .                                                                                                    |
| •         | Search on Ref:   | 1 digit<br>Enter <u>2 or 4</u> for the user-defined <u>reference number</u> (usually the PO number).                                                                                                    |
| ٠         | Ref Nbr:         | 7 characters/digits<br>Indicate the <u>Reference Number</u> used to access the account.                                                                                                    |
|           | Display Ref:     | 1 digit<br>Include the user-defined <u>reference number</u> by which accounts are to be sorted.                                                                                                    |
|           | Bank Option:     | 1 character<br>Type 'Y' to <u>display the bank</u> for each transaction. The default is 'N' which does<br>not display the bank for each transaction.                                                                                                    |
| Sci       | reen Information |                                                                                                    |
|           | Sbcd:            | 4 digits<br>Designates a specified <u>transaction subcode</u> .                                                                                                    |
|           | TC:              | 3 digits<br>Displays the <u>transaction code</u> specifying budget, receipt, disbursement, or<br>encumbrance entries.                                                                                                    |
|           | Ref:             | 7 characters/digits<br>Shows detail of the type of transaction being posted. Some <u>reference</u><br>examples are: purchase order #, voucher #, AP Check #, and Dept. Voucher #.<br>The column title changes according to the number entered in the Search<br>on Ref: field. |
|           | Date:            | 4 digits<br>Displays the <u>date the batch session was entered</u> .                                                                                                    |
|           | Description:     | 30 characters<br>Provides a <u>description of the type of income/expense</u> designated in<br>transaction.                                                                                                    |

### Screen 46 – Transactions for a Month by Ref Number 2 or 4 (cont'd)

| Amount:            | 14 digits<br>Displays the <u>dollar amount of the transaction</u> .                                                                            |
|--------------------|----------------------------------------------------------------------------------------------------|
| l:                 | 1 character<br>Designates the <u>transaction indicator</u> as credit (C), debit (D), or encumbrance<br>liquidation (Partial (P) or Final (F)). |
| BatRef:            | 7 characters/digits<br>Shows the individual <u>batch reference</u> headers.                                                                    |
| Offset Acct:       | 10 digits<br>Indicates the <u>offsetting account</u> for direct double-sided transactions if 'N' was<br>entered in the Bank Option: field.     |
| <u>OR</u><br>Bank: | 5 digits                                                                                                    |
|                    | Displays the <u>bank account number</u> if 'Y' was entered in the Bank Option: field.                                                          |
| Panel 2            |                                                                                                    |
| SAcct:             | 5 digits<br>Shows the <u>Support Account number</u> .                                                                                          |

#### **Additional Functions**

| PF KEYS | See the Appendix for explanation of the standard PF Keys. |
|---------|-----------------------------------------------------------|
| PF6     | View                                                      |

|--|

| +                            | Display of Detaile                           | d Transaction Re | cord                    |
|------------------------------|----------------------------------------------|------------------|-------------------------|
| 04/07/2008 :                 | PRODUCERS MARKET ASS<br>PRODUCERS MARKET-PIO | OCIATION<br>FEED | \$9.30                  |
| TransCode:                   | 054 Enc - Reg, Limit                         | ed, Exempt       | Dir/Ind: D              |
| Account:                     | 144013 47200 4055                            | LAC - FOOD ANIMA | L MEDICINE              |
|                              |                                              | Farm, Ranch and  | Nursery Supplies        |
| Offset:                      |                                              |                  |                         |
| PO/Enc/Ref 1:                | A817786 Cost Re                              | f1:              | Fiscal Yr: 2008         |
| Ref 2:                       | A817786                                      | 2:               | Proc Month: 08          |
| Ref 3:                       |                                              | 3:               | Batch Date: 04/07/2008  |
| Ref 4:                       | 82782 Ba                                     | nk: 78001        | Batch Ref: 8576JF       |
| Vndr/Card Id:<br>Enc Obj Cd: | 1 • • • • • • • • • • • • • • • • • • •      |                  |                         |
| Ovrd Comp Cd:                |                                              | Process          | ed: 04/07/2008 12:28:00 |
| Liquidation A                | mt: 0.00                                     | User             | Id: KxxxxT              |
| _                            |                                              | Oper             | Id: KxxxxT              |
| Indirect Base                | Code:                                        | Term             | Id: R981                |
| Base Amount:                 | 0.00 Int                                     | ernal Tracking N | br: 34701549            |
| PF3= Back                    | to 046 PF4= Exit H                           | F6= Indirect Acc | ts                      |
| +                            |                                              |                  | +                       |

PF9 DLoad Download

Used to <u>download</u> the information <u>through Entire Connection</u>.

FAMIS lists transactions posted in a specific month with a specific value in Reference Number 2 or 4. This can be seen on Screen 47.

| 047 Transaction  | Inquiry on Reference Nu | umber 2 or 4      | 04/08/08 14:26                    |
|------------------|-------------------------|-------------------|-----------------------------------|
|                  | WILDLIFE SCIENCE        |                   | FY 2008 CC 02                     |
| Screen: Acc      | ount: 130015 Search On  | Ref: 2 Ref Nbr: ( | 0003684                           |
|                  | Display Ref: 2          | Bank Option: N    |                                   |
| Sbcd TC Ref 2    | Date Description        | Amount            | I BatRef <mark>Offset Acct</mark> |
|                  |                         |                   |                                   |
| 1515 064 0003684 | 03/12 BIWEEKLY PAYROLL  | 2,155.20          | PAYB08 011125 2400                |
| 1740 064 0003684 | 03/12 BIWEEKLY PAYROLL  | 739.00            | PAYB08 011125 2400                |
| 1750 064 0003684 | 03/12 BIWEEKLY PAYROLL  | 38.06             | PAYB08 011125 2400                |
| 1510 064 0003684 | 03/12 BAKER, BONNIE B   | 689.60            | PAYB08 011125 2400                |
| 1951 049 0003684 | 03/12 BIWEEKLY PAYROLL  | - 7.54            | D PAYB10                          |
| 1951 049 0003684 | 03/12 BIWEEKLY PAYROLL  | - 2.41            | D PAYB10                          |
| 1105 051 0003684 | 03/12 SUMMARY BIWEEKLY  | P 2,155.20- (     | C PAYB25                          |
| 1906 051 0003684 | 03/12 SUMMARY BIWEEKLY  | P 7.54- (         | C PAYB25                          |
| 1105 051 0003684 | 03/12 SUMMARY BIWEEKLY  | P 689.60- 0       | C PAYB25                          |
| 1906 051 0003684 | 03/12 SUMMARY BIWEEKLY  | P 2.41- 0         | C PAYB25                          |
|                  |                         |                   |                                   |
|                  |                         |                   |                                   |
|                  |                         |                   |                                   |
|                  | * End of Data *         | ·                 |                                   |
| Enter-PF1PF2     | PF3PF4PF5PF6            |                   | -PF10PF11PF12                     |
| Hmenu Help       | EHelp View              | DLoad             | Right Left                        |
|                  |                         |                   |                                   |
|                  |                         |                   |                                   |

Screen 47 - Transaction Inquiry on Reference Number 2 or 4

When you type "Y" in the Bank Option: field, the last column heading of Panel 1 displays "**Bank**" and the bank number is displayed.

| $\mathcal{L}$ | tion Inquiry on Ref Number 2 or 4 (Panel | or 4 (Panel 2 | f Number 2 | on Ref | Inquiry | Transaction | 47 - | Screen 4 |
|---------------|------------------------------------------|---------------|------------|--------|---------|-------------|------|----------|
|---------------|------------------------------------------|---------------|------------|--------|---------|-------------|------|----------|

047 Transaction Inquiry on Reference Number 2 or 4 04/08/08 14:28 WILDLIFE SCIENCE FY 2008 CC 02 Screen: \_\_\_\_ Account: 130015 Search On Ref: 2 Ref Nbr: 0003684 Display Ref: 2 Bank Option: N Sbcd TC Ref 2 Date SAcct Description Amount ----- ----- -----1515 064 0003684 03/12 08631 BIWEEKLY PAYROLL 2,155.20 1740 064 0003684 03/12 08635 BIWEEKLY PAYROLL 739.00 1750 064 0003684 03/12 08635 BIWEEKLY PAYROLL 38.06 1510 064 0003684 03/12 14990 BAKER, BONNIE B 689.60 1951 049 0003684 03/12 08631 BIWEEKLY PAYROLL - LEAV 7.54 1951 049 0003684 03/12 14990 BIWEEKLY PAYROLL - LEAV 2.41 1105 051 0003684 03/12 08631 SUMMARY BIWEEKLY PAYROLL EPA ADJ 2,155.20-1906 051 0003684 03/12 08631 SUMMARY BIWEEKLY PAYROLL EPA ADJ 7.54-1105 051 0003684 03/12 14990 SUMMARY BIWEEKLY PAYROLL EPA ADJ 689.60-1906 051 0003684 03/12 14990 SUMMARY BIWEEKLY PAYROLL EPA ADJ 2.41-\* End of Data \* Enter-PF1---PF2---PF3---PF4---PF5---PF6---PF7---PF8---PF9---PF10--PF11--PF12---Hmenu Help EHelp View DLoad Right Left

### **Basic Steps**

- Advance to Screen 47.
- Type a valid Subsidiary Ledger (SL) account number on the Action Line.
- Enter a valid Reference 2 or 4 number for the SL and press <ENTER>.

| <u>Ac</u> | <u>tion Line</u> |                                                                                                    |
|-----------|------------------|----------------------------------------------------------------------------------------------------|
| •         | Account:         | 6 digits<br>Enter a valid <u>account number</u> .                                                                                                  |
| ٠         | Search on Ref :  | 1 digit<br>Enter a user-defined <u>reference number</u> (usually the PO number).                                                                   |
| •         | Ref Nbr:         | 7 characters/digits<br>Include the user-defined <u>reference number</u> (usually the PO number).                                                   |
|           | Display Ref:     | 1 digit<br>Enter the user-defined <u>reference number</u> that accounts will be sorted by.                                                         |
|           | Bank Option:     | 1 character<br>Type 'Y' to <u>display the bank</u> for each transaction. The default is 'N' and does<br>not display the bank for each transaction. |
| Sci       | reen Information |                                                                                                    |
| <u></u>   | Sbcd:            | 4 digits<br>Designates a specified <u>subcode</u> or account control.                                                                              |
|           | TC:              | 3 digits<br>Shows the <u>transaction code</u> posted with the transaction.                                                                         |
|           | Ref:             | 7 characters/digits<br>Identifies the <u>reference number</u> providing details about specified transactions.                                      |
|           | Date:            | 4 digits<br>Displays the <u>date the batch session was entered</u> .                                                                               |
|           | Description:     | 30 characters<br>Provides a <u>description of the transaction item</u> .                                                                           |
|           | Amount:          | 14 digits<br>Gives the <u>dollar amount of the transactions</u> .                                                                                  |
|           | 1:               | 1 character<br>Shows the <u>transaction indicator</u> as credit (C), debit (D), or encumbrance<br>liquidation - Partial (P) or Final (F).          |
| ٠         | BatRef:          | 7 characters/digits<br>Designates the individual <u>batch reference</u> headers.                                                                   |

# Screen 47 – Transaction Inquiry on Ref Number 2 or 4 (cont'd)

| Offset Acct:         | 12 digits<br>Displays the <u>offsetting account</u> for direct double-sided transactions.         |
|----------------------|---------------------------------------------------------------------------------------------------|
| Bank:                | 5 digits<br>Displays the <u>bank account number</u> if 'Y' was entered in the Bank Option: field. |
| Panel 2              |                                                                                                   |
| SAcct:               | 5 digits<br>Identifies the <u>Support Account</u> number.                                         |
| Additional Functions |                                                                                                   |
| PF KEYS              | See the Appendix for explanation of the standard PF Keys.                                         |
| PF6                  | View                                                                                              |
| View                 | Displays the detailed transaction record.                                                         |
| PF9                  | Download                                                                                          |
| DLoad                | Used to download the information through Entire Connection.                                       |

Screen 48 allows you to view monthly transactions posted against a GL, SL or bank account by specifying the account number, subcode, and/or month.

Use Screen 46 to see any transactions for the processing month.

| Screen 48 - Transa  | action Inq. by Account/Subcode      | e/Month (Panel 1)                 |
|---------------------|-------------------------------------|-----------------------------------|
| 048 Transaction In  | quiry by Account/Subcode/Month      | 04/07/08 14:30                    |
|                     | VET MED - TEACHING HOSPITAL         | FY 2008 CC 02                     |
| Screen: Accou       | nt: 144013 4010 Month: 3_ Direct/In | ndirect: D                        |
|                     | Display Ref: 2 Bank Option: N       | Ref:                              |
| Sbcd TC Ref 2 Da    | te Description Amount               | I BatRef <mark>Offset Acct</mark> |
|                     |                                     |                                   |
| 4010 068 5087586 03 | 3/18 ACERO OF AUSTIN 301.03         | 3 F PVP184 014400 2100            |
| 4010 068 5081690 03 | 3/04 JP MORRIS CHANCE 39.20         | 5 N PCV001 014400 2100            |
| 4010 068 5081693 03 | 3/04 JP MORRIS CHANCE 15.14         | 4 N PCV001 014400 2100            |
| 4010 041 03         | 3/04 OFFICE-credit-dry 15.14        | 4- C PCR001                       |
| 4010 054 A810239 03 | 3/07 ACERO OF AUSTIN 301.03         | 3 D 7070SA                        |
| 4010 068 5085052 03 | 3/17 SURRY MEDICAL SER 224.62       | 2 F PVP183 014400 2100            |
| 4010 054 A814737 03 | 3/27 M S GRAY INC 262.59            | 9 D 8576JF                        |
| 4010 061 S051666 03 | 3/27 STORES 422.7                   | 7 PURSO1 270260 0523              |
| 4010 061 S051667 03 | 3/27 STORES 25.50                   | 0 PURSO1 270260 0523              |
| 4010 061 S051668 03 | 3/27 STORES 165.30                  | 0 PURSO1 270260 0523              |
| 4010 061 S051669 03 | 3/27 STORES 374.08                  | B PURSO1 270260 0523              |
| 4010 061 s051670 03 | 3/27 STORES 23.9                    | 5 PURSO1 270260 0523              |
| 4010 061 s051671 03 | 3/27 STORES 78.72                   | 2 PURSO1 270260 0523              |
| 4010 061 s051672 03 | 3/27 STORES 108.02                  | 2 PURSO1 270260 0523              |
|                     | * Continued *                       |                                   |
| Enter-PF1PF2PF      |                                     | 9PF10PF11PF12                     |
| Hmenu Help EH       | Help View DLo                       | oad Left Right                    |
|                     |                                     |                                   |

When you type "Y" in the Bank Option: field, the last column heading of Panel 1 displays "**Bank**" and the bank number is displayed.

| Screen 46 - Transaction ing. by Account/Subcode/Wonth (Paner A | Screen 48 - | Transaction Inq | . by Account | /Subcode/Month | (Panel 2 |
|----------------------------------------------------------------|-------------|-----------------|--------------|----------------|----------|
|----------------------------------------------------------------|-------------|-----------------|--------------|----------------|----------|

| 048 Transaction Inquiry by Account/Subcode/Month 04/07/08 14:32 |      |         |        |                                        |               |
|-----------------------------------------------------------------|------|---------|--------|----------------------------------------|---------------|
|                                                                 |      |         |        | VET MED - TEACHING HOSPITAL            | FY 2008 CC 02 |
| Scr                                                             | een: | Acc     | count: | 144013 4010 Month: 3_ Direct/Indirect: | D             |
|                                                                 |      |         |        | Display Ref: 2 Bank Option: N          |               |
| Sbcd                                                            | TC   | Ref 2   | Date   | SAcct Description                      | Amount        |
|                                                                 |      |         |        |                                        |               |
| 4010                                                            | 068  | 5087586 | 03/18  | 11200 ACERO OF AUSTIN INC              | 301.03        |
| 4010                                                            | 068  | 5081690 | 03/04  | 22120 JP MORRIS CHANCE                 | 39.26         |
| 4010                                                            | 068  | 5081693 | 03/04  | 22800 JP MORRIS CHANCE                 | 15.14         |
| 4010                                                            | 041  |         | 03/04  | 22800 OFFICE-credit-dry erase board    | 15.14-        |
| 4010                                                            | 054  | A810239 | 03/07  | 11200 ACERO OF AUSTIN INC              | 301.03        |
| 4010                                                            | 068  | 5085052 | 03/17  | 34400 SURRY MEDICAL SERVICES INC       | 224.62        |
| 4010                                                            | 054  | A814737 | 03/27  | 46750 M S GRAY INC                     | 262.59        |
| 4010                                                            | 061  | S051666 | 03/27  | 11000 STORES                           | 422.77        |
| 4010                                                            | 061  | S051667 | 03/27  | 11110 STORES                           | 25.50         |
| 4010                                                            | 061  | S051668 | 03/27  | 11200 STORES                           | 165.30        |
| 4010                                                            | 061  | S051669 | 03/27  | 11600 STORES                           | 374.08        |
| 4010                                                            | 061  | S051670 | 03/27  | 12001 STORES                           | 23.95         |
| 4010                                                            | 061  | S051671 | 03/27  | 22010 STORES                           | 78.72         |
| 4010                                                            | 061  | S051672 | 03/27  | 22020 STORES                           | 108.02        |
|                                                                 |      |         | = .    | * Continued *                          |               |
| Enter-PF1PF2PF3PF4PF5PF6PF7PF8PF9PF10PF11PF12                   |      |         |        |                                        |               |
|                                                                 | Hmer | nu Help | EHelp  | View DLoad Left                        | Right         |

## **Basic Steps**

- Advance to Screen 48.
- Type a valid account number and object code on the Action Line.
- Press <ENTER> to view the information.

| Ac  | tion Line        |                                                                                                    |
|-----|------------------|----------------------------------------------------------------------------------------------------|
| •   | Account:         | 10 digits<br>Enter a valid <u>account number and object code</u> .                                                                                                   |
|     | Month:           | 2 digits<br>Type the <u>month</u> of transactions to be displayed.                                                                                                   |
|     | Direct/Indirect: | 1 character<br>Indicate whether the transaction is <u>direct (D) or indirect (I)</u> .                                                                               |
|     | Display Ref:     | 1 digit<br>Include the user-defined <u>reference number that accounts will be sorted by.</u>                                                                         |
|     | Bank Option:     | 1 character<br>Indicate whether or not ('Y' or 'N') to <u>display the bank</u> for each transaction.<br>N = Default: Does not display the bank for each transaction. |
|     | Ref:             | 7 characters/digits<br>Identify a <u>reference number</u> providing details about specified transactions.                                                            |
| Scr | een Information  |                                                                                                    |
|     | Sbcd:            | 4 digits<br>Designates a <u>specified object code or account control</u> .                                                                                           |
|     | TC:              | 3 digits<br>Displays the <u>transaction code</u> designating type of transaction.                                                                                    |
|     | Ref:             | 7 characters/digits<br>Identifies a <u>reference number</u> providing details about specified transactions.                                                          |
|     | Date:            | 4 digits<br>Displays the <u>date the batch session was entered</u> .                                                                                                 |
|     | Description:     | 30 characters<br>Provides a <u>description of the transaction item</u> .                                                                                             |
|     | Amount:          | 14 digits<br>Gives the dollar amount of the transaction.                                                                                                    |

| l:                                 | 1 character<br>Shows the <u>transaction indicator</u> as credit (C), debit (D), or encumbrance<br>liquidation - Partial (P) or Final (F). |  |
|------------------------------------|----------------------------------------------------------------------------------------------------|--|
| BatRef:                            | 6 characters/digits<br>Designates the individual <u>batch reference</u> header where this transaction was<br>entered.                     |  |
| Offset Acct:<br><u>OR</u><br>Bank: | 12 digits<br>Identifies the <u>offsetting account</u> for direct double-sided transactions.<br>5 digits                                   |  |
| Panel 2                            | Displays the bank account number if 'Y' was entered in the Bank Option: field.                                                            |  |
| SAcct:                             | 5 digits<br>Shows the <u>Support Account</u> number.                                                                                      |  |
| Additional Functions<br>PF KEYS    | See the Appendix for explanation of the standard PF Keys.                                                                                 |  |
| PF6<br>View                        | <b>View</b><br>Displays the <u>detailed transaction record</u> .                                                                          |  |
| PF9<br>DLoad                       | <b>Download</b><br>Used to <u>download</u> the information <u>through Entire Connection</u> .                                             |  |

# Transaction Inquiry by Subcode

Screen 80 provides the ability to find transactions at a subcode level. For example, by entering the object code 4010 for supplies, you can see a list of all the accounts that have posted transactions using object code 4010. To view a range of subcodes, enter the subcode and the account information you wish to view and press PF8 to page to the next subcode.

This feature can also be used for account control postings at the General Ledger level.

| 080 Inquiry By                                | y Subcode                  |               | 04/           | 07/08 14:35  |
|-----------------------------------------------|----------------------------|---------------|---------------|--------------|
| Sub                                           | code 4010: Supplies - Of:  | fice General  | FY            | 2008 CC 02   |
| Screen: Su                                    | ubcode: 4010 Fiscal Year   | : 2008 Page   | 1 Of 1 \      | /iewed Pg(s) |
| From Acct: _                                  | To Acct:                   | Th            | ru Month: 4_  | April        |
| Dept:                                         | Subdept: SL/SA/G           | L/BK: SL FY/I | N: FY Zero Ba | lance: N     |
| S SL SA                                       | Title                      | Budget        | Actual E      | ncumbrance   |
|                                               |                            |               |               |              |
| _ 120016                                      | VP & ASSOC PROVOST FO      | 24.00         | 24.00         |              |
| _ 120046                                      | STUDENT FINANCIAL SER      | 130.05        | 130.05        |              |
| _ 120401                                      | STUDENT LEARNING CENT      | 80.36         | 80.36         |              |
| _ 120408                                      | OFFICE OF THE COMMAND      | 4866.13       | 4866.13       |              |
| _ 121204                                      | DEVELOPMENT FOUNDATIO      | 13542.60      | 13542.60      |              |
| _ 130001                                      | AGRICULTURAL ECONOMIC      | 726.42        | 726.42        |              |
| _ 130008                                      | HORTICULTURAL SCIENCE      | 468.30        | 468.30        |              |
| _ 130009                                      | PLANT SCIENCES             | 582.53        | 582.53        |              |
| _ 130012                                      | ECOSYSTEM SCIENCE & M      | 404.03        |               | 404.03       |
| _ 130050                                      | GRAD PROGRAM ENHANCEM      | 12.00         | 12.00         |              |
| _ 130052                                      | GRAD PROGRAM ENHANCEM      | 473.06        | 473.06        |              |
| _ 130053                                      | GRAD PROGRAM ENHANCEM      | 191.18        | 191.18        |              |
| E                                             | Page Totals for 4010:      | 21500.66      | 21096.63      | 404.03       |
| ***                                           | * Press ENTER to view more | e SL Accounts | * * *         |              |
| Enter-PF1PF2PF3PF4PF5PF6PF7PF8PF9PF10PF11PF12 |                            |               |               |              |
| Hmenu Help                                    | EHelp                      | Bkwd Frwd I   | load          |              |

#### Screen 80 - Inquiry By Subcode

# **Basic Steps**

- Advance to Screen 80.
- Type a valid subcode in the Subcode: field on the Action Line and press <ENTER>.
- To view a more specific group of subcodes, enter specific information in the other fields as needed.
- To view a range of subcodes, press PF8 to view the next subcode.
- Type 'X' in the S: field to select an item and advance to Screen 81 to view detailed transactions.
- Use the PF7 and PF8 keys to advance the display backward or forward to other subcodes. The subcode number and description will appear above the Action Line.

# **Inquiry by Subcode Process**

The information on this screen may be displayed by subsidiary ledger, support account, general ledger or bank codes. The title and information of the first column will show the desired data, based on the code entered in the SL/SA/GL/BK: field.

#### Entire Connection

To download the screen information through Entire Connection, press PF9. This download feature also allows a range of subcodes to be downloaded. See the Entire Connection User Manual for help using this feature.

The PF7 (backward) and PF8 (forward) keys will display the transactions for the subcode entered on the Action Line. When the end of the list is reached for that subcode, PF7 and PF8 will go back and forth to the previous or next subcode, which will be displayed above the Action Line.

| <u>Ac</u> | <u>tion Line</u>           |                                                                                                    |
|-----------|----------------------------|----------------------------------------------------------------------------------------------------|
| •         | Subcode:                   | 4 digits<br>Enter a valid <u>subcode</u> .                                                                                                   |
| •         | Fiscal Year:               | 4 digits<br>Type the desired <u>fiscal year</u> to view a previous year. The current year is the<br>default.                                 |
|           | Page _ of _<br>View Pg(s): | 3 digits<br>Shows the <u>number of the page</u> being displayed.                                                                             |
|           | From Acct:                 | 11 digits<br>Include the <u>beginning range of accounts</u> to be displayed.                                                                 |
|           | To Acct:                   | 11 digits<br>Enter the <u>ending range of accounts</u> to be displayed.                                                                      |
|           | Thru Month:                | 2 digits<br>Type in the desired <u>month to be included in the search</u> . The default is the<br>current month.                             |
|           | Dept:                      | 5 characters<br>Include a <u>department code</u> to limit the data displayed, if desired.                                                    |
|           | SL/SA/GL/BK:               | 2 characters<br>Enter desired <u>type of account</u> :<br>SL = Subsidiary Ledger<br>SA = Support Account<br>GL = General Ledger<br>BK = Bank |
|           | FY/IN:                     | 2 characters<br>Include the appropriate code for displaying either <u>fiscal year</u> (FY) data or<br><u>inception-to-date</u> (IN) data.    |
|           | Zero Balance:              | 1 character<br>Enter 'Y' to display zero balances.                                                                                           |

### Screen Information

| •          | S:             | 1 character<br>Type 'X' to <u>select</u> an item and advance to Screen 81.                                                |  |  |
|------------|----------------|----------------------------------------------------------------------------------------------------|--|--|
|            | SL (GL or BK): | 6 digits<br>Displays the <u>account number</u> that has transactions for the subcode.                                     |  |  |
|            | SA:            | 5 digits<br>Displays the <u>support account number</u> .                                                                  |  |  |
|            | Title:         | 21 characters<br>Shows the <u>account title</u> .                                                                         |  |  |
|            | Budget:        | 10 digits<br>Indicates <u>dollar amount budgeted</u> .                                                                    |  |  |
|            | Actual:        | 10 digits<br>Shows <u>actual dollar amount spent</u> through the specified month.                                         |  |  |
|            | Encumbrance:   | 10 digits<br>Displays the <u>dollar amount encumbered</u> on the account through the month<br>entered on the Action Line. |  |  |
|            |                |                                                                                                    |  |  |
| <u>A</u> a | PF KEYS        | See the Appendix for explanation of the standard PF Keys.                                                                 |  |  |
|            | PF7            | Backward                                                                                                    |  |  |
|            | Bkwd           | Advances to <u>previous subcode</u> .                                                                                     |  |  |
|            | PF8            | Forward                                                                                                    |  |  |
|            | Frwd           | Advances to the <u>next subcode</u> .                                                                                     |  |  |
|            | PF9            | Download                                                                                                    |  |  |

Download screen data through Entire Connection.

Dload

Screen 81 displays detailed information for transactions by subcode. Additional information is displayed on a second panel, and can be accessed by pressing the PF11 key.

In addition to viewing the transactions, a user may download the data through Entire Connection. See the Entire Connection User's Manual for help using this feature.

| Screen 81 - Detail Transaction by Subcode (Panel 1)            |        |  |  |  |  |
|----------------------------------------------------------------|--------|--|--|--|--|
| 081 Detail Transaction by Subcode 04/07/08 14:3                |        |  |  |  |  |
| Supplies - Office General FY 2008                              | CC 02  |  |  |  |  |
| Screen: Subcode: 4010 Fiscal Year: 2008 Page 3 of 3 Viewed     | Pg(s)  |  |  |  |  |
| From Month: 9_ September To Month: 4_ April Bank Option:       | N      |  |  |  |  |
| SL/SA/GL: SL From Account: To Account: R                       | ef: 2  |  |  |  |  |
| Acct TC Ref 2 Date Description Amount I BatRef Offse           | t Acct |  |  |  |  |
|                                                                |        |  |  |  |  |
| 130001 068 5000595 09/11 SOUTHWEST BOXES 125.93 F PVP060 01300 | 02100  |  |  |  |  |
| 130001 054 L803750 09/17 LASER SERVICES 531.86 D 7057TM        | Т      |  |  |  |  |
| 130001 068 5003012 09/17 LASER SERVICES 11.56 F PVP064 01300   | 0 2100 |  |  |  |  |
| 130001 054 Z717555 09/19 LASER SERVICES 1.80- C 7057TM         |        |  |  |  |  |
| 130001 068 5008958 09/27 LASER SERVICES 189.55 F PVP072 01300  | 0 2100 |  |  |  |  |
| 130001 054 L803750 09/28 LASER SERVICES 4.47 D 7057TM          |        |  |  |  |  |
| 130001 054 5016506 10/18 LASER SERVICES 536.33- C INV382       |        |  |  |  |  |
| 130001 054 A800246 02/04 LASER SERVICES 392.52 D 7057TM        |        |  |  |  |  |
| 130001 054 A800246 02/12 LASER SERVICES 6.86 D 7057TM          |        |  |  |  |  |
| 130001 068 5076306 02/21 LASER SERVICES 399.38 F PVP167 01300  | 0 2100 |  |  |  |  |
| 130008 054 A805478 02/21 HTS GOVERNMENT S 407.00 D 9234EJ      |        |  |  |  |  |
| 130008 054 A805478 03/11 HTS GOVERNMENT S 407.00- C 9234EJ     |        |  |  |  |  |
|                                                                |        |  |  |  |  |
| *** Press ENTER to View More SL Transactions ***               |        |  |  |  |  |
| Enter-Pr1Pr2Pr3Pr4Pr5Pr6PF7PF8PF9PF10-PF11-PF12-               |        |  |  |  |  |
| Hmenu Heip EHelp View Bkwd Frwd Dload Left Right               |        |  |  |  |  |

When you type "Y" in the Bank Option: field, the last column heading of Panel 1 displays "**Bank**" and the bank number is displayed.

Screen 81 - Detail Transaction by Subcode (Panel 2)

| 081 Detail Transaction by Subcode 04/07/08 14:39           |               |  |  |  |
|------------------------------------------------------------|---------------|--|--|--|
| Supplies - Office General                                  | FY 2008 CC 02 |  |  |  |
| Screen: Subcode: 4010 Fiscal Year: 2008 Page 3 of 3        | Viewed Pg(s)  |  |  |  |
| From Month: 9 September To Month: 4 April Bank             | Option: N     |  |  |  |
| SL/SA/GL: SL From Account: To Account:                     | Ref. 2        |  |  |  |
| Age TO Def 2 Date Class Degraphics                         | RC1. 2        |  |  |  |
| ACCL IC RELZ DATE SACCL DESCRIPTION                        | Alloune       |  |  |  |
|                                                            |               |  |  |  |
| 130001 068 5000595 09/11 10050 SOUTHWEST BOXES             | 125.93        |  |  |  |
| 130001 054 L803750 09/17 10030 LASER SERVICES              | 531.86        |  |  |  |
| 130001 068 5003012 09/17 10030 LASER SERVICES              | 11.56         |  |  |  |
| 130001 054 Z717555 09/19 10030 LASER SERVICES              | 1.80-         |  |  |  |
| 130001 068 5008958 09/27 10030 LASER SERVICES              | 189.55        |  |  |  |
| 130001 054 L803750 09/28 10030 LASER SERVICES              | 4.47          |  |  |  |
| 130001 054 5016506 10/18 10030 LASER SERVICES              | 536.33-       |  |  |  |
| 130001 054 3800246 02/04 20110 IAGED GENUICES              | 392 52        |  |  |  |
|                                                            | 592.52        |  |  |  |
| 130001 054 A800246 02/12 20110 LASER SERVICES              | 6.86          |  |  |  |
| 130001 068 5076306 02/21 20110 LASER SERVICES              | 399.38        |  |  |  |
| 130008 054 A805478 02/21 00000 HTS GOVERNMENT SERVICES INC | 407.00        |  |  |  |
| 130008 054 A805478 03/11 00000 HTS GOVERNMENT SERVICES INC | 407.00-       |  |  |  |
|                                                            |               |  |  |  |
| *** Press ENTER to View More SL Transactions ***           |               |  |  |  |
| Enter-PF1PF2PF3PF4PF5PF6PF7PF8PF9PF10PF11PF12              |               |  |  |  |
| umony uolo Euclo View Dryd Fryd Dload Loft                 | Pight         |  |  |  |
| HMENU HEIP EHEIP View Bkwd Frwd Dload Left                 | Right         |  |  |  |

### **Basic Steps**

- Advance to Screen 81.
- Type a valid subcode in the Subcode: field and press <ENTER>. (If an item was selected on Screen 80, FAMIS will advance to this screen.)
- To view specific subcodes, enter information in on the Action Line as needed.

# **Inquiry by Subcode Process**

The information on this screen may be displayed by subsidiary ledger, support account, general ledger or bank codes. The title and information of the first column will show the desired data, based on the code entered in the SL/SA/GL/BK: field.

To download the screen information through Entire Connection, press PF9. This download feature also allows a range of subcodes to be downloaded.

To view additional detail for a transaction, place the cursor on the desired transaction and press PF6.

#### Screen 81 - PF6 View Pop-Up Window

| +                |                   |              |                 | +                     |
|------------------|-------------------|--------------|-----------------|-----------------------|
|                  | Display of        | Detailed T   | ransaction Reco | rd                    |
|                  |                   |              | +               | 407.00                |
| 02/21/2008 :     | A07 00 DEDT 1     | NT SOLUTIONS | S INC Ş         | 407.00                |
| <br>  TransCode• | 407.00 - DEPI - 1 | LAIBED SCA   | Exempt D        | ir/Ind: D             |
| Account:         | 130008 00000      | 4010 HOR     | FICULTURAL SCIE | NCES                  |
|                  |                   | Sup          | olies - Office  | General               |
| Offset:          |                   |              |                 | i                     |
| İ                |                   |              |                 | i                     |
| PO/Enc/Ref 1:    | A805478           | Cost Ref1:   | F               | iscal Yr: 2008        |
| Ref 2:           | A805478           | 2:           | P               | roc Month: 06         |
| Ref 3:           |                   | 3:           | В               | atch Date: 02/21/2008 |
| Ref 4:           | 00000             | Bank:        | 78001 B         | atch Ref: 9234EJ      |
| Vndr/Card Id:    | 1vvvvvvvv3        |              |                 |                       |
| Enc Obj Cd:      |                   |              | Drogoggod       | . 02/21/2008 12.50.20 |
| Liquidation A    | m+• 0 00          |              | Uger Id         | · KyyyyyD             |
|                  |                   |              | Oper Id         | : KxxxxxP             |
| Indirect Base    | Code:             |              | Term Id         | : R642                |
| Base Amount:     | 0.00              | Interna      | al Tracking Nbr | : 33147587            |
| PF3= Back        | to 081 PF4=       | Exit PF6=    | Indirect Accts  |                       |
|                  |                   |              |                 |                       |

To view detail of indirect accounts, press PF6 on the pop-up window.

| +- | Indirect Account Information for Direct Detailed Transaction Record |
|----|---------------------------------------------------------------------|
| ļ  |                                                                     |
|    | General Ledger: 013000 DOE & FACULTY SALARIES-AG &                  |
| į  | Account Amount Account Control Title                                |
| ļ  | 013000-9610 407.00 Encumb Sum Ledger 1                              |
|    | PF3= Back to 081 PF4= Exit                                          |
| +- | ++                                                                  |

| Ac                | tion Line                         |                                                                                                    |
|-------------------|-----------------------------------|----------------------------------------------------------------------------------------------------|
| •                 | Subcode:                          | 4 digits<br>Enter a valid <u>subcode</u> .                                                                                                    |
| •                 | Fiscal year:                      | 4 digits<br>Type the desired <u>fiscal year</u> to view a previous year. The current year is the<br>default.                                                           |
|                   | Page _ of _<br>View Pg(s):        | 3 digits<br>Shows the <u>number of pages</u> displayed.                                                                                                    |
|                   | From Month:                       | 2 digits<br>Include the <u>beginning month</u> to be included in the displayed transactions.                                                                           |
|                   | To Month:                         | 2 digits<br>Enter the <u>ending month</u> to be included in the displayed transactions.                                                                                |
|                   | Bank Option:                      | 1 character<br>Indicate whether or not ('Y' or 'N') to <u>display the bank</u> for each transaction.<br>N - Default: Does not display the bank for each transaction.   |
|                   | Ref:                              | 1 digit<br>Include the user-defined <u>reference number</u> that accounts will be sorted by.                                                                           |
|                   | SL/SA/GL:                         | 2 characters<br>Identify the <u>type of code</u> to be displayed.<br>SL = Subsidiary Ledger<br>SA = Support Account<br>GL = General Ledger                             |
|                   | From Acct:                        | 11 digits<br>Include the <u>beginning range of accounts</u> to be displayed.                                                                                           |
| <u>Scr</u><br>Pai | r <u>een Information</u><br>nel 1 |                                                                                                    |
|                   | Acct:                             | 6 digits<br>Shows the <u>account number</u> .                                                                                                    |
|                   | TC:                               | 2 characters<br>Identifies the <u>transaction code</u> .                                                                                                    |
|                   | Ref:                              | 7 characters/digits<br>Shows more detail for transaction being posted. <u>Reference</u> examples are:<br>purchase order #, voucher #, AP Check #, and Dept. Voucher #. |
|                   | Date:                             | 4 digits<br>Displays the <u>date</u> the <u>transaction was posted</u> .                                                                                               |

# Screen 81 – Detail Transaction by Subcode (cont'd)

| Description:              | 15 characters<br>Provides a <u>description of the transaction</u> .                                                                                         |  |
|---------------------------|----------------------------------------------------------------------------------------------------|--|
| Amount:                   | 10 digits<br>Identifies the <u>amount of the transaction</u> .                                                                                              |  |
| l:                        | 1 character<br>Shows the <u>transaction indicator</u> as credit (C), debit (D), or encumbrance<br>liquidation - Partial (P) or Final (F).                   |  |
| BatRef:                   | 6 characters/digits<br>Displays the <u>batch reference number</u> .                                                                                         |  |
| Offset Acct<br>(or Bank): | 10 digits (5 digits for bank)<br>Shows either the <u>offset account number or bank number</u> , depending on what<br>was entered in the Bank Option: field. |  |
| Panel 2                   |                                                                                                    |  |
| SAcct:                    | 5 digits<br>Identifies the <u>Support Account</u> .                                                                                                    |  |
| Description:              | 30 characters<br>Provides a <u>description of the transaction</u> .                                                                                         |  |
| Amount:                   | 10 digits<br>Identifies the <u>amount of the transaction</u> .                                                                                              |  |
| Additional Functions      |                                                                                                    |  |
| PF KEYS                   | See the Appendix for explanation of the standard PF Keys.                                                                                                   |  |
| PF6                       | View                                                                                                    |  |
| View                      | View additional detailed transaction record information.                                                                                                    |  |
| PF9                       | Download                                                                                                    |  |
| Dload                     | Download screen data through Entire Connection.                                                                                                    |  |

FAMIS displays a "To-Date" statement of account for a Subsidiary Ledger (SL) Account. This display is another on-line version of the monthly statement and can be changed to reflect any past month.

This screen breaks out direct expense data from indirects often useful for project tracking.

| 06B SL Account Dollar Totals           |                |                  | 04/07/08    | 15:14 |
|----------------------------------------|----------------|------------------|-------------|-------|
| VET ME                                 | D - BIOMEDICAL | SCIENCE          | FY 2008     | CC 02 |
| Screen: Account: 144010                | Thru Month:    | 4 April          |             |       |
| · · · · · <u>— ·</u> · · · · · · · · · | Prior Yr       | _ <b>-</b>       |             |       |
|                                        | Pollovor       | Figaal Vr        | Total       |       |
| Demonia Matala, Dudant,                | KOIIOVEI       | FISCAI II        | 10La1       |       |
| Revenue Totais: Budget:                | 0.00           | 0.00             | 0.00        |       |
| Actual:                                | 0.00           | 0.00             | 0.00        |       |
| BBA:                                   | 0.00           | 0.00             | 0.00        |       |
|                                        |                |                  |             |       |
| Direct Exp Totals: Budget:             | 778.20         | 0.00             | 778.20      |       |
| Actual:                                | 0.00           | 276.95           | 276.95      |       |
| Encumbrance:                           | 0.00           | 0.00             | 0.00        |       |
| BBA:                                   | 778.20         | -276.95          | 501.25      |       |
|                                        | Exclude fr     | om Bottom Line:  | 0.00        |       |
|                                        |                | Net Direct BBA:  | 501.25      |       |
|                                        | IIT            | prot Available.  | 501.25      |       |
|                                        | 01             | proc invariable. | 501.25      |       |
| Indirect Exp Totals: Budget:           | 0.00           | 0.00             | 0.00        |       |
| Actual:                                | 0 00           | 0.00             | 0 00        |       |
| En sumburge and                        | 0.00           | 0.00             | 0.00        |       |
| Encumbrance:                           | 0.00           | 0.00             | 0.00        |       |
| BBA:                                   | 0.00           | 0.00             | 0.00        |       |
| Enter-PF1PF2PF3PF4                     | PF5PF6PF       | '7PF8PF9         | -PF10PF11PI | 712   |
| Hmenu Help EHelp                       |                |                  |             |       |

#### Screen 6B - SL Account Dollar Totals

### **Basic Steps**

- Advance to Screen 6B.
- Type a valid Subsidiary Ledger account number and month on the Action Line and press <ENTER>.

# **Field Descriptions** ( **e** = Required / Help = PF2, ? or \* Field Help Available)

#### Action Line ♦ Account:

| 6 digits      |                                   |
|---------------|-----------------------------------|
| Enter a valid | Subsidiary Ledger account number. |
|               |                                   |

Thru Month:

2 digits

 $\label{eq:linearized_linearized} {\sf Identify} \, \underline{{\sf through}} \, {\sf which} \, \underline{{\sf month}} \, {\sf to} \, {\sf be} \, {\sf displayed}.$ 

All of the following fields can show the dollar amounts for the Prior Year Rollover, Fiscal Year and Total.

#### Screen Information

#### Revenue Totals:

Budget:

12 digits Shows <u>original plus revised budget</u> by object code.

### Screen 6B – SL Account Dollar Totals (cont'd)

|      | Actual:                               | 12 digits<br>Displays the <u>actual dollar amount</u> .                                                             |
|------|---------------------------------------|----------------------------------------------------------------------------------------------------|
|      | BBA:                                  | 12 digits<br>Identifies the <u>budget balance available</u> .                                                       |
| Dire | ect Expense Totals:<br>Budget:        | 8 digits<br>Shows <u>original plus revised budget</u> by object code.                                               |
|      | Actual:                               | 12 digits<br>Displays the <u>actual dollar amount</u> .                                                             |
|      | Encumbrance:                          | 12 digits<br>Gives <u>dollar amount committed</u> for object codes.                                                 |
|      | BBA:                                  | 12 digits<br>Shows the <u>budget balance available</u> .                                                            |
|      | Exclude from<br>Bottom Line:          | 12 digits<br>Gives the <u>dollar amount excluded</u> from the total.                                                |
|      | Net Direct BBA:                       | 12 digits<br>Identifies the portion of <u>budget balance available</u> attributed to direct expenses.               |
|      | Unprot Available:                     | 12 digits<br>Shows <u>unprotected portion of budget available</u> not under spending restrictions<br>on Screen 10C. |
| Ind  | irect Expense Totals:<br>Budget:      | 12 digits<br>Shows <u>original plus revised budget</u> by object code.                                              |
|      | Actual:                               | 12 digits<br>Identifies <u>actual dollar amount</u> .                                                               |
|      | Encumbrance:                          | 12 digits<br>Gives <u>dollar amount committed</u> for object codes.                                                 |
|      | BBA:                                  | 12 digits<br>Shows the <u>budget balance available</u> .                                                            |
|      | · · · · · · · · · · · · · · · · · · · |                                                                                                    |

#### Additional Functions

**PF KEYS** See the Appendix for explanation of the standard PF Keys.

# Subsidiary Ledger List with Category Totals

FAMIS displays a "To-Date" statement of account for a Subsidiary Ledger (SL) Account. This display is the on-line version of the monthly statement and can be changed to reflect any past month. Using the PF11 key to scroll to the right will show the actual dollar and cents amount.

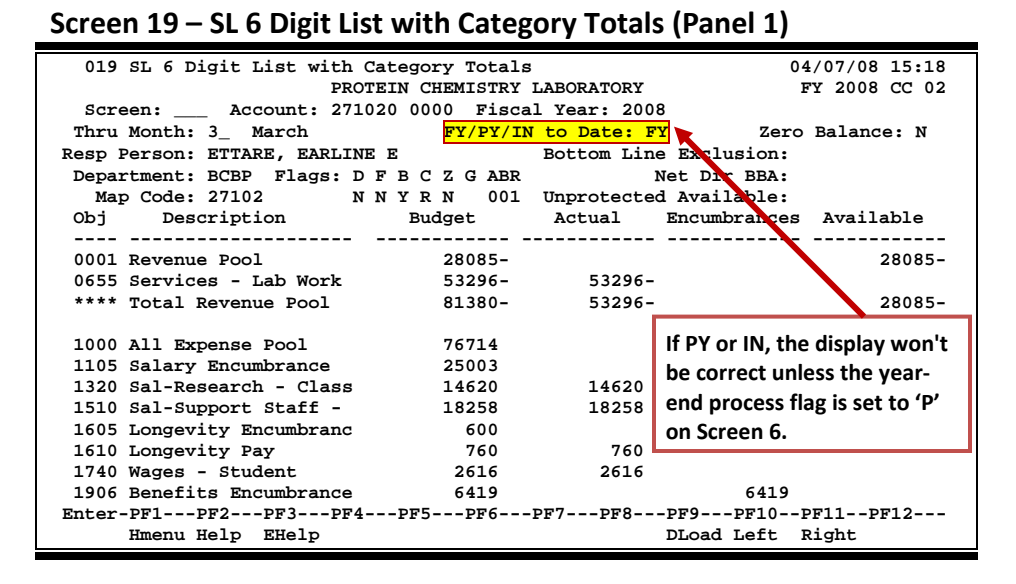

#### Screen 19 – SL 6 Digit List with Category Totals (Panel 2)

| 019 SL 6 Dig   | git List witl | n Category Tot | tals           |               | 04/07/08 15:20 |
|----------------|---------------|----------------|----------------|---------------|----------------|
|                | PI            | ROTEIN CHEMIST | TRY LABORATORY |               | FY 2008 CC 02  |
| Screen:        | Account: 2    | 71020 0000 F   | iscal Year: 20 | 08            |                |
| Thru Month:    | 3_ March      | FY/PY          | Y/IN to Date:  | FY Zer        | o Balance: N   |
| Resp Person: 1 | ETTARE, EARL  | INE E          | Bottom Li      | ne Exclusion: |                |
| Department: 1  | BCBP Flags:   | DFBCZGA        | ABR            | Net Dir BBA:  |                |
| Map Code: 2    | 27102         | NNYRN (        | 001 Unprotect  | ed Available: |                |
| Obj C P 1      | Budget        | CM Actual      | Actual         | Encumbrances  | Available      |
|                |               |                |                |               |                |
| 0001           | 28084.50-     |                |                |               | 28084.50-      |
| 0655           | 53295.50-     | 4045.00-       | 53295.50-      |               |                |
| ****           | 81380.00-     | 4045.00-       | 53295.50-      |               | 28084.50-      |
| 1000           | 76714 00      |                |                |               | 76714 00       |
| 1100           | /6/14.28      |                |                | 05000 05      | /6/14.28       |
| 1105           | 25003.37      |                |                | 25003.37      |                |
| 1320           | 14620.32      | 2044.80        | 14620.32       |               |                |
| 1510           | 18258.31      | 2608.33        | 18258.31       |               |                |
| 1605           | 600.00        |                |                | 600.00        |                |
| 1610           | 760.00        | 120.00         | 760.00         |               |                |
| 1740           | 2616.25       | 347.75         | 2616.25        |               |                |
| 1906           | 6418.62       |                |                | 6418.62       |                |
| Enter-PF1PI    | F2PF3PI       | 74PF5PF6       | 5PF7PF8-       | PF9PF10-      | -PF11PF12      |
| Hmenu He       | elp EHelp     |                |                | DLoad Left    | Right          |

### **Basic Steps**

- Advance to Screen 19.
- Enter a valid Subsidiary Ledger account number on the Action Line and press <ENTER> to view the information.

# Map Codes

To change the map code for an account, all columns on Screen 19 must be equal to zero. You can only change a map code if there are zero dollars on the account.

# The transactions to change the map code for an account must be done in the proper recommended order:

- 1. Use Screen 13 to do a "lump sum" reversal of all actuals.
- 2. On Screen 753, remove all encumbrances from the PIN number.
- 3. Check the budget amount on Screen 19 and then use Screen 10 to remove the budget amount from the account.
- 4. Recheck Screen 19 and if all columns are equal to zero, go to Screen 6 and change the map code.
- 5. Use Screen 10 to put the budget back into the account.
- 6. Use Screen 753 to put the encumbrances back on the PIN number.
- 7. Use Screen 13 to do a "lump sum" to record the actuals.

# Field Descriptions ( = Required / Help = PF2, ? or \* Field Help Available)

#### Action Line

| A            | ccount:                | 10 digits                                                                                                    |  |  |
|--------------|------------------------|----------------------------------------------------------------------------------------------------|--|--|
|              |                        | Enter a Subsidiary Ledger Account number.                                                                                                    |  |  |
| ♦ Fi         | scal Year:             | 4 digits<br>Enter the desired <u>fiscal year</u> . The default is the current fiscal year.                                                                                              |  |  |
| <u>Scree</u> | en Information         |                                                                                                    |  |  |
| T            | hru Month:             | 2 digits<br>Identify <u>through</u> which <u>month</u> the information is to be listed.                                                                                                 |  |  |
| F            | Y/PY/IN to Date:       | 2 characters<br>Include the code for determining the data to be displayed. For example:<br>FY = <u>Fiscal Year</u><br>PY = <u>Project Year</u><br>IN to Date = <u>Inception</u> to date |  |  |
|              |                        | If 'PY' or 'IN' in this field, the display won't be correct unless the year-end process flag is set to 'P' on Screen 6.                                                                 |  |  |
| R            | esp Person:            | 30 characters<br>Identifies the name of the <u>person responsible for the account</u> .                                                                                                 |  |  |
| B<br>Ex      | ottom Line<br>xclusion | 12 characters<br>Gives the dollar amount excluded from the total.                                                                                                    |  |  |

# Screen 19 – SL 6 Digit List with Category Totals (cont'd)

| Department:               | 4 characters<br>Designates the <u>department responsible for the account</u> .                                                                              |  |  |
|---------------------------|----------------------------------------------------------------------------------------------------|--|--|
| Flags:                    | 1 character / 3 digits (ABR)<br>Indicates values for <u>flag maintenance</u> .<br>Y = On<br>N = Off<br>R = Reject                                           |  |  |
|                           | D = Delete<br>F = Freeze<br>B = Bottom Line<br>C = Category Control<br>Z = Freeze direct only<br>G = Generate Expense Budget (GEB)<br>ABR = ABR number rule |  |  |
| Net Direct BBA:           | 12 digits<br>Shows the <u>budget balance available</u> attributed to direct expenses.                                                                       |  |  |
| Map Code:                 | 5 digits<br>Indicates the General Ledger <u>map code</u> to which the Subsidiary Ledger is tied.                                                            |  |  |
| Unprotected<br>Available: | 12 digits<br>Displays the <u>unprotected portion of budget available</u> that is not under spending<br>restrictions set on Screen 10C.                      |  |  |
| Obj:                      | 4 digits<br>Represents line item of revenue/expense <u>object code</u> for this account.                                                                    |  |  |
| Description:              | 30 characters<br>Designates the <u>description of the object code title</u> .                                                                               |  |  |
| Budget:                   | 12 digits<br>Designates the <u>original plus revised budget</u> by object code.                                                                             |  |  |
| Actual:                   | 12 digits<br>Gives <u>actual dollar amount</u> spent/received on object code item.                                                                          |  |  |
| Encumbrances:             | 12 digits<br>Gives <u>dollar amount committed</u> for specified object codes.                                                                               |  |  |
| Available:                | 12 digits<br>Gives <u>dollar amount available</u> , in relation to the budget, for specified object<br>codes.                                               |  |  |

| Panel 2 | 2 |
|---------|---|
|---------|---|

| C:                   | 1 character<br>Indicates the type of <u>category control</u> in effect. Valid values are:<br>N = No Budget Control<br>W = Warning if over budget<br>R = Reject if over budget |
|----------------------|----------------------------------------------------------------------------------------------------|
| Ρ:                   | 1 character<br>A 'P' indicates that this budget category is <u>protected</u> from borrowing funds by<br>other budget categories.                                              |
| CM Actual:           | 12 digits<br>Gives the actual dollar amount for the <u>current month</u> .                                                                                                    |
| Actual:              | 12 digits<br>Gives <u>actual dollar amount</u> spent/received on object code item.                                                                                            |
| Encumbrances:        | 12 digits<br>Gives <u>dollar amount committed</u> for specified object codes.                                                                                                 |
| Available:           | 12 digits<br>Gives <u>dollar amount available</u> , in relation to the budget, for specified object<br>codes.                                                                 |
| Additional Functions |                                                                                                    |

| PF KEYS | See the Appendix for explanation of the standard PF Keys.                  |
|---------|----------------------------------------------------------------------------|
| PF9     | Download                                                                   |
| DLoad   | Used to <u>download</u> the information <u>through Entire Connection</u> . |

# Subsidiary Ledger Budget Data List

Screen 32 shows comparison budget data for a Subsidiary Ledger (SL) Account on-line in FAMIS. In addition to Original and Current budget information, comparison displays are also available for Last Year and Next Year.

|                           |               |          | -               |               |   |
|---------------------------|---------------|----------|-----------------|---------------|---|
| 032 SL Budget Data List   |               |          | 04              | 4/07/08 15:22 |   |
|                           |               |          | E               | Y 2008 CC 02  |   |
| Screen: Account: 1440     | 0000 0000     | DEAN OF  | VETERINARY MEDI | CINE-SPECIAL  |   |
| Thru Month:               | 4 April       |          |                 |               |   |
| Department: CLVM Resp 1   | Person: DREW, | DONALD D | Flags: D H      | BCZGABR       |   |
|                           |               |          | NN              | YRN 001       |   |
|                           |               |          | Last Year       | Next Year     |   |
| Obj Description           | Original      | Current  | YTD             | YTD           |   |
|                           |               |          |                 |               |   |
| 4010 Supplies - Office Ge |               | 5789     | 6202            |               |   |
| 4011 Supplies - Paper Goo |               | 45       | 18-             |               |   |
| 4014 Supplies - Other (In |               | 23       |                 |               |   |
| 4020 Computer Consumables |               | 474      | 78              |               |   |
| 4030 Fuels and Lubricants |               | 422      | 47              |               |   |
| 4066 Parts - Machinery an |               | 5503     |                 |               |   |
| 4075 Shop and Industrial  |               | 79       | 59              |               |   |
| 4076 Building Supplies an |               | 165      |                 |               |   |
| 4085 Furnishings & Equipm | 35479         |          | 6740            |               |   |
| 4090 Computer Parts & Sup | 10164         | 17768    | 5003            |               |   |
| ···· ··· ··· ··· ··· ···  |               |          |                 |               |   |
| * Running Total           | 713627        | 146644   | 248555          | 0             |   |
| Enter-PF1PF2PF3PF4        | PF5PF6-       | PF7PF8-  | PF9PF10F        | PF11PF12      |   |
| Hmenu Help EHelp          |               |          |                 |               |   |
|                           |               |          |                 |               | - |

#### Screen 32 - Subsidiary Ledger Budget Data List

### **Basic Steps**

- Advance to Screen 32.
- Enter a valid Subsidiary Ledger account number and month on the Action Line.
- Press <ENTER> to view the information.

# Field Descriptions ( = Required / Help = PF2, ? or \* Field Help Available)

#### Action Line

| Account:     | 10 digits<br>Enter a <u>Subsidiary Ledger account number</u> .                          |
|--------------|-----------------------------------------------------------------------------------------|
| Thru Month:  | 2 digits<br>Identify <u>through</u> which <u>month</u> the information is to be listed. |
| Department:  | 4 characters<br>Designates the <u>department responsible for the account</u> .          |
| Resp Person: | 30 characters<br>Identifies the name of the <u>person responsible for the account</u>   |

# Screen 32 – Subsidiary Ledger Budget Data List (cont'd)

| Flags:                            | 1 character / 3 digits (ABR)<br>Indicates values for <u>flag maintenance</u> .<br>Y = On<br>N = Off<br>R = Reject                                           |
|-----------------------------------|----------------------------------------------------------------------------------------------------|
|                                   | D = Delete<br>F = Freeze<br>B = Bottom Line<br>C = Category Control<br>Z = Freeze direct only<br>G = Generate Expense Budget (GEB)<br>ABR = ABR number rule |
| <u>Screen Information</u><br>Obj: | 4 digits<br>Designates the <u>object code</u> for the budget line item.                                                                                     |
| Description:                      | 30 characters<br>Shows a <u>description of the object code line item</u> .                                                                                  |
| Original:                         | 12 digits<br>Gives <u>original dollar amount</u> budgeted for the line item.                                                                                |
| Current:                          | 12 digits<br>Provides <u>current dollar amount available</u> for line item.                                                                                 |
| Last Year YTD:                    | 12 digits<br>Displays the <u>year-to-date dollar amount</u> budgeted for the <u>previous year</u> .                                                         |
| Next Year YTD:                    | 12 digits<br>Displays the <u>year-to-date dollar amount</u> to be budgeted <u>next year</u> .                                                               |
| Running Total:                    | 12 digits<br>Indicates the <u>total current dollar amount</u> displayed in each column.                                                                     |

#### Additional Functions

| <b>PF KEYS</b> See the Appendix for explanation of the standard PF Ke | F KEYS | See the Appendix for explanation of the standard PF Keys |
|-----------------------------------------------------------------------|--------|----------------------------------------------------------|
|-----------------------------------------------------------------------|--------|----------------------------------------------------------|

FAMIS spreads Object Code summary dollar data by month of the fiscal year. This is particularly useful to see the year's activity by object code and month, and is a cumulative presentation of the monthly statement.

| 033 SL   | Annual 10  | Digit Activity By M | lonth     | 04/0              | 07/08 15:26 |
|----------|------------|---------------------|-----------|-------------------|-------------|
|          |            |                     |           | FY                | 2008 CC 02  |
| Screen   | : Acco     | ount: 144013 4010   | VET MED   | - TEACHING HOSPIT | <b>FAL</b>  |
|          |            |                     |           | Flags: D F C A    | ABR         |
| Departme | nt: VTEA   | Resp Person: TILL   | EY, TOM T | NNRO              | 001         |
| Mon      | Original   | Revised             | Actuals   | Encumbrance       | BBA         |
| Project  | Data:      | 32                  |           | 32                |             |
| Sep      |            | 5,836               | 5,868     | 32-               |             |
| Oct      |            | 3,637               | 3,533     | 104               |             |
| Nov      |            | 4,369               | 4,473     | 104-              |             |
| Dec      |            | 3,350               | 3,350     |                   |             |
| Jan      |            | 3,489               | 3,448     | 41                |             |
| Feb      |            | 4,938               | 4,979     | 41-               |             |
| Mar      |            | 4,874               | 4,611     | 263               |             |
| Apr      |            |                     | 263       | 263-              |             |
| May      |            |                     |           |                   |             |
| Jun      |            |                     |           |                   |             |
| Jul      |            |                     |           |                   |             |
| Aug      |            |                     |           |                   |             |
| 013      |            |                     |           |                   |             |
| Tot      |            | 30,525              | 30,525    |                   |             |
| Enter-PF | 1PF2F      | PF3PF4PF5PF         | 76PF7PF8- | PF9PF10PF1        | L1PF12      |
| Hm       | enu Help H | Help                |           |                   |             |
|          |            |                     |           |                   |             |

| Screen 33 - Subsidia | y Ledger Annual 10 I | Digit Activity By Month |
|----------------------|----------------------|-------------------------|
|----------------------|----------------------|-------------------------|

### **Basic Steps**

- Advance to Screen 33.
- Type a valid Subsidiary Ledger account number and object code on the Action Line and press <ENTER> to view the information.

### Field Descriptions ( = Required / Help = PF2, ? or \* Field Help Available)

#### Action Line

Account:

10 digits Enter a <u>Subsidiary Ledger account number</u>.

#### Screen Information

Flags:

1 character / 3 digits (ABR) Indicates values for flag maintenance. Υ = On Off N = R = Reject \_\_\_\_\_ D = Delete = Freeze F B = Bottom Line C = Category Control Ζ Freeze direct only G = Generate Expense Budget (GEB) ABR = ABR number rule

### Screen 33 – Subsidiary Ledger Annual 10 Digit Activity by Month (cont'd)

| Department:  | 4 characters<br>Designates the <u>department responsible for the account</u> .  |
|--------------|---------------------------------------------------------------------------------|
| Resp Person: | 30 characters<br>Identifies the <u>person responsible</u> for the account.      |
| Mon:         | 3 characters<br>Designates the <u>month</u> for information.                    |
| Original:    | 12 digits<br>Displays <u>original budget amount</u> by month.                   |
| Revised:     | 12 digits<br>Displays <u>revised budget amount</u> by month.                    |
| Actuals:     | 12 digits<br>Displays <u>actual total amount</u> spent by month.                |
| Encumbrance: | 12 digits<br>Displays <u>amount encumbered</u> per month for specified account. |
| BBA:         | 12 digits<br>Displays the <u>budget balance available</u> by month.             |
| Tot:         | 12 digits each<br>Shows the <u>total dollar amount</u> transactions listed.     |

#### **Additional Functions**

PF KEYS

See the Appendix for explanation of the standard PF Keys.
# Subsidiary Ledger Summary by Budget Pool

Screen 34 displays summary data for budget pool at the Subsidiary Ledger (SL) level. Additional information is available on Panel 2.

If PY or IN, the display won't be correct unless the year-end process flag is set to 'P' on Screen 6.

| Screen 34 - Subsidiary Ledger Summ | ary By Budget Poo     | l (Panel 1)    |
|------------------------------------|-----------------------|----------------|
| 034 SL Summary By Budget Pool      |                       | 04/07/08 15:28 |
| VET MED - MEDICAL                  | SCIENCE LIBRARY       | FY 2008 CC 02  |
| Screen: Account: 144014 Fiscal Yea | IF: 2008              |                |
| Thru Month: 4_ April               | FY/PY/IN to Date: FY  | Calc CM IDC: N |
| Resp Person: ARRIEL, ANNIE A       | Bottom Line Exclusion | 1:             |
| Map Godo: 14400 N.N.Y.D.N. 001     | Net Dir BBA           | 7:             |
| Map Code: 14400 NNYRN 001          | Unprotected Available | e:<br>         |
| Obj Description Budget             | Actual Encumbrance    | ces Available  |
| 0001 Revenue Rool                  |                       |                |
| **** Total Revenue                 |                       |                |
|                                    |                       |                |
| 1005 Lump Sum Salaries 62525       |                       | 62525          |
| 1006 Salary Savings Budge          |                       |                |
| 1000 All Expense Pool 267704       | 100377 5533           | 74 111953      |
| **** Total Expenses 330229         | 100377 5533           | 74 174478      |
|                                    |                       |                |
|                                    |                       |                |
|                                    |                       |                |
|                                    |                       |                |
| * Account Total 330229             | 100377 5533           | 74 174478      |
| Enter-PF1PF2PF3PF4PF5PF6           | -PF7PF8PF9PF1(        | )PF11PF12      |
| Hmenu Help EHelp                   | Left                  | : Right        |

Screen 34 - Subsidiary Ledger Summary By Budget Pool (Panel 2)

| 034 SL Sum                                    | mary By Budge | t Pool         |                |               | 04/07/08 15:30 |
|-----------------------------------------------|---------------|----------------|----------------|---------------|----------------|
|                                               | v             | ET MED - MEDIC | CAL SCIENCE LI | BRARY         | FY 2008 CC 02  |
| Screen:                                       | _ Account: 1  | 44014 Fiscal   | Year: 2008     |               |                |
|                                               | Thru Month    | : 4_ April     | FY/PY/IN       | to Date: FY   | Calc CM IDC: N |
| Resp Person:                                  | ARRIEL, ANNI  | EA             | Bottom Li      | ne Exclusion: |                |
| Department:                                   | LIBM Flags:   | DFBCZGA        | ABR            | Net Dir BBA:  |                |
| Map Code:                                     | 14400         | NNYRN (        | 01 Unprotect   | ed Available: |                |
| Obj C P                                       | Budget        | CM Actual      | Actual         | Encumbrances  | Available      |
|                                               |               |                |                |               |                |
| 0001                                          |               |                |                |               |                |
| ****                                          |               |                |                |               |                |
| 1005                                          | 62525.00      |                |                |               | 62525.00       |
| 1006                                          |               |                |                |               |                |
| 1000                                          | 267704.18     |                | 100376.61      | 55374.39      | 111953.18      |
| ****                                          | 330229.18     |                | 100376.61      | 55374.39      | 174478.18      |
|                                               |               |                |                |               |                |
|                                               |               |                |                |               |                |
|                                               |               |                |                |               |                |
| * Total                                       | 330229.18     | .00            | 100376.61      | 55374.39      | 174478.18      |
| Enter-PF1PF2PF3PF4PF5PF6PF7PF8PF9PF10PF11PF12 |               |                |                |               |                |
| Hmenu                                         | Help EHelp    |                |                | Left          | Right          |

## **Basic Steps**

- Advance to Screen 34.
- Type a valid Subsidiary Ledger account number and fiscal year on the Action Line and press <ENTER> to view the information.

# Field Descriptions ( = Required / Help = PF2, ? or \* Field Help Available)

| <u>Action Line</u>                   |                                                                                                    |  |
|--------------------------------------|----------------------------------------------------------------------------------------------------|--|
| Account:                             | 6 digits<br>Enter a <u>Subsidiary Ledger Account Number</u> .                                                                                                    |  |
| • Fiscal Year:                       | 4 digits<br>Shows <u>current fiscal year</u> . Change if you want to view a previous year.                                                                                                    |  |
| <u>Screen Information</u><br>Panel 1 |                                                                                                    |  |
| Thru Month:                          | 2 digits<br>Identify <u>through</u> which <u>month</u> the information is to be listed.                                                                                                    |  |
| FY/PY/IN to Date:                    | 2 characters<br>Include the code for determining the data to be displayed. For example:<br>FY = <u>Fiscal Year</u><br>PY = <u>Project Year</u><br>IN = <u>Inception</u> of the project to date.<br>If 'PY' or 'IN', the display won't be correct unless the year-end process flag is set<br>to 'P' on Screen 6. |  |
| Calc CM IDC:                         | 1 character<br>'Y' will <u>calculate current month indirect cost</u> charges for display only. The<br>actual posting is a batch job run at month end.                                                                                                    |  |
| Resp Person:                         | 30 characters<br>Identifies the name of the <u>person responsible for the</u> account.                                                                                                    |  |
| Bottom Line<br>Exclusion:            | 11 digits<br>Shows the <u>amount of budget excluded</u> from the total direct budget (held in<br>reserve).                                                                                                    |  |
| Department:                          | 4 characters<br>Designates the <u>department responsible for the account</u> .                                                                                                    |  |
| Flags:                               | 1 character / 3 digits (ABR)<br>Indicates values for <u>flag maintenance</u> .<br>Y = On<br>N = Off<br>R = Reject<br><br>D = Delete<br>F = Freeze<br>B = Bottom Line<br>C = Category Control<br>Z = Freeze direct only<br>G = Generate Expense Budget (GEB)<br>ABR = ABR number rule                            |  |

# Screen 34 – Subsidiary Ledger Summary by Budget Pool (cont'd)

| Net Dir BBA:              | 12 digits<br>Shows the <u>budget balance available</u> attributed to direct expenses.                                                                                         |  |
|---------------------------|----------------------------------------------------------------------------------------------------|--|
| Map Code:                 | 6 digits<br>Displays the General Ledger <u>map code</u> to which the Subsidiary Ledger is tied.                                                                               |  |
| Unprotected<br>Available: | 13 digits<br>Displays the <u>unprotected portion of budget available</u> that is not under spending<br>restrictions set on Screen 10C.                                        |  |
| Obj:                      | 4 digits<br>Represents budget pool <u>object code</u> .                                                                                                    |  |
| Description:              | 30 characters<br>Provides a <u>description</u> of the title of budget pools.                                                                                                  |  |
| Budget:                   | 12 digits<br>Designates the <u>original plus revised budget</u> by pool.                                                                                                    |  |
| Actual:                   | 12 digits<br>Summarizes <u>actual dollar amount</u> spent/received by budget pool.                                                                                            |  |
| Encumbrances:             | 12 digits<br>Summarizes <u>dollar amount committed</u> by budget pool.                                                                                                    |  |
| Available:                | 12 digits<br>Gives <u>dollar amount available</u> , in relation to the budget, for specified object<br>codes.                                                                 |  |
| Account Total:            | 12 digits<br>Gives the <u>total amount of transactions</u> processed.                                                                                                    |  |
| Panel 2                   |                                                                                                    |  |
| C:                        | 1 character<br>Indicates the type of <u>category control</u> in effect. Valid values are:<br>N = No Budget Control<br>W = Warning if over budget<br>R = Reject if over budget |  |
| Ρ:                        | 1 character<br>A 'P' indicates that this <u>budget category</u> is <u>protected</u> from borrowing funds by<br>other budget categories.                                       |  |
| CM Actual:                | 12 digits<br>Gives the <u>actual dollar amount for</u> the <u>current month</u> .                                                                                             |  |
| Actual:                   | 14 digits<br>Gives <u>actual dollar amount</u> spent/received on object code item.                                                                                            |  |

| Encumbrances:  | 12 digits<br>Gives <u>dollar amount committed</u> for specified object codes.                                 |
|----------------|----------------------------------------------------------------------------------------------------|
| Available:     | 12 digits<br>Gives <u>dollar amount available</u> , in relation to the budget, for specified object<br>codes. |
| Account Total: | 12 digits each column.<br>Gives the <u>total amount of transactions processed</u> .                           |

#### **Additional Functions**

PF KEYS

See the Appendix for explanation of the standard PF Keys.

FAMIS provides detailed information on a specific Subsidiary Ledger (SL) account at the object code level. A valid 10-digit account number (6 digit SL account number plus the 4 digit object code) is required. The month will default to current month (unless otherwise specified), and the description of the object code will be given along with the Flag options. Fields available for viewing include original, revised, past and future budgets through specified month.

Screen 41 displays object code dollar information (such as Budgets and Actuals) divided into different periods.

| 041 SL 10 Digit Snapshot                      |           |                      | 04/07/08 15:33 |
|-----------------------------------------------|-----------|----------------------|----------------|
|                                               |           |                      | FY 2008 CC 02  |
| Screen: Account: 14                           | 4013 4010 | VET MED - TEAC       | HING HOSPITAL  |
| Thru Month:                                   | 1 January |                      |                |
| Flags: D F C ABR                              | Descrip   | tion: Supplies - Off | ice General    |
| N N R 001                                     | Мар       | Code: 14400          |                |
|                                               | 1         |                      |                |
| Original Budget:                              | 32.24     | Curr Month Act:      | 3,447.99       |
| ABR Budget:                                   | 20,713.05 | Last Yr Curr M Act:  | 7,133.58       |
| Revised Budget:                               | 20,713.05 | YTD Act:             | 20,672.32      |
| Actuals:                                      | 20,672.32 | Last Year YTD Act:   | 29,801.12      |
| Encumbrances:                                 | 40.73     | Quarter 1 Act:       | 13,874.32      |
| Budget Bal Avl:                               | 0.00      | Quarter 2 Act:       | 11,776.84      |
| Past Budget:                                  | 61,879.10 | Quarter 3 Act:       | 4,873.59       |
| Future Budget:                                | 0.00      | Quarter 4 Act:       | 0.00           |
| Proj Forward Bud:                             | 32.24     | Curr Mth Bud:        | 3,488.72       |
| Proj Forward ABR:                             | 32.24     | Curr Mth ABR Bud:    | 3,488.72       |
| Proj Forward Act:                             | 0.00      | Curr Year Bud:       | 20,680.81      |
| Proj Forward Enc:                             | 32.24     | Curr Year ABR:       | 20,680.81      |
| Project FYTD Act:                             | 26,023.81 | Date Last Activity:  | 04/04/2008     |
| -                                             |           | Activity Counter:    | 236            |
| Enter-PF1PF2PF3PF4PF5PF6PF7PF8PF9PF10PF11PF12 |           |                      |                |
| Hmenu Help EHelp                              |           |                      |                |
| · · · · ·                                     |           |                      |                |

Screen 41 - Subsidiary Ledger 10 Digit Snapshot

# **Basic Steps**

- Advance to Screen 41.
- Type a valid Subsidiary Ledger account number and object code on the Action Line and press <ENTER> to view the information.

### Field Descriptions ( = Required / Help = PF2, ? or \* Field Help Available)

#### Action Line

```
Account:
```

10 digits Enter a <u>Subsidiary Ledger and Object Code</u>.

#### Screen Information

Thru Month:

2 digits Identify <u>through</u> which <u>month</u> the information is to be listed.

# Screen 41 – Subsidiary Ledger 10 Digit Snapshot (cont'd)

| Flags:                 | 1 character / 3 digits (ABR)                                                                                                    |  |  |
|------------------------|----------------------------------------------------------------------------------------------------|--|--|
|                        | Indicates values for <u>flag maintenance</u> .                                                                                            |  |  |
|                        | Y = On                                                                                                    |  |  |
|                        | N = Uff<br>D Deject                                                                                                    |  |  |
|                        | R = Reject                                                                                                    |  |  |
|                        | D = Delete                                                                                                    |  |  |
|                        | F = Freeze                                                                                                    |  |  |
|                        | B = Bottom Line                                                                                                    |  |  |
|                        | C = Category Control                                                                                                    |  |  |
|                        | Z = Freeze direct only                                                                                                    |  |  |
|                        | G = Generate Expense Budget (GEB)                                                                                                    |  |  |
|                        | ABR = ABR number rule                                                                                                    |  |  |
| Description:           | 50 characters<br>Shows a <u>description</u> of General Ledger account.                                                                    |  |  |
| Map Code:              | 5 digits<br>Identifies the General Ledger <u>map code</u> to which the Subsidiary Ledger is tied.                                         |  |  |
| Original Budget:       | 15 digits<br>Gives the <u>dollar amount assigned to</u> the <u>account budget upon creation</u> .                                         |  |  |
| Curr Month Act:        | 15 digits<br>Gives the <u>dollar amount for the current month activity</u> .                                                              |  |  |
| ABR Budget:            | 15 digits<br>Summarizes <u>automatic budget reallocation dollar amount</u> of expenses or<br>revenues that have been drawn from the pool. |  |  |
| Last Yr Curr<br>M Act: | 15 digits<br>Shows comparative data of dollar <u>activity</u> for the <u>current month</u> in the <u>last</u><br><u>fiscal year</u> .     |  |  |
| Revised Budget:        | 15 digits<br>Gives the <u>dollar amount</u> assigned to the account budget since creation.                                                |  |  |
| YTD Act:               | 15 digits<br>Shows the <u>year-to-date dollar amount</u> .                                                                                |  |  |
| Actuals:               | 15 digits<br>Summarizes <u>actual dollar amount</u> posted to the account for a specified object<br>code.                                 |  |  |
| Last Year YTD Act:     | 15 digits<br>Shows the <u>year-to-date actual dollar amount for previous fiscal year</u> .                                                |  |  |
| Encumbrances:          | 15 digits<br>Summarizes <u>dollar amount of open commitments</u> posted to the account.                                                   |  |  |

# Screen 41 – Subsidiary Ledger 10 Digit Snapshot (cont'd)

| Quarter 1 Act:    | 15 digits<br>Displays the <u>actual dollar amount for the first quarter</u> of the fiscal year.                             |
|-------------------|----------------------------------------------------------------------------------------------------|
| Budget Bal Avl:   | 15 digits<br>Gives the dollar <u>budget balance amount available</u> in a specific object code.                             |
| Quarter 2 Act:    | 15 digits<br>Displays the <u>actual dollar amount for the second quarter of</u> the fiscal year.                            |
| Past Budget:      | 15 digits<br>[Unused.]                                                                                                    |
| Quarter 3 Act:    | 15 digits<br>Displays the <u>actual dollar amount for the third quarter</u> of the fiscal year.                             |
| Future Budget:    | 15 digits<br>[Unused.]                                                                                                    |
| Quarter 4 Act:    | 15 digits<br>Displays the <u>actual dollar amount for the fourth quarter</u> of the fiscal year.                            |
| Proj Forward Bud: | 15 digits<br>Indicates the <u>project budget</u> amount <u>brought forward</u> .                                            |
| Curr Mth Bud:     | 15 digits<br>[Unused.]                                                                                                    |
| Proj Forward ABR: | 15 digits<br>Indicates the <u>project automatic budget reallocation</u> dollar activity <u>brought</u><br><u>forward</u> .  |
| Curr Mth ABR Bud: | 15 digits<br>[Unused.]                                                                                                    |
| Proj Forward Act: | 15 digits<br>Indicates the <u>project</u> dollar <u>activity brought forward</u> .                                          |
| Curr Year Bud:    | 15 digits<br>Summarizes <u>budget</u> dollar activity for the <u>current fiscal year</u> .                                  |
| Proj Forward Enc: | 15 digits<br>Indicates the <u>project</u> dollar activity for <u>encumbrances brought forward</u> .                         |
| Curr Year ABR:    | 15 digits<br>Summarizes <u>automatic budget reallocation</u> dollar activity for the <u>current fiscal</u><br><u>year</u> . |
| Proj FYTD Act:    | 15 digits<br>Indicates the <u>project</u> dollar activity <u>fiscal year-to-date actuals</u> brought forward.               |

### Screen 41 – Subsidiary Ledger 10 Digit Snapshot (cont'd)

| Date Last Activity: | 15 digits<br>Displays the <u>date last transaction was processed</u> for the account. |
|---------------------|---------------------------------------------------------------------------------------|
| Activity Counter:   | 15 digits<br>Gives the <u>number of transactions</u> processed on the account.        |

### **Additional Functions**

**PF KEYS** See the Appendix for explanation of the standard PF Keys.

# SL Account Inquiry Statement for a Month

You can find transactions that were posted against an account in a given month by using screens, such as Screen 49. Screen 49 can be used to view current data on specific accounts or groups of accounts without requesting, printing, and waiting for hard-copy reports.

|                                            | · /                             |
|--------------------------------------------|---------------------------------|
| 49 Detail Account Statement For A Month    | 04/07/08 15:39                  |
| Screen: Account: 130014 Month: 8 Ref: 4 Re | v/Exp: E Page: 1 Of 2           |
|                                            | Sales or                        |
| Date Description Ref 4 Budget              | Expenses Encumbrances           |
| 08/01 Balance Forward                      | 12,582,10-                      |
|                                            | ,                               |
| 08/31 Reclass 1005 to all 3,243.52-        |                                 |
| 08/31 Reclass 1005 to all 3,243.52         |                                 |
| 08/21 EPA - A00565 - LEE 0253867           | 755.28                          |
| 08/31 EPA SUMMARY ADJUSTM A135223          | 782.49-                         |
| 08/31 CENTREX CHARGE: 02-                  | .24                             |
| 08/22 PR 130038 To130014 13,113.28         |                                 |
| 08/31 BRIMMING IDEAS 255                   | 558.15                          |
| 08/03 BIWEEKLY PAYROLL                     | 4,058.80                        |
| 08/03 SUMMARY BIWEEKLY PA A131033          | 4,058.80-                       |
| 08/17 BIWEEKLY PAYROLL                     | 4,058.80                        |
| 08/17 SUMMARY BIWEEKLY PA A131678          | 4,058.80-                       |
| 08/31 BIWEEKLY PAYROLL                     | 4,058.80                        |
| * Continued on next page *                 |                                 |
| Enter-PF1PF2PF3PF4PF5PF6PF7PF8             | - <mark>PF9</mark> PF10PF11PF12 |
| Hmenu Help EHelp Bkwd Fwrd                 | <mark>Print</mark> Left Right   |

#### Screen 49 - Detail Account Statement For a Month (Panel 1)

#### Screen 49 - Detail Account Statement For a Month (Panel 2)

| 49 Detail Account Statement For A Mont     | th            |               | 04/07/08 15:40  |
|--------------------------------------------|---------------|---------------|-----------------|
| SOIL & CROP SCII                           | ENCES         |               | FY 2007 CC 02   |
| Screen: Account: 130014 Month: 8           | 8_ Ref: 4     | Rev/Exp: E H  | Page: 1 Of 2    |
|                                            |               | P             | Offset          |
| Date Description I                         | Refl Ref2     | Ref4 F        | Account         |
|                                            |               |               |                 |
| 08/01 Balance Forward                      |               |               | 12,582.10-      |
|                                            |               |               |                 |
| 08/31 Reclass 1005 to all Expense Po       |               |               | 130014-1000 DR  |
| 08/31 Reclass 1005 to all Expense Po       |               |               | 130014-1005 CR  |
| 08/21 EPA - A00565 - LEE SA                | AL0001 A0056  | 5 0253867     |                 |
| 08/31 EPA SUMMARY ADJUSTMENT SA            | AL0001 EPA08  | 31 A135223    |                 |
| 08/31 CENTREX CHARGE: 02-130014-0000       | T1725         | 516           | 102019-0608 CR  |
| 08/22 PR 130038 To130014                   | <b>U7058</b>  | 56            | 130038-1000 CR  |
| 08/31 BRIMMING IDEAS                       | Z7182         | 46 Z718246 25 | 55              |
| 08/03 BIWEEKLY PAYROLL                     | 00042         | 24            | 011125-2400 CR  |
| 08/03 SUMMARY BIWEEKLY PAYROLL EPA A SA    | AL0001 00042  | 24 A131033    |                 |
| 08/17 BIWEEKLY PAYROLL                     | 00042         | 60            | 011125-2400 CR  |
| 08/17 SIMMARY BIWEEKLY PAYROLL EPA A SI    | AT.0001 00042 | 00 A131678    | 011110 1100 010 |
| 08/31 BIWEEKLY PAYROLI.                    | 00042         | 96            | 011125-2400 CR  |
| * Continued or                             | n nevt nage   | *             | 0111125 2100 CK |
| Futer-DF1DF2DF3DF5DF6DF7DF8DF9DF10DF11DF12 |               |               |                 |
| Hmenu Help FHelp                           | Brwd Fwr      | d Print Left  | Pight           |
| mend nerb merb                             | DAWG FWI      | a FIIIC Dert  | , wight         |

The account statement is either a revenue or expense statement, depending on the value of the Rev/Exp: flag. To get both revenue and expense statements, enter "R" or "E" and print once for each type.

### **Basic Steps**

- Advance to Screen 49.
- Type the desired account number, month, reference number, and account type on the Action Line and press <ENTER> to view the information.
- The Reference Number entered will determine the column header and data displayed.

## Field Descriptions ( = Required / Help = PF2, ? or \* Field Help Available)

| <u>Ac</u>         | <u>tion Line</u>                  |                                                                                                    |
|-------------------|-----------------------------------|----------------------------------------------------------------------------------------------------|
| •                 | Account:                          | 6 digits<br>Enter a <u>Subsidiary Ledger account number</u> .                                                                                                    |
| ٠                 | Month:                            | 2 digits<br>Include the <u>month</u> of transactions <u>to be displayed</u> .                                                                                                   |
|                   | Ref:                              | 1 digit<br>Designate which user-defined <u>reference number</u> will be displayed.                                                                                              |
|                   | Rev/Exp:                          | 1 character<br>Identify whether <u>revenue</u> or <u>expense transactions</u> for the month will be listed.                                                                     |
|                   | Page:                             | 1 digit<br>Use to <u>advance to a specific page number</u> .                                                                                                    |
| <u>Sci</u><br>Pai | r <u>een Information</u><br>nel 1 |                                                                                                    |
|                   | Date:                             | 4 digits<br>Displays the <u>month and day</u> of the transaction.                                                                                                    |
|                   | Description:                      | 30 characters<br>Provides a <u>line description</u> of the transaction.                                                                                                    |
|                   | Ref:                              | 7 characters/digits<br>Identifies the user-defined <u>reference number</u> for the transaction. It is<br>determined by the number entered in the Ref: field on the Action Line. |
|                   | Budget:                           | 12 digits<br>Shows the <u>original plus revised budget</u> by pool.                                                                                                    |
|                   | Sales or Expenses:                | 12 digits<br>Displays the specific <u>dollar amount of transaction</u> listed.                                                                                                  |
|                   | Encumbrances:                     | 12 digits<br>Shows the specific <u>dollar amount of encumbrance</u> listed.                                                                                                    |
| Pa                | nel 2                             |                                                                                                    |
|                   | Ref 1:                            | 7 characters/digits<br>Displays the user-defined <u>reference number</u> .                                                                                                    |

### Screen 49 – Detail Account Statement for a Month (cont'd)

| Ref 2:                                 | 7 characters/digits<br>Displays the user-defined <u>reference number</u> .                                  |
|----------------------------------------|----------------------------------------------------------------------------------------------------|
| Ref 4:                                 | 7 characters/digits<br>Displays the user-defined <u>reference number</u> .                                  |
| PF:                                    | 1 character<br>Designates the type of encumbrance:<br><u>Partial</u> (P) or <u>Full</u> (F).                |
| Offset Account:                        | 15 digits<br>Identifies the <u>account receiving offsetting credit or debit</u> from listed<br>transaction. |
| <u>Additional Functions</u><br>PF KEYS | See the Appendix for explanation of the standard PF Keys.                                                   |

Print information through Entire Connection.

PF9

Print

Print

To find information on specific 11-digit accounts (Support Account number) you can view Screen 51B. Information is totaled through a specified month. This screen breaks out direct expense data from indirect, often useful for project tracking.

| Screen 51B - | Sup | port | Account | Dollar | Totals |
|--------------|-----|------|---------|--------|--------|
|--------------|-----|------|---------|--------|--------|

| 51B Support Account Dollar Totals 04/07/08 15:45 |                                                        |                                   |                                 |                                     |       |  |
|--------------------------------------------------|--------------------------------------------------------|-----------------------------------|---------------------------------|-------------------------------------|-------|--|
|                                                  |                                                        |                                   |                                 | FY 2008                             | CC 02 |  |
| Screen:                                          | Account: 144013                                        | 3 44000 Thru M                    | onth: 3_ March                  |                                     |       |  |
|                                                  |                                                        | Prior Yr                          |                                 |                                     |       |  |
|                                                  |                                                        | Rollover                          | Fiscal Yr                       | Total                               |       |  |
| Revenue                                          | Totals: Budget:                                        | 0.00                              | 0.00                            | 0.00                                |       |  |
|                                                  | Actual:                                                | 0.00                              | 0.00                            | 0.00                                |       |  |
|                                                  | BBA:                                                   | 0.00                              | 0.00                            | 0.00                                |       |  |
|                                                  |                                                        |                                   |                                 |                                     |       |  |
| Direct Exp                                       | Totals: Budget:                                        | 619.80                            | 0.00                            | 619.80                              |       |  |
|                                                  | Actual:                                                | 0.00                              | 185330.74                       | 185330.74                           |       |  |
|                                                  | Encumbrance:                                           | 619.80                            | 95065.71                        | 95685.51                            |       |  |
|                                                  | BBA:                                                   | 0.00                              | -280396.45                      | -280396.45                          |       |  |
| Exclude from Bottom Line: 0.00                   |                                                        |                                   |                                 |                                     |       |  |
| Net Direct BBA: -280396.45                       |                                                        |                                   |                                 |                                     |       |  |
|                                                  |                                                        | Un                                | prot Available:                 | -280396.45                          |       |  |
|                                                  |                                                        |                                   | •                               |                                     |       |  |
| Indirect Exp                                     | Totals: Budget:                                        | 0.00                              | 0.00                            | 0.00                                |       |  |
|                                                  | Actual:                                                | 0.00                              | 0.00                            | 0.00                                |       |  |
|                                                  | Encumbrance:                                           | 0.00                              | 0.00                            | 0.00                                |       |  |
|                                                  | BBA:                                                   | 0.00                              | 0.00                            | 0.00                                |       |  |
| Enter-PF1PF2PF3PF4PF5PF6PF7PF8PF9PF10PF11PF12    |                                                        |                                   |                                 |                                     |       |  |
| Hmenu Help EHelp                                 |                                                        |                                   |                                 |                                     |       |  |
| Enter-PF1PF<br>Hmenu He                          | Actual:<br>Encumbrance:<br>BBA:<br>2PF3PF4<br>lp EHelp | 0.00<br>0.00<br>0.00<br>-PF5PF6PF | 0.00<br>0.00<br>0.00<br>7PF8PF9 | 0.00<br>0.00<br>0.00<br>-PF10PF11PF | 712   |  |

## **Basic Steps**

- Advance to Screen 51B.
- Type a valid Subsidiary Ledger account number and month on the Action Line and press <ENTER> to view the information.

# Field Descriptions ( = Required / Help = PF2, ? or \* Field Help Available)

#### Action Line

| • | Account:    | 11 digits                                                                |
|---|-------------|--------------------------------------------------------------------------|
|   |             | Enter the desired <u>SL Account number</u> .                             |
|   | Thru Month: | 2 digits<br>Identify through which month the information is to be listed |
|   |             | month in organization in the month the month is to be listed.            |

#### Screen Information

All of the following fields can show the dollar amounts for the Prior Year Rollover, Fiscal Year and Total.

#### **Revenue Totals:**

Budget:

12 digits Shows <u>original plus revised budget</u> by object code.

### Screen 51B – Support Account Dollar Totals (cont'd)

| Actual:                             | 12 digits<br>Displays the <u>actual dollar amount</u> .                                                             |
|-------------------------------------|----------------------------------------------------------------------------------------------------|
| BBA:                                | 12 digits<br>Indicates the <u>budget balance available</u> .                                                        |
| Direct Expense Totals:              |                                                                                                    |
| Budget:                             | 12 digits<br>Shows <u>original plus revised budget</u> by object code.                                              |
| Actual:                             | 12 digits<br>Displays the <u>actual dollar amount</u> .                                                             |
| Encumbrance:                        | 12 digits<br>Shows <u>dollar amount committed</u> for object codes.                                                 |
| BBA:                                | 12 digits<br>Indicates the <u>budget balance available</u> .                                                        |
| Exclude from<br>Bottom Line:        | 12 digits<br>Gives the <u>dollar amount excluded</u> from the total.                                                |
| Net Direct BBA:                     | 12 digits<br>Displays the <u>budget balance available</u> attributed to direct expenses.                            |
| Unprot Available:                   | 12 digits<br>Shows <u>unprotected portion of budget available</u> not under spending restrictions<br>on Screen 10C. |
| Indirect Expense Totals:<br>Budget: | 12 digits<br>Shows <u>original plus revised budget</u> by object code.                                              |
| Actual:                             | 12 digits<br>Displays the <u>actual dollar amount</u> .                                                             |
| Encumbrance:                        | 12 digits<br>Shows <u>dollar amount committed</u> for specified object codes.                                       |
| BBA:                                | 12 digits<br>Indicates the <u>budget balance available</u> .                                                        |
| Additional Functions                |                                                                                                    |

PF KEYS

See the Appendix for explanation of the standard PF Keys.

# Support Account List with Category Totals

To find information on specific 11-digit accounts (Subsidiary Ledger account number plus Support Account number) you can view Screen 69. Information is totaled through a specified month.

If 'PY' or 'IN', the display won't be correct unless the year-end process flag is set to 'P' on Screen 6.

| Screen 69 - SA 11 Digit List with Category Totals (Panel 1)  |                                         |  |  |  |  |
|--------------------------------------------------------------|-----------------------------------------|--|--|--|--|
| 069 SA 11 Digit List with Category Tota<br>SHTM - ADMINISTRA | ls 04/07/08 15:46<br>TION FY 2008 CC 02 |  |  |  |  |
| Screen: 1 Account: 144013 11000                              | Fiscal Year 2008                        |  |  |  |  |
| Thru Month: 4 April FY/PY/I                                  | N to Date: FY Zero Balance: N           |  |  |  |  |
| Resp Person: TAYLOR, TIMOTHY T                               | Bottom Line Exclusion:                  |  |  |  |  |
| Department: SHTM Flags: D F B C Z G ABR                      | Net Dir BBA:                            |  |  |  |  |
| Map Code: 14400 NNNNN 001                                    | Unprotected Available:                  |  |  |  |  |
| Obj Description Budget                                       | Actual Encumbrances Available           |  |  |  |  |
|                                                              |                                         |  |  |  |  |
| 1000 All Expense Pool 874681-                                | 874681-                                 |  |  |  |  |
| 1105 Salary Encumbrance 340895                               | 340895                                  |  |  |  |  |
| 1510 Sal-Support Staff - 315397                              | 315397                                  |  |  |  |  |
| 1515 Sal-Support Staff - 139235                              | 139235                                  |  |  |  |  |
| 1705 Wage Encumbrance 2100                                   | 2100                                    |  |  |  |  |
| 1715 Wages - Professional 2229                               | 2229                                    |  |  |  |  |
| 1720 Wages - Classified 36                                   | 36                                      |  |  |  |  |
| 1730 Wages - Overtime 220                                    | 220                                     |  |  |  |  |
| 1735 Wages - Compensatory 499                                | 499                                     |  |  |  |  |
| 1740 Wages - Student 11139                                   | 11139                                   |  |  |  |  |
| 1906 Benefits Encumbrance 1299                               | 1299                                    |  |  |  |  |
| 1940 Supplemental Compens 2640                               | 2640                                    |  |  |  |  |
| Enter-PF1PF2PF3PF4PF5PF6PF7PF8PF9PF10PF11PF12                |                                         |  |  |  |  |
| Hmenu Help EHelp                                             | Dload Left Right                        |  |  |  |  |

#### Screen 69 - SA 11 Digit List with Category Totals (Panel 2)

| 069 SA 11 Digit Li                            | st with Category Totals   | 04/07                 | /08 15:47  |  |
|-----------------------------------------------|---------------------------|-----------------------|------------|--|
|                                               | SHTM - ADMINISTRATIO      | N FY 2                | .008 CC 02 |  |
| Screen: Accou                                 | nt: 144013 11000 F        | iscal Year: 2008      |            |  |
| Thru Month: 4_ Apr                            | il FY/PY/IN t             | o Date: FY Zero Bal   | ance: N    |  |
| Resp Person: TAYLOR,                          | TIMOTHY T B               | ottom Line Exclusion: |            |  |
| Department: SHTM F                            | lags: D F B C Z G ABR     | Net Dir BBA:          |            |  |
| <br>Map Code: 14400                           | NNNNN 001 U               | nprotected Available: |            |  |
| Obj C P Budget                                | CM Actual Actu            | al Encumbrances Av    | railable   |  |
| 1000 874681.                                  | <br>15-                   | <br>8                 | 374681.15- |  |
| 1105 340895.                                  | 13                        | 340895.13             |            |  |
| 1510 315397.                                  | 07 3153                   | 97.07                 |            |  |
| 1515 139235.                                  | 33 1392                   | 35.33                 |            |  |
| 1705 2100                                     | 00                        | 2100.00               |            |  |
| 1715 2228.                                    | 65 22                     | 28.65                 |            |  |
| 1720 35                                       | 68 ==                     | 35.68                 |            |  |
| 1730 219                                      | an n                      | 19 92                 |            |  |
| 1735 499                                      | 76 1                      | 09 76                 |            |  |
| 1740 11120                                    | 70 <del>1</del><br>10 111 | 20.10                 |            |  |
| 1/40 11139.                                   | 12 111                    | 1000 02               |            |  |
| 1906 1298.                                    | 53                        | 1298.83               |            |  |
| 1940 2640.                                    | JU 26                     | 40.00                 |            |  |
| Enter-PF1PF2PF3PF4PF5PF6PF7PF8PF9PF10PF11PF12 |                           |                       |            |  |
| Hmenu Help EH                                 | elp                       | Dload Left Righ       | ıt         |  |

# **Basic Steps**

- Advance to Screen 69.
- Type a valid account number and fiscal year on the Action Line and press <ENTER> to view the information.

### Screen 69 – SA 11 Digit List with Category Totals (cont'd)

# Field Descriptions ( = Required / Help = PF2, ? or \* Field Help Available)

| <u>Ac</u> | Action Line          |                                                                                  |  |  |  |  |
|-----------|----------------------|----------------------------------------------------------------------------------|--|--|--|--|
| ٠         | Account              | 15 digits                                                                        |  |  |  |  |
|           |                      | Enter a <u>Subsidiary Ledger + Support Account + Object Code</u> .               |  |  |  |  |
|           | Final Van            |                                                                                  |  |  |  |  |
|           | FISCAL YEAR:         | 4 digits<br>Indicate the current fiscal year. Change to previous year, if needed |  |  |  |  |
|           |                      | indicate the <u>cartenensearyear</u> . Change to previous year, in needed.       |  |  |  |  |
| Sci       | reen Information     |                                                                                  |  |  |  |  |
| Pa        | nel 1                |                                                                                  |  |  |  |  |
|           | Thru Month:          | 2 digits                                                                         |  |  |  |  |
|           |                      | Identify <u>through</u> which <u>month</u> the information is to be listed.      |  |  |  |  |
|           | EV /DV /IN the Deter | 2 sharestare                                                                     |  |  |  |  |
|           | FY/PY/IN to Date:    | 2 characters                                                                     |  |  |  |  |
|           |                      | FY = Fiscal Year                                                                 |  |  |  |  |
|           |                      | PY = <u>Project Year</u>                                                         |  |  |  |  |
|           |                      | IN = <u>Inception</u> of the project to date.                                    |  |  |  |  |
|           |                      |                                                                                  |  |  |  |  |
|           |                      | If 'PY' or 'IN', the display won't be correct unless the year-end process flag   |  |  |  |  |
|           |                      | is set to P on screen 6.                                                         |  |  |  |  |
|           | Zero Balance:        | 1 character                                                                      |  |  |  |  |
|           |                      | Enter 'Y' if zero balances are to be displayed.                                  |  |  |  |  |
|           |                      |                                                                                  |  |  |  |  |
|           | Resp Person:         | 30 characters                                                                    |  |  |  |  |
|           |                      | Identifies the name of the person responsible for the account.                   |  |  |  |  |
|           | Bottom Line          | 12 digits                                                                        |  |  |  |  |
|           | Exclusion:           | Gives the dollar amount excluded from the total.                                 |  |  |  |  |
|           |                      |                                                                                  |  |  |  |  |
|           | Department:          | 4 characters                                                                     |  |  |  |  |
|           |                      | Designates the <u>department responsible for the account</u> .                   |  |  |  |  |
|           | Flags                | 1 character / 3 digits (ABR)                                                     |  |  |  |  |
|           | 1.4801               | Indicates values for flag maintenance.                                           |  |  |  |  |
|           |                      | Y = On                                                                           |  |  |  |  |
|           |                      | N = Off                                                                          |  |  |  |  |
|           |                      | R = Reject                                                                       |  |  |  |  |
|           |                      | <br>D = Delete                                                                   |  |  |  |  |
|           |                      | F = Freeze                                                                       |  |  |  |  |
|           |                      | B = Bottom Line                                                                  |  |  |  |  |
|           |                      | C = Category Control                                                             |  |  |  |  |
|           |                      | Z = Freeze direct only                                                           |  |  |  |  |
|           |                      | G = Generate Expense Budget (GEB)                                                |  |  |  |  |
|           |                      |                                                                                  |  |  |  |  |

# Screen 69 – SA 11 Digit List with Category Totals (cont'd)

| Net Dir BBA:              | 12 digits<br>Shows the <u>budget balance available</u> attributed to direct expenses.                                                        |
|---------------------------|----------------------------------------------------------------------------------------------------|
| Map Code:                 | 5 digits<br>The <u>General Ledger map code</u> to which the Subsidiary Ledger is tied.                                                       |
| Unprotected<br>Available: | 12 digits<br>Shows <u>unprotected portion of budget available</u> not under spending restrictions<br>set on Screen 10C.                      |
| Obj:                      | 4 digits<br>Shows the <u>object codes</u> defining categories where money is expensed or<br>received.                                        |
| Description:              | 20 characters<br>Provides a <u>description of object code</u> .                                                                              |
| Budget:                   | 12 digits<br>Shows the <u>amount budgeted</u> and the allocation of these funds to expenses.                                                 |
| Actual:                   | 12 digits<br>Displays <u>actual dollar amount spent</u> in object code categories.                                                           |
| Encumbrances:             | 12 digits<br>Shows the <u>dollar amount encumbered</u> for object code categories.                                                           |
| Available:                | 12 digits<br>Displays <u>available funds</u> (Budgeted amounts minus Actuals and Encumbrances)<br>from revenue and for expenses.             |
| Panel 2                   |                                                                                                    |
| C:                        | 1 character<br>Indicates the type of <u>category control</u> in effect. Valid values are:<br>R = Reject<br>W = Warning<br>Blank = No control |
| Ρ:                        | 1 character<br>'P' indicates that this budget category is <u>protected from borrowing funds</u> by<br>other budget categories.               |
| CM Actual:                | 12 digits<br>Gives the <u>actual dollar amount for current month</u> .                                                                       |
| Actual:                   | 14 digits<br>Gives <u>actual dollar amount spent/received</u> on object code item.                                                           |
| Encumbrances:             | 12 digits<br>Gives <u>dollar amount committed</u> for specified object codes.                                                                |

| Available:           | 12 digits<br>Gives <u>dollar amount available</u> , in relation to the budget, for specified object<br>codes. |
|----------------------|----------------------------------------------------------------------------------------------------|
| Additional Functions |                                                                                                    |
| PF KEYS              | See the Appendix for explanation of the standard PF Keys.                                                     |

| PF9   | Download                                                                   |
|-------|----------------------------------------------------------------------------|
| DLoad | Used to <u>download</u> the information <u>through Entire Connection</u> . |

# SA Summary for SL with Category Totals

To find Support Account summary information for a Subsidiary Ledger (SL) account you can view Screen 65. Information is totaled through a specified month.

If 'PY' or 'IN', the display won't be correct unless the year-end process flag is set to 'P' on Screen 6.

| Screen 65 – SA Summary for SL with Category Totals (Panel 1) |                 |              |              |              |  |  |
|--------------------------------------------------------------|-----------------|--------------|--------------|--------------|--|--|
| 065 SA Summary for SL with                                   | Category Tota   | ls           | 04           | /07/08 15:52 |  |  |
| TKAR                                                         | -DISTANCE LEARI | NING PROGRAM | FY           | 2008 CC 02   |  |  |
| Screen: SL Acct: 1440                                        | 60 00000        | Fiscal Year  | : 2008       |              |  |  |
| Thru Month: 4                                                | _ April         | FY/PY/IN to  | Date: FY     |              |  |  |
| Resp Person: TERRANCE, THOMA                                 | ST              | Support Acc  | t: 1 of 1    |              |  |  |
| Department: TKAR Flags: D                                    | FBCZGABR        |              |              |              |  |  |
| Map Code: 14400 N                                            | NYRN 001        |              |              |              |  |  |
| Obj Description                                              | Budget          | Actual       | Encumbrances | Available    |  |  |
|                                                              |                 |              |              |              |  |  |
| 1000 All Expense Pool                                        | 7558            |              |              | 7558         |  |  |
| 3016 Tvl-In-Mileage                                          | 100             |              | 100          |              |  |  |
| 3111 Tvl-Out-Public Trans                                    | 398             | 398          |              |              |  |  |
| 3125 Tvl-Out-Incidental E                                    | 45              | 45           |              |              |  |  |
| 3130 Tvl-Out-Meals&Lodg L                                    | 474             | 474          |              |              |  |  |
| 3145 Tvl-Out-Parking Fees                                    | 24              | 24           |              |              |  |  |
| 5215 Employee Training -                                     | 636             | 360          | 276          |              |  |  |
| 5750 Office Furn and Equi                                    | 65              | 65           |              |              |  |  |
| 5760 PC Peripherals/Add O                                    | 24              | 24           |              |              |  |  |
| 5765 Educ Books, Film & R                                    | 27              | 27           |              |              |  |  |
| **** Total All Expense Po                                    | 9350            | 1416         | 376          | 7558         |  |  |
| ** Press ENTER to continue **                                |                 |              |              |              |  |  |
| Enter-PF1PF2PF3PF4PF5PF6PF7PF8PF9PF10PF11PF12                |                 |              |              |              |  |  |
| Hmenu Help EHelp                                             |                 |              | Left R       | ight         |  |  |

Screen 65 – SA Summary for SL with Category Totals (Panel 2)

| 065 SA Summary for SL                         | with Category  | Totals        |               | 04/07/08 15:53 |  |
|-----------------------------------------------|----------------|---------------|---------------|----------------|--|
|                                               | TKAR-DISTANCE  | LEARNING PRO  | GRAM          | FY 2008 CC 02  |  |
| Screen: SL Acct:                              | 144060 00000   | Fiscal 1      | Year: 2008    |                |  |
| Thru Mont                                     | h: 4 April     | FY/PY/I       | N to Date: FY |                |  |
| Resp Person: TERRANCE, T                      | HOMAS T        | Support       | Acct: 1 of    | 1              |  |
| Department: TKAR Flags                        | : DFBCZG       | ABR           |               |                |  |
| Map Code: 14400                               | NNYRN          | 001           |               |                |  |
| Obj C P Budget                                | CM Actual      | Actual        | Encumbrances  | Available      |  |
|                                               |                |               |               |                |  |
| 1000 7558.09                                  |                |               |               | 7558.09        |  |
| 3016 99.79                                    |                |               | 99.79         |                |  |
| 3111 397.50                                   |                | 397.50        | 55.75         |                |  |
| 3125 44 56                                    |                | 44 56         |               |                |  |
| 3120 473 62                                   |                | 473 62        |               |                |  |
| 3145 24.00                                    |                | 1/3.02        |               |                |  |
| 5215 24.00                                    |                | 24.00         | 076 01        |                |  |
| 5215 636.01                                   | ~ ~ ~ ~        | 360.00        | 2/6.01        |                |  |
| 5750 64.99                                    | 64.99          | 64.99         |               |                |  |
| 5760 23.99                                    | 23.99          | 23.99         |               |                |  |
| 5765 27.45                                    | 27.45          | 27.45         |               |                |  |
| **** 9350.00                                  | 116.43         | 1416.11       | 375.80        | 7558.09        |  |
|                                               | ** Press ENTER | R to continue | **            |                |  |
| Enter-PF1PF2PF3PF4PF5PF6PF7PF8PF9PF10PF11PF12 |                |               |               |                |  |
| Hmenu Help EHelp                              |                |               | Left          | Right          |  |
|                                               |                |               |               |                |  |

# **Basic Steps**

- Advance to Screen 65.
- Type a valid SL account on the Action Line and press <ENTER> to view the information.

### Screen 65 – SA Summary for SL with Category Totals (cont'd)

# Field Descriptions ( = Required / Help = PF2, ? or \* Field Help Available)

| <u>Ac</u> | <u>tion Line</u>        |                                                                                      |  |  |
|-----------|-------------------------|--------------------------------------------------------------------------------------|--|--|
| •         | SL Account              | 11 digits                                                                            |  |  |
|           |                         | Enter a <u>Subsidiary Ledger + Support Account</u> .                                 |  |  |
|           |                         |                                                                                      |  |  |
|           | Fiscal Year:            | 4 digits                                                                             |  |  |
|           |                         | Indicate the <u>current fiscal year</u> . Change to previous fiscal year, if needed. |  |  |
| _         |                         |                                                                                      |  |  |
| <u>Sc</u> | <u>reen Information</u> |                                                                                      |  |  |
| Ра        | nel 1                   |                                                                                      |  |  |
|           | Thru Month:             | 2 digits                                                                             |  |  |
|           |                         | Identify <u>through</u> which <u>month</u> the information is to be listed.          |  |  |
|           |                         |                                                                                      |  |  |
|           | FY/PY/IN to Date:       | 2 characters                                                                         |  |  |
|           |                         | Include the code for determining the data to be displayed. For example:              |  |  |
|           |                         | PV = Project Vear                                                                    |  |  |
|           |                         | IN - Incention of the project to date                                                |  |  |
|           |                         | in <u>inception</u> of the project to date.                                          |  |  |
|           |                         | If 'PY' or 'IN' the display won't be correct unless the year-end process flag        |  |  |
|           |                         | is set to 'P' on Screen 6.                                                           |  |  |
|           |                         |                                                                                      |  |  |
|           | Resp Person:            | 30 characters                                                                        |  |  |
|           |                         | Shows person responsible for the account.                                            |  |  |
|           |                         |                                                                                      |  |  |
|           | Support Acct:           | 10 digits                                                                            |  |  |
|           |                         | Designates the <u>number of support accounts</u> for the SL indicated ( of ).        |  |  |
|           | <b>-</b>                |                                                                                      |  |  |
|           | Department:             | 4 characters                                                                         |  |  |
|           |                         | Shows department responsible for the account.                                        |  |  |
|           | Flags:                  | 1 character / 3 digits (ABR)                                                         |  |  |
|           |                         | Indicates values for flag maintenance.                                               |  |  |
|           |                         | Y = On                                                                               |  |  |
|           |                         | N = Off                                                                              |  |  |
|           |                         | R = Reject                                                                           |  |  |
|           |                         |                                                                                      |  |  |
|           |                         | D = Delete                                                                           |  |  |
|           |                         | F = Freeze                                                                           |  |  |
|           |                         | B = Bottom Line                                                                      |  |  |
|           |                         | C = Category Control                                                                 |  |  |
|           |                         | Z = Freeze direct only                                                               |  |  |
|           |                         | G = Generate Expense Budget (GEB)                                                    |  |  |
|           |                         | ABK = ABK number rule                                                                |  |  |
|           | Man Code:               | 5 digits                                                                             |  |  |
|           | Map Coue:               | Jugus<br>The General Ledger man code to which the Subsidiary Ledger is tied          |  |  |
|           |                         | the deneral leager map code to which the subsidially leager is field.                |  |  |

### Screen 65 – SA Summary for SL with Category Totals (cont'd)

| Obj:          | 4 digits<br><u>Object codes</u> defining categories where money is expensed or received.                                                                        |
|---------------|----------------------------------------------------------------------------------------------------|
| Description:  | 30 characters<br>Provides <u>description of object code</u> .                                                                                                   |
| Budget:       | 12 digits<br>Shows <u>funds budgeted</u> and the allocation of these funds to expenses.                                                                         |
| Actual:       | 12 digits<br><u>Actual dollar amount</u> spent in object code categories.                                                                                       |
| Encumbrances: | 12 digits<br>Gives the <u>dollar amount encumbered</u> for object code categories.                                                                              |
| Available:    | 12 digits<br>Displays <u>available funds</u> (Budgeted amounts minus Actuals and Encumbrances)<br>from revenue and for expenses.                                |
| Panel 2       |                                                                                                    |
| C:            | 1 character<br>Indicates the type of <u>Category Control</u> in effect:<br>Blank = No Budget Control<br>W = Warning if over budget<br>R = Reject if over budget |
| Ρ:            | 1 character<br>'P' indicates this budget category is <u>protected</u> from borrowing funds by other<br>budget categories.                                       |
| Budget:       | 12 digits<br>Shows <u>funds budgeted</u> and the allocation of these funds to expenses.                                                                         |
| CM Actual:    | 12 digits<br>Gives the <u>actual dollar amount for the current month</u> .                                                                                      |
| Actual:       | 14 digits<br>Gives <u>actual dollar amount</u> spent/received on object code item.                                                                              |
| Encumbrances: | 12 digits<br>Displays <u>dollar amount committed</u> for specified object codes.                                                                                |
| Available:    | 12 digits<br>Shows <u>dollar amount available</u> , in relation to the budget, for specified object<br>codes.                                                   |

#### **Additional Functions**

PF KEYS

See the Appendix for explanation of the standard PF Keys.

Screen 64 provides comparison of historical budget data for a Support Account (SA) on-line in FAMIS. In addition to Original and Current budget information, comparison displays are also available for Last Year and Next Year.

|                                                     | built Buug                                    | et Butu Elot   |                |           |  |
|-----------------------------------------------------|-----------------------------------------------|----------------|----------------|-----------|--|
| 064 Support Account Budget Data List 04/07/08 16:00 |                                               |                |                |           |  |
| Screen: Account: 289                                | 010 13000 000                                 | ייוזידאסי דם 0 | TNG TNERASTRIC | TIRE      |  |
| Thru Month:                                         | 4 April                                       |                |                | IORE      |  |
| Department: LIBR Resp                               | Person: KING,                                 | KYLE K         | Flags: D F     | BCZGABR   |  |
|                                                     |                                               |                | N N            | N N N 001 |  |
|                                                     |                                               |                | Last Year      | Next Year |  |
| Obj Description                                     | Original                                      | Current        | YTD            | YTD       |  |
|                                                     |                                               |                |                |           |  |
| 1000 All Expense Pool                               | 52463-                                        | 158222         | 163859         |           |  |
| 4020 Computer Consumables                           |                                               | 798            |                |           |  |
| 4090 Computer Parts & Sup                           |                                               | 2525           |                |           |  |
| 5512 M&R - Machinery and                            |                                               | 2948           | 5370           |           |  |
| 5521 M&R - Cmptr Software                           |                                               | 48587          | 38442          |           |  |
| 5536 M&R - Cmptr Equip -                            |                                               | 8180           | 15497          |           |  |
| 5645 Data Proc Emplt Serv                           |                                               | 25676          | 16260          |           |  |
| 5650 Freight/Delivery Ser                           |                                               | 450            |                |           |  |
| 5670 Other Contracted Ser                           |                                               | 1000           |                |           |  |
| 5750 Office Furn and Equi                           |                                               | 1737           | 6598           |           |  |
|                                                     |                                               |                |                |           |  |
| * Running Total 52463- 250121 246026 0              |                                               |                |                |           |  |
| Enter-PF1PF2PF3PF4                                  | Enter-PF1PF2PF3PF4PF5PF6PF7PF8PF9PF10PF11PF12 |                |                |           |  |
| Hmenu Help EHelp                                    |                                               |                |                |           |  |
|                                                     |                                               |                |                |           |  |

Screen 64 – Support Account Budget Data List

### **Basic Steps**

- Advance to Screen 64.
- Type the desired 15-digit support account number on the Action line.
- Change the month in the Thru Month: field, if desired, and press <ENTER> to display the Support Account budget data list.

### **Field Descriptions** ( Required / Help = PF2, ? or \* Field Help Available)

#### Action Line

| •          | Account:                                | 15 digits<br>Enter the desired <u>support account number</u> .                           |
|------------|-----------------------------------------|------------------------------------------------------------------------------------------|
|            | Thru Month:                             | 2 digits<br>Indicate through which <u>month</u> to display account transaction activity. |
| <u>Sci</u> | r <u>een Information</u><br>Department: | 4 characters<br>Displays the <u>department code responsible for the account</u> .        |
|            | Resp Person:                            | 20 characters<br>Identifies the name of the <u>responsible person</u> for the account.   |

### Screen 64 – Support Account Budget Data List (cont'd)

| Flags:         | 1 character / 3 digits (ABR)                                                           |
|----------------|----------------------------------------------------------------------------------------|
|                | Indicates values for <u>flag maintenance</u> .                                         |
|                | Y = On                                                                                 |
|                | N = Off                                                                                |
|                | R = Reject                                                                             |
|                | D = Delete                                                                             |
|                | F = Freeze                                                                             |
|                | B = Bottom Line                                                                        |
|                | C = Category Control                                                                   |
|                | Z = Freeze direct only                                                                 |
|                | G = Generate Expense Budget (GEB)                                                      |
|                | ABR = ABR number rule                                                                  |
| Obi:           | 4 digits                                                                               |
|                | Designates the <u>object code</u> for the budget line item.                            |
|                |                                                                                        |
| Description:   | 20 characters                                                                          |
|                | Shows the description of the object code line item.                                    |
| Original:      | 12 digits                                                                              |
| -              | Displays original dollar amount budgeted for the line item.                            |
| Current        |                                                                                        |
| Current:       | 12 digits                                                                              |
|                | indicates the <u>current budget amount available</u> for the item.                     |
| Last Year YTD: | 12 digits                                                                              |
|                | Displays the <u>year-to-date dollar amount budgeted</u> for the <u>previous year</u> . |
| Next Year VTD: | 12 digits                                                                              |
| Next lear IID. | Identifies the year-to-date dollar amount budgeted for next year.                      |
|                | <u>,</u>                                                                               |
| Running Total: | 12 digits                                                                              |
|                | Indicates the total current dollar amount displayed in each column.                    |
|                |                                                                                        |

### **Additional Functions**

```
PF KEYS See the Appendix for explanation of the standard PF Keys.
```

# **Transaction Inquiry by Support Account**

FAMIS lists information about transactions previously entered against the selected account. The transactions are positioned by the Subcode and are found on Screen 63.

| Screen 03 - Trai | Isaction inquiry            | by Support Act     | Juni (Panel      | 1)                   |
|------------------|-----------------------------|--------------------|------------------|----------------------|
| 063 Transaction  | Inquiry by Support          | Account            | 04/0             | 07/08 16:03          |
|                  | TCL - CLIENT                | SERVICES           | FY               | 2008 CC 02           |
| Screen: Acc      | count: 144013 44000         | 0000 Display Ref   | <mark>:</mark> 2 |                      |
|                  |                             | Bank Option:       | N 🔨              |                      |
| Sbcd TC Ref 2    | Date Description            | Amount I           | BatRef Offs      | <mark>et Acct</mark> |
|                  |                             |                    | ·                |                      |
| 1951 049 0003632 | 02/29 BIWEEKLY PAY          | 28.31 D            | PAYB10           | <b>A</b>             |
| 1951 049 0003704 | 03/12 BIWEEKLY PAY          | 27.85 E            | PAYB10           | T                    |
| 1951 049 0003740 | 03/28 BIWEEKLY PAY          | 29.66 I            | PAYB10           |                      |
| 4010 061 S048366 | 09/26 STORES                | 810.56             | PURS01 270260    | 00000 0523           |
| 4010 061 S048977 | 10/26 STORES                | 277.37             | PURS01 270260    | 00000 0523           |
| 4010 061 S049544 | 11/27 STORES                | 474.30             | PURS01 270260    | 00000 0523           |
| 4010 061 S050058 | 12/21 STORES                | 77.23              | PURS01 270260    | 00000 0523           |
| 4010 061 S050559 | 01/28 STORES                | 301.46             | PURS01 270260    | 00000 0523           |
| 4010 068 5067210 | 02/05 CARLISLE HEA          | 190.55 F           | PVP155 014400    | 00000 2100           |
| 4010 061 S051103 | 02/27 STORES                | 232.66             | PURS01 270260    | 00000 0523           |
| 4010 061 S051695 | 03/27 STORES                | 706.85             | PURS01 270260    | 00000 0523           |
| 4011 054 L818914 | 11/06 ROY REESE             | 103.98 E           | 7070SA           |                      |
| 4011 068 5033894 | 11/14 ROY REESE             | 103.98 F           | PVP106 014400    | 00000 2100           |
| 4011 061 S051103 | 02/27 STORES                | 54.90              | PURS01 270260    | 00000 0523           |
|                  | * Conten                    | *                  |                  |                      |
| Enter-PF1PF2     | -PF3PF4PF5 <mark>-</mark> ] | <b>PF6</b> -PF7PF8 | PF9PF10PF        | 11PF.2               |
| Hmenu Help       | EHelp N                     | View               | Dload Left Rig   | ght                  |
|                  |                             |                    |                  |                      |
|                  |                             |                    |                  | -                    |

Screen 63 - Transaction Inquiry by Support Account (Panel 1)

When you type "Y" in the Bank Option: field, the last column heading of Panel 1 displays "Bank" and the bank number is displayed.

| Screen 63 - | Transaction | Inquiry | by S | Support | Account | (Panel | 2) |  |
|-------------|-------------|---------|------|---------|---------|--------|----|--|
|-------------|-------------|---------|------|---------|---------|--------|----|--|

| 063 Transaction I  | nquiry by Support Account             | 04/07/08 16:06 |
|--------------------|---------------------------------------|----------------|
|                    | TCL - CLIENT SERVICES                 | FY 2008 CC 02  |
| Screen: Acco       | unt: 144013 44000 0000 Display Ref: 2 |                |
|                    | Bank Option: N                        |                |
| Sbcd TC Ref 2 D    | ate Description                       | Amount BatRef  |
|                    |                                       |                |
| 1951 049 0003632 0 | 2/29 BIWEEKLY PAYROLL - LEAV          | 28.31 PAYB10   |
| 1951 049 0003704 0 | 3/12 BIWEEKLY PAYROLL - LEAV          | 27.85 PAYB10   |
| 1951 049 0003740 0 | 3/28 BIWEEKLY PAYROLL - LEAV          | 29.66 PAYB10   |
| 4010 061 S048366 0 | 9/26 STORES                           | 810.56 PURS01  |
| 4010 061 S048977 1 | 0/26 STORES                           | 277.37 PURS01  |
| 4010 061 s049544 1 | 1/27 STORES                           | 474.30 PURS01  |
| 4010 061 s050058 1 | 2/21 STORES                           | 77.23 PURS01   |
| 4010 061 s050559 0 | 1/28 STORES                           | 301.46 PURS01  |
| 4010 068 5067210 0 | 2/05 CARLISLE HEALTH INDUSTRIES INC   | 190.55 PVP155  |
| 4010 061 s051103 0 | 2/27 STORES                           | 232.66 PURS01  |
| 4010 061 s051695 0 | 3/27 STORES                           | 706.85 PURS01  |
| 4011 054 L818914 1 | 1/06 ROY REESE DISTRIBUTING COMPAN    | 103.98 7070SA  |
| 4011 068 5033894 1 | 1/14 ROY REESE DISTRIBUTING COMPAN    | 103.98 PVP106  |
| 4011 061 s051103 0 | 2/27 STORES                           | 54.90 PURS01   |
|                    | * Continued *                         |                |
| Enter-PF1PF2P      |                                       | PF10PF11PF12   |
| Hmenu Help E       | Help View Dload                       | Left Right     |

Screen 63 - Transaction Inquiry by Support Account (PF6)

| +                                                                                                    | +   |
|----------------------------------------------------------------------------------------------------|-----|
|                                                                                                    |     |
| Display of Detailed Transaction Record                                                                         |     |
|                                                                                                    |     |
| 11/06/2007 : ROY REESE DISTRIBUTING COMPANY \$103.98                                                           |     |
| ROY REESE- CUPS                                                                                                |     |
| TransCode: 054 Enc - Req, Limited, Exempt Dir/Ind: D                                                           |     |
| Account: 144013 44000 4011 LAC - CLIENT SERVICES                                                               | 1   |
| Supplies - Paper Goods & Janitorial                                                                            | Í.  |
| Offset:                                                                                                    | i   |
| İ. Alaşı da başar da başar da başar da başar da başar da başar da başar da başar da başar da başar da başar da | i   |
| PO/Enc/Ref 1: L818914 Cost Ref1: Fiscal Yr: 2008                                                               | i i |
| Ref 2: L818914 2: Proc Month: 03                                                                               | 1   |
| Ref 3: 3: Batch Date: 11/06/2007                                                                               | i   |
| Ref 4: 80822 Bank: 78001 Batch Ref: 70705A                                                                     | i   |
| Vndr/Card Id: 1vvvvvvvvl                                                                                       | i   |
| Enc Obj Cd:                                                                                                    | i   |
| Ovrd Comp Cd: Processed: 11/06/2007 14:29:33                                                                   | İ   |
| Liquidation Amt: 0.00 User Id: AXXXXP                                                                          | i   |
| Oper Id: AXXXXXP                                                                                               | i   |
| Indirect Base Code: Term Id: R574                                                                              | i   |
| Base Amount: 0.00 Internal Tracking Nbr: 29299593                                                              | i   |
| PF3= Back to 063 PF4= Exit PF6= Indirect Accts                                                                 | ή.  |
|                                                                                                    |     |

Screen 63 – Indirect Accounts (PF6 from Pop-Up Window)

```
Indirect Account Information for Direct Detailed Transaction Record

General Ledger: 014400 VETERINARY MEDICINE

Account Amount Account Control Title

014400-9610 103.98 Encumb Sum Ledger 1

PF3= Back to 063 PF4= Exit
```

### **Basic Steps**

- Advance to Screen 63.
- Type a valid account number on the Action Line and press <ENTER> to view the information.

# Field Descriptions ( = Required / Help = PF2, ? or \* Field Help Available)

| <u>Action Line</u> |                                                                                                    |
|--------------------|----------------------------------------------------------------------------------------------------|
| Account:           | 15 digits<br>Enter a <u>Subsidiary Ledger + Support Account + Object Code</u>                                       |
| Display Ref:       | 1 digit<br>Include the <u>reference number to be displayed</u> .                                                    |
| Bank Option:       | 1 character<br>Type 'Y' to <u>display the bank</u> for each transaction.<br>N = Default: Does not display the bank. |

## Screen 63 – Transaction Inquiry by Support Account (cont'd)

### Screen Information

|           | Sbcd:                                | 4 digits<br>Displays the <u>subcode</u> .                                                                                                    |  |
|-----------|--------------------------------------|----------------------------------------------------------------------------------------------------|--|
|           | TC:                                  | 3 digits<br>Identifies the <u>transaction code</u> for the type of financial transaction being<br>posted.                                                                                                    |  |
|           | Ref:                                 | 1 digit<br>Displays the <u>reference number</u> used for identifying information about posted<br>financial transaction. For example:<br>Ref 1: = PO #<br>Ref 2: = Voucher #<br>Ref 3: = A/P Check #<br>Ref 4: = Departmental Voucher # |  |
|           | Date:                                | 4 digits<br>Shows <u>date</u> the financial <u>transaction was posted</u> .                                                                                                    |  |
|           | Description:                         | 12 characters<br>Provides a <u>description of the posted transaction</u> .                                                                                                    |  |
|           | Amount:                              | 12 digits<br>Gives the <u>dollar amount of the transaction</u> .                                                                                                    |  |
|           | 1:                                   | 1 character<br>Shows the <u>transaction indicator</u> as credit (C), debit (D), or encumbrance<br>liquidation (P for Partial or F for Final).                                                                                          |  |
|           | BatRef:                              | 6 characters/digits<br>Designates the individual <u>batch reference header</u> where this transaction was<br>entered.                                                                                                    |  |
|           | Offset Acct:                         | 15 digits<br>Shows the <u>GL account number</u> offsetting the dollar amount of the transaction.                                                                                                    |  |
|           | <u>OR</u><br>Bank:                   | 5 digits<br>Displays the <u>bank account number</u> if 'Y' was entered in the Bank Option: field.                                                                                                    |  |
| <u>Ad</u> | <u>ditional Functions</u><br>PF KEYS | See the Appendix for explanation of the standard PF Keys.                                                                                                    |  |
|           | PF6<br>View                          | <b>View</b><br>View the <u>detailed transaction record</u> .                                                                                                    |  |
|           | PF9<br>DLoad                         | <b>Download</b><br>Used to download the information through Entire Connection.                                                                                                    |  |

# Support Accounting 15 Digit Snapshot

FAMIS provides detailed information on a 15-digit support account level. The 15 digit support account is composed of the 6-digit Subsidiary Ledger (SL) account number, the 5-digit Support Account (SA) number, and the 4-digit object code. The information on Screen 71 is provided at the 4-digit object code level.

Budget information is broken down into sub-categories giving different timetables for balances and dollar activity, showing original and revised budgets, the actual amount spent, and the numbers projected forward.

The screen below shows an example of dollar activity for Object Code 4010 - Supplies - Office General.

| 071 Support Accounting 15 Dig | git Snap | shot                                  | 04/07/08 16:09 |
|-------------------------------|----------|---------------------------------------|----------------|
|                               |          |                                       | FY 2008 CC 02  |
| Screen: Account: 144011       | 00000 4  | 010 VET MED - COMPUTING S             | SERVICES       |
| Thru Month: 4                 | April    |                                       |                |
| Flags: D F C ABR              | Descrip  | tion: Supplies - Office Ger           | neral          |
| N N R 001                     |          | · · · · · · · · · · · · · · · · · · · |                |
|                               |          |                                       |                |
| Original Budget:              | 0.00     | Curr Month Act:                       | 0.00           |
| ABR Budget:                   | 13.04    | Last Yr Curr M Act:                   | 39.98          |
| Revised Budget:               | 13.04    | Last Year Act:                        | 13.04          |
| Actuals:                      | 13.04    | Last Year YTD Act:                    | 39.98          |
| Encumbrances:                 | 0.00     | Quarter 1 Act:                        | 0.00           |
| Budget Bal Avl:               | 0.00     | Quarter 2 Act:                        | 0.00           |
| Past Budget:                  | 39.98    | Quarter 3 Act:                        | 0.00           |
| Future Budget:                | 0.00     | Quarter 4 Act:                        | 0.00           |
| Proj Forward Bud:             | 0.00     | Curr Mth Bud:                         | 0.00           |
| Proj Forward Act:             | 0.00     | Curr Mth ABR Bud:                     | 0.00           |
| Proj Forward Enc:             | 0.00     | Curr Year Bud:                        | 13.04          |
| Proj Forward ABR:             | 0.00     | Curr Year ABR:                        | 13.04          |
| Project FYTD Act:             | 13.04    | Date Last Activity: 02/28             | /2008          |
| -                             |          | Activity Counter:                     | L              |
| Enter-PF1PF2PF3PF4            | PF5PF    |                                       | PF11PF12       |
| Hmenu Help EHelp              |          |                                       |                |
| imond holp lholp              |          |                                       |                |

### **Basic Steps**

- Advance to Screen 71.
- Type a valid account number on the Action Line and press <ENTER> to view the information.

### Field Descriptions ( = Required / Help = PF2, ? or \* Field Help Available)

#### Action Line

Account:

15 digits Enter a <u>Subsidiary Ledger + Support Account + Object Code</u>.

#### Screen Information

Thru Month:

2 digits

Identify  $\underline{through}$  which  $\underline{month}$  to list information.

# Screen 71 – Support Accounting 15 Digit Snapshot (cont'd)

| Flags:             | 1 character / 3 digits (ABR)                                                              |  |  |  |
|--------------------|-------------------------------------------------------------------------------------------|--|--|--|
|                    | Indicates values for <u>flag maintenance</u> .                                            |  |  |  |
|                    | Y = On                                                                                    |  |  |  |
|                    | N = Off                                                                                   |  |  |  |
|                    | R = Reject                                                                                |  |  |  |
|                    | D = Delete                                                                                |  |  |  |
|                    | F = Freeze                                                                                |  |  |  |
|                    | B = Bottom Line                                                                           |  |  |  |
|                    | C = Category Control                                                                      |  |  |  |
|                    | Z = Freeze direct only                                                                    |  |  |  |
|                    | G = Generate Expense Budget (GEB)                                                         |  |  |  |
|                    | ABR = ABR number rule                                                                     |  |  |  |
| Description:       | 50 characters                                                                             |  |  |  |
| •                  | Provides a description of the support account.                                            |  |  |  |
|                    |                                                                                           |  |  |  |
| Original Budget:   | 12 digits                                                                                 |  |  |  |
|                    | Gives the <u>dollar amount assigned to</u> the account budget upon creation.              |  |  |  |
| Curr Month Act:    | 12 digits                                                                                 |  |  |  |
|                    | Gives the dollar activity for the current month.                                          |  |  |  |
|                    |                                                                                           |  |  |  |
| ABR Budget:        | 12 digits                                                                                 |  |  |  |
|                    | Summarizes the <u>automatic budget reallocation dollar amount</u> of expenses or          |  |  |  |
|                    | revenues that have been drawn from the pool.                                              |  |  |  |
| Last Yr Curr       | 12 digits                                                                                 |  |  |  |
| M Act:             | Displays comparative data of dollar activity for the current month in the                 |  |  |  |
|                    | previous fiscal year.                                                                     |  |  |  |
|                    |                                                                                           |  |  |  |
| Revised Budget:    | 12 digits                                                                                 |  |  |  |
|                    | Gives the <u>dollar amount assigned to</u> the account <u>budget since creation</u> .     |  |  |  |
| Last Year Act:     | 12 digits                                                                                 |  |  |  |
|                    | Displays comparative data of <u>actual dollar activity for the previous fiscal year</u> . |  |  |  |
|                    |                                                                                           |  |  |  |
| Actuals:           | 12 digits                                                                                 |  |  |  |
|                    | Summarizes actual dollar amount posted to the account for a specified object              |  |  |  |
|                    | code.                                                                                     |  |  |  |
| Last Year VTD Δct· | 12 digits                                                                                 |  |  |  |
|                    | Gives the year-to-date actual dollar amount for previous fiscal year.                     |  |  |  |
|                    |                                                                                           |  |  |  |
| Encumbrances:      | 12 digits                                                                                 |  |  |  |
|                    | Summarizes dollar amount of open commitments posted to the account.                       |  |  |  |
| Output and A sta   |                                                                                           |  |  |  |
| Quarter 1 Act:     | 12 UIBILS<br>Gives the actual dollar amount for the first quarter of the fiscal year      |  |  |  |
|                    | energine actual actual antically for the mot quarter of the hour year.                    |  |  |  |

# Screen 71 – Supporting Account 15 Digit Snapshot (cont'd)

| Budget Bal Avl:     | 12 digits<br>Gives the <u>dollar amount of budget balance available</u> in a specific object code.                          |
|---------------------|----------------------------------------------------------------------------------------------------|
| Quarter 2 Act:      | 12 digits<br>Gives the <u>actual dollar amount for</u> the <u>second</u> quarter of the fiscal year.                        |
| Past Budget:        | 12 digits<br>[Unused.]                                                                                                    |
| Quarter 3 Act:      | 12 digits<br>Gives the <u>actual dollar amount for</u> the <u>third quarter</u> of the fiscal year.                         |
| Future Budget:      | 12 digits<br>[Unused.]                                                                                                    |
| Quarter 4 Act:      | 12 characters<br>Gives the <u>actual dollar amount for</u> the <u>fourth quarter</u> of the fiscal year.                    |
| Proj Forward Bud:   | 12 digits<br>Identifies the <u>project budget dollar activity brought forward</u> .                                         |
| Curr Mth Bud:       | 12 digits<br>[Unused.]                                                                                                    |
| Proj Forward Act:   | 12 digits<br>Identifies the <u>project actual dollar activity brought forward</u> .                                         |
| Curr Mth ABR Bud:   | 12 digits<br>[Unused.]                                                                                                    |
| Proj Forward Enc:   | 12 digits<br>Identifies the <u>project encumbered dollar activity brought forward</u> .                                     |
| Curr Year Bud:      | 12 digits<br>Summarizes <u>dollar amount for</u> the <u>current fiscal year budget</u> .                                    |
| Proj Forward ABR:   | 12 digits<br>Identifies the <u>project automatic budget reallocation dollar activity brought</u><br><u>forward</u> .        |
| Curr Year ABR:      | 12 digits<br>Summarizes <u>automatic budget reallocation</u> dollar activity <u>for the current fiscal</u><br><u>year</u> . |
| Proj FYTD Act:      | 12 digits<br>Identifies the <u>project fiscal year-to-date actual</u> dollar activity brought forward.                      |
| Date Last Activity: | 12 digits<br>Displays the <u>date last transaction</u> was <u>processed</u> for the account.                                |

| Activity Counter: | 12 digits                                                              |
|-------------------|------------------------------------------------------------------------|
|                   | Identifies the <u>number of transactions</u> processed on the account. |

#### **Additional Functions**

**PF KEYS** See the Appendix for explanation of the standard PF Keys.

To find information on a specific 15-digit support account (Subsidiary Ledger (SL) account number + Support Account (SA) number + object code) broken down by month you can use Screen 73. This is particularly useful to see the year's activity by object code and month, and is a cumulative presentation of the monthly statement. This information is viewed at an object code level and thus an object code is required on the Action Line.

| 073 SA Annual 1  | 5 Digit Activity By | Month        | 04/07/08 16:10<br>FX 2008 CC 02 | ) |
|------------------|---------------------|--------------|---------------------------------|---|
| Screen: Ac       | count: 271020 00000 | 4010 PROTEIN | CHEMISTRY LABORATORY            |   |
|                  |                     |              | Flags: D F C ABR                |   |
| Department: BCBP | Resp Person: OZE    | IRA, ORIS O  | N N R 001                       |   |
| Mon Original     | Revised             | Actuals      | Encumbrance BBA                 |   |
| Project Data:    |                     |              |                                 |   |
| Sep              |                     |              |                                 |   |
| Oct              |                     |              |                                 |   |
| Nov              |                     |              |                                 |   |
| Dec              | 27                  | 27           |                                 |   |
| Jan              |                     |              |                                 |   |
| Feb              | 71                  | 58           | 13                              |   |
| Mar              | 25                  | 38           | 13-                             |   |
| Apr              |                     |              |                                 |   |
| May              |                     |              |                                 |   |
| Jun              |                     |              |                                 |   |
| Jul              |                     |              |                                 |   |
| Aug              |                     |              |                                 |   |
| 013              |                     |              |                                 |   |
| Tot              | 124                 | 124          |                                 |   |
| Enter-PF1PF2     | -PF3PF4PF5          | PF6PF7PF8-   | PF9PF10PF11PF12                 |   |
| Hmenu Help       | EHelp               |              |                                 |   |

### Screen 73 - Support Account Annual 15 Digit Activity By Month

### **Basic Steps**

- Advance to Screen 73.
- Type a valid SA account number and object code on the Action Line and press <ENTER> to view the information.

## Field Descriptions ( = Required / Help = PF2, ? or \* Field Help Available)

#### <u>Action Line</u>

| Account: | 15 digits                                                  |  |  |  |  |
|----------|------------------------------------------------------------|--|--|--|--|
|          | Enter a Subsidiary Ledger + Support Account + Object Code. |  |  |  |  |
|          |                                                            |  |  |  |  |
| Flags:   | 1 character / 3 digits (ABR)                               |  |  |  |  |
|          | Indicates values for <u>flag maintenance</u> .             |  |  |  |  |
|          | Y = On                                                     |  |  |  |  |
|          | N = Off                                                    |  |  |  |  |
|          | R = Reject                                                 |  |  |  |  |
|          |                                                            |  |  |  |  |
|          | D = Delete                                                 |  |  |  |  |
|          | F = Freeze                                                 |  |  |  |  |
|          | B = Bottom Line                                            |  |  |  |  |
|          | C = Category Control                                       |  |  |  |  |
|          | Z = Freeze direct only                                     |  |  |  |  |
|          | G = Generate Expense Budget (GEB)                          |  |  |  |  |
|          | ABR = ABR number rule                                      |  |  |  |  |

### Screen Information

| Department:  | 4 characters<br>Displays the <u>department responsible for the account</u> .            |
|--------------|-----------------------------------------------------------------------------------------|
| Resp Person: | 30 characters<br>Identifies the name of the <u>person responsible for the account</u> . |
| Mon:         | 3 characters<br>Shows the <u>month</u> for information.                                 |
| Original:    | 12 digits<br>Displays <u>original budget amount</u> by month.                           |
| Revised:     | 12 digits<br>Shows <u>revised budget amounts</u> by month.                              |
| Actuals:     | 12 digits<br>Identifies <u>actual dollar amount</u> spent by month.                     |
| Encumbrance: | 12 digits<br>Displays <u>amount encumbered</u> per month for specified account.         |
| BBA:         | 12 digits<br>Shows <u>budget balance available</u> by month.                            |
| Tot:         | 12 digits<br>Displays the <u>total dollar amount</u> of data in each column.            |
|              |                                                                                         |

#### **Additional Functions**

PF KEYS

See the Appendix for explanation of the standard PF Keys.

Screen 74 displays summary data for budget pools at the Support Account (SA) level.

| 074 SA Summary By Budget Po                                                                                                    | ol            |                | 04/07        | 7/08 16:12 |
|----------------------------------------------------------------------------------------------------|---------------|----------------|--------------|------------|
| PROTE                                                                                                    | IN CHEMISTRY  | LABORATORY     | FY 2         | 2008 CC 02 |
| Screen: Account: 27102                                                                                                    | 20 00000 Fisc | al Year: 2008  |              |            |
| Thru Month: 4_                                                                                                    | April         | FY/PY/IN to Da | te: FY Calc  | CM IDC: N  |
| Resp Person: SHIRRER, SAMANTH                                                                                                    | IA S          | Bottom Line Ex | clusion:     |            |
| Department: BCBP Flags: D F                                                                                                    | BCZGABR       | Net            | Dir BBA:     |            |
| Map Code: 27102 N N                                                                                                    | IYRN 001      | Unprotected Av | vailable:    |            |
| Obj Description                                                                                                    | Budget        | Actual End     | umbrances Av | zilable    |
|                                                                                                    |               |                |              |            |
| 0001 Revenue Pool                                                                                                    | 81380-        | 53296-         |              | 28085-     |
| **** Total Revenue                                                                                                    | 81380-        | 53296-         |              | 28085-     |
|                                                                                                    |               |                |              |            |
| 1005 Lump Sum Salaries                                                                                                    |               |                |              |            |
| 1006 Salary Savings Budge                                                                                                    |               |                |              |            |
| 1000 All Expense Pool                                                                                                    | 259538        | 144066         | 44740        | 70732      |
| **** Total Expenses                                                                                                    | 259538        | 144066         | 44740        | 70732      |
|                                                                                                    |               |                |              |            |
|                                                                                                    |               |                |              |            |
|                                                                                                    |               |                |              |            |
| the Design of the Design of th | 1 0 1 0 0     | 00551          | 44840        | 40645      |
| * Account Total                                                                                                    | 178158        | 90771          | 44740        | 42647      |
| Enter-PF1PF2PF3PF4                                                                                                    |               | -PEVPE8PE9     | PFIDPFID     | Lbb.T5     |
| Hmenu Help EHelp                                                                                                    |               |                | Lert Righ    | IC         |

#### Screen 74 - Support Account Summary By Budget Pool (Panel 1)

#### Screen 74 - Support Account Summary By Budget Pool (Panel 2)

| 074 SA Summary By Budget   | Pool              |                       | (                    | 04/07/08 16:13        |
|----------------------------|-------------------|-----------------------|----------------------|-----------------------|
| PR                         | OTEIN CHEMIS      | TRY LABORATORY        |                      | FY 2008 CC 02         |
| Screen: Account: 27        | 1020 00000 1      | Fiscal Year: 20       | 08                   |                       |
| Thru Month:                | 4_ April          | FY/PY/IN t            | o Date: FY (         | Calc CM IDC: N        |
| Resp Person: SHIRRER, SAMA | NTHA S            | Bottom Lin            | e Exclusion:         |                       |
| Department: BCBP Flags: 1  | DFBCZGZ           | ABR                   | Net Dir BBA:         |                       |
| Map Code: 27102            | NNYRN (           | 001 Unprotecte        | d Available:         |                       |
| Obj C P Budget             | CM Actual         | Actual                | Encumbrances         | Available             |
|                            |                   |                       |                      |                       |
| 0001 81380.00-             |                   | 53295.50-             |                      | 28084.50-             |
| **** 81380.00-             |                   | 53295.50-             |                      | 28084.50-             |
|                            |                   |                       |                      |                       |
| 1005                       |                   |                       |                      |                       |
| 1006                       |                   |                       |                      |                       |
| 1000 259538.19             | 75.84             | 144066.18             | 44740.42             | 70731.59              |
| **** 259538.19             | 75.84             | 144066.18             | 44740.42             | 70731.59              |
|                            |                   |                       |                      |                       |
|                            |                   |                       |                      |                       |
|                            |                   |                       |                      |                       |
| * Totol 179159 10          | 75 04             | 00770 69              | 44740 42             | 12617 00              |
| " IOLAI 1/0100.19          | /3.04<br>4 DEE DE | 90770.00<br>5 DE7 DE9 | 44/40.42<br>DE0 DE10 | 4204/.09<br>DE11 DE12 |
| Umony Holp Filolp          | FF 5PF            | 5FF / <b></b> PF 0    | -FFJPF10-            | -rriirfi2             |
| HMEINU HEIP EHEIP          |                   |                       | Leit                 | RIGHL                 |

## **Basic Steps**

- Advance to Screen 74.
- Enter a valid Subsidiary Ledger account number and Support Account number on the Action Line.
- Press <ENTER> to view the information.

# Field Descriptions ( = Required / Help = PF2, ? or \* Field Help Available)

| <u>Ac</u>  | <u>tion Line</u>          |                                                                                                    |  |  |  |
|------------|---------------------------|----------------------------------------------------------------------------------------------------|--|--|--|
| •          | Account:                  | 11 digits<br>Enter a <u>Subsidiary Ledger + Support Account Object Code</u> defining categories<br>where money is expensed or received.                                                                                                    |  |  |  |
|            | Fiscal Year:              | 4 digits<br>Shows the current <u>fiscal year</u> . Change to a previous year, if needed.                                                                                                    |  |  |  |
| <u>Sci</u> | r <u>een Information</u>  |                                                                                                    |  |  |  |
| Pa         |                           |                                                                                                    |  |  |  |
|            | Thru Month:               | 2 digits<br>Identify <u>through</u> which <u>month</u> the information is to be listed.                                                                                                    |  |  |  |
|            | FY/PY/IN to Date:         | 2 characters<br>Include the code for determining the data to be displayed. For example:<br>FY = <u>Fiscal Year</u><br>PY = <u>Project Year</u><br>IN = <u>Inception</u> of the project to date.                                                                                      |  |  |  |
|            | Calc CM IDC:              | 1 character<br>'Y' will <u>calculate current month indirect cost</u> charges for display only. <b>Actual</b><br><b>posting is a batch job run at month end.</b>                                                                                                    |  |  |  |
|            | Resp Person:              | 30 characters<br>Identifies the <u>person responsible for the account</u> .                                                                                                    |  |  |  |
|            | Bottom Line<br>Exclusion: | 12 digits<br>Shows the <u>dollar amount</u> that is <u>excluded</u> from the total.                                                                                                    |  |  |  |
|            | Department:               | 4 characters<br>Designates the <u>department responsible for the account</u> .                                                                                                    |  |  |  |
|            | Flags:                    | 1 character / 3 digits (ABR)<br>Indicates values for <u>flag maintenance</u> .<br>Y = On<br>N = Off<br>R = Reject<br><br>D = Delete<br>F = Freeze<br>B = Bottom Line<br>C = Category Control<br>Z = Freeze direct only<br>G = Generate Expense Budget (GEB)<br>ABR = ABR number rule |  |  |  |

# Screen 74 – Support Account Summary by Budget Pool (cont'd)

| Net Dir BBA:              | 12 digits<br>Shows the <u>budget balance available</u> attributed to direct expenses.                                                                                         |
|---------------------------|----------------------------------------------------------------------------------------------------|
| Map Code:                 | 6 digits<br>Indicates the <u>General Ledger map code t</u> o which the Subsidiary Ledger is tied.                                                                             |
| Unprotected<br>Available: | 12 digits<br>Displays the <u>unprotected portion of budget available</u> that is not under spending<br>restrictions set on Screen 10C.                                        |
| Obj:                      | 4 digits<br>Shows the <u>object code</u> defining category where money is expensed or received.                                                                               |
| Description:              | 12 characters<br>Provides <u>description of object code</u> .                                                                                                    |
| Budget:                   | 12 digits<br>Indicates <u>funds budgeted and the allocation</u> of these funds to expenses.                                                                                   |
| Actual:                   | 12 digits<br>Gives the <u>actual dollar amount</u> spent in object code categories.                                                                                           |
| Encumbrances:             | 12 digits<br>Displays <u>amount encumbered</u> for object code categories.                                                                                                    |
| Available:                | 12 digits<br>Displays the <u>available funds</u> (Budgeted amounts minus Actuals and<br>Encumbrances) from revenue and for expenses.                                          |
| Account Total:            | 12 digits<br>Shows the <u>actual dollar amount</u> spent in each category.                                                                                                    |
| Panel 2                   |                                                                                                    |
| C:                        | 1 character<br>Indicates the type of <u>category control</u> in effect. Valid values are:<br>N = No Budget Control<br>W = Warning if over budget<br>R = Reject if over budget |
| P:                        | 1 character<br>'P' indicates this <u>budget category is protected from borrowing funds</u> by other<br>budget categories.                                                     |
| Budget:                   | 12 digits<br>Indicates <u>dollar amount budgeted</u> .                                                                                                    |
| CM Actual:                | 12 digits<br>Gives the actual dollar amount for current month.                                                                                                    |

### Screen 74 – Support Account Summary by Budget Pool (cont'd)

| Actual:       | 14 digits<br>Indicates <u>actual dollar amount spent/received</u> on object code item.                        |
|---------------|----------------------------------------------------------------------------------------------------|
| Encumbrances: | 12 digits<br>Shows <u>dollar amount committed</u> for specified object codes.                                 |
| Available:    | 12 digits<br>Displays the <u>amount available</u> , in relation to the budget, for specified object<br>codes. |

#### **Additional Functions**

PF KEYS

See the Appendix for explanation of the standard PF Keys.

Screen 76 is used to find all of the transactions posted in a given month against a specified Support Account number, beginning at a specific Reference 2 or 4 number.

| Screen 76 - Transactions for a Month by Ref. 2 of 4 (Panel 1)                                                                 |                                                  |                        |                            |                |  |  |  |
|----------------------------------------------------------------------------------------------------|--------------------------------------------------|------------------------|----------------------------|----------------|--|--|--|
| 076 Transactions for                                                                                                    | a Month by Reference N<br>PROTEIN CHEMISTRY LABO | umber 2 or 4<br>RATORY | 04/07/08 1<br>FY 2008 (    | L6:13<br>CC 02 |  |  |  |
| Screen: Account:                                                                                                    | 271020 00000 Month: 4                            | Search On Ref:         | 2 Ref Nbr:                 |                |  |  |  |
|                                                                                                    | Display Ref: 2 Bank                              | Option: N              |                            |                |  |  |  |
| Sbcd TC <mark>Ref 2</mark> Date                                                                                               | Description                                      | Amount I               | BatRef <mark>Offset</mark> | Acct           |  |  |  |
| 4039 054 A801238 04/0                                                                                                    | BARTON OXYGEN & TO                               | 3.67 D                 | 8219JS                     |                |  |  |  |
| 4090 054 A806343 04/0                                                                                                    | 3 ACTION IMAGE                                   | 103.96 D               | 8219JS                     |                |  |  |  |
| 4013 054 A807797 04/0                                                                                                    | 3 PRIME BIOENERGY                                | 56.44 D                | 8219JS                     |                |  |  |  |
| 4013 054 A808073 04/0                                                                                                    | 3 MICHRO RESOURCES                               | 5.45 D                 | 8219JS                     |                |  |  |  |
| 4040 054 A817267 04/0                                                                                                    | <b>1 BARTON OXYGEN &amp; TO</b>                  | 44.64 D                | 8219JS                     |                |  |  |  |
| 4013 054 A817582 04/0                                                                                                    | 7 APPLE BIOSYSTEMS                               | 628.33 D               | 2806SP                     |                |  |  |  |
| 4013 054 A817584 04/0                                                                                                    | 7 INVITRO CORPORATIO                             | 148.20 D               | 2806SP                     |                |  |  |  |
| 4013 054 A817585 04/0                                                                                                    | 7 ICT FLO                                        | 118.00 D               | 2806SP                     |                |  |  |  |
| 4013 054 A817589 04/0                                                                                                    | 7 GRE HEALTH SYSTEMS                             | 474.00 D               | 2806SP                     |                |  |  |  |
| 4013 054 A817590 04/0                                                                                                    | 7 GENSON BIOTECH INC                             | 4,400.00 D             | 2806SP                     |                |  |  |  |
| 4013 068 5095391 04/0                                                                                                    | 3 VINNIE V*VANCE                                 | 36.78 F                | PVP196 027102              | 2100           |  |  |  |
| 4039 068 5095831 04/0                                                                                                    | BARTON OXYGEN & TO                               | 39.06 F                | PVP197 027102              | 2100           |  |  |  |
| * End of Dete for April *<br>Enter-PF1PF2PF3PF4PF5 <mark>-PF6-</mark> PF7PF8PF9PF10PF11PF<br>Hmenu Help EHelp View Left Right |                                                  |                        |                            |                |  |  |  |
|                                                                                                    |                                                  |                        |                            |                |  |  |  |

Screen 76 - Transactions for a Month by Ref. 2 or 4 (Panel 1)

When you type "Y" in the Bank Option: field, the last column heading of Panel 1 displays "Bank" and the bank number is displayed.

| Screen 76 - Transaction | s for a Month by | Ref. 2 or 4 (Panel 2) |
|-------------------------|------------------|-----------------------|
|-------------------------|------------------|-----------------------|

| 076 Transactions for a Month by Reference Number 2 or 4 04/07/08 16:18 |      |         |         |                                       |            |          |
|------------------------------------------------------------------------|------|---------|---------|---------------------------------------|------------|----------|
|                                                                        |      |         | I       | PROTEIN CHEMISTRY LABORATORY          | FY 20      | 08 CC 02 |
| Scr                                                                    | een: | Acco    | ount: 2 | 271020 00000 Month: 4_ Search On Ref: | 2 Ref Nbr: |          |
|                                                                        |      |         |         | Display Ref: 2 Bank Option: N         |            |          |
| Sbcd                                                                   | TC   | Ref 2   | Date    | Description                           | Amount     | BatRef   |
|                                                                        |      |         |         |                                       |            |          |
| 4039                                                                   | 054  | A801238 | 04/03   | BARTON OXYGEN & TOOL CO INC           | 3.67       | 8219JS   |
| 4090                                                                   | 054  | A806343 | 04/03   | ACTION IMAGE                          | 103.96     | 8219JS   |
| 4013                                                                   | 054  | A807797 | 04/03   | PRIME BIOENERGY                       | 56.44      | 8219JS   |
| 4013                                                                   | 054  | A808073 | 04/03   | MICHRO RESOURCES                      | 5.45       | 8219JS   |
| 4040                                                                   | 054  | A817267 | 04/04   | BARTON OXYGEN & TOOL CO INC           | 44.64      | 8219.75  |
| 4013                                                                   | 054  | A817582 | 04/07   | APPLE BIOSYSTEMS                      | 628.33     | 2806SP   |
| 4013                                                                   | 054  | A817584 | 04/07   | INVITED COPEOPATION                   | 148 20     | 280652   |
| 4013                                                                   | 054  | A017505 | 04/07   | INVITED CORFORATION                   | 110.20     | 28003F   |
| 4013                                                                   | 054  | A01/505 | 04/07   |                                       | 110.00     | 20005P   |
| 4013                                                                   | 054  | A817589 | 04/07   | GRE HEALTH SYSTEMS                    | 474.00     | 2806SP   |
| 4013                                                                   | 054  | A817590 | 04/07   | GENSON BIOTECH INC                    | 4,400.00   | 2806SP   |
| 4013                                                                   | 068  | 5095391 | 04/03   | VINNIE V*VANCE                        | 36.78      | PVP196   |
| 4039                                                                   | 068  | 5095831 | 04/04   | BARTON OXYGEN & TOOL CO INC           | 39.06      | PVP197   |
|                                                                        |      |         |         |                                       |            |          |
|                                                                        |      |         |         |                                       |            |          |
| * End of Data for April *                                              |      |         |         |                                       |            |          |
| Enter-PF1PF2PF3PF4PF5PF6PF8PF9PF10PF11PF12                             |      |         |         |                                       |            |          |
|                                                                        | Hmer | nu Help | EHelp   | View                                  | Left Right |          |

### **Basic Steps**

- Advance to Screen 76.
- Type a valid Support Account (SA) number and Ref 2 or 4 number for the SA on the Action Line and press <ENTER> to view the information.
- Place cursor on transaction and press PF6 to view additional details.
## Field Descriptions ( = Required / Help = PF2, ? or \* Field Help Available)

| Action Line<br>◆ Account:                 | 11 digits<br>Enter a <u>Subsidiary Ledger + Support Account</u> .                                                                                  |
|-------------------------------------------|----------------------------------------------------------------------------------------------------|
| Month:                                    | 2 digits<br>Designate which <u>month</u> of transactions <u>to display</u> .                                                                       |
| • Search on Ref:                          | 2 digits<br>Indicate whether to <u>search on reference number 2 or 4</u> .                                                                         |
| Ref Nbr:                                  | 7 digits<br>Enter the user defined <u>reference number/PO number</u> .                                                                             |
| <u>Screen Information</u><br>Display Ref: | 1 digit<br>Displays information sorted by user-defined <u>reference number</u> .                                                                   |
| Bank Option:                              | 1 character<br>Type 'Y' to <u>display the bank</u> for each transaction.<br>N - Default: Does not display the bank.                                |
| Sbcd:                                     | 4 digits<br>Shows a specified <u>subcode</u> transaction record.                                                                                   |
| TC:                                       | 3 digits<br>Displays the <u>transaction code designating type of transaction</u> .                                                                 |
| Ref:                                      | 7 characters/digits<br>Shows the <u>reference number</u> providing details about specified transactions.                                           |
| Date:                                     | 4 digits<br>Displays the <u>date the batch session was entered</u> .                                                                               |
| Description:                              | 30 characters<br>Provides a <u>description of the transaction item</u> .                                                                           |
| Amount:                                   | 20 digits<br>Shows <u>amount of the total batch transactions</u> .                                                                                 |
| l:                                        | 1 character<br>Identifies the <u>transaction indicator</u> as credit (C), debit (D), or encumbrance<br>Iiquidation (P for Partial or F for Final). |
| BatRef:                                   | 7 characters/digits<br>Displays individual <u>batch reference</u> headers.                                                                         |

### Screen 76 – Transactions for a Month by Ref. 2 or 4 (cont'd)

| Offset Acct: | 12 digits<br>Shows <u>offsetting account</u> for direct double-sided transactions.    |
|--------------|---------------------------------------------------------------------------------------|
| <u>OR</u> —  |                                                                                       |
| Bank:        | 5 digits                                                                              |
|              | Displays the <u>bank account number</u> if 'Y' was entered in the Bank Option: field. |
|              |                                                                                       |

#### **Additional Functions**

| PF6     | View                                                      |
|---------|-----------------------------------------------------------|
| PF KEYS | See the Appendix for explanation of the standard PF Keys. |

**View** View the <u>Detailed Transaction Record</u>.

#### Screen 76 – Detailed Transaction Record (PF6)

| +              |              |            |                |              | +           |
|----------------|--------------|------------|----------------|--------------|-------------|
|                | Display of   | Detailed T | ransaction Red | cord         | ļ           |
|                | GENSON BIOTE | CH INC     |                | \$4 400 00   |             |
|                | ALBIMIN MICP | OBFADS ANT | T-TCC FOR DR   | ANSON        |             |
| TrangCode      | 054 Fng - Re | a Limited  | Evempt         | Dir/Ind. D   |             |
| Account:       | 271020 00000 | 4013 000   | TEIN CHEMISTRY | LABORATORY   |             |
| necount.       | 2,1020 00000 | Sup        | nlieg - Regeau | ch           |             |
| Offset:        |              | D GP       | piich Rebeu    |              |             |
| PO/Enc/Ref 1:  | A817590      | Cost Ref1: |                | Fiscal Yr:   | 2008        |
| Ref 2:         | A817590      | 2:         |                | Proc Month:  | 08          |
| Ref 3:         |              | 3:         |                | Batch Date:  | 04/07/2008  |
| Ref 4:         | 3217         | Bank:      | 06000          | Batch Ref:   | 2806SP      |
| Vndr/Card Id:  | 1vvvvvvvvv0  |            |                |              | Í           |
| Enc Obj Cd:    |              |            |                |              |             |
| Ovrd Comp Cd:  |              |            | Processe       | ed: 04/07/20 | 08 08:59:55 |
| Liquidation An | nt: 0.00     |            | User 1         | Id: PxxxxxP  |             |
|                |              |            | Oper 1         | Id: PxxxxxP  |             |
| Indirect Base  | Code:        |            | Term 1         | Id: R178     |             |
| Base Amount: ( | 0.00         | Interna    | al Tracking Ni | or: 34688541 |             |
| PF3= Back      | to 076 PF4=  | Exit PF6=  | Indirect Acc   | ts           |             |
|                |              |            |                |              |             |

Screen 76 – Indirect Accounts (PF6 from Pop-Up Window)

| Indirect Accou | nt Information  | for Direct Detailed Transaction Record |
|----------------|-----------------|----------------------------------------|
| General Ledger | : 027102 PROTEI | IN CHEMISTRY LABORATORY                |
| Account        | Amount          | Account Control Title                  |
| 027102-9620    | 4,400.00        | Encumb Sum Ledger 2                    |
|                |                 |                                        |

## Transaction Inquiry on Reference 2 or 4

You can find transactions based on the value of the Reference Number 2 or 4 (usually a voucher number). Screen 77 is the screen to use for this task.

| 077 Transaction   | Inquiry on Refer               | ence Number 2 or 4                           | 04/07/08 16:24                    |
|-------------------|--------------------------------|----------------------------------------------|-----------------------------------|
| Screen: Acc       | VET MED -<br>count: 144013 000 | TEACHING HOSPITAL<br>00 Search on Ref: 2 Re: | FY 2008 CC 02<br>E Nbr: U804190   |
|                   | Display R                      | ef: 2 Bank Option: N                         |                                   |
| Sbcd TC Ref 2     | Date Descriptio                | on Amount                                    | I BatRef <mark>Offset Acct</mark> |
| 1000 022 U804190  | 04/01 OT 144013                | To144003 21,838.00-                          | 2188TS 144003 1000                |
| 1000 022 11804190 | 04/01 OT 144013                | To144006 7.123.00-                           | 2188TS 14400 1000                 |
| 1000 022 17804190 | 04/01 OT 144013                | $T_{0} = 144004$ $44.644.00-$                | 218875 144004 1000                |
| 1000 022 0004190  | 04/01 01 144015                | 10111001 11,011.00-                          | 210015 144004 1000                |
|                   |                                |                                              |                                   |
|                   |                                |                                              |                                   |
|                   |                                |                                              |                                   |
|                   |                                |                                              |                                   |
|                   |                                |                                              |                                   |
|                   |                                |                                              |                                   |
|                   |                                |                                              |                                   |
|                   |                                |                                              |                                   |
|                   |                                |                                              |                                   |
|                   |                                |                                              |                                   |
|                   | + <b>-</b>                     |                                              |                                   |
|                   | * End of                       |                                              |                                   |
| Enter-PF1PF2      | -PF3PF4PF5-                    |                                              | PFIUPFIIPFI2                      |
| Hmenu Help        | ЕНЕІР                          | View                                         | Leit Right                        |
|                   |                                |                                              |                                   |
|                   |                                |                                              |                                   |

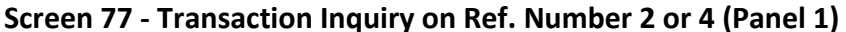

When you type "Y" in the Bank Option: field, the last column heading of Panel 1 displays "Bank" and the bank number is displayed.

#### Screen 77 - Transaction Inquiry on Ref. Number 2 or 4 (Panel 2)

| 077 Transaction Inqui  | ry on Reference Number 2 or 4                             | 03/29/04 17:23     |
|------------------------|-----------------------------------------------------------|--------------------|
| Screen: Account:       | 144013 00000 Search on Ref:<br>Display Ref: 2 Bank Option | 2 Ref Nbr: R402706 |
| Sbcd TC Ref 2 Date     | Description                                               | Amount BatRef      |
| 5654 054 R402706 03/24 | MRI USAGE                                                 | 495.00 9753AR      |
| 5654 054 R402706 03/29 | MRI USAGE                                                 | 495.00- 9753AR     |
|                        |                                                           |                    |
|                        |                                                           |                    |
|                        |                                                           |                    |
|                        |                                                           |                    |
|                        |                                                           |                    |
|                        |                                                           |                    |
|                        |                                                           |                    |
|                        | * End of Data *                                           |                    |
| Enter-PF1PF2PF3        | -PF4PF5PF6PF7PF8-                                         | PF9PF10PF11PF12    |
| Hmenu Help EHelp       | View                                                      | Left Right         |

With the bank option set to Y:

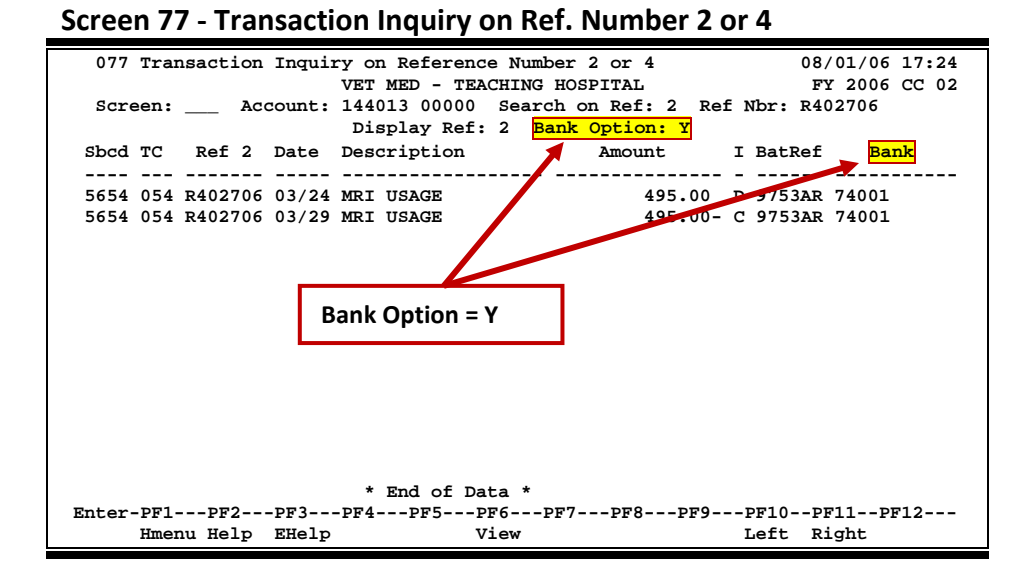

#### Screen 77 - Transaction Inquiry on Ref. Number 2 or 4 (PF6 View)

| +                                         |                            |
|-------------------------------------------|----------------------------|
| Display of Detailed Transaction           | Record                     |
|                                           |                            |
| 03/24/2004 : MRI USAGE                    | \$495.00                   |
| MRI USAGE                                 |                            |
| TransCode: 054 Enc - Req, Limited, Exempt | Dir/Ind: D                 |
| Account: 144013 00000 5654 VET MED - TEA  | CHING HOSPITAL             |
| Contracted Se                             | ervices - Lab Testing      |
| Offset:                                   |                            |
|                                           |                            |
| PO/Enc/Ref 1: R402706 Cost Ref1:          | Fiscal Yr: 2004            |
| Ref 2: R402706 2:                         | Proc Month: 07             |
| Ref 3: 3:                                 | Batch Date: 03/24/2004     |
| Ref 4: MY04 Bank: 74001                   | Batch Ref: 9753AR          |
| Vndr/Card Id:                             |                            |
| Enc Obj Cd:                               |                            |
| Ovrd Comp Cd: Proc                        | essed: 03/24/2004 10:33:17 |
| Liquidation Amt: 0.00 Us                  | ser Id: RxxxxxP            |
| Op                                        | er Id: RxxxxP              |
| Indirect Base Code: Te                    | erm Id: 00C8               |
| Base Amount: 0.00 Internal Trackin        | ng Nbr: 853794             |
| PF3= Back to 077 PF4= Exit PF6= Indirect  | Accts                      |
| +                                         |                            |

#### Screen 77 – Indirect Accounts (PF6)

| +More:                                                              | >+ |
|---------------------------------------------------------------------|----|
| Indirect Account Information for Direct Detailed Transaction Record |    |
| General Ledger: 014400 VETERINARY MEDICINE                          |    |
| Account Amount Account Control Title                                |    |
| 014400-9610 495.00 Encumb Sum Ledger 1                              |    |

## **Basic Steps**

- Advance to Screen 77.
- Enter a valid SL account number and SA number on the Action Line.
- Fill in the Search on Ref: and Ref Nbr: fields and press <ENTER> to view the information.

## Field Descriptions ( = Required / Help = PF2, ? or \* Field Help Available)

| Ac  | tion Line       |                                                                                                    |
|-----|-----------------|----------------------------------------------------------------------------------------------------|
| •   | Account:        | 11 digits<br>Enter a <u>Subsidiary Ledger + Support Account</u> requiring transaction.                                                                                       |
| •   | Search on Ref:  | 1 digit<br>Identify whether to <u>search</u> on <u>reference 2 or 4</u> .                                                                                                    |
| •   | Ref Nbr:        | 7 characters/digits<br>Enter the user defined <u>reference number/PO number</u> .                                                                                            |
|     | Display Ref:    | 1 digit<br>Signify the <u>reference number to be used for the display</u> .                                                                                                  |
|     | Bank Option:    | 1 character<br>Indicate whether or not ('Y' or 'N') to <u>display the bank</u> for each transaction.<br>N - Default: <b>Does not display the bank for each transaction</b> . |
| Sci | een Information |                                                                                                    |
|     | Sbcd:           | 4 digits<br>Designates a specified <u>subcode</u> .                                                                                                    |
|     | TC:             | 3 digits<br>Displays the <u>transaction code</u> designating type of transaction.                                                                                            |
|     | Ref:            | 7 characters/digits<br>Shows the <u>reference number</u> providing details about specified transactions.<br><b>Usually, Ref 2 is a voucher number.</b>                       |
|     | Date:           | 4 digits<br>Displays date the <u>batch session was entered</u> .                                                                                                    |
|     | Description:    | 20 characters<br>Provides a <u>description of the object code</u> .                                                                                                    |
|     | Amount:         | 12 digits<br>Gives the <u>dollar amount of the transaction</u> .                                                                                                    |
|     | 1:              | 1 character<br>Shows the <u>transaction indicator</u> as credit (C), debit (D), or encumbrance<br>liquidation (P for Partial or F for Final).                                |

## Screen 77 – Transaction Inquiry on Ref. Number 2 or 4 (cont'd)

| BatRef:                         | 6 characters/digits<br>Indicates the <u>batch reference header</u> where this transaction was entered. |
|---------------------------------|----------------------------------------------------------------------------------------------------|
| Offset Acct:                    | 10 digits<br>Indicates the <u>offsetting account</u> for direct double-sided transactions.             |
| - <u>OR</u> –                   |                                                                                                    |
| Bank:                           | 5 digits<br>Displays the bank number if 'Y' was entered in the Bank Option: field.                     |
| Additional Functions<br>PF KEYS | See the Appendix for explanation of the standard PF Keys.                                              |

| PF6  | View                              |
|------|-----------------------------------|
| View | View detailed transaction record. |

## Transaction by Account/Subcode/Month

FAMIS will allow you to locate transactions posted against a Support Account in a given month by specifying a month, an account number, and a subcode. This information is available on Screen 78.

| 078 Transaction Inqu  | iry by Account/Subco | de/Month          | 04/07/08 16:30                  |
|-----------------------|----------------------|-------------------|---------------------------------|
|                       | PROTEIN CHEMISTRY    | LABORATORY        | FY 2008 CC 02                   |
| Screen: Account       | : 271020 00000 4010  | Month: 3          |                                 |
|                       | Display Ref: 2       | ank Option: N Ref | 2:                              |
| Sbcd TC Ref 2 Date    | Description          | Amount I          | BatRef <mark>Offset Acct</mark> |
|                       |                      |                   |                                 |
| 4010 068 5085167 03/1 | 1 ALISHA A*ANDERSON  | 12.99 F           | ' PVP180 027102 2100            |
| 4010 054 A811565 03/1 | 7 VINNIE V*VANCE     | 25.12 D           | 2806SP                          |
| 4010 068 5090305 03/2 | 4 VINNIE V*VANCE     | 25.12 F           | ' PVP188 027102 2100            |
|                       |                      |                   |                                 |
|                       |                      |                   |                                 |
|                       |                      |                   |                                 |
|                       |                      |                   |                                 |
|                       |                      |                   |                                 |
|                       |                      |                   |                                 |
|                       |                      |                   |                                 |
|                       |                      |                   |                                 |
|                       |                      |                   |                                 |
|                       |                      |                   |                                 |
|                       |                      |                   |                                 |
|                       | * End of             | m Mangh +         |                                 |
|                       |                      | DEZ DEG DEG       | DE10 DE11 D110                  |
| Enter-PF1PF2PF3-      | PF4PF5PF6            |                   | PFIUPFIIPFIZ                    |
| Hmenu Help EHel       | .p view              |                   | Left Right                      |
|                       |                      |                   |                                 |
|                       |                      |                   |                                 |
|                       |                      |                   |                                 |

Screen 78 - Transaction Ing. by Account/Subcode/Month (Panel 1)

When you type "Y" in the Bank Option: field, the last column heading of Panel 1 displays "Bank" and the bank number is displayed.

#### Screen 78 - Transaction Inq. by Account/Subcode/Month (Panel 2)

| 078 Transaction Inquiry by A  | Account/Subcode/Month     | 04/07/<br>FY 20 | 08 16:31 |
|-------------------------------|---------------------------|-----------------|----------|
| Screen: Account: 271020       | 0 00000 4010 Month: 3_    |                 | 00 00 01 |
| Displ                         | lay Ref: 2 Bank Option: N |                 |          |
| Sbcd TC Ref 2 Date Descri     | lption                    | Amount          | BatRef   |
| 4010 068 5085167 03/11 ALISHZ | A A*ANDERSON              | 12.99           | PVP180   |
| 4010 054 A811565 03/17 VINNIE | E V*VANCE                 | 25.12           | 2806SP   |
| 4010 068 5090305 03/24 VINNIE | E V*VANCE                 | 25.12           | PVP188   |
|                               |                           |                 |          |
|                               |                           |                 |          |
|                               |                           |                 |          |
|                               |                           |                 |          |
|                               |                           |                 |          |
|                               |                           |                 |          |
|                               |                           |                 |          |
|                               |                           |                 |          |
|                               |                           |                 |          |
| * Er                          | nd of Data for March *    |                 |          |
| Enter-PF1PF2PF3PF4            | -PF5PF6PF7PF8PF9          | -PF10PF11-      | -PF12    |
| Hmenu Help EHelp              | View                      | Left Right      | :        |

## **Basic Steps**

- Advance to Screen 78.
- Type a valid Subsidiary Ledger account number and object code on the Action Line and press <ENTER> to view the information.
- Place the cursor on a transaction and press PF6 to view the Detailed Transaction Record.

## Field Descriptions ( = Required / Help = PF2, ? or \* Field Help Available)

| Action I                | <u>Line</u>      |                                                                                                    |
|-------------------------|------------------|----------------------------------------------------------------------------------------------------|
| 🔶 Ассо                  | unt:             | 15 digits<br>Enter a <u>Subsidiary Ledger account number</u> .                                                                                                    |
| Mon                     | th:              | 2 digits<br>Designate the <u>month</u> of transactions to be displayed.                                                                                           |
| Displ                   | ay Ref:          | 1 digit<br>Enter the desired user defined <u>reference number to display</u> information sorted<br>by reference number.                                           |
| Bank                    | Coption:         | 1 character<br>Type 'Y' to display the <u>bank</u> for each transaction.<br>N = Default: <b>Does not display the bank for each transaction</b> .                  |
| Ref:                    |                  | 7 characters/digits<br>Include a user-defined <u>reference number/PO number</u> to place it at the top of<br>the list displayed.                                  |
| <u>Screen I</u><br>Sbcd | Information<br>: | 4 digits<br>Designates the specified <u>subcode</u> .                                                                                                    |
| TC:                     |                  | 3 characters<br>Displays the <u>Transaction Code</u> showing the type of transaction.                                                                             |
| Ref:                    |                  | 7 characters/digits<br>Shows the <u>reference number/PO number</u> providing details about specified<br>transactions. <b>Usually, Ref 2 is a voucher number</b> . |
| Date                    | :                | 4 digits<br>Displays the <u>date the batch session was entered</u> .                                                                                              |
| Desc                    | ription:         | 20 characters/ digits<br>Provides a <u>description of the object code</u> .                                                                                       |
| Amo                     | unt:             | 12 digits<br>Shows the <u>dollar amount</u> of the transaction.                                                                                                   |

| 1:                  | 1 character<br>Shows the <u>transaction indicator</u> as credit (C), debit (D), or encumbrance<br>liquidation (P for Partial or F for Final). |
|---------------------|----------------------------------------------------------------------------------------------------|
| BatRef:             | 6 characters/digits<br>Provides the individual <u>batch reference number</u> where this transaction was<br>entered.                           |
| Offset Acct:<br>OR— | 10 digits<br>Indicates the <u>offsetting account number</u> for direct double-sided transactions.                                             |
| Bank:               | 5 digits<br>Displays the <u>bank account number</u> if 'Y' was entered in the Bank Option: field.                                             |

#### Additional Functions

PF6

| PF KEYS | See the Appendix for explanation of the standard PF Keys. |
|---------|-----------------------------------------------------------|
|         |                                                           |

| View | View | Detailed Transaction Record. |
|------|------|------------------------------|
|      |      |                              |

View

#### Screen 78 – Detailed Transaction Record (PF6)

| +<br>!              | Display of Detail                          | ed Transaction Red | cord                    |
|---------------------|--------------------------------------------|--------------------|-------------------------|
| 03/17/2008 :        | VINNIE V*VANCE                             |                    | \$25.12                 |
| TransCode:          | BAGS FOR LAB FOR DE<br>054 Enc - Req, Limi | ANDERSON           | Dir/Ind: D              |
| Account:            | 271020 00000 4010                          | PROTEIN CHEMISTRY  | Y LABORATORY            |
|                     |                                            | Supplies - Office  | e General               |
| Offset:             |                                            |                    |                         |
| PO/Enc/Ref 1:       | A811565 Cost F                             | Ref1:              | Fiscal Yr: 2008         |
| Ref 2:              | A811565                                    | 2:                 | Proc Month: 07          |
| Ref 3:              |                                            | 3:                 | Batch Date: 03/17/2008  |
| Ref 4:              | 2707 E                                     | Bank: 06000        | Batch Ref: 2806SP       |
| Vndr/Card Id:       | 2vvvvvvvv0                                 |                    |                         |
| Enc Obj Cd:         |                                            | _                  |                         |
| Ovra Comp Cd:       |                                            | Processe           | ed: 03/17/2008 10:03:14 |
| LIQUIDATION A       | mt: 0.00                                   | User 1             |                         |
| <br>  Indirect Bage | Code                                       | Uper 1<br>Term 1   | Id: PXXXXF              |
| Base Amount.        |                                            | ternal Tracking N  | 34011491                |
| PF3= Back           | to 078 PF4= Exit                           | PF6= Indirect Acct | ts                      |

#### Screen 78 – Indirect Accounts (PF6)

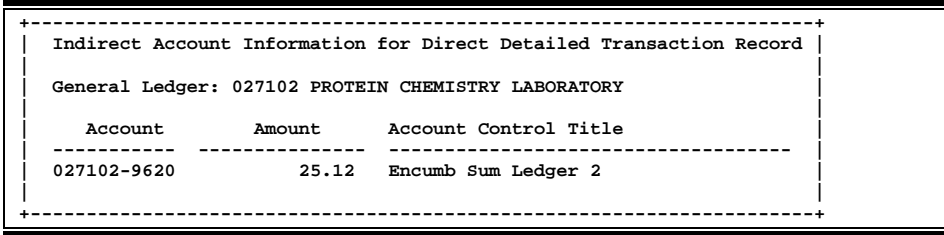

You can locate transactions against an account in a given month by using Screen 79. The information and column headings on this screen will change depending on the reference number entered on the Action Line.

| 79 SA Detail Account   | Statement Fo | r A Month   |       |                | 04/07/08 16:37 |
|------------------------|--------------|-------------|-------|----------------|----------------|
|                        | VET MED - CC | MPUTING SER | RVICE | ES             | FY 2008 CC 02  |
| Screen: Account:       | 144011 00000 | Month: 3_   | Ref   | : 4 Rev/Exp: E | Page 1 of 1    |
|                        |              |             |       | Sales or       |                |
| Date Description       | Ref 4        | Budget      | - 1   | Expenses       | Encumbrances   |
|                        |              |             |       |                |                |
| 03/01 BALANCE FORWARD  | 1            |             |       |                | 25,996.72      |
|                        |              |             |       |                |                |
| 03/31 CENTREX CHARGE:  | 02-          | 1           |       | 500.41         |                |
| 03/28 BIWEEKLY PAYROLL |              | 1           |       | 180.00         |                |
| 03/12 BIWEEKLY PAYROLL |              |             |       | 1,872.53       |                |
| 03/28 BIWEEKLY PAYROLL |              |             |       | 1,214.60       |                |
| 03/31 MONTHLY PAYROLL  |              | <b>\</b>    |       | 34,134.06      |                |
| 03/31 SUMMARY MONTHLY  | PAY A158015  |             |       |                | 34,015.00-     |
| 03/31 SUMMARY MONTHLY  | PAY A158015  |             |       |                | 119.06-        |
| 03/04 JT MORRIS CHASE  | 3286016      | <b>\</b>    |       | 79.00          |                |
| 03/31 JT MORRIS CHASE  | 3286016      | <b>\</b>    |       | 86.75          |                |
|                        |              |             |       |                |                |
| 03/31 Ending Balance   |              | <b>\</b>    |       |                | 22,063.43      |
| Account Expense        | Tot          | <b>\</b>    |       | 38,067.35      | 34,134.06-     |
|                        | * End of     | data for Ma | arch  | *              |                |
| Enter-PF1PF2PF3        | -PF4PF5      | -PF6PH7-    | P     | '8PF9PF10      | PF11PF12       |
| Hmenu Help EHelp       | )            | Bkvo        | 1 F   | vrd Print Left | Right          |
|                        |              |             |       |                |                |
|                        |              |             |       |                |                |

Screen 79 - SA Detail Account Statement For A Month (Panel 1)

The Reference number entered in the Ref: field will determine what is displayed in the "Ref" column.

| Screen 79 - | <b>SA Detail</b> | <b>Account Statement</b> | For A Month | (Panel 2) |
|-------------|------------------|--------------------------|-------------|-----------|
|-------------|------------------|--------------------------|-------------|-----------|

| 79 SA Detail Account Statement For A   | Month 04/07/08 16:40                |
|----------------------------------------|-------------------------------------|
| VET MED - COMPUT                       | ING SERVICES FY 2008 CC 02          |
| Screen: Account: 144011 00000 Mon      | th: 3 Ref: 4 Rev/Exp: E Page 1 of 1 |
| · · · · · · · · · · · · · · · · · · ·  | P Offset                            |
| Data Degenistion                       |                                     |
| Date Description                       | Rell Relz Rel4 F Account            |
|                                        |                                     |
| 03/01 BALANCE FORWARD                  | 25,996.72                           |
|                                        |                                     |
| 03/31 CENTREX CHARGE: 02-144011-0000   | T200381 102019-0608 CR              |
| 03/28 BIWEEKLY PAYROLL                 | 0000497 011125-2400 CR              |
|                                        | 0003704 011125-2400 CP              |
| 03/12 BIWEEKLI PAIROLL                 | 0003704 011125-2400 CR              |
| 03/28 BIWEEKLY PAYROLL                 | 0003740 011125-2400 CR              |
| 03/31 MONTHLY PAYROLL                  | 0003776 011125-2400 CR              |
| 03/31 SUMMARY MONTHLY PAYROLL EPA AD S | AL0001 0003776 A158015              |
| 03/31 SUMMARY MONTHLY PAYROLL EPA AD B | ENB001 0003776 A158015              |
| 03/04 TT MODDIS CHASE                  | 5081689 3286016 014400-2100 CP      |
| 03/04 DI MORRID CHADE                  | 5001009 3200010 014400-2100 CR      |
| 03/31 JT MORRIS CHASE                  | 5094421 3286016 014400-2100 CR      |
|                                        |                                     |
| 03/31 Ending Balance                   | 22,063.43                           |
| Account Expense Totals                 |                                     |
| * End of data                          | for March *                         |
| Fnter-DF1DF2DF3DF4DF5DF6               |                                     |
| Uncer Hele Wiele                       |                                     |
| Hmenu Help EHelp                       | skwa rwra print Left Right          |

#### **Basic Steps**

- Advance to Screen 79.
- Type a valid Subsidiary Ledger account number and Support Account number on the Action Line. Provide additional information as desired.
- Press <ENTER> to view the information.

## Field Descriptions ( = Required / Help = PF2, ? or \* Field Help Available)

| Ac         | tion Line               |                                                                                      |
|------------|-------------------------|--------------------------------------------------------------------------------------|
| •          | Account:                | 11 digits                                                                            |
|            |                         | Enter a Subsidiary Ledger account number + Support Account number.                   |
|            |                         |                                                                                      |
| •          | Month:                  | 2 digits                                                                             |
|            |                         | Designate the month of transactions to be displayed.                                 |
|            |                         |                                                                                      |
| •          | Ref:                    |                                                                                      |
|            |                         | Enter the desired <u>user-defined reference number</u> to be displayed.              |
|            | Rov/Evn.                | 1 character                                                                          |
|            |                         | Indicate whether revenue or expense transactions for the month are to be             |
|            |                         | listed                                                                               |
|            |                         |                                                                                      |
|            | Page:                   | 3 digits                                                                             |
|            |                         | Signify which page of the report is to be displayed.                                 |
|            |                         |                                                                                      |
| <u>Sci</u> | <u>reen Information</u> |                                                                                      |
| Pa         | nel 1                   |                                                                                      |
|            | Date:                   | 4 digits                                                                             |
|            |                         | Shows the <u>date of the transaction</u> .                                           |
|            |                         |                                                                                      |
|            | Description:            | 20 characters                                                                        |
|            |                         | Provides a <u>description of the transaction</u> .                                   |
|            | Ref:                    | 7 characters/digits                                                                  |
|            |                         | Shows the user-defined reference number for the transaction. The display is          |
|            |                         | determined by the number entered in the Ref: field on the Action Line.               |
|            |                         |                                                                                      |
|            | Budget:                 | 15 digits                                                                            |
|            |                         | Identifies the <u>funds budgeted</u> and the allocation of these funds to expenses.  |
|            | <u></u>                 |                                                                                      |
|            | Sales or Expenses:      | 15 digits                                                                            |
|            |                         | Displays the <u>dollar amount of</u> the transaction as <u>sales of an expense</u> . |
|            | Encumbrances:           | 15 digits                                                                            |
|            |                         | Shows the dollar amount of the encumbrance.                                          |
|            |                         |                                                                                      |
| Pa         | nel 2                   |                                                                                      |
|            | Ref 1:                  | 7 characters/digits                                                                  |
|            |                         | Displays the user-defined <u>Reference 1</u> for the transaction.                    |
|            |                         |                                                                                      |
|            | Ref 2:                  | 7 characters/digits                                                                  |
|            |                         | Displays the user-defined <u>Reference 2</u> for the transaction.                    |
|            | Pof 1.                  | 7 digits                                                                             |
|            | NCI 4.                  | 7 uigits<br>Displays the user-defined Reference 4 for the transaction                |
|            |                         | Displays the user defined <u>reference +</u> for the transaction.                    |

### Screen 79 – SA Detail Account Statement for a Month (cont'd)

| P/F:                            | 1 character<br>Indicates <u>partial</u> (P) or <u>full</u> (F) <u>encumbrance</u> .      |
|---------------------------------|------------------------------------------------------------------------------------------|
| Offset Account:                 | 15 digits<br>Identifies the <u>account number receiving offsetting credit or debit</u> . |
| Additional Functions<br>PF KEYS | See the Appendix for explanation of the standard PF Keys.                                |
| PF9<br>Print                    | <b>Print</b><br><u>Print</u> the information <u>using Entire Connection</u> .            |

# Section VIII Flags

## General Ledger Flag Maintenance

Three flags help control activity against each General Ledger (GL) account. These flags allow the review, freezing, dropping or deletion of an account, and are located on Screen 43.

Screen 43 - General Ledger Flag Maintenance

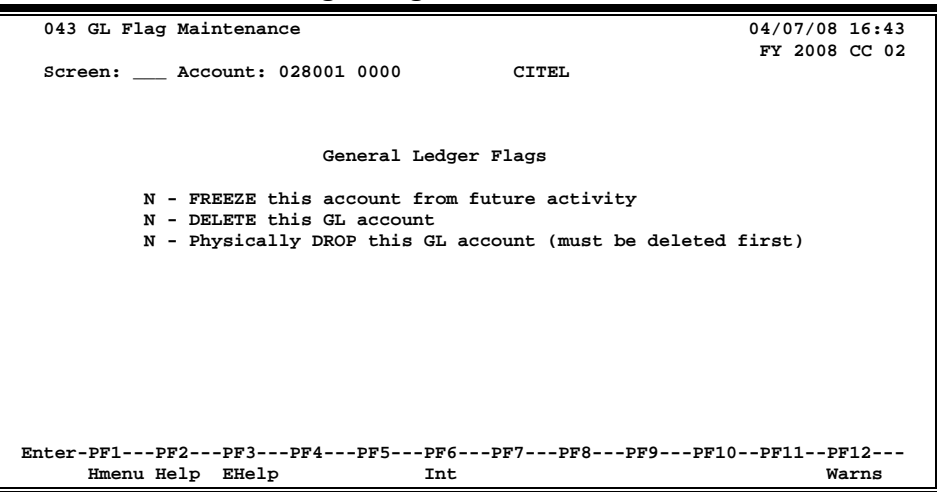

An account cannot be dropped (physically deleted) from FAMIS if certain budget entries have been made for the account. These budget entries are Account Attributes, Budget Entry (Versions), and Transfers or Allocations.

If any of the budget information has been marked as 'Sent to the Board' (B), 'Changes Done' (D) or 'Fed to FAMIS Accounting' (F), the account cannot be dropped. The account can remain flagged as deleted to prevent it from rolling into the next year.

If the budget information does not fall into the previous categories, but a budget entry version has been submitted, certain steps can be taken to drop the account. These steps are:

- a) change the delete flag to N (it had to be set to "Y" to attempt the drop),
- b) remove the submitted versions using Screen 584 or 594,
- c) change the delete flag to 'Y' and d) change the drop flag to "Y".

If budget information exists for the account but has not been marked with a B, D, or F and no versions have been submitted for the account, the screens will display a pop-up window indicating which type budget entries were found and ask if the budget information should be deleted. Entering a 'Y' in the pop-up will delete the budget information and then drop the account.

#### **Basic Steps**

- Advance to Screen 43.
- Enter the account number and press <ENTER>.
- Set flag value (N=OFF, Y=ON) for each account. Press <ENTER> to record.
- Continue entering a new account number and flag values until all flags have been set or changed.

## **General Ledger Flag Maintenance Process**

Flags may be set <u>on</u> or <u>off</u>. The possible values are as follows:

- Y (on) indicates that an action will occur
- N (off) indicates that the action will not occur.
- FREEZE FLAG:The freeze flag restricts posting certain types of direct transactions<br/>to an account. This flag may be set ONLY at the 6-digit level for a<br/>General Ledger (GL) account. Cash receipts, disbursements and<br/>journal entries are rejected if processed against a "frozen" account.

Transactions that are accepted against a frozen GL account include attribute modifications, journal entries with a special transaction code of 062 and indirect updates.

All transactions processed against a frozen account generate diagnostic messages.

DELETE FLAG: The delete flag, when set to 'Y' (on), restricts any further activity against an account. It can only be set at the 6-digit level. It logically removes the account from the files, but continues to store it for audit purposes.

A delete flag for a 6-digit General Ledger (GL) account can be set to 'Y' and then set to 'N' to reinstate the account.

Before a delete flag can be set for a GL account, the following conditions must be met:

- Each asset, liability and fund balance record must have a zero balance.
- All Subsidiary Ledger accounts mapped to the GL must be deleted.
- The account must have been inactive for the current month. FAMIS does not allow an account that has had activity processed during the current month to be deleted. The account can be deleted after the current month-end process has been run.

Attempts to process transactions against a deleted account are rejected.

| DROP FLAG: | The drop flag is used to identify an account that is to be physically purged from the file. When the drop flag is set to 'Y' (on), the account is removed from the file.                                                                                                    |
|------------|----------------------------------------------------------------------------------------------------|
|            | <ul> <li>The drop flag can be set for a 6-digit General Ledger (GL) account only if the following conditions are met:</li> <li>The delete flag on the GL account must already be set to a value of 'Y'.</li> <li>All Subsidiary Ledger accounts mapped to the GL account must have both the delete and drop flags set to 'Y'.</li> <li>The drop flag may also be set on a 10-digit account, with the additional condition that the 10-digit account must have a zero balance in all dollar fields (i.e., Beginning balance, Current month, Present balance, etc.).</li> </ul> |

#### **Delete Bank Account**

There are two steps to complete when you need to delete a bank account that was set up in error:

- 1. Using Screen 43, delete the bank account.
- 2. "Drop" the bank account.

Check Screen 28 when you are finished to make sure that the bank account is removed from the database.

This process can only be done when there is no activity on the bank account. Once there are transactions then the account must be frozen and then deleted for the following year, so that it does not roll forward.

| Field Descriptions ( = Required / Help = PF2, ? or * Field Help Available) |
|----------------------------------------------------------------------------|
|----------------------------------------------------------------------------|

| Action Line<br>Account:              | 10 digits<br>Enter a <u>General Ledger + Object Code account number</u> .                                                                       |
|--------------------------------------|----------------------------------------------------------------------------------------------------|
| <u>Screen Information</u><br>FREEZE: | Help 1 character<br>Type 'Y' to <u>freeze</u> the <u>account</u> and restrict posting of certain types of direct<br>transactions to an account. |
| DELETE:                              | Help 1 character<br>Enter 'Y' to set the <u>delete</u> flag and <u>restrict any further activity</u> against the<br>account.                    |

### Screen 43 – General Ledger Flag Maintenance (cont'd)

| DROP: | Help 1 character                                                                 |
|-------|----------------------------------------------------------------------------------|
|       | Enter 'Y' to physically drop the GL account and purge (remove) it from the file. |
|       | Must be deleted first.                                                           |

#### Additional Functions

| PF KEYS | See the Appendix for explanation of the standard PF Keys.      |
|---------|----------------------------------------------------------------|
| PF6     | Interest                                                       |
| Int     | Displays the account numbers using specified interest account. |

## Subsidiary Ledger Flag Maintenance

Seven flags help control activity against each Subsidiary Ledger (SL) account. These flags, found on Screen 44, allow review, freezing, deleting or dropping of an account, suppressing "over budget" messages, and controlling automatic budget reallocation (ABR).

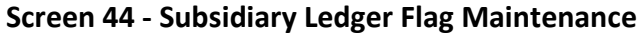

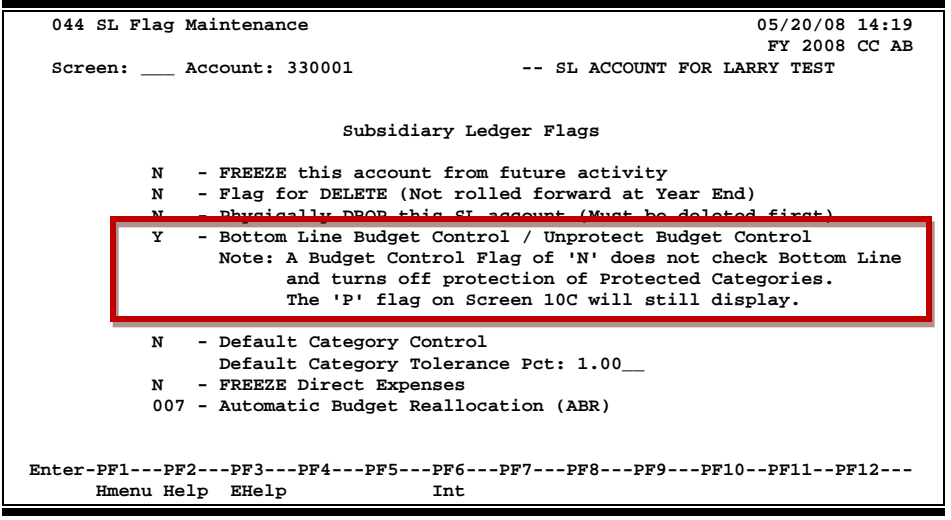

When changing the Bottom Line Budget Control / Unprotect Budget Control from 'Y' to 'N', the following message will appear.

Screen 44 – Pop-Up Window

| +                                                                                                    | +     |
|----------------------------------------------------------------------------------------------------|-------|
| Note: Reserve Budget Amounts exists on this account.                                                                                                    | ļ     |
| Changing the Bottom Line Budget Control on this account from<br>'Y' to 'N' will no longer protect the Reserve Budget Amounts<br>and the Reserve Budgets can be used by other expenditures. |       |
| Note: The 'P' flag on Screen 10C will still display.                                                                                                    |       |
| Press <enter> to Continue, or</enter>                                                                                                    |       |
| Press <pf4> to Cancel the Bottom Line Budget Control change.</pf4>                                                                                                    |       |
| <br>+                                                                                                    | <br>+ |

An account cannot be dropped (physically deleted) from FAMIS if certain budget entries have been made for the account. These budget entries are Account Attributes, Budget Entry (Versions), and Transfers or Allocations.

If any of the budget information has been marked as 'Sent to the Board' (B), 'Changes Done' (D) or 'Fed to FAMIS Accounting' (F), the account cannot be dropped. The account can remain flagged as deleted to prevent it from rolling into the next year.

If the budget information does not fall into the previous categories, but a budget entry version has been submitted, certain steps can be taken to drop the account. These steps are:

- a) change the delete flag to N (it had to be set to "Y" to attempt the drop),
- b) remove the submitted versions using Screen 584 or 594,
- c) change the delete flag to 'Y' and d) change the drop flag to "Y".

If budget information exists for the account but has not been marked with a B, D, or F and no versions have been submitted for the account, the screens will display a pop-up window indicating which type budget entries were found and ask if the budget information should be deleted. Entering a 'Y' in the pop-up will delete the budget information and then drop the account.

## **Basic Steps**

- Advance to Screen 44.
- Enter the account number on the Action Line and press <ENTER>.
- Set flag values (N=Off, Y=On) for each account. Press <ENTER> to record.
- Continue entering a new account number and flag values until all flags have been set or changed.

## **SL Flag Maintenance Process**

Flags may be set <u>on</u> or <u>off</u>. The possible values are as follows:

- Y (on) indicates that an action will occur
- N (off) indicates that the action will not occur.
- R Default category control.

#### **Exception**

The ABR flag uses "0" for OFF, but has no setting for ON. Instead, the digits 1-9 indicate a budget reallocation rule in the ABR table.

Flags may be set on an account by account basis using Screen 44, or you can request that FAMIS run the following programs to change the flags for a given range of accounts:

- Run XXCHGBLC for an account range to change the <u>bottom line budget</u> control flag to 'Y"
- Run XXCHGDCC for an account range to change the <u>default category control</u> to 'R' for all accounts.

| FREEZE FLAG: | The freeze flag restricts posting certain types of direct transactions to an account.                                                                                                    |
|--------------|----------------------------------------------------------------------------------------------------|
|              | <ul> <li>The following transactions will be rejected or suspended if processed against a frozen Subsidiary Ledger (SL) account:</li> <li>Original budgets</li> <li>Encumbrances (except credit encumbrances)</li> <li>Cash receipts</li> <li>Cash disbursements</li> <li>Journal entries, except those with a transaction code of 062</li> </ul>                                                                                   |
|              | <ul> <li>The following transactions will still be accepted if processed against<br/>a frozen Subsidiary Ledger (SL) account:</li> <li>Attribute modifications</li> <li>Budgets (excluding original budgets)</li> </ul>                                                                                                    |
|              | <ul> <li>Credit encumbrances against an existing open commitment or<br/>purchase order</li> </ul>                                                                                                    |
|              | <ul> <li>Disbursements liquidating outstanding commitments</li> <li>Journal entries with a transaction code of 062</li> </ul>                                                                                                    |
|              | All transactions processed against a frozen account generate diagnostic messages.                                                                                                    |
| DELETE FLAG: | The delete flag, when set to 'Y' (On), restricts all further activity<br>against an account. It can only be set at the 6-digit level. It logically<br>removes the account from the files but continues to store it for<br>auditing and comparative reporting purposes. The account can be<br>reinstated by setting the flag to 'N' (Off), unless the delete flag for<br>the related General Ledger account is on.                  |
|              | Before the delete flag can be set, the following conditions must be met:                                                                                                    |
|              | <ul> <li>The budget balance available must be zero (0).</li> <li>There can be no outstanding or open encumbrances against the account.</li> </ul>                                                                                                    |
|              | • The account must have been inactive during the current month.<br>The system will not delete an account that has had activity<br>during the current month.                                                                                                    |
| DROP FLAG:   | The drop flag identifies an account that is to be physically purged<br>from the file. When the drop flag is set to 'Y' (On), the account is<br>removed from the file. It is recommended that an account not be<br>dropped except at the end of the fiscal year, or if the account was<br>created in error and has no dollar activity. Before the drop flag can<br>be set, the delete flag for the account must be set to 'Y' (On). |

#### Screen 44 – Subsidiary Ledger Flag Maintenance (cont'd)

ABR FLAG:The ABR flag specifies the automatic budget reallocation rule for an<br/>account. It inhibits an account from the ABR process (when the flag<br/>is turned off, or set to 'N' or 0) or identifies the ABR rule that applies<br/>to the account (when the flag is turned on, set to 1-9).

When a 10-digit account is created, the flag setting is automatically copied from the 6-digit account. Both the 6-digit and 10-digit accounts must carry the same ABR rule value, if other than 0.

When a budget transaction is entered against a 10-digit SL account, the ABR flag is set to 0 (Off) by FAMIS. Therefore, when an account that has been participating in ABR receives budget dollars of its own, the flag is turned off and the account no longer participates in ABR. **Reversing the budget transaction will not reinstate the ABR flag. It must be manually reset.** 

#### **Field Descriptions** ( Required / Help = PF2, ? or \* Field Help Available)

| <u>Action Line</u> |                                                                                                    |
|--------------------|----------------------------------------------------------------------------------------------------|
| Account:           | 6 digits                                                                                                    |
|                    | Enter a valid <u>Subsidiary Ledger Code</u> .                                                                         |
| Screen Information |                                                                                                    |
| FREEZE:            | Help 1 character                                                                                                    |
|                    | Type 'Y' to <u>freeze</u> the <u>account</u> and restrict posting certain types of direct transactions to an account. |
| DELETE:            | Help 1 character                                                                                                    |
|                    | Enter 'Y' to <u>delete account</u> and restrict all further activity against account.                                 |
| DROP:              | Help 1 character                                                                                                    |
|                    | Enter 'Y' to physically drop (remove) the account from the file.                                                      |
|                    | Must be deleted first.                                                                                                |
| Bottom Line        | Help 1 character                                                                                                    |
| Budget Control/    | Type 'Y' to indicate that bottom line BBA will be used in checking budget to                                          |
| Unprotected        | see if a transaction will process. 'N' does not check bottom line and turns                                           |
| Budget Control:    | off protection of protected categories.                                                                               |
|                    | 'P' flag on Screen 10C will still display.                                                                            |

### Screen 44 – Subsidiary Ledger Flag Maintenance (cont'd)

| Default Category<br>Control:    | Help1 characterEnter 'Y' to specify that FAMIS is to suppress over-budget diagnostic messages,<br>even if the account is over budget. Values are:N = No Budget ControlW = Warning if over budgetR = Reject if over budgetValues of 'R' will cause the transaction to reject if the account is over budget.A value of 'N' indicates to display a warning message only. This flag may be set<br>on either 6-digit or 10-digit Subsidiary Ledger (SL) accounts. |
|---------------------------------|----------------------------------------------------------------------------------------------------|
| Default Category                | Help 5 characters                                                                                                    |
| Tolerance Pct:                  | If needed, include the <u>percent</u> allowed to go over the budget.                                                                                                    |
| FREEZE Direct                   | Help 1 character                                                                                                    |
| Expenses:                       | Type 'Y' to <u>freeze direct expenses only</u> .                                                                                                    |
| Automatic Budget                | Help 3 digits                                                                                                    |
| Reallocation (ABR)              | Specify the <u>ABR rule</u> for the account.                                                                                                    |
| Additional Functions<br>PF KEYS | See the Appendix for explanation of the standard PF Keys.                                                                                                    |
| PF6                             | Interest                                                                                                    |

Displays the account numbers using specified interest account.

Int

FAMIS allows you to support and maintain Support Account (SA) flags on-line by using Screen 54. Six flags help control activity against each supporting account. These flags allow review, freezing, dropping or deletion of an account, as well as annual and monthly budget suppression.

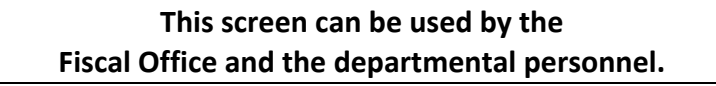

#### Screen 54 - Support Account Flag Maintenance

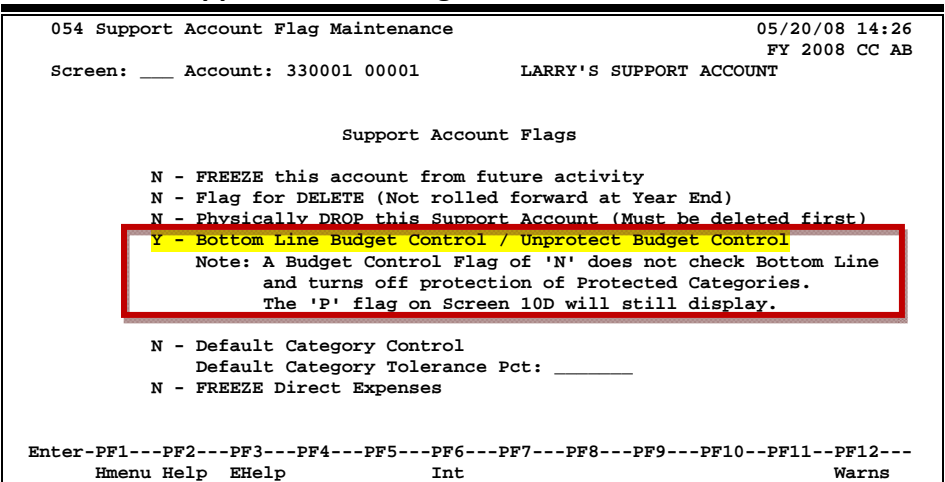

When changing the Bottom Line Budget Control / Unprotect Budget Control from 'Y' to 'N', the following message will appear.

#### Screen 54 – Pop-Up Window

| Note: Reserve Budget Amounts exists on this account.                                                                                                    | +                  |
|----------------------------------------------------------------------------------------------------|--------------------|
| Changing the Bottom Line Budget Control on this account from<br>'Y' to 'N' will no longer protect the Reserve Budget Amounts<br>and the Reserve Budgets can be used by other expenditures.<br>Note: The 'P' flag on Screen 10D will still display. |                    |
| Press <enter> to Continue, or<br/>Press <pf4> to Cancel the Bottom Line Budget Control change.</pf4></enter>                                                                                                    | '  <br> <br> <br>+ |

An account cannot be dropped (physically deleted) from FAMIS if certain budget entries have been made for the account. These budget entries are Account Attributes, Budget Entry (Versions), and Transfers or Allocations.

If any of the budget information has been marked as 'Sent to the Board' (B), 'Changes Done' (D) or 'Fed to FAMIS Accounting' (F), the account cannot be dropped. The account can remain flagged as deleted to prevent it from rolling into the next year.

If the budget information does not fall into the previous categories, but a budget entry version has been submitted, certain steps can be taken to drop the account. These steps are:

- a) change the delete flag to N (it had to be set to "Y" to attempt the drop),
- b) remove the submitted versions using Screen 584 or 594,
- c) change the delete flag to 'Y' and d) change the drop flag to "Y".

If budget information exists for the account but has not been marked with a B, D, or F and no versions have been submitted for the account, the screens will display a pop-up window indicating which type budget entries were found and ask if the budget information should be deleted. Entering a 'Y' in the pop-up will delete the budget information and then drop the account.

## **Basic Steps**

- Advance to Screen 54.
- Enter the account number on the Action Line and press <ENTER> to display the current flag values.
- Set flag values (N=Off, Y=On) for each account. Press <ENTER> to record the record.
- Continue entering new account numbers and flag values until all flags have been set or changed.

## **Support Account Flag Maintenance Process**

Six flags help control activity against each Support account. These flags allow freezing, dropping or deletion of an account, as well as maintaining its budget processes.

Flags may be set <u>on</u> or <u>off</u>. The possible values are as follows:

- Y (on) indicates that an action will occur
- N (off) indicates that the action will not occur.

#### Support Account Flags

**FREEZE:** The freeze flag restricts posting certain types of direct transactions to an account. Cash receipts, disbursements and journal entries are rejected if processed against a "frozen" account.

Transactions that are accepted against a frozen account include attribute modifications, journal entries with a special transaction code of 062 and indirect updates.

All transactions processed against a frozen account generate diagnostic messages.

## Screen 54 – Support Account Flag Maintenance (cont'd)

| DELETE:                                                                            | The delete flag, when set to 'Y' (On), restricts any further activity against<br>an account. It logically removes the account from the fields, but<br>continues to store it for audit purposes.                                                                                                    |  |
|------------------------------------------------------------------------------------|----------------------------------------------------------------------------------------------------|--|
| DROP:                                                                              | The drop flag is used to identify an account that is to be physically purged from the file. When the drop flag is set to 'Y' (On), the account is removed from the database file.                                                                                                    |  |
| <b>Field Descriptions</b> ( <- Required / Help = PF2, ? or * Field Help Available) |                                                                                                    |  |
| Action Line<br>Account:                                                            | 11 digits<br>Enter a <u>Subsidiary Ledger + Support Account number</u> .                                                                                                    |  |
| <u>Screen Information</u><br>FREEZE:                                               | Help 1 character<br>Type 'Y' to <u>freeze</u> the <u>account</u> and restrict posting certain types of direct<br>transactions to an account.                                                                                                    |  |
| DELETE:                                                                            | Help 1 character<br>Enter 'Y' to <u>delete</u> the <u>account</u> and restrict all further activity against an<br>account.                                                                                                    |  |
| DROP:                                                                              | Help 1 character<br>Type 'Y' to physically <u>drop</u> (remove) the <u>account</u> from the file.<br>Must be deleted first.                                                                                                    |  |
| Bottom Line<br>Budget Control/<br>Unprotect<br>Budget Control                      | <ul> <li>Help 1 character</li> <li>Enter 'Y' to indicate that bottom line budget checks should be used in checking budget for an account. Only used on attribute record.</li> <li>Y = Control on "bottom line." Instructs the system to reject all transactions that may cause the SA budget to exceed the bottom line.</li> <li>N = No control on "bottom line." Allows the system to process all transactions, including those that cause the SA budget to go over the bottom line. The 'P' flag on Screen 10D will still display.</li> </ul>                                                                                                    |  |
| Default<br>Category<br>Control:                                                    | <ul> <li>Help 1 character</li> <li>Type 'Y' to specify that FAMIS is to perform budget checks at the <u>category</u> (pool) level and <u>suppress over-budget diagnostic messages</u>, even if the account is over budget. Values are:</li> <li>R = Reject if over budget. Used to instruct the system to reject transactions when the category goes over budget.</li> <li>W = Warning if over budget. Used to instruct the system to warn the user when a transaction will cause the category to go over budget.</li> <li>N = No budget control at the category level. Used to allow the system to process all transactions, including those that cause the category to go over budget.</li> </ul> |  |

### Screen 54 – Support Account Flag Maintenance (cont'd)

Warnings

| Default                         | Help 5 digits                                                                                                    |
|---------------------------------|----------------------------------------------------------------------------------------------------|
| Category                        | Indicate the <u>percentage</u> the category <u>can go</u>                                                                                                    |
| Tolerance Pct:                  | <u>over budget</u> . Negative values are also supported.                                                                                                    |
| FREEZE Direct<br>Expenses:      | Help1 characterIdentify whether or not ('Y' or 'N') to freezethe account from making directexpense transactions (those within the 1000 - 9599 object code range).Revenue and indirect are still allowed.'Y' = Freeze direct expenses'N' = (or blank) do not freeze |
| Additional Functions<br>PF KEYS | See the Appendix for explanation of the standard PF Keys.                                                                                                    |
| PF6                             | Interest                                                                                                    |
| Int                             | Shows the account numbers using specified <u>interest account</u> .                                                                                                    |

Displays nonfatal FAMIS warning messages.

PF12

Warns

FAMIS allows you to freeze a 15-digit account from any future activity. This is done by using Screen 55.

Screen 55 – Support Account 15 Digit Maintenance

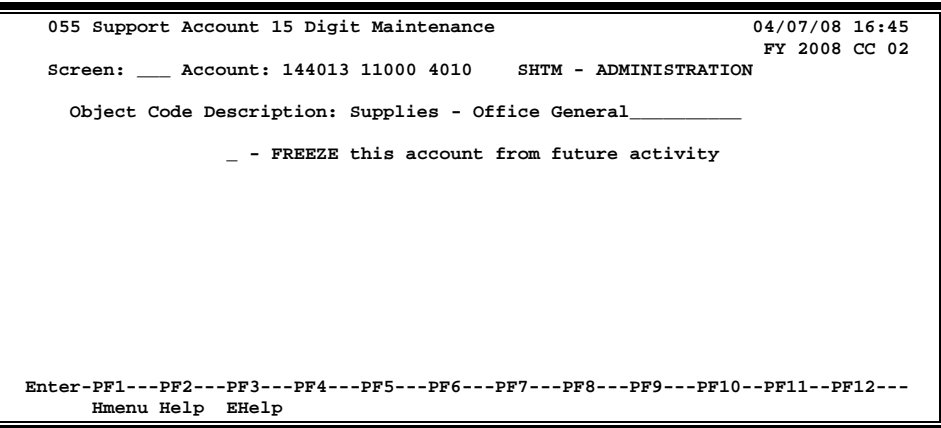

### **Basic Steps**

- Advance to Screen 55.
- Type an account number in the Account: field and press <ENTER>.
- Enter 'Y' in the FREEZE: field to freeze this account from future activity and press <ENTER>.

#### **Field Descriptions** ( Required / Help = PF2, ? or \* Field Help Available)

#### Action Line

| Account:           | 15 digits                                                                   |
|--------------------|-----------------------------------------------------------------------------|
|                    | Enter an account number and support account number.                         |
| Screen Information |                                                                             |
| Object Code        | 35 characters                                                               |
| Description:       | Shows a <u>description of the object code</u> entered on the Action Line.   |
| FREEZE:            | Help 1 character                                                            |
|                    | Indicate whether or not to <u>freeze</u> this account from future activity. |
|                    | 'Y' = Frozen - no activity is allowed                                       |
|                    | 'N' = Not frozen                                                            |
|                    |                                                                             |

#### Additional Functions

PF KEYS

See the Appendix for explanation of the standard PF Keys.

## Support Account Transaction Move

Use Screen 56 to move transactions on-line from one Support Account to another. This is beneficial to departments as they can manage their SA accounts without Business Office involvement.

| Transaction types 02x and 05x are not allowed on this screen.                                                                                                    |  |  |  |  |
|----------------------------------------------------------------------------------------------------|--|--|--|--|
| Screen 56 – Support Account Transaction Move                                                                                                    |  |  |  |  |
| 056 SA Transaction Move         04/07/08 16:47           GULF OF MEXICO OFFSHORE OPERATIONS         FY 2008 CC AA           Screen:         Account: 440001 00000 Month: 2_ Search On Ref: 2 Ref Nbr:                                                                                                    |  |  |  |  |
| Modifiable information is Below<br>Description: A-1 PROPANE A-1 PROPANE Dept Ref #: 0303030                                                                                                    |  |  |  |  |
| Account Title To SA Amount 1 2 3 GULF SHORE OPERATIONS 10000 100.00                                                                                                    |  |  |  |  |
| Transactions: 0 Amount<br>Enter-PF1PF2PF3PF4-<br>Hmenu Help EHelp PF6PF7PF8PF9PF10PF11PF12<br>SAcct Warns                                                                                                    |  |  |  |  |
| Press PF7 to view transactions and make your selection.<br>Screen 56 – PF7 Key (Panel 1)                                                                                                    |  |  |  |  |
| 056 SA Transaction Move 04/07/08 16:47                                                                                                    |  |  |  |  |
| F2202 Mark field with an "X" to select<br>Transactions for a Month by Reference Number 2 or 4<br>GULF OF MEXICO OFFSHORE OPERATIONS         Screen:       Account: 440001 00000 Month: 2_ Search On Ref: 2 Ref Nbr:         Display Ref: 2 Bank Option: N         S Sbcd TC       Ref 2 Date Description         Admount       I BatRef Offset Acct         4010 048 0000035 02/25 A-1 PROPANE       100.00 N DLW001         4010 048 0000035 02/25 A-1 PROPANE       100.00- C DLW001         4010 048 0000035 02/25 A-1 PROPANE       100.00- C DLW001         4010 048 0000037 02/02 A&M TRAVEL SERVI       23.00       JKAP01 043000 2100 |  |  |  |  |
| ** End of List - 4 Account(s) Found **                                                                                                    |  |  |  |  |

Screen 56 – PF7 Key (Panel 2)

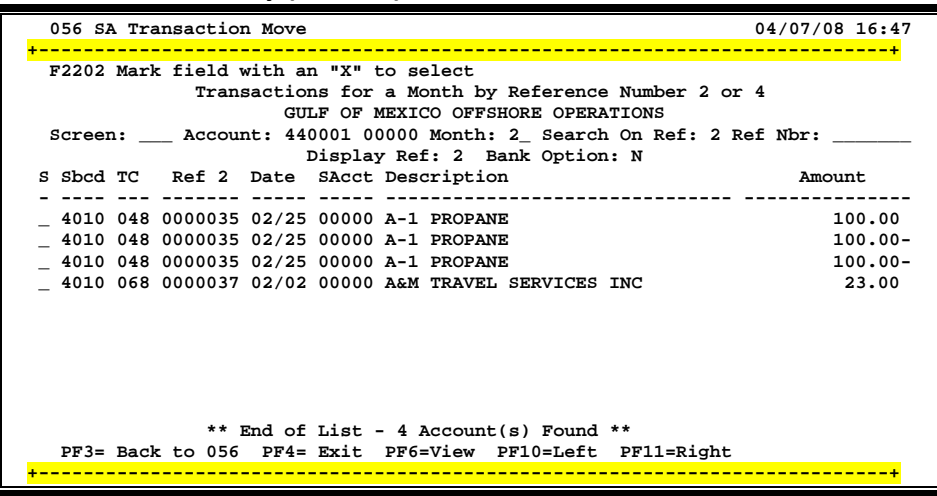

### **Basic Steps**

- Advance to Screen 56.
- Type an account number in the Account: field on the Action Line and press <ENTER>.
- Type the month of the transaction and the reference number (if available) that is to be moved to another account.
- Press PF7 to access a pop-up screen displaying transactions and select the transaction to be moved.
- In the Description: field briefly describe the transaction (e.g. C/N to support account 50000).
- Under "To SA", include the account where the transaction is to be moved, and indicate the amount. Enter Cost Reference information, if needed. Press <ENTER> and the SA account title will be displayed.
- Press PF5 to post the SA transaction move.

#### **Field Descriptions** ( Required / Help = PF2, ? or \* Field Help Available)

#### <u>Action Line</u>

| Account:       | 11 digits                                                                                                 |
|----------------|----------------------------------------------------------------------------------------------------|
|                | Enter the desired <u>account number</u> .                                                                 |
| Month:         | 2 digits<br>Include the <u>month of the transaction</u> . The default is the current processing<br>month. |
| Search on Ref: | 1 digit<br>Indicate the <u>reference number</u> to be used for transaction search.                        |
| Ref Nbr:       | 7 characters/digits<br>Include a <u>reference number</u> /PO number, if needed.                           |

## Screen 56 – Support Account Transaction Move (cont'd)

|      | Display Ref:             | 1 digit<br>Indicate the <u>reference number</u> to be used for the display of the transaction.                                                                       |  |
|------|--------------------------|----------------------------------------------------------------------------------------------------|--|
|      | Internal<br>Tracking No: | 8 digits<br>Enter a <u>tracking number</u> for use by FAMIS Services.                                                                                                |  |
| Sci  | een Information          |                                                                                                    |  |
|      | Obj Code:                | 4 digits<br>Shows <u>object code</u> for the transaction.                                                                                                    |  |
|      | P.O. No:                 | 7 character/digits<br>Provides the <u>Purchase Order number</u> used with the transaction.                                                                           |  |
|      | ID No:                   | 11 characters/digits<br>Shows the user-defined <u>identification number</u> entered on the original<br>document.                                                     |  |
|      | Туре:                    | 1 digit<br>Identifies the transaction code for the <u>type of transaction</u> . The third digit of the<br>transaction code $(1 - 9)$ represents the type of receipt. |  |
|      | Enc Obj:                 | 4 digits<br>Shows the <u>object code</u> where the purchase order was originally encumbered                                                                          |  |
|      | Bank:                    | 5 digits<br>Displays the <u>bank to receive the deposit</u> as entered on Screen 30, FA Batch<br>Initialize.                                                         |  |
|      | Date:                    | 8 digits<br>Displays <u>date the transaction was originated</u> .                                                                                                    |  |
|      | Amount:                  | 12 digits<br>Shows <u>dollar amount of the transaction</u> .                                                                                                    |  |
|      | Ref 2, 3, 4:             | 7 characters/digits<br>Identifies the <u>reference number</u> for receipts as defined by your department.                                                            |  |
|      | Cost Ref 1, 2, 3:        | 7 characters/digits<br>Shows the <u>cost reference number</u> for receipts as defined by your department.                                                            |  |
| Mo   | difiable Information     |                                                                                                    |  |
| 1010 | Description:             | 35 characters<br>Type a <u>description to identify the transaction</u> .                                                                                             |  |
|      | Dept Ref #:              | 7 digits<br>Enter the <u>reference number assigned</u> by the department.                                                                                            |  |
|      | Account Title:           | 30 characters<br>Shows the <u>full title of the account</u> after entering the SA account and amount to<br>be moved.                                                 |  |

## Screen 56 – Support Account Transaction Move (cont'd)

| To SA:               | 5 digits<br>Enter the <u>support account number</u> where the amount is to be transferred.                 |  |  |
|----------------------|----------------------------------------------------------------------------------------------------|--|--|
| Amount:              | 12 digits<br>Indicate the <u>dollar amount to be transferred</u> from one account to another.              |  |  |
| Cost Ref 1:          | 8 digits<br>Include a <u>cost reference number</u> defined by your department.                             |  |  |
| Cost Ref 2:          | 8 digits<br>Include a <u>cost reference number</u> defined by your department.                             |  |  |
| Cost Ref 3:          | 8 digits<br>Include a <u>cost reference number d</u> efined by your department.                            |  |  |
| Transactions:        | 1 digit<br>Shows the <u>number of transactions</u> made to change this account.                            |  |  |
| Amount:              | 12 digits<br>Displays the <u>total dollar amount</u> of the changes.                                       |  |  |
| Batch:               | 6 characters/digits<br>Provides the <u>batch ID number</u> of the person who made the changes.             |  |  |
| Date:                | 8 digits<br>Displays the <u>batch date</u> indicating the actual date changes were made to the<br>account. |  |  |
| Additional Functions |                                                                                                    |  |  |
| PF KEYS              | See the Appendix for explanation of the standard PF Keys.                                                  |  |  |
| PF5                  | Post                                                                                                    |  |  |
| Post                 | Post the modified transactions.                                                                            |  |  |

| PF7   | <b>SAcct</b>                                                |
|-------|-------------------------------------------------------------|
| SAcct | Provides the ability to <u>search account</u> transactions. |
| PF12  | <b>Warnings</b>                                             |
| Warns | Displays nonfatal FAMIS warning messages, if any.           |

# Section IX Open Commitment Information

FAMIS displays a list of the open commitments or encumbrances for a Subsidiary Ledger Account on Screen 21. The data is displayed in whole dollars.

| UCICCITEL                                     | open commence         |             | runer ±/     |                         |           |
|-----------------------------------------------|-----------------------|-------------|--------------|-------------------------|-----------|
| 021 OC File                                   | List                  |             |              | 04/07/                  | /08 16:50 |
|                                               | VET MED - TEA         | CHING HOSPI | TAL          | FY 20                   | 008 CC 02 |
| Screen:                                       | Account: 144013 4010  | Ref:        |              |                         |           |
|                                               | Thru Month: 4_ April  | . Inclu     | ide Complete | d(Y/N): N               |           |
| Department:                                   | VTEA Resp Person: S   | EARS, STAN  | S F          | lags: D F B (           | Z G ABR   |
| -                                             |                       |             |              | NNYI                    | RN 001    |
|                                               |                       |             |              |                         |           |
| Obj Ref                                       | Date Description      | Original    | Liquidated 2 | Adjustments             | Current   |
|                                               |                       |             |              |                         |           |
| 4075 A816232                                  | 0402 G G GAINER INC   | 12          |              |                         | 12        |
| 4075 A816818                                  | 0403 G G GAINER INC   | 92          |              |                         | 92        |
| 4075 A816872                                  | 0403 FURNITURE MARKET | 211         |              |                         | 211       |
| 4080 A815935                                  | 0401 CASE MED SUPPLIE | 85          |              |                         | 85        |
| 4085 P803284                                  | 0221 TCAC AMERICA     | 50748       |              |                         | 50748     |
| 5512 P704394                                  | 0416 IRON OFFICE SOLU | 2232        | 558          |                         | 1674      |
| 5512 P800032                                  | 0901 STARS CORPORATI  | 912         | 28819        | 48492                   | 20585     |
| 5513 A815426                                  | 0331 SMILES MEDICAL A | 483         |              |                         | 483       |
| 5513 A815885                                  | 0401 MAXIM X-RAY HOUS | 136         |              |                         | 136       |
| 5513 A815888                                  | 0401 MAXIM X-RAY HOUS | 75          |              |                         | 75        |
|                                               |                       |             |              |                         |           |
|                                               | * Running Total       | 88178       | 29377        | 48660                   | 107461    |
| Enter-PF1PF2PF3PF4PF5PF6PF7PF8PF9PF10PF11PF12 |                       |             |              |                         |           |
| Hmenu H                                       | elp EHelp             |             |              | Left <mark>Right</mark> |           |
|                                               |                       |             |              |                         |           |

Screen 21 - Open Commitment File List (Panel 1)

To view the amounts with decimals, press the PF11 key.

Screen 21 - Open Commitment File List (Panel 2)

| 021 OC File  | List                                          |               |           |                 | 04/07/08 16:53 |
|--------------|-----------------------------------------------|---------------|-----------|-----------------|----------------|
|              | VET M                                         | ED - TEACHING | HOSPITAL  |                 | FY 2008 CC 02  |
| Screen:      | Account: 1440                                 | 13 4010 Ref:  |           |                 |                |
|              | Thru Month: 4                                 | April         | Include ( | Completed(Y/N): | N              |
| Department:  | VTEA Resp Pe                                  | erson: SEARS, | STAN S    | Flags: D        | FBCZGABR       |
|              |                                               |               |           | N               | NYRN 001       |
|              |                                               |               |           |                 |                |
| Obj Ref      | Date Orig                                     | ginal Liq     | uidated   | Adjustments     | Current        |
| 4075 2016020 |                                               | 11 00         |           |                 |                |
| 4075 A816232 | 0402                                          | 11.98         |           |                 | 11.98          |
| 4075 A816818 | 0403                                          | 92.22         |           |                 | 92.22          |
| 4075 A816872 | 0403                                          | 210.95        |           |                 | 210.95         |
| 4080 A815935 | 0401                                          | 84.50         |           |                 | 84.50          |
| 4085 P803284 | 0221 5                                        | 0748.00       |           |                 | 50748.00       |
| 5512 P704394 | 0416                                          | 2232.00       | 558.00    |                 | 1674.00        |
| 5512 P800032 | 0901                                          | 912.00        | 28819.00  | 48492.00        | 20585.00       |
| 5513 A815426 | 0331                                          | 483.14        |           |                 | 483.14         |
| 5513 A815885 | 0401                                          | 135.60        |           |                 | 135.60         |
| 5513 A815888 | 0401                                          | 75.00         |           |                 | 75.00          |
|              |                                               |               |           |                 |                |
| * Running To | tal 8                                         | 8178.27       | 29377.00  | 48660.12        | 107461.39      |
| Enter-PF1P   | Enter-PF1PF2PF3PF4PF5PF6PF7PF8PF9PF10PF11PF12 |               |           |                 | -PF11PF12      |
| Hmenu H      | elp EHelp                                     |               |           | Left            | Right          |

## **Basic Steps**

- Advance to Screen 21.
- Enter a valid Subsidiary Account number on the Action Line.
- Press <ENTER> to view information on encumbrances.

## Field Descriptions ( = Required / Help = PF2, ? or \* Field Help Available)

| <u>Ac</u>  | Action Line                             |                                                                                                    |  |  |
|------------|-----------------------------------------|----------------------------------------------------------------------------------------------------|--|--|
| •          | Account:                                | 10 digits<br>Enter a <u>Subsidiary Ledger account number.</u>                                                                                                    |  |  |
|            | Ref:                                    | 7 digits<br>Include a <u>purchase order number</u> or <u>user-defined reference number</u> to set up<br>original encumbrances.                                                                                                    |  |  |
|            | Thru Month:                             | 2 digits<br>Identify <u>through</u> which <u>month</u> the information is to be listed.                                                                                                    |  |  |
|            | Include<br>Completed(Y/N):              | 1 character<br>Type 'Y' to <u>include</u> all the <u>completed encumbrances</u> .                                                                                                    |  |  |
| <u>Sci</u> | r <u>een Information</u><br>Department: | 4 characters<br>Shows the <u>department responsible for the account</u> .                                                                                                    |  |  |
|            | Resp Person:                            | 20 characters<br>Identifies the name of the <u>person responsible for the account</u> .                                                                                                    |  |  |
|            | Flags:                                  | 1 character / 3 digits (ABR)<br>Indicates values for <u>flag maintenance</u> .<br>Y = On<br>N = Off<br>R = Reject<br><br>D = Delete<br>F = Freeze<br>B = Bottom Line<br>C = Category Control<br>Z = Freeze direct only<br>G = Generate Expense Budget (GEB)<br>ABR = ABR number rule |  |  |
|            | Obj:                                    | 4 digits<br>Displays the <u>object code</u> for encumbered item.<br>7 digits<br>Designates the purchase order <u>reference number</u> to set up original<br>encumbrance.                                                                                                    |  |  |
|            | Ref:                                    |                                                                                                    |  |  |
|            | Date:                                   | 4 digits<br>Displays the <u>date</u> of the <u>original encumbrance</u> .                                                                                                    |  |  |
|            | Description:                            | 20 characters<br>Provides a <u>description of the object code</u> item.                                                                                                    |  |  |
amounts.

| Original:                       | 12 digits<br>Provides the <u>original budget for encumbered item</u> . On Screen 21, in this field,<br>updates to the original encumbrance budget will <u>not</u> be reflected in this<br>column. Therefore, the liquidated amount plus any current available amount<br>would reflect the actual original encumbrance budget. |
|---------------------------------|----------------------------------------------------------------------------------------------------|
| Liquidated:                     | 12 digits<br>Shows the <u>total amount liquidated</u> for encumbered item.                                                                                                    |
| Adjustments:                    | 12 digits<br>Displays the <u>adjustments</u> (other than liquidations) <u>made to an encumbrance</u> .                                                                                                    |
| Current:                        | 12 digits<br>Gives the <u>total dollar amount available</u> for encumbered item.                                                                                                    |
| Additional Functions<br>PF KEYS | See the Appendix for explanation of the standard PF Keys.                                                                                                    |
| PF11                            | Right                                                                                                    |

Whole dollar amounts from Panel 1 are shown on Panel 2 with decimal

Right

## Subsidiary Ledger Open Commitment List

Open commitment (encumbrance) data for an account and specified object code may be found on Screen 20. This screen can be used to view current data on specific accounts or groups of accounts without requesting, printing, and waiting for hard-copy reports.

| 020 SL OC 10 Digit List 04/07/08 16:55 |                   |               |               |                 |  |  |  |
|----------------------------------------|-------------------|---------------|---------------|-----------------|--|--|--|
|                                        |                   |               |               | FY 2008 CC 02   |  |  |  |
| Screen: Acc                            | ount: 144013 4010 | VET ME        | ED - TEACHING | HOSPITAL        |  |  |  |
| Thr                                    | u Month: 3_ March |               |               |                 |  |  |  |
| Department: VT                         | EA Resp Person:   | THOMAS, THELM | AT FLAG       | S: D F C ABR    |  |  |  |
| -                                      | -                 | -             |               | N N R 001       |  |  |  |
| Obi Descript                           | ion Budge         | t Actua       | al Encumbranc | e Budget Avail  |  |  |  |
| 4010 Supplies - 0                      | ffice Ge 3052     | 5 3052        | 25            | 0 0             |  |  |  |
| Obi Ref Date                           | Description       | Original Lic  | widated Adius | tments Current  |  |  |  |
| 4010 2801032 0206                      | TD SYSTEMS        | 890           | 890           | 011000 00110000 |  |  |  |
| 4010 3804253 0218                      | SHOPE VETERINARY  | 65            | 66            |                 |  |  |  |
| 4010 3010230 0210                      | ACD OF AUGUIN     | 201           | 201           |                 |  |  |  |
| 4010 A810239 0307                      | ACR OF AUSTIN     | 301           | 301           | 262             |  |  |  |
| 4010 8814737 0327                      | G G GAINER INC    | 203           |               | 263             |  |  |  |
| 4010 1803520 0917                      | STRALEY ENDOSCOP  | 227           | 227           |                 |  |  |  |
| 4010 L805366 0920                      | DISCOUNT MERITS   | 9             | 9             |                 |  |  |  |
| 4010 L807825 1001                      | NEWSOME SOUND S   | 248           | 248           |                 |  |  |  |
| 4010 L807979 1001                      | GLOBAL TECH       | 49            | 49            |                 |  |  |  |
| 4010 L808538 1002                      | ASTERNS MATERIAL  | 826           | 826           |                 |  |  |  |
| 4010 L809871 1008                      | STRALEY ENDOSCOP  | 21            | 21            |                 |  |  |  |
|                                        |                   |               |               |                 |  |  |  |
|                                        | * Sub Account To  | 2900          | 2637          | 263             |  |  |  |
| Enter-PF1PF2                           | PF3PF4PF5P        | F6PF7PF       | 78PF9PF1      | 0PF11PF12       |  |  |  |
| Hmenu Help                             | EHelp             |               |               |                 |  |  |  |
|                                        | -                 |               |               |                 |  |  |  |

### Screen 20 - Subsidiary Ledger Open Commitment 10 Digit List

## **Basic Steps**

- Advance to Screen 20.
- Enter a valid Subsidiary Ledger account number on the Action Line and press <ENTER> to view the information.

## **Field Descriptions** ( Required / Help = PF2, ? or \* Field Help Available)

### Action Line

| Account:           | 10 digits                                                                                   |
|--------------------|---------------------------------------------------------------------------------------------|
|                    | Enter a <u>Subsidiary Ledger account number</u> .                                           |
| Thru Month:        | 2 characters<br>Identify <u>through</u> which <u>month</u> the information is to be listed. |
| Screen Information |                                                                                             |
| Department:        | 4 characters                                                                                |
|                    | Shows the <u>department responsible for the account</u> .                                   |
| Resp Person:       | 20 characters                                                                               |
|                    | Identifies the name of the person responsible for the account                               |

## Screen 20 – Subsidiary Ledger Open Commitment 10 Digit List (cont'd)

| Flags: | 1 ch | narac      | ter / 3 digits (ABR)                   |
|--------|------|------------|----------------------------------------|
|        | Indi | cate       | s values for <u>flag maintenance</u> . |
|        | Y    | =          | On                                     |
|        | Ν    | =          | Off                                    |
|        | R    | =          | Reject                                 |
|        |      |            |                                        |
|        | D    | =          | Delete                                 |
|        | F    | =          | Freeze                                 |
|        | В    | =          | Bottom Line                            |
|        | С    | =          | Category Control                       |
|        | Z    | =          | Freeze direct only                     |
|        | G    | =          | Generate Expense Budget (GEB)          |
|        | ABF  | <b>k</b> = | ABR number rule                        |

Line 1 displays summary data for a specified object code. The remaining lines display information for all encumbrances for the Line 1 object code.

Line 1

| Obj:               | 4 digits<br>Indicates the <u>object code</u> for items of revenue/expense for this account.                                           |
|--------------------|----------------------------------------------------------------------------------------------------|
| Description:       | 20 characters<br>Provides a <u>description of the object code title</u> .                                                             |
| Budget:            | 12 digits<br>Designates the <u>original plus revised budget</u> by object code.                                                       |
| Actual:            | 12 digits<br>Gives <u>actual dollar amount</u> spent/received on object code item.                                                    |
| Encumbrances:      | 12 digits<br>Gives <u>dollar amounts encumbered</u> for specified object codes.                                                       |
| Budget Available:  | 12 digits<br>Gives <u>dollar amounts available</u> , in relation to the budget, for specified object<br>codes, usually a budget pool. |
| Line 2, 3, 4, etc: |                                                                                                    |
| Obj:               | 4 digits<br>Shows the <u>object code</u> for encumbered budget item.                                                                  |
| Ref:               | 7 characters/digits<br>Shows the <u>reference number</u> to original P.O. number.                                                     |
| Date:              | 4 digits<br>Displays the <u>date</u> the <u>encumbrance</u> was <u>set up</u> .                                                       |
| Description:       | 20 characters<br>Provides a description of the encumbrance.                                                                           |

| Original:      | 12 digits<br>Gives the <u>original budget</u> for encumbered item. On Screen 20, updates to the<br>original encumbrance budget will <u>not</u> be reflected in this column. Therefore,<br>the liquidated amount plus any current available amount would reflect the<br>actual original encumbrance budget. |
|----------------|----------------------------------------------------------------------------------------------------|
| Liquidated:    | 12 digits<br>Gives the <u>total amount liquidated</u> for encumbered item.                                                                                                    |
| Adjustments:   | 12 digits<br>Displays <u>adjustments</u> (other than liquidations) <u>made to the encumbrance</u> .                                                                                                    |
| Current:       | 12 digits<br>Gives <u>current amount encumbered</u> .                                                                                                    |
| Account Total: | 12 digits each column<br>Gives the <u>total of all transactions</u> .                                                                                                    |

### Additional Functions

**PF KEYS** See the Appendix for explanation of the standard PF Keys.

## Open Commitments by User Reference or PO Number

Using Screen 22, you can view the status of an open commitment, sorted by the value of its reference number or PO number. You may include completed documents by indicating this on the Action Line.

| Screen 22 - Open Commitments by User Ref or PO Number (Panel 1) |                                                                                         |  |  |  |  |  |  |  |
|-----------------------------------------------------------------|-----------------------------------------------------------------------------------------|--|--|--|--|--|--|--|
| 022 Open Commitments by User Ref or PO Number 04/07/08 16:58    |                                                                                         |  |  |  |  |  |  |  |
| Screen: Account: 271020 Ref: Sort(PO/UR): UR                    | PROTEIN CHEMISTRY LABORATORY FY 2008 CC 02 Screen: Account: 271020 Ref: Sort(PO/UR): UR |  |  |  |  |  |  |  |
| Thru Month: 4_ April Include Completed(Y,                       | /N): N                                                                                  |  |  |  |  |  |  |  |
| Department: BCBP Resp Person: HARRIS, HOLLY H Flags:            | DFBCZGABR                                                                               |  |  |  |  |  |  |  |
|                                                                 | NNYRN 001                                                                               |  |  |  |  |  |  |  |
|                                                                 |                                                                                         |  |  |  |  |  |  |  |
| User Ref PO Ref Obj Date Description                            | Current                                                                                 |  |  |  |  |  |  |  |
|                                                                 |                                                                                         |  |  |  |  |  |  |  |
| A137090 SAL0001 1105 09/01 SALARY ENCUMBRANCE                   | 25003.37                                                                                |  |  |  |  |  |  |  |
| A137090 LNGB001 1605 09/01 LONGEVITY ENCUMBRANCE                | 600.00                                                                                  |  |  |  |  |  |  |  |
| A137090 BENB001 1906 09/01 BENEFIT ENCUMBRANCE                  | 6418.62                                                                                 |  |  |  |  |  |  |  |
| 1267 L829097 4039 12/12 BARTON OXYGEN & TOOL CO INC             | 255.03                                                                                  |  |  |  |  |  |  |  |
| 1623 A800612 4013 02/05 VIX LABORATORIES INC                    | 250.00                                                                                  |  |  |  |  |  |  |  |
| 1901 L838943 5761 01/30 XYZ COMPUTER SERVICES                   | 658.88                                                                                  |  |  |  |  |  |  |  |
| 2076 A801238 4039 02/07 BARTON OXYGEN & TOOL CO INC             | 36.67                                                                                   |  |  |  |  |  |  |  |
| 2407 A806343 4090 04/03 ARTFUL TMAGE                            | 103.96                                                                                  |  |  |  |  |  |  |  |
| 2518 A807797 4013 02/28 PRIME BIOTECH                           | 124.44                                                                                  |  |  |  |  |  |  |  |
| 2548 A808073 4013 02/29 MTCP0 PESOTIPCES                        | 105 45                                                                                  |  |  |  |  |  |  |  |
| 2540 AUGUUTS 4015 02/25 MICRO REBOURCED                         | 105.45                                                                                  |  |  |  |  |  |  |  |
| * Dunning Total                                                 | 22556 42                                                                                |  |  |  |  |  |  |  |
| Fator DE1 DE2 DE4 DE5 DE6 DE7 DE9 DE0 DE1                       | 0 0011 0012                                                                             |  |  |  |  |  |  |  |
|                                                                 |                                                                                         |  |  |  |  |  |  |  |
| Hmenu Heip EHeip Lef                                            | t Right                                                                                 |  |  |  |  |  |  |  |

| Screen ZZ - Open Commitments by User Rei of PO Numper (Panel Z | Screen | 22 - Ope | n Commitments | by User Re | f or PO N | lumber ( | (Panel 2) |
|----------------------------------------------------------------|--------|----------|---------------|------------|-----------|----------|-----------|
|----------------------------------------------------------------|--------|----------|---------------|------------|-----------|----------|-----------|

| 022 Open Commitments by User Ref or PO Number 04/07/08 17:00 |                                                                    |       |          |            |             |           |  |  |
|--------------------------------------------------------------|--------------------------------------------------------------------|-------|----------|------------|-------------|-----------|--|--|
| PROTEIN CHEMISTRY LABORATORY FY 2008 CC 02                   |                                                                    |       |          |            |             |           |  |  |
| Screen:                                                      | Screen: Account: 271020 Ref: Sort(PO/UR): UR                       |       |          |            |             |           |  |  |
|                                                              | Thru Month: 4 April Include Completed(Y/N): N                      |       |          |            |             |           |  |  |
| Departme                                                     | Department: BCBP Resp Person: HARRIS, HOLLY H Flags: DFBC 7. G ARR |       |          |            |             |           |  |  |
|                                                              |                                                                    |       |          |            | N           | NYRN 001  |  |  |
|                                                              |                                                                    |       |          |            |             |           |  |  |
| User Ref                                                     | PO Ref                                                             | Obj   | Original | Liquidated | Adjustments | Current   |  |  |
|                                                              |                                                                    |       |          |            |             |           |  |  |
| A137090                                                      | SAL0001                                                            | 1105  | 57882.00 |            | 32878.63-   | 25003.37  |  |  |
| A137090                                                      | LNGB001                                                            | 1605  | 1360.00  |            | 760.00-     | 600.00    |  |  |
| A137090                                                      | BENB001                                                            | 1906  | 14873.25 |            | 8454.63-    | 6418.62   |  |  |
| 1267                                                         | L829097                                                            | 4039  | 218.60   |            | 36.43       | 255.03    |  |  |
| 1623                                                         | A800612                                                            | 4013  | 250.00   |            |             | 250.00    |  |  |
| 1901                                                         | L838943                                                            | 5761  | 658.88   |            |             | 658.88    |  |  |
| 2076                                                         | A801238                                                            | 4039  | 33.00    |            | 3.67        | 36.67     |  |  |
| 2407                                                         | A806343                                                            | 4090  | 103.96   |            |             | 103.96    |  |  |
| 2518                                                         | <b>A807797</b>                                                     | 4013  | 68.00    |            | 56.44       | 124.44    |  |  |
| 2548                                                         | 3808073                                                            | 4013  | 100 00   |            | 5 45        | 105 45    |  |  |
| 2340                                                         | A000075                                                            | 1015  | 100.00   |            | 5.15        | 105.45    |  |  |
| * Running                                                    | g Total                                                            |       | 75547.69 | 0.00       | 41991.27-   | 33556.42  |  |  |
| Enter-PF1-                                                   | PF2                                                                | -PF3  | -PF4PF5P | F6PF7PF8   | 3PF9PF10-   | -PF11PF12 |  |  |
| Hmer                                                         | nu Help                                                            | EHelp | )        |            | Left        | Right     |  |  |

## **Basic Steps**

Advance to Screen 22. •

- Enter a valid Subsidiary Ledger account number on the Action Line. •
- Press <ENTER> to view the information. •

## Field Descriptions ( = Required / Help = PF2, ? or \* Field Help Available)

| Ac         | tion Line                                                                                                    |                                                                                                    |                                                                                                    |  |
|------------|----------------------------------------------------------------------------------------------------|----------------------------------------------------------------------------------------------------|----------------------------------------------------------------------------------------------------|--|
| •          | Account:                                                                                                    | 6 digits<br>Enter a <u>Subsidiary Ledger Account number</u> .                                                                                    |                                                                                                    |  |
| •          | Ref:                                                                                                    | 7 digits<br>Designate the purchase order or user-defined reference <u>number</u> to set up<br>original encumbrances.                             |                                                                                                    |  |
|            | Sort (PO/UR):                                                                                                   | 2 characters<br>Indicate whether information is sorted by <u>Purchase Order</u> (PO) or by <u>User</u><br><u>Reference (UR)</u> . (Reference 4.) |                                                                                                    |  |
|            | Thru Month:                                                                                                    | 2 digits<br>Identify <u>through</u> which <u>month</u> the information is to be listed.                                                          |                                                                                                    |  |
|            | Include<br>Completed(Y/N):                                                                                      | 1 character<br>Type 'Y' to <u>include</u> all the <u>completed encumbrances</u> .                                                                |                                                                                                    |  |
| <u>Sci</u> | r <u>een Information</u><br>Department:                                                                         | 4 characters<br>Shows the <u>department responsible for the account</u> .                                                                        |                                                                                                    |  |
|            | Resp Person:                                                                                                    | 20 characters<br>Identifies the name of the <u>person responsible for the account</u> .                                                          |                                                                                                    |  |
|            | Flags:1 character / 3 digits (ABR)<br>Indicates values for flag maintenance. $Y = On$ $N = Off$ $R = Reject$ $$ |                                                                                                    | 1 character / 3 digits (ABR)<br>Indicates values for <u>flag maintenance</u> .<br>Y = On<br>N = Off<br>R = Reject<br><br>D = Delete<br>F = Freeze<br>B = Bottom Line<br>C = Category Control<br>Z = Freeze direct only<br>G = Generate Expense Budget (GEB)<br>ABR = ABR number rule |  |
|            | User Ref:                                                                                                    | 7 digits<br>Shows the <u>User Reference number</u> (Reference 4).                                                                                |                                                                                                    |  |
|            | PO Ref:                                                                                                    | 7 characters/digits<br>Designates the <u>Purchase Order reference number</u> .                                                                   |                                                                                                    |  |
|            | Obj:                                                                                                    | 4 digits<br>Identifies the <u>object code</u> for the budget line item.                                                                          |                                                                                                    |  |

## Screen 22 – Open Commitments by User Ref or PO Number (cont'd)

| Date:          | 4 digits<br>Displays the <u>date of transaction</u> .                              |
|----------------|------------------------------------------------------------------------------------|
| Description:   | 50 characters<br>Provides a <u>description of the object code line item</u> .      |
| Current:       | 12 digits<br>Displays <u>current dollar amount available</u> for line item.        |
| Account Total: | 12 digits<br>Shows the <u>total dollar amount of transactions</u> for the account. |

### **Additional Functions**

**PF KEYS** See the Appendix for explanation of the standard PF Keys.

## **Open Commitment Inquiry by Reference**

FAMIS will display open commitment (encumbrance) data for a specific account and reference #1 (PO Number). You can use Screen 26 to view this data.

#### Reference numbers can be obtained on Screen 21.

| Screen 20 - Open commitment inquiry by Reference           |                                                   |                                         |                        |                            |  |  |
|------------------------------------------------------------|---------------------------------------------------|-----------------------------------------|------------------------|----------------------------|--|--|
| 026 OC Inquiry by Referen                                  | nce                                               |                                         | 04,<br>F3              | /08/08 08:34<br>2008 CC 02 |  |  |
| Screen: Reference Nu<br>Thru M<br>Totals                   | <pre>umber: P8002 ionth: 4_ A Only: _ (Y/2)</pre> | 24 Acct: 1440<br>pril<br>N) Reference I | 13 4010<br>ndicator: E |                            |  |  |
| Account Vendor<br>Create Last Act<br>241801-5825 1xxxxxxXX | Descript<br>Original<br>XERON CORP                | ion<br>Liquidated                       | Adjustments            | Current                    |  |  |
| 09/08/2007 03/11/2008                                      | 6,737.04                                          | 2,196.16                                | 148.56-                | 4,392.32                   |  |  |
|                                                            |                                                   |                                         |                        |                            |  |  |
|                                                            |                                                   |                                         |                        |                            |  |  |
|                                                            |                                                   |                                         |                        |                            |  |  |
| Reference Total                                            | 6,737.04                                          | 2,196.16                                | 148.56-                | 4,392.32                   |  |  |
| Enter-PF1PF2PF3PF4<br>Hmenu Help EHelp                     | 1PF5PF                                            | 6PF7PF8-                                | PF9PF10PH              | 711PF12                    |  |  |

## Screen 26 - Open Commitment Inquiry by Reference

## **Basic Steps**

- Advance to Screen 26.
- Enter a valid reference number and account number on the Action Line. •
- Press <ENTER> to view the information. •

## Field Descriptions ( = Required / Help = PF2, ? or \* Field Help Available)

#### Action Line

| Reference Number:       | 7 characters/digits<br>Enter the <u>purchase order number</u> for the specified account number.            |
|-------------------------|----------------------------------------------------------------------------------------------------|
| Acct:                   | 10 digits<br>Enter the <u>account number</u> for the encumbrance.                                          |
| Thru Month:             | 2 digits<br>Identify <u>through</u> which <u>month</u> the information is to be listed.                    |
| Totals Only:            | 1 character<br>Type 'Y' to <u>display totals only</u> .<br>N = Default: Display all available information. |
| Reference<br>Indicator: | 1 character<br>Always an 'E' for all encumbrances.                                                         |

## Screen 26 – Open Commitment Inquiry by Reference (cont'd)

### Screen Information

| Account:         | 10 digits<br>Shows <u>account number</u> involved in purchasing agreement for encumbrance.         |
|------------------|----------------------------------------------------------------------------------------------------|
| Vendor:          | 10 digits<br>Includes the <u>vendor</u> involved in purchasing agreement for encumbrance.          |
| Description:     | 50 characters<br>Provides a <u>description of the encumbered item</u> .                            |
| Create:          | 8 digits<br>Shows <u>date encumbrance</u> was <u>created</u> .                                     |
| Last Act:        | 8 digits<br>Displays the <u>date</u> of most recent <u>action taken</u> on the listed encumbrance. |
| Original:        | 12 digits<br>Shows <u>amount of original encumbrance</u> .                                         |
| Liquidated:      | 12 digits<br>Shows the <u>amount of</u> the <u>encumbrance liquidated to date</u> .                |
| Adjustments:     | 12 digits<br>Displays <u>adjustments</u> (other than liquidations) <u>made to an encumbrance</u> . |
| Current:         | 12 digits<br>Gives the <u>current amount of encumbrance</u> .                                      |
| Reference Total: | 12 digits each column<br>Shows <u>transaction total</u> for encumbrance.                           |
|                  |                                                                                                    |

### Additional Functions

**PF KEYS** See the Appendix for explanation of the standard PF Keys.

FAMIS displays open commitment (encumbrance) data for vendors, sorted by their Vendor ID on Screen 31. This listing can be used to identify encumbrances outstanding for a vendor. Leaving the Vendor ID: field blank will produce a list of open commitments sorted by Vendor ID.

| 031 Open Commitments B                        | y Vendor ID      |            |            | 04/08/08 08:36 |  |
|-----------------------------------------------|------------------|------------|------------|----------------|--|
|                                               |                  |            |            | FY 2008 CC 02  |  |
| Screen: Vendor ID                             | : 1              |            |            |                |  |
|                                               |                  |            | Enc        |                |  |
| Vendor ID Descr                               | iption Acct      | SAcct Obj  | Ref No Typ | Current Amt    |  |
|                                               |                  |            |            |                |  |
| 1vvvvvvvv0 HENSEL BR                          | OS INC 289010    | 97000 4012 | A816698 L  | 3483.54        |  |
| 1vvvvvvvv0 HENSEL BR                          | OS INC 289010    | 87000 4012 | L800823 L  |                |  |
| 1vvvvvvvv0 HENSEL BR                          | OS INC 511317    | 00000 4010 | L807460 L  |                |  |
| 1vvvvvvvv0 HENSEL BR                          | OS INC 289010    | 17100 5752 | L813433 L  |                |  |
| 1vvvvvvvv0 HENSEL BR                          | OS INC 289010    | 17100 4012 | L813433 L  |                |  |
| 1vvvvvvvv0 HENSEL BR                          | OS INC 289010    | 72000 5750 | L836475 L  |                |  |
| 1vvvvvvvv0 HENSEL BR                          | OS INC 289010    | 73000 4012 | Z714303 L  |                |  |
| 1vvvvvvvv0 HENSEL BR                          | OS INC 289010    | 87000 4012 | Z714353 L  |                |  |
| 1vvvvvvvv0 CUSTOMER                           | ENERGY SO 300060 | 20200 5460 | P704906 P  | 59.32          |  |
| 1vvvvvvvv0 ERGO DENT                          | AL INC 225360    | 10102 4012 | L836198 L  |                |  |
| 1vvvvvvvv0 NATIONAL                           | ELECT 144013     | 23200 5512 | A800335 L  |                |  |
| 1vvvvvvvv0 NATIONAL                           | ELECT 289010     | 17000 5512 | L800700 L  |                |  |
| 1vvvvvvvv0 NATIONAL                           | ELECT 289010     | 17000 5512 | L816862 L  |                |  |
| 1vvvvvvvv0 NATIONAL                           | ELECT 270160     | 62000 5530 | L833915 L  |                |  |
| *** Press Enter to View More Open Commitments |                  |            |            |                |  |
| Enter-PF1PF2PF3                               | PF4PF5PF6        | -PF7PF8    | -PF9PF10   | PF11PF12       |  |
| Hmenu Help EHelp                              |                  |            |            |                |  |

Screen 31 - Open Commitments by Vendor ID

## **Basic Steps**

- Advance to Screen 31.
- Enter a valid Vendor ID in the Vendor ID: field on the Action Line to view a specific vendor's data. You may leave this field blank and press <ENTER> to view a list of all open commitments.
- If you do not know the number for the vendor, type the vendor's name on the Action Line and press <ENTER> to select from a list of vendor ID numbers.

## Field Descriptions ( = Required / Help = PF2, ? or \* Field Help Available)

### <u>Action Line</u>

| • Vendor ID: |  |
|--------------|--|
|--------------|--|

11 digits Enter the desired <u>vendor identification number</u> or name, or leave blank.

### Screen Information

| Vendor ID:   | 11 digits<br>Indicates the <u>vendor identification number</u> .           |
|--------------|----------------------------------------------------------------------------|
| Description: | 19 characters<br>Shows the complete <u>title description of the vendor</u> |
| Acct:        | 6 digits<br>Provides the account number of the vendor.                     |

## Screen 31 – Open Commitments by Vendor ID (cont'd)

| SAcct:       | 5 digits<br>Shows the <u>support-account</u> for the vendor.                                                                                                    |  |  |
|--------------|----------------------------------------------------------------------------------------------------|--|--|
| Obj:         | 4 digits<br>Displays the <u>object code</u> for the vendor's transaction.                                                                                              |  |  |
| Ref No:      | 7 characters/digits<br>Provides the <u>reference number</u> for the vendor's transaction you wish to view.                                                             |  |  |
| Enc Typ:     | 1 character<br>Displays the <u>type of</u> document that created the <u>encumbrance</u> :<br>Values are:<br>P = Purchase order<br>R = Requisition<br>L = Limited Auth. |  |  |
| Current Amt: | 12 digits<br>Provides the <u>current amount</u> of the transaction you are viewing.                                                                                    |  |  |

### **Additional Functions**

PF KEYS

See the Appendix for explanation of the standard PF Keys.

## **Open Commitment Record Snapshot**

FAMIS provides detailed information on a specific open commitment file record on-line. You can view this information on Screen 42.

Required fields are a valid 10-digit account number (Subsidiary Ledger plus Object code) along with a reference number. Information displayed includes original dollar amount encumbered for specified line item along with creation date, original transaction date and last activity date.

Last Activity Date can be used to help monitor "Hanging" encumbrances which need to be released.

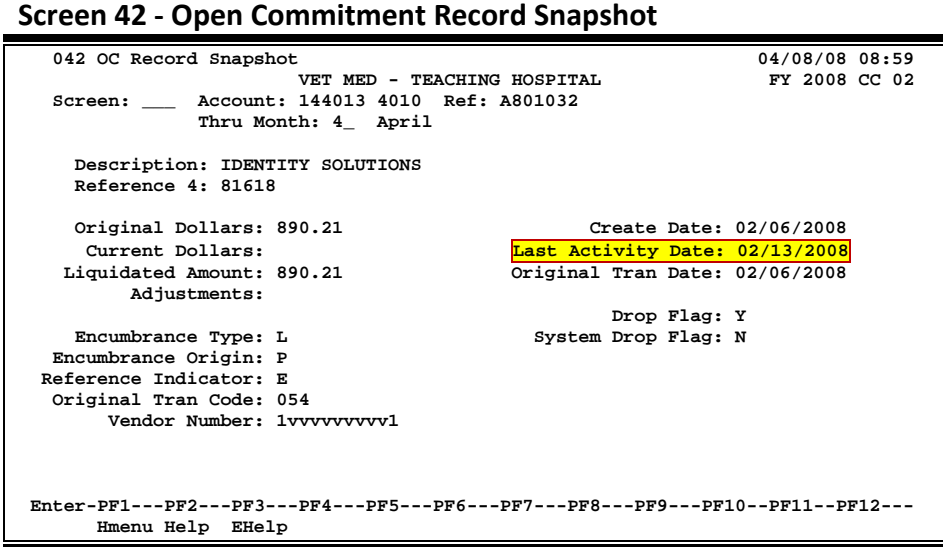

## **Basic Steps**

- Advance to Screen 42.
- Enter a valid Subsidiary Ledger account number, object code and reference number on . the Action Line.
- Press<ENTER> to view the information. •

### **Field Descriptions** ( = Required / Help = PF2, ? or \* Field Help Available)

| <u>Ac</u> | <u>tion Line</u> |                                                                                             |
|-----------|------------------|---------------------------------------------------------------------------------------------|
| •         | Account:         | 10 digits<br>Enter a <u>Subsidiary Ledger + Object Code</u> .                               |
| ٠         | Ref:             | 7 digits<br>Enter the <u>Reference or Purchase Order number</u> .                           |
|           | Thru Month:      | 2 characters<br>Identify <u>through</u> which <u>month</u> the information is to be listed. |

## Screen 42 – Open Commitment Record Snapshot (cont'd)

### Screen Information

| Description:           | 50 characters<br>Provides a <u>description</u> of the purchase order or encumbrance.                                                                                                    |  |  |  |
|------------------------|----------------------------------------------------------------------------------------------------|--|--|--|
| Reference 4:           | 6 digits<br>Displays the user-defined <u>reference number 4</u> for open commitments.                                                                                                    |  |  |  |
| Original Dollars:      | 12 digits<br>Gives the <u>original dollar amount</u> of the encumbrance.                                                                                                    |  |  |  |
| Create Date:           | 8 digits<br>Displays the <u>date</u> the <u>encumbrance created</u> .                                                                                                    |  |  |  |
| Current Dollars:       | 12 digits<br>Displays the <u>current balance for the</u> encumbrance.                                                                                                    |  |  |  |
| Last Activity Date:    | 8 digits<br>Displays the <u>date</u> the <u>last transaction</u> was <u>processed</u> .                                                                                                    |  |  |  |
| Liquidated Amt:        | 12 digits<br>Displays the <u>amount of</u> the <u>encumbrance</u> that has been <u>liquidated</u> .                                                                                                  |  |  |  |
| Original Tran Date:    | : 8 digits<br>Displays the <u>date</u> the <u>encumbrance</u> was first <u>created</u> .                                                                                                    |  |  |  |
| Adjustments:           | 12 digits<br>Summarizes the <u>dollar amount of</u> any <u>adjustments</u> to the encumbrance.                                                                                                    |  |  |  |
| Drop Flag:             | 1 character<br>Indicates the <u>status of the OC flag</u> ('on' or 'off')<br>Y = Value for flag is 'on' to indicate the OC has been dropped.<br>N = Value for flag is 'off.'                         |  |  |  |
| Encumbrance Type:      | 1 character<br>Designates whether the <u>encumbrance type</u> is a Requisition. Valid value:<br>R= Requisition                                                                                       |  |  |  |
| System Drop Flag:      | 1 character<br>Indicates the <u>status of the system drop flag</u> ('on' or 'off')<br>Y = on (to indicate the OC has been dropped)<br>N = off                                                        |  |  |  |
| Encumbrance<br>Origin: | 1 character<br>Designates the <u>origin of encumbrance</u> and if it was initiated through the<br>Purchasing Screen.<br>Values are:<br>P = Purchasing Module<br>F = Financial Accounting (Screen 11) |  |  |  |

## Screen 42 – Open Commitment Record Snapshot (cont'd)

| <b>Reference Indicator:</b> | 1 character                                                                                                |
|-----------------------------|----------------------------------------------------------------------------------------------------|
|                             | Displays the <u>reference indicator</u> :                                                                  |
|                             | E = Encumbrance.                                                                                           |
| Original Tran Code:         | 3 digits Identifies the <u>transaction code</u> assigned to the encumbrance upon creation.                 |
| Vendor Number:              | 12 digits<br>Shows the <u>vendor identification number</u> , if vendor was included on the<br>encumbrance. |

### Additional Functions

PF KEYS

See the Appendix for explanation of the standard PF Keys.

Screen 61 displays information on open commitments (OC) against a specified support account. The screen can be positioned by Reference Number or, if left blank, all encumbrances for the indicated Object Code will be shown. The data is shown in whole dollars, but pressing PF11 will display the decimal amount.

| 061   | Support  | Acco  | unt OC File List   | ITSTRATION   |                                       | 03/10/09<br>EV 2009 | 14:36        |
|-------|----------|-------|--------------------|--------------|---------------------------------------|---------------------|--------------|
| Scre  | en:      | Acc   | ount: 144013 11000 | 4010 Ref:    |                                       | F1 2009             |              |
|       |          | Thr   | u Month: 1_ Janua  | ry           | Include Comp                          | leted(Y/N): N       | T            |
| Depa  | artment: | VTEA  | Resp Person: 1     | REY, TIMOTHY | T Flag                                | JS: DFBCZ<br>NNNNN  | G ABR<br>001 |
| bj    | Ref      | Date  | Description        | Original L   | iquidated Ad                          | justments Cu        | rrent        |
| 020   | L934890  | 0127  | DALE MARKETING L   | 923          |                                       |                     | 923          |
| 650   | L935144  | 0128  | FEDERAL MAILER     | 7            |                                       |                     | 7            |
| 811   | P503520  | 0901  | NEXTPOST           | 3600         | 1200                                  |                     | 2400         |
|       |          |       |                    |              |                                       |                     |              |
| + ~ ~ | ות 1יות  | * Pa  | artial Acct Total  | 4530         | 1200                                  |                     | 3330         |
| cer.  | Hmenu He | elp 1 | EHelp              | FF0PF/       | I I I I I I I I I I I I I I I I I I I | Left Right          | F 1 2        |

The data is shown in whole dollars, but pressing PF11 will display the decimal amount.

Screen 61 - Support Account OC File List (Panel 2)

| 061 Support Account OC F | ile List       |            | 0           | 3/10/09 14:37 |
|--------------------------|----------------|------------|-------------|---------------|
| VM                       | TH - ADMINISTR | ATION      |             | FY 2009 CC 02 |
| Screen: Account: 14      | 4013 11000 401 | U REI:     |             | V/N). N       |
| Department · VTFA Begn   | Pergon. TPFV   | TTMOTUV T  | Tlage D     | FBC7CABD      |
|                          | reison. ikai,  | 11MOIIII I | N           | NNNN 001      |
|                          |                |            |             |               |
| Obj Ref Date             | Original L     | iquidated  | Adjustments | Current       |
|                          |                |            |             |               |
| 4020 L934890 0127        | 923.43         |            |             | 923.43        |
| 5650 L935144 0128        | 6.56           |            |             | 6.56          |
| 5811 P503520 0901        | 3599.64        | 1199.88    |             | 2399.76       |
|                          |                |            |             |               |
|                          |                |            |             |               |
|                          |                |            |             |               |
|                          |                |            |             |               |
|                          |                |            |             |               |
|                          |                |            |             |               |
| * Partial Acct Total     | 4529.63        | 1199.88    | 0.00        | 3329.75       |
| Enter-PF1PF2PF3PF        | 4PF5PF6-       | PF7PF8     | -PF9PF10    | PF11PF12      |
| Hmenu Help FHelp         | 1 115110-      | 11,        | Loft        | Pight         |
| HILEHU HEID EHEID        |                |            | Tell .      | KIGHC         |

## **Basic Steps**

- Advance to Screen 61.
- Enter a valid Open Commitment account number and reference number for the Action Line and press <ENTER> to view the information.

## Field Descriptions ( = Required / Help = PF2, ? or \* Field Help Available)

| Ac      | <u>tion Line</u>           |                                                                                                    |
|---------|----------------------------|----------------------------------------------------------------------------------------------------|
| •       | Account:                   | 15 digits<br>Enter a <u>Subsidiary Ledger + Support Account number</u> .                                                                                                    |
|         | Ref:                       | 7 characters/digits<br>Indicate a valid <u>reference number</u> .                                                                                                    |
|         | Thru Month:                | 2 digits<br>Identify <u>through</u> which <u>month</u> the information is to be listed.                                                                                                    |
|         | Include<br>Completed(Y/N): | 1 character<br>Type 'Y' to <u>include all the completed encumbrances</u> .                                                                                                    |
| Sci     | een Information            |                                                                                                    |
| <u></u> | Department:                | 4 characters<br>Designates the <u>department responsible for the account</u> .                                                                                                    |
|         | Resp Person:               | 20 characters<br>Identifies the name of the <u>person responsible for the account</u> .                                                                                                    |
|         | Flags:                     | 1 character / 3 digits (ABR)<br>Indicates values for <u>flag maintenance</u> .<br>Y = On<br>N = Off<br>R = Reject<br><br>D = Delete<br>F = Freeze<br>B = Bottom Line<br>C = Category Control<br>Z = Freeze direct only<br>G = Generate Expense Budget (GEB)<br>ABR = ABR number rule |
|         | Obj:                       | 4 digits<br>Identifies the <u>object code</u> of item encumbered.                                                                                                    |
|         | Ref:                       | 7 characters/digits<br>Shows the PO number <u>reference number</u> for this encumbrance.                                                                                                    |
|         | Date:                      | 4 digits<br>Displays the <u>date</u> the <u>item was encumbered</u> .                                                                                                    |
|         | Description:               | 20 characters<br>Provides a <u>description of</u> the <u>encumbrance</u> .                                                                                                    |

## Screen 61 – Support Account OC File List (cont'd)

| Original:            | 12 digits<br>Gives the <u>original dollar amount</u> for this encumbrance.                             |
|----------------------|----------------------------------------------------------------------------------------------------|
| Liquidated:          | 12 digits<br>Displays the <u>amount liquidated</u> in current fiscal year for the encumbered item.     |
| Adjustments:         | 12 digits<br>Displays <u>adjustments</u> (other than liquidations) <u>made to the encumbrance</u> .    |
| Current:             | 12 digits<br>Shows the <u>current dollar amount</u> encumbered, after liquidations and<br>adjustments. |
| Additional Functions |                                                                                                    |

| PF KEYS       | See the Appendix for explanation of the standard PF Keys.                                       |
|---------------|-------------------------------------------------------------------------------------------------|
| PF11<br>Right | <b>Right</b><br>Whole dollar amounts from Panel 1 are shown on Panel 2 with decimal<br>amounts. |

You can view the open commitment file activity related to a 15-digit account using Screen 60. A 15 digit Support Account number is composed of the 6-digit Subsidiary Ledger account number, the 5-digit Support Account number, and the 4-digit object code.

This screen is similar to Screen 20, but is viewed at the Support Account level.

| Screen 60 - Support Account O | pen Commitment 15 Digit List |
|-------------------------------|------------------------------|
|-------------------------------|------------------------------|

| 060 Support Account OC 15 Digit List 03/10/09 14:33              |
|------------------------------------------------------------------|
| FY 2008 CC 02                                                    |
| Screen: Account: 144013 11000 4010 XYZ - ADMINISTRATION          |
| Thru Month: 3_ March                                             |
| Department: VTEA Resp Person: TREY, TIMOTHY T FLAGS: D F C ABR   |
| N N N 001                                                        |
| Obj Description Budget Actual Encumbrance Budget Avail           |
| 4010 Supplies - Office Ge 3267 3267 0 0                          |
| Obj Ref Date Description Original Liquidated Adjustments Current |
| 4010 L807825 1001 NEWTON SOUND S 248 248-                        |
|                                                                  |
|                                                                  |
|                                                                  |
|                                                                  |
|                                                                  |
|                                                                  |
|                                                                  |
|                                                                  |
|                                                                  |
| * Account Total 248 0 248- 0                                     |
| Enter-PF1PF2PF3PF4PF5PF6PF7PF8PF9PF10PF11PF12                    |
| Hmenu Help EHelp                                                 |

### **Basic Steps**

- Advance to Screen 60.
- Enter a valid account number and press <ENTER> to view the information.

## **Field Descriptions** ( Required / Help = PF2, ? or \* Field Help Available)

### Action Line

| Account:     | 15 digits<br>Enter a <u>Subsidiary Ledger + Support Account + Object Code</u> .         |
|--------------|-----------------------------------------------------------------------------------------|
| Thru Month:  | 2 digits<br>Identify <u>through</u> which <u>month</u> the information is to be listed. |
| Department:  | 4 characters<br>Designates the <u>department responsible for the account</u> .          |
| Resp Person: | 20 characters<br>Identifies the name of the <u>person responsible for the account</u>   |

### Screen 60 – Support Account Open Commitment 15 Digit List (cont'd)

1 character / 3 digits (ABR) Indicates values for <u>flag maintenance</u>. Y = On N = Off R = Reject ------D = Delete F = Freeze B = Bottom Line C = Category Control Z = Freeze direct only G = Generate Expense Budget (GEB) ABR = ABR number rule

### Screen Information

|                                                                                                    | Line 1 d<br>remaini<br>the Line | Line 1 displays summary data for a specified object code. The remaining lines display detailed information for all encumbrances in the Line 1 object code summary. |  |  |  |  |
|----------------------------------------------------------------------------------------------------|---------------------------------|----------------------------------------------------------------------------------------------------|--|--|--|--|
|                                                                                                    |                                 |                                                                                                    |  |  |  |  |
| Line 1                                                                                                  |                                 |                                                                                                    |  |  |  |  |
| Obj:                                                                                                    |                                 | 4 digits<br>Displays the <u>object code</u> that represents items of revenue/expense for this<br>account.                                                          |  |  |  |  |
| Descript                                                                                                | tion:                           | 20 characters<br>Provides a <u>description of the object code title</u> .                                                                                          |  |  |  |  |
| Budget:                                                                                                 |                                 | 12 digits<br>Designates the <u>budgeted dollar amount</u> set aside during the fiscal year for<br>expenditures at the designated object code.                      |  |  |  |  |
| Actual:                                                                                                 |                                 | 12 digits<br>Shows the <u>actual dollar amount expended</u> for that object code.                                                                                  |  |  |  |  |
| Encumbrance:                                                                                            |                                 | 12 digits<br>Identifies the <u>dollar amount committed</u> against specified object codes.                                                                         |  |  |  |  |
| Budget Avail:12 digitsDisplays the dollar amount available, in relation to the budget,<br>object codes. |                                 | 12 digits<br>Displays the <u>dollar amount available</u> , in relation to the budget, for specified<br>object codes.                                               |  |  |  |  |
| ling 2 2 A                                                                                              |                                 |                                                                                                    |  |  |  |  |
| Obj:                                                                                                    |                                 | 4 digits<br>Identifies the <u>object code for encumbered budget item</u> .                                                                                         |  |  |  |  |
| Ref:                                                                                                    |                                 | 7 characters/digits<br>Shows the original PO <u>reference number</u> .                                                                                             |  |  |  |  |
| Date:                                                                                                   |                                 | 4 digits<br>Displays the <u>date</u> the <u>encumbrance was established</u> .                                                                                      |  |  |  |  |

| Description:   | 20 characters<br>Provides a <u>description of the encumbrance</u> .                                                                                                    |
|----------------|----------------------------------------------------------------------------------------------------|
| Original:      | 12 digits<br>Shows <u>original dollar amount encumbered</u> . Revisions to the original<br>encumbrance will <u>not</u> be reflected in this column. Therefore, the liquidated<br>amount plus any current available amount would reflect the actual<br>encumbrance. |
| Liquidated:    | 12 digits<br>Shows the <u>amount liquidated</u> against the encumbrance.                                                                                                    |
| Adjustments:   | 12 digits<br>Displays the <u>adjustments</u> (other than liquidations) <u>made to an encumbrance</u> .                                                                                                    |
| Current:       | 12 digits<br>Identifies the <u>current encumbered amount available</u> after liquidations and<br>adjustments.                                                                                                    |
| Account Total: | 12 digits<br>Displays the <u>total</u> of data <u>in each column</u> .                                                                                                    |

### **Additional Functions**

PF KEYS

See the Appendix for explanation of the standard  $\ensuremath{\mathsf{PF}}$  Keys.

## Open Commitments Inquiry by User Reference or PO Number

FAMIS will give you an on-line list of open commitments (OC) against a specified support account. This will be found on Screen 62.

|  | Screen 62 – SA O | pen Commit. by | y User Ref or PO Number ( | Panel 1) |
|--|------------------|----------------|---------------------------|----------|
|--|------------------|----------------|---------------------------|----------|

| 062 SA Open Com                               | mitments by<br>xyz. | User Ref or PO Number<br>- ADMINISTRATION | 03/10/09 14:28<br>FX 2008 CC 02 |
|-----------------------------------------------|---------------------|-------------------------------------------|---------------------------------|
| Screen: Ac                                    | count: 14401        | 3 11000 Ref:                              | Sort(PO/UR): UR                 |
| no                                            | ru Month: 9         | September Include (                       | completed(Y/N): N               |
| Department · VTE                              | A Resp Pe           | rson. TREY, THOMAS T                      | Flags D F B C Z G ABR           |
|                                               |                     |                                           |                                 |
|                                               |                     |                                           | N N N N N OOI                   |
| User Ref PO Ref                               | Obj Date            | Description                               | Current                         |
|                                               |                     |                                           |                                 |
| AUTOADJ BENB001                               | 1906 09/30          | BENEFIT ENCUMBRANCE                       | 2652.86                         |
| A136713 SAL0001                               | 1105 09/01          | SALARY ENCUMBRANCE                        | 733322.83                       |
| FY05 R501805                                  | 5657 12/10          | ANDREWS-CARE PROGRAM                      | 395.00                          |
| M800324 L806364                               | 5650 09/25          | DLL EXPRESS (USA) INC                     | 9.00                            |
| M800324 L807517                               | 5650 09/28          | DLL EXPRESS (USA) INC                     | 9.00                            |
| 11000 P503520                                 | 5811 06/07          | NEXTPOST                                  | 3599.64                         |
| 80120 L806060                                 | 5765 09/24          | FEDERAL WAGE & LABOR GF                   | OUP 124.86                      |
|                                               |                     |                                           |                                 |
|                                               |                     |                                           |                                 |
|                                               |                     |                                           |                                 |
|                                               |                     |                                           |                                 |
| * Account Total 740113.19                     |                     |                                           |                                 |
| Enter-PF1PF2PF3PF4PF5PF6PF7PF8PF9PF10PF11PF12 |                     |                                           |                                 |
| Hmenu Help EHelp Left Right                   |                     |                                           |                                 |

#### Screen 62 – SA Open Commit. by User Ref or PO Number (Panel 2)

| 062 SA Open Commitments by User Ref or PO Number 03/10/09 14:31 |                             |             |                |             |
|-----------------------------------------------------------------|-----------------------------|-------------|----------------|-------------|
| Screen: Acco                                                    | ount: 144013 11000          | Ref:        | Sort(PO/UR):   | UR          |
| Thru                                                            | Month: 9_ Septemb           | er Include  | Completed(Y/N) | : N         |
| Department: VTEA                                                | Resp Person: TRE            | Y, THOMAS T | Flags: D       | FBCZGABR    |
|                                                                 |                             |             | N              | N N N N 001 |
|                                                                 |                             |             |                |             |
| User Ref PO Ref O                                               | )bj Original                | Liquidated  | Adjustments    | Current     |
|                                                                 |                             |             |                |             |
| AUTOADJ BENB001 1                                               | 906 87.70                   |             | 2565.16        | 2652.86     |
| A136713 SAL0001 1                                               | 105 785915.00               |             | 52592.17-      | 733322.83   |
| FY05 R501805 5                                                  | 395.00                      |             |                | 395.00      |
| M800324 L806364 5                                               | 650 9.00                    |             |                | 9.00        |
| M800324 L807517 5                                               | 650 9.00                    |             |                | 9.00        |
| 11000 P503520 5                                                 | 811 299.97                  | 299.97      | 3599.64        | 3599.64     |
| 80120 L806060 5                                                 | 765 124.86                  |             |                | 124.86      |
|                                                                 |                             |             |                |             |
|                                                                 |                             |             |                |             |
|                                                                 |                             |             |                |             |
|                                                                 |                             |             |                |             |
| * Account Total 786840.53 299.97 46427.37- 740113.19            |                             |             |                |             |
| Enter-PF1PF2PF3PF4PF5PF6PF7PF8PF9PF10PF11PF12                   |                             |             |                |             |
| Hmenu Help E                                                    | Hmenu Help EHelp Left Right |             |                |             |

## **Basic Steps**

- Advance to Screen 62.
- Enter a valid account number and reference number on the Action Line.
- Provide additional information to customize the displayed data and press <ENTER> to view the information.

## Field Descriptions ( = Required / Help = PF2, ? or \* Field Help Available)

| Ac                | tion Line                         |                                                                                                    |  |  |
|-------------------|-----------------------------------|----------------------------------------------------------------------------------------------------|--|--|
| •                 | Account:                          | 11 digits<br>Enter a <u>Subsidiary Ledger + Support Account</u> number.                                                                                                    |  |  |
| •                 | Ref:                              | 7 characters/digits<br>Enter the PO or user-defined <u>reference number</u> for this encumbrance.                                                                                                    |  |  |
|                   | Sort (PO/UR):                     | 2 characters<br>Designate whether information is to be <u>sorted by Purchase Order</u> (PO) or by<br><u>User Reference</u> (UR).                                                                                                    |  |  |
|                   | Thru Month:                       | 2 digits<br>Identify <u>through</u> which <u>month</u> the information is to be listed.                                                                                                    |  |  |
|                   | Include<br>Completed(Y/N):        | 1 character<br>Type 'Y' to <u>include all completed encumbrances</u> .                                                                                                    |  |  |
| <u>Sci</u><br>Pai | r <u>een Information</u><br>nel 1 |                                                                                                    |  |  |
|                   | Department:                       | 4 characters<br>Shows the <u>department responsible for the</u> account.                                                                                                    |  |  |
|                   | Resp Person:                      | 20 characters<br>Identifies the name of the <u>person responsible for the account</u> .                                                                                                    |  |  |
|                   | Flags:                            | 1 character / 3 digits (ABR)<br>Indicates values for <u>flag maintenance</u> .<br>Y = On<br>N = Off<br>R = Reject<br><br>D = Delete<br>F = Freeze<br>B = Bottom Line<br>C = Category Control<br>Z = Freeze direct only<br>G = Generate Expense Budget (GEB)<br>ABR = ABR number rule |  |  |
|                   | User Ref:                         | 7 digits<br>Displays the user-defined <u>reference number</u> .                                                                                                    |  |  |
|                   | PO Ref:                           | 7 characters/digits<br>Designates the <u>Purchase Order reference number</u> .                                                                                                    |  |  |
|                   | Obj:                              | 4 digits<br>Shows the <u>object code</u> for the budget line item.                                                                                                    |  |  |

## Screen 62 – Open Commit. by User Ref or PO Number (cont'd)

| Date:                | 4 digits<br>Displays the <u>date of the transaction</u> .                                                                                                    |
|----------------------|----------------------------------------------------------------------------------------------------|
| Description:         | 50 characters<br>Provides a <u>description of the object code line item</u> .                                                                                                    |
| Current:             | 12 digits<br>Provides <u>current dollar amount available</u> for line item.                                                                                                    |
| Account Total:       | 12 digits<br>Provides <u>current total dollar amount</u> .                                                                                                    |
| Panel 2              |                                                                                                    |
| Original:            | 12 digits<br>Gives <u>original dollar amount encumbered</u> . Revisions to the original<br>encumbrance will <u>not</u> be reflected in this column. Therefore, the liquidated<br>amount plus any current available amount would reflect the actual<br>encumbrance. |
| Liquidated:          | 12 digits<br>Displays <u>amount liquidated</u> against the encumbrance.                                                                                                    |
| Adjustments:         | 12 digits<br>Displays <u>adjustments</u> (other than liquidations) <u>made to an encumbrance</u> .                                                                                                    |
| Current:             | 12 digits<br>Displays <u>current amount after revisions</u> to original dollar amount encumbered.                                                                                                    |
| Account Total:       | 12 characters each column<br>Shows the <u>total amount of open commitments</u> listed.                                                                                                    |
| Additional Functions |                                                                                                    |

PF KEYS

See the Appendix for explanation of the standard PF Keys.

## SA Open Commitment Inquiry by Reference

FAMIS can list all distributions for an encumbrance at the 15-digit account level. (A 15-digit account number consists of a 6-digit Subsidiary Ledger account number, a 5-digit support Account number, and a 4-digit Object Code.)

The reference number can be obtained using Screen 60.

Screen 66 - Support Account Open Commitment Inquiry by Reference

| 066 Support Account OC Ing | uiry by Reference             | 03/10/09 14:16    |
|----------------------------|-------------------------------|-------------------|
|                            |                               | FY 2009 CC 02     |
| Screen: Reference Num      | ber: L900008 Acct: 270300 (   | 07300 5521        |
| Thru Mc                    | onth: 3_ March                |                   |
| Totals C                   | only: _ (Y/N) Reference India | cator: E          |
| Account Vendor             | Description                   |                   |
| Create Last Act Or         | iginal Liquidated Ad          | justments Current |
| 270300-07300-5521 1vvvvv   | VVVV3 GLOBAL BUSINESS OBJEC   | rs                |
| 10/15/2008 10/28/2008      | 3,587.50 3,587.47             | 0.03-             |
|                            |                               |                   |
|                            |                               |                   |
|                            |                               |                   |
|                            |                               |                   |
|                            |                               |                   |
|                            |                               |                   |
|                            |                               |                   |
|                            |                               |                   |
|                            |                               |                   |
|                            |                               |                   |
|                            |                               |                   |
| Reference Total            | 3.587.50 3.587.47             | 0.03- 0.00        |
| Enter-PF1PF2PF3PF4-        | PF5PF6PF7PF8PI                | 79PF10PF11PF12    |
| Hmenu Help EHelp           |                               |                   |
|                            |                               |                   |

## **Basic Steps**

- Advance to Screen 66.
- Enter a valid reference number and account number on the Action Line.
- Press <ENTER> to view the information.

## Field Descriptions ( = Required / Help = PF2, ? or \* Field Help Available)

### <u>Action Line</u>

| • | Reference Number: | 7 characters/digits<br>Enter the <u>reference number</u> assigned by the department.                 |
|---|-------------------|----------------------------------------------------------------------------------------------------|
| • | Acct:             | 15 digits<br>Enter the <u>account number</u> (Subsidiary Ledger + Support Account + Object<br>Code). |
|   | Thru Month:       | 2 digits<br>Identify <u>through</u> which <u>month</u> the information is to be listed.              |
|   | Totals Only:      | 1 character<br>Type 'Y' to <u>display only</u> the <u>total</u> and not each detailed line.          |

## Screen 66 – SA Open Commitment Inquiry by Reference (cont'd)

| <b>Reference Indicator:</b> | 1 character                                                                                 |
|-----------------------------|---------------------------------------------------------------------------------------------|
|                             | Identifies the <u>reference indicator</u> :                                                 |
|                             | E = <u>encumbrance</u> .                                                                    |
| Screen Information          |                                                                                             |
| Account:                    | 15 digits                                                                                   |
|                             | Displays the 15-digit <u>account number</u> referenced by encumbered item.                  |
| Vendor:                     | 11 digits                                                                                   |
|                             | Vendor's name and ID number are displayed if it is specified in the                         |
|                             | encumbrance.                                                                                |
| Description:                | 20 characters                                                                               |
|                             | Provides a <u>description of the encumbered item</u> .                                      |
| Create:                     | 8 digits                                                                                    |
|                             | Shows date encumbrance was created.                                                         |
| Last Act.                   | 8 digits                                                                                    |
| Lust Act.                   | Displays the <u>date</u> the most recent <u>action was taken</u> on encumbrance.            |
| Original                    | 12 digits                                                                                   |
| Original.                   | Gives the <u>original dollar amount</u> set aside <u>for</u> specified <u>encumbrance</u> . |
|                             |                                                                                             |
| Liquidated:                 | 12 digits<br>Shows the amount liquidated for encumbrance with this transaction.             |
|                             |                                                                                             |
| Adjustments:                | 12 digits                                                                                   |
|                             | Displays <u>adjustments</u> (other than liquidations) <u>made to an encumbrance</u> .       |
| Current:                    | 12 digits                                                                                   |
|                             | Displays the current encumbrance available for encumbered item.                             |
| Reference Total:            | 12 digits each column                                                                       |
|                             | Shows total dollar amount spent in liquidation and current balance of                       |
|                             | encumbrance.                                                                                |
| Additional Functions        |                                                                                             |

### PF KEYS

See the Appendix for explanation of the standard PF Keys.

## SA Open Commitment Record Snapshot

FAMIS also provides detailed information on a specific open commitment file record. Information includes the date the encumbrance was created, the first and last transaction dates, flag settings, and the original, liquidated and current dollar amounts. A vendor number is specified if the encumbrance is targeted to a specific vendor.

Last activity date can be used to help monitor "Hanging" encumbrances that need to be released.

### Screen 72 - Support Accounting OC Record Snapshot

| 072 Support Accounting OC Record Snapsho      | t               | 03/10/09         | 14:08 |
|-----------------------------------------------|-----------------|------------------|-------|
| SHTM - ADMINISTRAT                            | ION             | FY 2009          | CC 02 |
| Screen: Account: 144013 11000 4010            | Ref: L701212    |                  |       |
| Thru Month: 3_ March                          |                 |                  |       |
|                                               |                 |                  |       |
| Description: WINSTON'S OFFICE SUPPLIES        |                 |                  |       |
| Reference 4: 8913                             |                 |                  |       |
|                                               |                 |                  |       |
| Original Dollars: 398.25                      | Create I        | Date: 09/03/2007 |       |
| Current Dollars:                              | Last Activity I | Date: 09/17/2007 |       |
| Liquidated Amount: 398.25                     | Original Tran I | Date: 09/03/2007 |       |
| Adjustments:                                  | -               |                  |       |
| -                                             | Drop H          | Flag: Y          |       |
| Encumbrance Type: L                           | System Drop H   | Flag: N          |       |
| Encumbrance Origin: P                         |                 | -                |       |
| Reference Indicator: E                        | Orig Cost F     | Ref1:            |       |
| Original Tran Code: 054                       | Orig Cost F     | Ref2:            |       |
| Vendor Number: 1vvvvvvvv7                     | Orig Cost F     | Ref3:            |       |
|                                               | <u>5</u>        |                  |       |
|                                               |                 |                  |       |
|                                               |                 |                  |       |
| Enter-DF1DF2DF3DF4DF5DF6DF7DF8DF9DF10DF11DF12 |                 |                  |       |
| Hmenu Help EHelp                              | ,,              | 1110 1111 1      |       |
| Interna Herp Hiterp                           |                 |                  |       |

## **Basic Steps**

- Advance to Screen 72.
- Enter a valid account number and reference number on the Action Line and press <ENTER> to view the information.

## Field Descriptions ( = Required / Help = PF2, ? or \* Field Help Available)

### Action Line

| • | Account:    | 15 digits<br>Enter a valid <u>account number</u> (Subsidiary Ledger + Support Account + Object<br>Code). |
|---|-------------|----------------------------------------------------------------------------------------------------|
| • | Ref:        | 7 characters/digits<br>Enter the Purchase Order (PO) reference <u>number</u> .                           |
|   | Thru Month: | 2 digits<br>Identify <u>through</u> which <u>month</u> the information is to be listed.                  |

### Screen Information

| Description:           | 30 characters<br>Provides a <u>description of the purchase order</u> .                                                                                                    |
|------------------------|----------------------------------------------------------------------------------------------------|
| Reference 4:           | 7 characters/digits<br>Displays the user-defined <u>reference number</u> identifying the Purchase Order<br>(PO).                                                                          |
| Original Dollars:      | 12 digits<br>Gives the <u>original amount of encumbrance</u> .                                                                                                    |
| Create Date:           | 8 digits<br>Displays the <u>date</u> the <u>encumbrance created</u> .                                                                                                    |
| Current Dollars:       | 12 digits<br>Provides the <u>current balance for the encumbrance</u> .                                                                                                    |
| Last Activity Date:    | 8 digits<br>Displays the <u>date</u> the <u>last transaction was processed</u> on the encumbrance.                                                                                        |
| Liquidated Amount:     | 12 digits<br>Includes the <u>dollar amount of the encumbrance</u> liquidated.                                                                                                    |
| Original Tran Date:    | 8 digits<br>Displays the <u>date of</u> the <u>original transaction</u> .                                                                                                    |
| Adjustments:           | 12 digits<br>Displays <u>adjustments</u> (other than liquidations) <u>made to an encumbrance</u> .                                                                                        |
| Drop Flag:             | 1 character<br>Shows 'Y' if an encumbrance has been liquidated or reduced to zero. Identifies<br>an OC record that is complete and <u>not available for further dollar activity</u> .     |
| Encumbrance Type:      | 1 character<br>Displays the <u>encumbrance type</u> :<br>R = Requisition.                                                                                                    |
| System Drop Flag:      | 1 character<br>FAMIS <u>automatically sets the OC drop flag</u> to 'Y' (On) when the encumbrance<br>reduction or liquidation is processed, reducing the current dollar amount to<br>zero. |
| Encumbrance<br>Origin: | 1 character<br>Shows the <u>origin of the encumbrance</u> :<br>P = Purchasing.                                                                                                    |
| Reference Indicator:   | 1 character<br>Displays the <u>reference indicator</u> :<br>E = Encumbrance                                                                                                    |

## Screen 72 – Support Accounting OC Record Snapshot (cont'd)

| Original Cost Ref1:    | 7 characters/digits<br>Shows the <u>initial value entered in Cost Ref1: field</u> .      |
|------------------------|------------------------------------------------------------------------------------------|
| Original Tran<br>Code: | 3 digits<br>Displays the <u>transaction code</u> generated for the original encumbrance. |
| Orig Cost Ref2:        | 7 characters/digits<br>Indicates the <u>initial value entered in Cost Ref2: field</u> .  |
| Vendor Number:         | 11 digits<br>Displays the <u>vendor identification number</u> .                          |
| Orig Cost Ref3:        | 7 characters/digits<br>Indicates the <u>initial value entered in cost Ref 3 field</u> .  |

### **Additional Functions**

**PF KEYS** See the Appendix for explanation of the standard PF Keys.

# Section X Appendix

## **GL Flag Definitions**

### ABR Flag (Automatic Budget Reallocation)

Original budget, revised budget and budget transfer transactions affect the ABR Flags. ABR flags are adjusted at a 10 digit level.

When the ABR flag has value 0 (off), the 10 digit account does not participate in the ABR budget pool and the account has its "own" budget. When the ABR flag for a 10 digit account has a value of 1-9, the account participates in budget pooling.

If FAMIS turns the ABR flag off (0), as the result of a budget transaction, reversing the original transaction will not reverse the ABR Flag setting. The flag must be reinstated manually through a flag setting transaction. (Screen 44)

When an original budget is processed against an account/subcode that has the ABR Flag turned on (any value 1-9), FAMIS resets the flag off (value of 0) to prohibit any further participation in automatic budget reallocation.

If a revision is processed against an account/subcode that has the ABR flag on, FAMIS will automatically turn the ABR Flag off, prohibiting any further participation in automatic budget reallocation.

If the transfer is between expense accounts and the transfer is successful, FAMIS will set the ABR Flag on the account/subcode being debited to 0 (off). This will prevent the account's participation in automatic budget reallocation, because the account now has its "own" budget. The ABR Flag is not changed for the expense account on the credit side of the transaction.

### **Delete Flag**

The delete flag, when set to 'Y' (on), restricts any further activity against an account. It can only be set at the 6-digit level. It logically removes the account from the files, but continues to store it for audit purposes.

A delete flag for a 6-digit GL account can be set to 'Y' and then set to 'N' to reinstate the account.

Before a delete flag can be set for a GL account, the following conditions must be met:

- (1) Each asset, liability and fund balance record must have a zero balance.
- (2) All SL accounts mapped to the GL must be deleted.
- (3) The account must have been inactive for the current month. FAMIS doesn't allow an account that has had activity processed during the current month to be deleted. The account can be deleted after the current month-end process has been run.

Attempts to process real time transactions against a deleted account are rejected.

### Drop Flag

The drop flag is used to identify an account that is to be physically purged from the file. When the drop flag is set to 'Y' (on), the account is removed from the file.

The drop flag can be set for a 6-digit GL account only if the following conditions are met:

- (1) The delete flag on the GL account must already be set to a value of 'Y'.
- (2) All SL accounts mapped to the GL account must have both the delete and drop flags set to 'Y'.

The drop flag may also be set on a 10-digit account, with the additional condition that the 10digit account must have a zero balance in all dollar fields (i.e., Beginning balance, Current month, Present balance, etc.).

### Freeze Flag

The freeze flag restricts posting certain types of direct transactions to an account. This flag may be set ONLY at the 6-digit GL level. Cash receipts, disbursement and journal entries are rejected if processed against a "frozen" account.

Transactions that are accepted against a frozen GL account include attribute modifications, journal entries with a special transaction code of 062 and indirect updates.

All transactions posted against a frozen account generate diagnostic messages.

### **Review Flag**

The review flag is useful for monitoring activity against an account. When the flag is set to 'Y' (on), FAMIS generates diagnostics each time a transaction is processed against the account. The flag can be set for a GL account at either the 6 or 10-digit level.

## **SL Flag Definitions**

Seven flags help control activity against each SL account. These flags allow review, freezing, deleting or dropping of an account, suppressing "over budget" messages, and controlling automatic budget reallocation (ABR).

The SL flags may be set for a 6-digit account or a 10-digit account. Flags may be set to 'Y' (on) or 'N' (off).

#### **Review Flag**

The review flag is used to monitor activity against an account. When the flag is set to 'Y' (on), FAMIS generates diagnostics each time a transaction is processed against the account. The flag can be set for an SL account at either the 6 or 10-digit level.

### Freeze Flag

The freeze flag restricts posting certain types of direct transactions to an account. The following transactions will be rejected or suspended if processed against a frozen SL account:

- original budgets
- encumbrances (except credit encumbrances)
- cash receipts
- cash disbursements
- journal entries, except those with a transaction code of 062.

The following transactions will still be accepted if processed against a frozen SL account:

- attribute modifications
- budgets (excluding original budgets)
- credit encumbrances against an existing OC or Purchase Order.
- disbursements liquidating outstanding commitments.
- journal entries with a transaction code of 062.

All transactions processed against a frozen account generate diagnostic messages.

#### Delete Flag

The delete flag, when set to 'Y' (on), restricts all further activity against an account. It can only be set at the 6-digit level. It logically removes the account from the files, but continues to store it for auditing and comparative reporting purposes. The account can be reinstated by setting the flag to 'N' (off), unless the delete flag for the related GL account is on.

Before the delete flag can be set, the following conditions must be met:

- (1) The budget balance available must be zero (0).
- (2) There can be no outstanding or open encumbrances against the account.
- (3) The account must have been inactive during the current month. The system will not delete an account that has had activity during the current month.

### **Drop Flag**

The drop flag identifies an account that is to be physically purged from the file. When the drop flag is set to 'Y' (on), the account is removed from the file. It is recommended that an account not be dropped except at the end of the fiscal year, or if the account was created in error and has no dollar activity. Before the drop flag can be set, the delete flag for the account must be set to 'Y' (on).

#### Annual Budget Suppress Flag

A value of 'Y' for this flag specifies that FAMIS suppress over-budget diagnostic messages, even if the account is over budget. Values of 'R' will cause the transaction to reject if the account is over budget. A value of 'N' indicates to display a warning message only. This flag may be set on either 6 or 10-digit SL accounts.

### Monthly Budget Suppress Flag

This flag will always be set at 'N' (off) since monthly budgets are not currently supported in FAMIS.

### Annual Budget Reallocation (ABR)

The ABR flag specifies the automatic budget reallocation rule for an account. It inhibits an account from the ABR process (when the flag is turned off, or set to 'N' or 0) or identifies the ABR rule that applies to the account (when the flag is turned on, set to 1-9).

When a 10-digit account is created, the flag setting is automatically copied from the 6-digit account. Both the 6 and 10-digit accounts must carry the same ABR rule value, if other than 0.

When a budget transaction is entered against a 10-digit SL account, the ABR flag is set to 0 (off) by FAMIS. Therefore, when an account that has been participating in ABR receives budget dollars of its own, the flag is turned off and the account no longer participates in ABR. Reversing the budget transaction will not reinstate the ABR flag. It must be manually reset.

## Standard PF Keys

PF Keys are used in Financial Accounting to access additional information. Where ever possible the same assignment has been given to the same PF key, such as PF2 always being the key used for HELP. Occasionally this has not been possible and a different assignment has been made.

The following list is to help you identify the functionality behind the PF keys that you will see on the many screens in Financial Accounting.

Many screens have extended information windows assigned to various function keys that are designated at the bottom of each screen or pop-up window. Placing the cursor (using the cursor arrow keys) on a particular line and pressing the extended information function key will display the pop-up window information for the document or item on that line.

Exiting a pop-up window is done by pressing <PF4> to return to the previous window or inquiry screen. If multiple windows have been opened, pressing <PF3> will return you directly to the screen where you started.

From within many of the pop-up windows an additional set of extended function keys may appear to further inquire on the document or item.

## **Extended Function Keys**

COPY Not used in FAMIS.

DEFLT Not used in FAMIS.

**ERRS** Displays a window errors. When available, also displays on-line help for current errors.

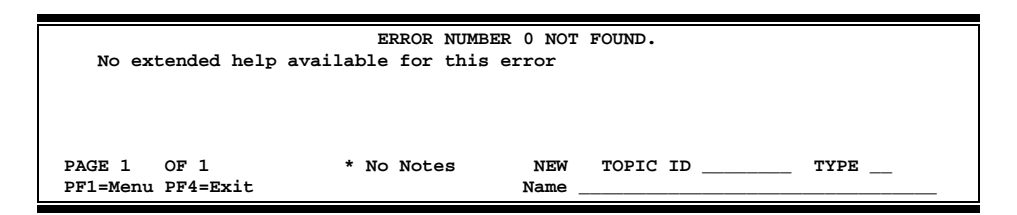

**HELP** Not used in FAMIS.

HMENU Not used in FAMIS.

LEFT Some windows are made up of several adjacent panels. These will be designated by the word Panel: ## appearing in the window. Pressing this key scrolls the panel to the left.

### Appendix – Standard PF Keys (cont'd)

PASTE Not used in FAMIS.

**RIGHT**Some windows are made up of several adjacent panels. These will<br/>be designated by the word **Panel: ##** appearing in the window.<br/>Pressing this key scrolls the panel to the **right**.

- THELP Not used in FAMIS.
- WERRS Not used in FAMIS.
FAMIS uses a 3-digit transaction code to determine how transactions are processed. The last digit is often used as a reference to further describe the transaction.

The exception is a full 3-digit code to indicate special processing. Many of these codes are used for budget transactions, encumbrances and beginning balances.

## **Financial Accounting**

#### 02x - Budgets (Screens 10, 10A, 10B, 10C, 10D, 53, 56) Special FAMIS Processing 020 **Original Budgets & Original Budget Corrections** 021 **Revised Budgets (General)** Special FAMIS Processing 022 **Budget Transfers** Special FAMIS Processing 023 Base SL to SA (Original) Special FAMIS Processing 024 Base SL to SA (Revised) Special FAMIS Processing 025 SA to SA (Within SL Only) Special FAMIS Processing 027 **Begin Year Budget Forward** Special FAMIS Processing 03x - Receipts (Screen 12) 030 Regular Cash Receipts (Dept. Sales, Payments to Clearing Accts) User Defined 031 User Defined **Investment Earnings** User Defined 032 Gifts 033 **Miscellaneous Receipts** User Defined 034 Cashiers - Vault Entries User Defined 038 **Payroll Interpart Transfers** Assigned by FAMIS 039 Interpart IDTs - Credit to One Part, Disbursement to Other Assigned by FAMIS 04x - Disbursements (Screen 13) Miscellaneous Disbursements User Defined 043 Cashiers – Vault Entries 044 User Defined Miscellaneous Cash Disbursements (Travel Advance, Work Funds) 045 User Defined 046 Change of Source of Funds Assigned by FAMIS 047 AP Check Voids Assigned by FAMIS 048 **AP** Disbursements Assigned by FAMIS 049 **Payroll Disbursements** Assigned by FAMIS 05x - Encumbrances (Screen 11) 050 Previous Year(s) Encumbrances Special FAMIS Processing Assigned by FAMIS 051 Salary Encumbrances 054 Requisition Assigned by FAMIS 055 Purchase Order Assigned by FAMIS Encumbrance Begin Year Carry Forward Special FAMIS Processing 057 058 Regular Encumbrance User Defined 059 Current Year Encumbrances (budget check, regardless of flags) Special FAMIS Processing E5x Blanket Wage Encumbrances Assigned by FAMIS

## 06x - Encumbrances (Screens 14, 14A, 25, 35, 36, 37 85, 86)

098

**Beginning Balances** 

| 060   | Real Journal Entries                                         | User Defined             |
|-------|--------------------------------------------------------------|--------------------------|
| 061   | JE for IDTs                                                  | Assigned by FAMIS        |
| 062   | JE for Cash Sales/Payments on Receivables (overrides freeze) | Assigned by FAMIS        |
| 063   | JE from Student Feeds                                        | Assigned by FAMIS        |
| 064   | JE from Payroll Feeds                                        | Assigned by FAMIS        |
| 065   | JE from Accounts Receivable (create receivable)              | Assigned by FAMIS        |
| 066   | JE from Fixed Assets (capitalization, etc)                   | Assigned by FAMIS        |
| 067   | JE from LMS (Loan Management System)                         | Assigned by FAMIS        |
| 068   | JE from Accounts Payable (setting up liabilities)            | Assigned by FAMIS        |
| 069   | Compound Journal Entries (system controlled)                 | Assigned by FAMIS        |
| 06A   | JE for Procurement Card Entries                              | Assigned by FAMIS        |
| 09x – | Beginning Balances, Bank Transfers (Screen 15)               |                          |
| 090   | Bank Transfers                                               | Special FAMIS Processing |

## A/P Voucher

## 14x – Regular Vouchers (Screens 104, 111, 112) (Invoicing Screen345)

| 140       | Regular Vouchers                                                    | User Defined             |
|-----------|---------------------------------------------------------------------|--------------------------|
| 141       | Regular Vouchers                                                    | User Defined             |
| 142       | Produce Separate Checks for Vouchers                                | User Defined             |
| 143       | State Travel Vouchers                                               | Special FAMIS Processing |
| 147       | Revolving Vouchers                                                  | Assigned by FAMIS        |
| 148       | Change Source of Funds                                              | Assigned by FAMIS        |
| 149       | Force Separate Check                                                | Special FAMIS Processing |
| 15x – Cre | edit Memos (Screen 108) (Invoicing Screen340)                       |                          |
| 151       | Regular Credit Memo                                                 | User Defined             |
| 152       | Regular Credit Memo                                                 | User Defined             |
| 159       | Forces Separate Credit Memo (only matches when used on same voucher | Special FAMIS Processing |
|           | as charges)                                                         |                          |
| 16x – Pre | epaid Vouchers (Screen 109) (Invoicing Screen345)                   |                          |
| 160-164   | Prepaid Voucher (Regular) with reconciliation                       | User Defined             |
| 165       | Prepaid Voucher with NO reconciliation                              | Assigned by FAMIS        |
|           | (does a JE to cash voucher clearing and does not affect the bank)   |                          |
| 166       | Prepaid Voucher with NO reconciliation (offset to the bank)         | Assigned by FAMIS        |
| 167       | Prepaid Revolving Voucher                                           | Assigned by FAMIS        |
| 169       | Prepaid Cash Voucher                                                | User Defined             |
| 17x – Pre | epaid Credit Memo (Screen 116) (Invoicing Screen340 and 345         | 5)                       |
| 170-174   | Prepaid Credit Memo with reconciliation                             | User Defined             |
| 176       | Prepaid Credit Memo with NO reconciliation                          | User Defined             |
|           | (no offset to the bank)                                             |                          |
| 175       | NOT USED                                                            | User Defined             |
| 177-179   | Prepaid vouchers with reconciliation                                | User Defined             |

K:\FA\DOC\WRKNPRCS\Charts for Manuals\(NEW) transactioncodesidea.docx Revised: 2/28/2011 1:34 PM Special FAMIS Processing

# FAMIS Session & Batch Header Codes

A session/batch reference code is used to group sessions of like transactions. The first three (3) characters typically identify the type of transactions entered during the session. For example, ARP001 would signify an Accounts Receivable Payment transaction. We recommend that FAMIS users use these batch header codes where appropriate.

| Accounts Payable       |       |                |  |  |  |  |
|------------------------|-------|----------------|--|--|--|--|
| АР АСН                 | APA   | FAMIS ASSIGNED |  |  |  |  |
| AP Check               | APC   | FAMIS ASSIGNED |  |  |  |  |
| AP State Voucher       | APV   | FAMIS ASSIGNED |  |  |  |  |
| Fee                    | FEE   |                |  |  |  |  |
| Travel                 | TRV   |                |  |  |  |  |
| Corrections-Travel     | TRC   |                |  |  |  |  |
| Purchase               | PRV   |                |  |  |  |  |
| Prepaid Vouchers       | PPV   |                |  |  |  |  |
| Corrections- Purchase  | PVC   |                |  |  |  |  |
| Delete Vouchers        | DEV   |                |  |  |  |  |
| Housing Interface      | HSG   | FAMIS ASSIGNED |  |  |  |  |
| SIMS Interface         | SIMS  | FAMIS ASSIGNED |  |  |  |  |
| Miscellaneous          | MDS   |                |  |  |  |  |
| Procurement Card       | PCC   | FAMIS ASSIGNED |  |  |  |  |
| Corrections-Payroll    | CPR   |                |  |  |  |  |
| Accounts Receivable    |       |                |  |  |  |  |
| AR Accounting Feed     | FAR   | FAMIS ASSIGNED |  |  |  |  |
| AR Payments            | ARP   | FAMIS ASSIGNED |  |  |  |  |
| Bank Tr                | ansfe | rs             |  |  |  |  |
| Bank Transfers         | BTR   |                |  |  |  |  |
| Bud                    | get   |                |  |  |  |  |
| Budget Brought Forward | BBF   | FAMIS ASSIGNED |  |  |  |  |
| Beginning Entries      | BEG   |                |  |  |  |  |
| Regular                | BJN   |                |  |  |  |  |
| Original Budgets       | BUD   |                |  |  |  |  |
| Generated Exp Budget   | GEB   | FAMIS ASSIGNED |  |  |  |  |
| Cash Receipts          |       |                |  |  |  |  |
| Cashier Deposits-Depts | CDP   |                |  |  |  |  |
| Corrections Receipts   | CRC   |                |  |  |  |  |
| Departmental Deposits  | DDP   |                |  |  |  |  |
| Distribution to S/L    | DTR   |                |  |  |  |  |
| Gifts                  | GIF   |                |  |  |  |  |
| Interest               | INT   |                |  |  |  |  |
| Investment Sales       | INS   |                |  |  |  |  |
| Letter of Credit       | LOC   |                |  |  |  |  |
| Miscellaneous          | MDP   |                |  |  |  |  |
| V/MC Charge Back       | CBK   |                |  |  |  |  |
| V/MC Deposits          | VDD   |                |  |  |  |  |
| Encumbrance            |       |                |  |  |  |  |
| Encumbrance            | ENC   |                |  |  |  |  |

| IDTs                      |                            |                |  |  |  |  |
|---------------------------|----------------------------|----------------|--|--|--|--|
| Regular                   | IDT                        |                |  |  |  |  |
| Corrections               | IDC                        |                |  |  |  |  |
| Gift Fees                 | FEE                        |                |  |  |  |  |
| Interface IDTs            | (dept. code)<br>Ex: PHPLxx |                |  |  |  |  |
| Visa/MC Charges           | VMC                        |                |  |  |  |  |
| Interagency Payments      | IAP                        |                |  |  |  |  |
| Jour                      | nal Entries                |                |  |  |  |  |
| Regular                   | JEN                        |                |  |  |  |  |
| Corrections               | JEC                        |                |  |  |  |  |
| Investments               | JIN                        |                |  |  |  |  |
|                           | Payroll                    |                |  |  |  |  |
| EPA Adjustments           | EPA                        | FAMIS ASSIGNED |  |  |  |  |
| Insurance Billing         | INS                        | FAMIS ASSIGNED |  |  |  |  |
| Insurance Equity Transfer | INEQ                       | FAMIS ASSIGNED |  |  |  |  |
| Payroll                   | PAY                        | FAMIS ASSIGNED |  |  |  |  |
| Payroll Auto Adjustment   | SEAA                       | FAMIS ASSIGNED |  |  |  |  |
| Salary Encumbrance        | SEN                        | FAMIS ASSIGNED |  |  |  |  |
| Salary Savings            | SSV                        | FAMIS ASSIGNED |  |  |  |  |
| Fixed Assets (FFX)        |                            |                |  |  |  |  |
| FFX Accounting Feed       | FFX                        | FAMIS ASSIGNED |  |  |  |  |
| FFX Depreciation Fee      | FFD                        | FAMIS ASSIGNED |  |  |  |  |
| Sponsored Research (SPR)  |                            |                |  |  |  |  |
| Indirect Cost             | INDZ                       | FAMIS ASSIGNED |  |  |  |  |
| Suspense                  |                            |                |  |  |  |  |
| Suspense                  | SUS                        |                |  |  |  |  |

K:\FA\DOC\WRKNPRCS\Student\(NEW) Session Batch Header Codes.docx

Currently, there are four different reference codes used in FAMIS. Specific transactions are associated with these codes. Each transaction code is identified below, along with related transactions. Samples of Screen 23 have been used to show each reference code with related transactions.

## Reference # 1

| FIELD | RELATED TRANSACTIONS                                                                                                    | CODE       | TYPE OF DATA or # TYPE          |
|-------|----------------------------------------------------------------------------------------------------|------------|---------------------------------|
| REF 1 | Encumbrances<br>Vouchers<br>Credit Memos<br>Prepaid Vouchers<br>Prepaid Credit Memos<br>Revolving Vouchers<br>Revolving Prepaid Vouchers<br>Change Source of Funds<br>Multi Vendor Vouchers (SL &<br>GL) | 05x<br>06x | PO # or Doc #                   |
|       | Budget (SL)<br>Budget Transfer                                                                                                    | 02x        | Budget #                        |
|       | Beg Balance #                                                                                                    | 098        | Beginning Balance (GL)          |
|       | AFR #                                                                                                    | 060        | AFR Entries/Reversals (SL & GL) |

Screen 23 – Transaction Inquiry by Account (Panel 1)

| 023                                           | Trans         | action | Inquir | ry by Account         |               |        | 03/10/09 14:0  | )2 |
|-----------------------------------------------|---------------|--------|--------|-----------------------|---------------|--------|----------------|----|
|                                               |               |        |        | VET MED - TEACHING HO | OSPITAL       |        | FY 2009 CC     | )2 |
| Scre                                          | en: _         | Acc    | count: | 144013 4010 Ref: 1    | Direct/Indire | ct: D  |                |    |
|                                               |               |        |        | Banl                  | Coption: N    |        |                |    |
| Sbcd                                          | TC            | Ref 1  | Date   | Description           | Amount        | I Bat  | tRef Offset Ac | ct |
|                                               |               |        |        |                       |               |        |                |    |
| 4010                                          | 054 L         | 902781 | 09/16  | DYLAN TROPHY DB       | 420.50        | D 857  | 76JF           |    |
| 4010                                          | 054 L         | 904455 | 09/22  | WINSTON'S OFFICEWOR   | 367.00        | D 857  | 76JF           |    |
| 4010                                          | 068 L         | 903552 | 09/25  | NASH NASWORTHY        | 131.49        | F PVI  | 2308 014400 21 | 00 |
| 4010                                          | 068 L         | 904455 | 09/26  | WINSTON'S OFFICEWOR   | 367.00        | F PVI  | 2309 014400 21 | 00 |
| 4010                                          | 061           |        | 09/26  | STORES                | 646.71        | PUF    | RS01 270260 05 | 23 |
| 4010                                          | 061           |        | 09/26  | STORES                | 107.47        | PUF    | RS01 270260 05 | 23 |
| 4010                                          | 061           |        | 09/26  | STORES                | 434.10        | PUF    | RS01 270260 05 | 23 |
| 4010                                          | 061           |        | 09/26  | STORES                | 51.41         | PUF    | RS01 270260 05 | 23 |
| 4010                                          | 061           |        | 09/26  | STORES                | 72.35         | PUF    | RS01 270260 05 | 23 |
| 4010                                          | 061           |        | 09/26  | STORES                | 90.57         | PUF    | RS01 270260 05 | 23 |
| 4010                                          | 061           |        | 09/26  | STORES                | 11.96         | PUF    | RS01 270260 05 | 23 |
| 4010                                          | 061           |        | 09/26  | STORES                | 417.24        | PUF    | RS01 270260 05 | 23 |
| 4010                                          | 061           |        | 09/26  | STORES                | 322.99        | PUF    | RS01 270260 05 | 23 |
| 4010                                          | 061           |        | 09/26  | STORES                | 98.66         | PUF    | RS01 270260 05 | 23 |
|                                               | * Continued * |        |        |                       |               |        |                |    |
| Enter-PF1PF2PF3PF4PF5PF6PF7PF8PF9PF10PF11PF12 |               |        |        |                       |               |        |                |    |
|                                               | Hmenu         | Help   | EHelp  | View                  | DLoad         | l Left | t Right        |    |

# Reference # 2

Reference 2 is almost always assigned by FAMIS. In most cases, this will be the voucher number. There are various ways to view or report data by this reference number.

| FIELD | RELATED TRANSACTIONS                                                                                                    | CODE       | TYPE OF DATA or # TYPE |
|-------|----------------------------------------------------------------------------------------------------|------------|------------------------|
|       | Disbursements<br>Vouchers<br>Credit Memos<br>Prepaid Vouchers<br>Prepaid Credit Memos<br>Revolving Vouchers<br>Change Source of Funds<br>Multi-Vendor Vouchers | 068        | Voucher #              |
| KEF 2 | Interdepartmental Transfers<br>Receipts                                                                                                    | 030<br>061 | Bill # or Receipt #    |
|       | A/R Addt'l Line Item Entry<br>A/R Line Item Adjust<br>A/R Line Item Payment                                                                                    |            | A/R Invoice            |
|       | Encumbrance (SL)                                                                                                    | 05x        | Document #             |
|       | AFR Entries/Reversals (SL & GL)                                                                                                    | 060        | Document #             |
|       | DBR Budget Transfer                                                                                                    | 022        | DBR Document #         |

## Screen 23 – Transaction Inquiry by Account (Panel 1)

| 023 Transaction Inquiry by Account 03/10/09 14:01 |                                           |                                 |  |  |  |  |  |
|---------------------------------------------------|-------------------------------------------|---------------------------------|--|--|--|--|--|
|                                                   | VET MED - TEACHING HOSPITAL FY 2009 CC 02 |                                 |  |  |  |  |  |
| Screen: Ac                                        | count: 144013 4010 Ref:                   | 2 Direct/Indirect: D            |  |  |  |  |  |
|                                                   |                                           | Bank Option: N                  |  |  |  |  |  |
| Sbcd TC Ref 2                                     | Date Description                          | Amount I BatRef Offset Acct     |  |  |  |  |  |
|                                                   |                                           |                                 |  |  |  |  |  |
| 4010 054 L902781                                  | . 09/16 DYLAN TROPHY DB                   | 420.50 D 8576JF                 |  |  |  |  |  |
| 4010 054 L904455                                  | 09/22 WINSTON'S OFFICEW                   | IOR 367.00 D 8576JF             |  |  |  |  |  |
| 4010 068 1006899                                  | 09/25 NASH NASWORTHY                      | 131.49 F PVP308 014400 2100     |  |  |  |  |  |
| 4010 068 1007488                                  | 09/26 WINSTON'S OFFICEW                   | IOR 367.00 F PVP309 014400 2100 |  |  |  |  |  |
| 4010 061 S054790                                  | 09/26 STORES                              | 646.71 PURS01 270260 0523       |  |  |  |  |  |
| 4010 061 S054792                                  | 09/26 STORES                              | 107.47 PURS01 270260 0523       |  |  |  |  |  |
| 4010 061 S054793                                  | 09/26 STORES                              | 434.10 PURS01 270260 0523       |  |  |  |  |  |
| 4010 061 S054794                                  | 09/26 STORES                              | 51.41 PURS01 270260 0523        |  |  |  |  |  |
| 4010 061 S054795                                  | 09/26 STORES                              | 72.35 PURS01 270260 0523        |  |  |  |  |  |
| 4010 061 S054796                                  | 09/26 STORES                              | 90.57 PURS01 270260 0523        |  |  |  |  |  |
| 4010 061 S054797                                  | 09/26 STORES                              | 11.96 PURS01 270260 0523        |  |  |  |  |  |
| 4010 061 S054798                                  | 09/26 STORES                              | 417.24 PURS01 270260 0523       |  |  |  |  |  |
| 4010 061 S054799                                  | 09/26 STORES                              | 322.99 PURS01 270260 0523       |  |  |  |  |  |
| 4010 061 S054800                                  | 09/26 STORES                              | 98.66 PURS01 270260 0523        |  |  |  |  |  |
|                                                   | * Continued *                             |                                 |  |  |  |  |  |
| Enter-PF1PF2PF3PF4PF5PF6PF7PF8PF9PF10PF11PF12     |                                           |                                 |  |  |  |  |  |
| Hmenu Help                                        | Hmenu Help EHelp View DLoad Left Right    |                                 |  |  |  |  |  |

## Reference # 3

Reference 3 is less used than the others. There are some transactions where you will see entries in Reference 3. There are various ways to view the data for this reference number.

| FIELD | RELATED TRANSACTIONS                      | CODE                  | TYPE OF DATA or # TYPE            | AUTO OR MANUAL |
|-------|-------------------------------------------|-----------------------|-----------------------------------|----------------|
| REF 3 | AP Disbursements (GL)<br>Prepaid Vouchers | 04x AP Check #<br>068 |                                   | A              |
|       | Receipts<br>Disbursements                 | 03x<br>04x            | Teller #<br>(if manually entered) | Μ              |

## Screen 23 – Transaction Inquiry by Account (Panel 1)

| 023 Transaction Inquiry by Account 03/10/09 13:58 |                                           |                                |                     |    |                    |  |  |
|---------------------------------------------------|-------------------------------------------|--------------------------------|---------------------|----|--------------------|--|--|
|                                                   | VET MED - TEACHING HOSPITAL FY 2009 CC 02 |                                |                     |    |                    |  |  |
| Screen:                                           | Accou                                     | nt: 144013 4010 <mark>R</mark> | ef: 3 Direct/Indire | ct | : D                |  |  |
|                                                   |                                           |                                | Bank Option: N      |    |                    |  |  |
| Sbcd TC                                           | <mark>Ref 3</mark> Da                     | te Description                 | Amount              | I  | BatRef Offset Acct |  |  |
|                                                   |                                           |                                |                     | -  |                    |  |  |
| 4011 068                                          | 02                                        | 28 JT MOORE CHANCE             | E 89.61             | N  | PCV001 014400 2100 |  |  |
| 4011 041                                          | 02                                        | 28 WALLER-CREDIT               | INV 8.00-           | С  | PCR001             |  |  |
| 4011 054                                          | 03                                        | /06 ROY RASWELL DIS            | STR 316.36          | D  | 8576JF             |  |  |
| 4013 054                                          | 12                                        | /04 MMM VETERINARY             | SUP 21.82           | D  | 7940EP             |  |  |
| 4013 054                                          | 12                                        | /04 MMM VETERINARY             | SUP 15.58           | D  | 7940EP             |  |  |
| 4013 068                                          | 12                                        | /15 MMM VETERINARY             | SUP 21.82           | F  | INV376 014400 2100 |  |  |
| 4013 068                                          | 12                                        | /15 MMM VETERINARY             | SUP 15.58           | F  | INV376 014400 2100 |  |  |
| 4013 061                                          | 0106202 01                                | /08 CARE PAY 200900            | 2,089.64            |    | OSJ009 001004 1610 |  |  |
| 4013 054                                          | 03                                        | /06 PNEUMON SERVICE            | ES 32.00            | D  | 7940EP             |  |  |
| 4013 054                                          | 03                                        | /06 SHORE VETERINA             | RY I 253.66         | D  | 7940EP             |  |  |
| 4014 068                                          | 03                                        | /03 DYLAN TROPHY DI            | в 7.50              | F  | PVP410 014400 2100 |  |  |
| 4020 054                                          | 09                                        | /01 DALE MARKETING             | LP 593.92           | D  | PUR001             |  |  |
| 4020 054                                          | 09                                        | /09 DALE MARKETING             | LP 79.99            | D  | 8576JF             |  |  |
| 4020 054                                          | 09                                        | /15 DISK-O-TAPE INC            | 2 753.82            | D  | 8576JF             |  |  |
|                                                   |                                           | * Continue                     | ed *                |    |                    |  |  |
| Enter-PF1PF2PF3PF4PF5PF6PF7PF8PF9PF10PF11PF12     |                                           |                                |                     |    |                    |  |  |
| Hmen                                              | u Help EH                                 | elp Vie                        | ew DLoa             | dI | left Right         |  |  |

## Reference # 4

Reference 4 is typically used by departments to identify transactions by a number that is meaningful to them. There are various ways to view or report data by this reference number thereby aiding the departments to work with their accounting data.

| FIELD | RELATED TRANSACTIONS                                                                                                    | CODE | TYPE OF DATA or # TYPE          |
|-------|----------------------------------------------------------------------------------------------------|------|---------------------------------|
| REF 4 | Vouchers<br>Credit Memo<br>Prepaid Vouchers<br>Prepaid Credit Memos<br>Revolving Prepaid Vouchers<br>Change Source of Funds<br>Multi-Vendor Vouchers | 068  | Department Voucher #            |
|       | A/R Additional Line Item Entry<br>A/R Line Item Adjust<br>A/R Line Item Payment                                                                      | 022  | A/R Payment Check #             |
|       | AFR #                                                                                                    | 060  | AFR Entries/Reversals (SL & GL) |

| Screen 23 – Transaction | n Inquiry by Account | (Panel 1) |
|-------------------------|----------------------|-----------|
|-------------------------|----------------------|-----------|

| 023 Transaction Inquiry by Account 03/10/09 13:56 |                           |             |                      |
|---------------------------------------------------|---------------------------|-------------|----------------------|
|                                                   | VET MED - TEACHING H      | OSPITAL     | FY 2009 CC 02        |
| Screen: Account: 144013 4010 Ref: 4 Direct/Indire |                           |             | ct: D                |
|                                                   | Ban                       | k Option: N |                      |
| Sbcd TC Ref 4                                     | Date Description          | Amount      | I BatRef Offset Acct |
| <del></del> -                                     |                           |             |                      |
| 4010 054 84691                                    | 09/16 DYLAN TROPHY DB     | 420.50      | D 8576JF             |
| 4010 054 90248                                    | 09/22 WINSTON'S OFFICEWOR | 367.00      | D 8576JF             |
| 4010 068 90105                                    | 09/25 NASH NASWORTHY      | 131.49      | F PVP308 014400 2100 |
| 4010 068 90248                                    | 09/26 WINSTON'S OFFICEWOR | 367.00      | F PVP309 014400 2100 |
| 4010 061                                          | 09/26 STORES              | 646.71      | PURS01 270260 0523   |
| 4010 061                                          | 09/26 STORES              | 107.47      | PURS01 270260 0523   |
| 4010 061                                          | 09/26 STORES              | 434.10      | PURS01 270260 0523   |
| 4010 061                                          | 09/26 STORES              | 51.41       | PURS01 270260 0523   |
| 4010 061                                          | 09/26 STORES              | 72.35       | PURS01 270260 0523   |
| 4010 061                                          | 09/26 STORES              | 90.57       | PURS01 270260 0523   |
| 4010 061                                          | 09/26 STORES              | 11.96       | PURS01 270260 0523   |
| 4010 061                                          | 09/26 STORES              | 417.24      | PURS01 270260 0523   |
| 4010 061                                          | 09/26 STORES              | 322.99      | PURS01 270260 0523   |
| 4010 061                                          | 09/26 STORES              | 98.66       | PURS01 270260 0523   |
| * Continued *                                     |                           |             |                      |
| Enter-PF1PF2PF3PF4PF5PF6PF7PF8PF9PF10PF11PF12     |                           |             |                      |
| Hmenu Help                                        | EHelp View                | DLoad       | l Left Right         |

K:\FA\DOC\WRKNPRCS\Charts for Manuals\FAMIS Reference Codes.doc Revised 06/26/2009 3:30 PM

# Instructions

Listed below are general instructions that will make your job easier as you use FAMIS to input or view document information. Please become familiar with the information in this reference as it can make your navigation in FAMIS more efficient.

# 3270 Emulation Keys

Special keys and key combinations must be used when working with FAMIS. These keys are known as 3270 emulation keys and may be defined differently by each 3270 terminal or PC emulation software that you are using. Contact your computer support person if you do not know how to identify the following keys on your computer.

## PF Keys

When a key is listed as **PFn**, PF represents <u>Program Function</u>. Many PCs use the function keys labeled **Fn** for these PF keys. Others have special combinations of keys to represent the PF keys, for example, on a Memorex emulation, a combination of the ALT key and the number 1 will represent the PF1 key.

At the bottom of the FAMIS screens, there are PF keys listed that can assist in the use of the screen. For example, on Screen 104, Voucher Create, the bottom of the screen shows the PF7 with the word 'Bkwd' under it. This means that by pressing the PF7 key, the screen listing will scroll backwards.

## TAB and BACKTAB Keys

Use the **TAB** and **BACKTAB** keys on a 3270 terminal to move from field to field. This will position the cursor at the start of each field. Most PCs have a key labeled TAB, while the BACKTAB is a combination of the SHIFT/TAB keys.

Using the arrow keys, instead of the TAB keys, to move around the screen may lock the computer keyboard. Use the RESET key, then the TAB key, to position the cursor and unlock the keyboard.

## **CLEAR Key**

The **CLEAR** key on many PC keyboards is the **PAUSE** key. This key is often used to clear, or refresh, the screen before typing.

## <u>RESET Key</u>

After pressing <ENTER> to process data information, note the status bar at the bottom of the screen. When the system is processing information, the symbol "**X** ()" or  $\mathbb{Z}$  will appear. You cannot enter additional information until the system is finished processing. If any other symbols appear, press your **RESET** key -- often the **ESCAPE** key on a PC.

## ERASE END OF FIELD Key

To erase all the information in a field with one stroke, the **ERASE EOF** key on a 3270 keyboard is helpful. For example, a vendor name is held in context when moving from screen to screen. To change to a different vendor, use this key and the current vendor name in the Action Line will be removed. Now the new vendor name can be input. On most PCs, the correct key to use is the **END** key on the numeric keypad.

## HOME Key

From anywhere on the screen, the most efficient way to take the cursor back to the Screen: field on the Action Line is by pressing certain keys. For the 3270 terminals, the correct combination is the **ALT/RULE** keys. On most PCs, the **HOME** key on the numeric keypad will work.

## **Protected Area**

The **Protected Area** is the area of the screen that will not allow the user to enter information. Typing information in the protected area may freeze the screen. Use your **reset** key and then **tab** key to release your system when it freezes.

# **Action Line/Context**

The **Action Line** is usually the first line of information on each screen. The Screen: field is used to navigate from screen to screen by entering the number of the screen desired. Fields such as screen, vendor, voucher number, account, etc. are often found on the Action Line.

Data that is entered on the Action Line will be carried in 'context' from screen to screen until changed. For example, the GL account number 032365 is entered on the Action Line of the screen below. That account will be carried in 'context' until the user keys a different account in the field.

The **<ENTER**> key <u>must</u> be pressed after entering **Action Line** data. If a user does not follow this step, all information entered on the screen may be lost and must be re-entered. After pressing **<ENTER**>, a message will be given at the top of the screen asking for modifications or providing further processing instructions.

| 002 GL 6 Digit 03/10/09 10:57<br>FY 2009 CC 02             |
|------------------------------------------------------------|
| Screen: Account: 010100 ED & GEN INCOME-TUITION            |
| Account Title: ED & GEN INCOME-TUITION                     |
| Resp Person: 5uuuuuuu4 ROGERS, RITA R Old Acct: NA         |
| Year-end Process: F Reclassify: Reporting Group: Aux Code: |
| AFR Fund Group: 10 Fund Group: FG Sub Fund Group: Sub-Sub: |
| Function:                                                  |
| Default Bank: 06000 Override: Y SI, Manned Count: 22       |
| Alternate Banks ***** Security.                            |
|                                                            |
| Dept S-Dept Exec Div Coll Mail Cd Stmt                     |
| Primary PEV IN AD C600 N                                   |
|                                                            |
| Secondary: VILA AA CD VM C445/ N                           |
| Prod. Courses                                              |
|                                                            |
| Long Title: EDUCATIONAL AND GENERAL INCOME - TUITION       |
|                                                            |
| Account Letter: Y Setup Date: 08/26/1991                   |
|                                                            |
| Enter-PF1 <b>PF2</b> -PF3PF4PF5PF6PF7PF8PF9PF10PF11PF12    |
| Hmenu <mark>Help</mark> EHelp Next                         |

## **Message Line**

The line above the Action Line is used to display messages to the user. These messages may be error messages or processing messages, such as the one below.

| PCC2R places and an endlight significant of a second |                |
|------------------------------------------------------|----------------|
| F6537 Please enter a valid six digit GL account      |                |
|                                                      |                |
| 002 GL 6 Digit                                       | 01/20/92 11:26 |
|                                                      |                |
|                                                      |                |

# **Scrolling Through Data**

Pressing the **<ENTER>** key will scroll through information listed on a screen. On some screens, there are PF keys to use to scroll forward, backward, left and right. These PF keys are displayed at the bottom on the screens with that function.

# Help

HELP functions are available for many screen fields in FAMIS. Placing a "?" in the blank beside the desired field and hitting <ENTER> will access a pop-up window with specified field information. Another way is to place your cursor in the desired field and press the F2 key.

To get out of the HELP function, either select a value and press <ENTER> or hit the **PF4** key. The distinction on which key to use will normally be designated in the pop-up window (EX: **PF4** = Exit).

## **Escaping from a Pop-Up Window**

When in a pop-up window, pressing **PF4** will usually take you back to the original screen. There are a few screens when pressing <ENTER> will take you back to the original screen.

## Field Help Using the F2 Program Function Key

On selected fields, additional information can be displayed using the F2 program function key. This HELP information is accessed by moving the cursor to the field in question and pressing the PF2 Key.

## Screen 002 - GL 6 Digit

|                                                            | _ |
|------------------------------------------------------------|---|
| 002 GL 6 Digit 03/10/09 10:5                               | 7 |
| FY 2009 CC 0.                                              | 2 |
| Screen: Account: 010100 ED & GEN INCOME-TUITION            |   |
|                                                            |   |
| Account Title: ED & GEN INCOME-TUITION                     |   |
| Resp Person: 5uuuuuuu4 ROGERS, RITA R Old Acct: NA         |   |
| Year-end Process: F Reclassify: Reporting Group: Aux Code: |   |
| AFR Fund Group: 10 Fund Group: FG Sub Fund Group: Sub-Sub: |   |
| Function                                                   |   |
|                                                            |   |
| Derault Bank: 06000 Override: Y SL Mapped Count: 22        |   |
| Alternate Banks: ***** Security:                           |   |
|                                                            |   |
| Dept S-Dept Exec Div Coll Mail Cd Stmt                     |   |
| Primary: REVUN AD C6000 N                                  |   |
| Secondary: VTEA AA CD VM C4457 N                           |   |
|                                                            |   |
| Fund Source:                                               |   |
| Long Title: EDUCATIONAL AND GENERAL INCOME - TUITION       |   |
|                                                            |   |
| Account Letter, V Setup Date, 08/26/1991                   |   |
| Account Letter. 1 Decup Date. 00/20/1991                   |   |
|                                                            |   |
|                                                            | - |
| Hmenu Help Next                                            |   |

A help screen may appear first describing the field. Press <ENTER> to display the valid values for the field.

Field: FG-FS-PURP File: IAFRS-GENERAL-SUBSIDIARY-LEDGER TAMUS uses this field to hold the NACUBO function.

| *** D I C T             | IONARY-HELP***             |
|-------------------------|----------------------------|
| ALUES                   | MEANING                    |
|                         |                            |
| LANK                    | NOT SPECIFIED              |
| 0                       | INSTRUCTION                |
| 5                       | RESEARCH                   |
| 0                       | PUBLIC SERVICE             |
| 5                       | ACADEMIC SUPPORT           |
| 0                       | STUDENT SERVICE            |
| 5                       | INSTITUTIONAL SUPPORT      |
| 0                       | OPERATION & MAINT OF PLANT |
| ookup Value / . Menu    |                            |
| ule : IAFRS-FG-FS-PURP  | Default value is:          |
| iew : IAFRS-GENERAL-SUE | SIDIARY-LEDGER             |
| ield: FG-FS-PURP        |                            |
|                         |                            |
| F1=Menu PF4=Exit        |                            |

## **Question Mark (?) Help**

FAMIS also provides information about selected fields through the Question Mark (?) Help facility. This HELP information may be accessed by typing a question mark (?) in the field in question and pressing the <ENTER> key.

A pop-up window is displayed with the valid values for the field. By typing an 'X' next to the desired value, that value is passed to the main screen. This is called the **Passback** feature.

## Screen 002 - GL 6 Digit

| 002 GL 6 Digit 03/10/09 10:57                                |  |  |  |
|--------------------------------------------------------------|--|--|--|
| Screen: Account: 010100 ED & GEN INCOME-TUITION              |  |  |  |
| Account Title: ED & GEN INCOME-TUITION                       |  |  |  |
| Resp Person: 5uuuuuuu4 ROGERS, RITA R Old Acct: NA           |  |  |  |
| Year-end Process: F Reclassify: _ Reporting Group: Aux Code: |  |  |  |
| AFR Fund Group: 10 Fund Group: FG OSub Fund Group: Sub-Sub:  |  |  |  |
| Function:                                                    |  |  |  |
| Default Bank: 06000 Override: Y SL Mapped Count: 22          |  |  |  |
| Alternate Banks: ***** Security:                             |  |  |  |
|                                                              |  |  |  |
| Dept S-Dept Exec Div Coll Mail Cd Stmt                       |  |  |  |
| Primary: REV UN AD C6000 N                                   |  |  |  |
| Secondary: VTEA AA CD VM C4457 N                             |  |  |  |
| Find Courses                                                 |  |  |  |
|                                                              |  |  |  |
| LONG TITLE: EDUCATIONAL AND GENERAL INCOME - TUITION         |  |  |  |
| Account Letter. V. Setup Date: 08/26/1991                    |  |  |  |
| Account Hetter. 1 Betup Date. 00/20/1991                     |  |  |  |
| Enter-PF1PF2PF3PF4PF5PF6PF7PF8PF9PF10PF11PF12                |  |  |  |
| Hmenu Help EHelp Next                                        |  |  |  |

Screen 002 - Fund Group ?-Help Pop-Up Window

| *** DICTIONA                   | . R Y - H E L P ***    |
|--------------------------------|------------------------|
| ALUES                          | MEANING                |
| ~                              |                        |
| 1G                             | AGENCY                 |
| IN                             | ANNUITY & LIFE INCOME  |
| X                              | AUXILIARY              |
| BLANK                          | NOT SPECIFIED          |
| S                              | DESIGNATED             |
| IN                             | ENDOWMENTS             |
| 'G                             | FUNCTIONAL AND GENERAL |
| S                              | INTEREST & SINKING     |
| ookup Value / . Menu           |                        |
| ule : IAFRS-FG-FS-FUND-GR      | Default value is:      |
| iew : IAFRS-GENERAL-SUBSIDIARY | -LEDGER                |
| ield: FG-FS-FUND-GR            | ĺ                      |
| PF1=Menu PF4=Exit              |                        |

# **Financial Accounting Screens List**

|      |                                                                                     | PAGE   |
|------|-------------------------------------------------------------------------------------|--------|
| M001 | FRS Main Menu<br>Provides a list of all the menus available to use FAMIS functions. | I-10   |
| 002  | GL 6 Digit                                                                          | IV-6   |
|      | Used to create and/or maintain 6 digit General Ledger accounts.                     |        |
| 003  | GL 10 Digit                                                                         | IV-12  |
|      | Used to create and/or maintain 10 digit General Ledger accounts.                    |        |
| 004  | GL Attributes 2                                                                     | IV-7   |
|      | Used to create/modify display GL attributes.                                        |        |
| 006  | SL 6 Digit Account (FSA)                                                            | IV-13  |
|      | Used to create and/or maintain 6 digit subsidiary ledger accounts.                  |        |
| 06B  | SL Account Dollar Totals                                                            | VII-33 |
|      | Used to show, create and/or maintain General Ledger dollar amounts.                 |        |
| 007  | SL 10 Digit Maintenance                                                             | IV-24  |
|      | Used to create and/or maintain 10 digit subsidiary ledger accounts.                 |        |
| 008  | SL Attributes 2                                                                     | IV-20  |
|      | Used to create/modify/display SL attributes.                                        |        |
| 08B  | SL Delegation of Authority                                                          | IV-28  |
|      | Used to create and/or maintain 6 digit General Ledger accounts.                     |        |
| 08C  | SL Effort Category Updates                                                          | IV-29  |
|      | Used to create and/or maintain 6 digit General Ledger accounts.                     |        |
| 009  | SL Grant/Contract Attributes                                                        | IV-25  |
|      | Used to create/modify/display SL grant/contract data.                               |        |
| 010  | Annual/Monthly Budgets                                                              | III-3  |
|      | Used to enter budget data to subsidiary ledgers.                                    |        |
| 10A  | FSA Budget Transfers                                                                | 111-9  |
|      | Can be used to enter budget data on a total account basis.                          |        |
| 10B  | Budget Entry                                                                        | III-12 |
|      | Used to enter budget data on a total account basis.                                 |        |
| 10C  | SL Budget Controls                                                                  | III-15 |
|      | Allows you to control the SL account budget at the bottom line or category level.   |        |
| 10D  | Support Account Budget Controls                                                     | III-18 |
|      | Allows you to control the SA account budget at the bottom line or category level.   |        |
| 011  | Encumbrances                                                                        | III-21 |
|      | Used to record monetary commitments against an account.                             |        |
| 012  | Receipts                                                                            | III-26 |
|      | Used to record money received by the institution.                                   |        |
| 013  | Disbursements                                                                       | III-33 |
|      | Used to record money paid out by the institution.                                   |        |

| 014 | Levened Factor                                                                                                    | PAGE   |
|-----|----------------------------------------------------------------------------------------------------|--------|
| 014 | Used to make corrections or adjustments to accounts, or to make accounting entries that require the direct posting of an amount to two separate accounts.                                                                                 | 111-42 |
| 14A | Indirect Cost Journal Entries<br>Journal entry transactions are primarily used to make corrections or adjustments to accounts,<br>or to make accounting entries that require the direct posting of an amount to two separate<br>accounts. | III-47 |
| 015 | Beginning Balances<br>Used for posting balances during implementation.                                                                                                    | III-63 |
| 016 | Bank Transfers<br>Used for processing a monetary transfer between banks.                                                                                                    | III-67 |
| 017 | Suspense Update<br>Used for processing items that have been put in suspense by interface programs.                                                                                                    | III-70 |
| 018 | <b>GL 6 Digit List</b><br>Used to display balance sheet information about a specified 6-digit general ledger account.                                                                                                    | VII-3  |
| 019 | SL 6 Digit List with Category Totals<br>Used to display revenue/expense information about a specified 6-digit SL account.                                                                                                    | VII-35 |
| 020 | <b>SL-OC 10 Digit List</b><br>Used to list the open commitment data for a particular 10-digit SL account, along with the<br>summary for that account.                                                                                     | IX-6   |
| 021 | <b>OC File List</b><br>Used to list all open commitments for a particular 6-digit SL account.                                                                                                    | IX-3   |
| 022 | Open Commitments by User Ref or PO Number<br>Used to list current and historical budget information about a specified SL account.                                                                                                    | IX-9   |
| 023 | Transaction Inquiry by Account<br>Used to list detail transactions previously entered against a specified GL or SL account.                                                                                                    | VII-14 |
| 024 | FA Session/Batch Header List<br>Lists processed FA batches.                                                                                                    | II-6   |
| 025 | <b>Compound Journal Entries</b><br>Used to process journal entries from one account to multiple other accounts.                                                                                                    | III-50 |
| 026 | <b>OC Inquiry by Reference</b><br>Used to view the status of an open commitment, sorted by value in reference #1.                                                                                                    | IX-12  |
| 027 | <b>Transaction Inquiry by Batch</b><br>Used to view detail transactions in a specified FA batch.                                                                                                    | II-8   |
| 028 | <b>Create/Maintain Bank Accounts</b><br>Used to create or change data for a bank account.                                                                                                    | IV-56  |
| 029 | Account Search<br>Used to get a listing of accounts by either department or responsible person.                                                                                                    | VI-3   |
| 030 | FA Batch Initialize<br>Used to control processing of data and provide an audit trail.                                                                                                    | II-3   |

|     |                                                                                                    | PAGE   |
|-----|----------------------------------------------------------------------------------------------------|--------|
| 031 | Used to show an Open Commitment using vendor ID.                                                                                                    | IX-14  |
| 032 | SL Budget Data List<br>Used to display current and historical budget information about a specified SL account.                                                                                             | VII-39 |
| 033 | SL Annual 10 Digit Activity by Month<br>Used to display the monthly accumulated summary of activity on an SL account.                                                                                      | VII-41 |
| 034 | SL Summary by Budget Pool<br>Used to display summary data for budget pools at the SL level.                                                                                                    | VII-43 |
| 035 | Interdepartmental Transfers<br>Used to enter multiple journal entries.                                                                                                    | III-53 |
| 036 | Cash Sales / Receipts Clearing<br>Used to distribute single cash deposits among specific GL and SL accounts.                                                                                               | III-30 |
| 037 | Cash Disbursement Clearing<br>Used to distribute a single disbursement transaction for cash advancements to specific GL and<br>SL accounts.                                                                | III-39 |
| 039 | <b>GL Mapped SLs</b><br>Used to view SLs mapped to a specified GL. Selection of GL will transfer to Screen 2; SL will<br>transfer to Screen 6. Specific transfer screen can be entered on the Action Line. | VII-12 |
| 040 | GL 10 Digit Snapshot<br>Used to view current and historical data associated with a 10 digit GL account.                                                                                                    | VII-5  |
| 041 | SL 10 Digit Snapshot<br>Used to view current and historical data associated with a 10 digit SL account.                                                                                                    | VII-47 |
| 042 | OC Record Snapshot<br>Used to view the status of an open commitment.                                                                                                    | IX-16  |
| 043 | <b>GL Flag Maintenance</b><br>Used to set or reset GL flags at the 6 digit or 10 digit level.                                                                                                    | VIII-3 |
| 044 | SL Flag Maintenance<br>Used to set or reset SL flags at the 6 digit or 10 digit level.                                                                                                    | VIII-7 |
| 046 | <b>Transactions for a Month by Reference Number 2 or 4</b><br>Used to find all transactions posted in a given month against an SL account beginning at a specific reference 2 number.                      | VII-17 |
| 047 | <b>Transaction Inquiry on Reference Number 2 or 4</b><br>Used to find transactions posted in a specific month by reference 2 (voucher number).                                                             | VII-20 |
| 048 | Transaction Inquiry by Account/Subcode/Month<br>Used to find transactions posted against an account in a given month by specifying a month,<br>account, and subcode.                                       | VII-23 |
| 049 | Detail Account Statement for a Month<br>Used to display detailed data for an SL Account.                                                                                                    | VII-51 |
| 050 | Department Support Account Attributes<br>Enter or view attributes for Support Accounts.                                                                                                    | IV-35  |

|     |                                                                                                    | PAGE    |
|-----|----------------------------------------------------------------------------------------------------|---------|
| 051 | Support Account Attributes<br>Used to create and/or maintain data for an 11 digit Support Account.                                   | IV-40   |
| 51B | Support Account Dollar Totals<br>Create and maintain data for a Support Account.                                                     | VII-54  |
| 51C | SA Effort Category Updates<br>Used to update the effort category for a support account.                                              | IV-31   |
| 052 | Support Account Attributes 2<br>Displays additional department Support Account Attributes.                                           | IV-46   |
| 053 | <b>SA Budget Move</b><br>Move budget from one Support Account to another Support Account.                                            | IV-50   |
| 054 | Support Account Flag Maintenance<br>Used to set and maintain support account flags.                                                  | VIII-12 |
| 055 | Support Account 15 Digit Maintenance<br>Used to maintain 15 digit support accounts.                                                  | VIII-16 |
| 056 | SA Transaction Move<br>Used to move a SA transaction from one account to another.                                                    | VIII-17 |
| 057 | <b>Departmental Encumbrances</b>                                                                                                    | IV-53   |
| 058 | Support Acct Category Maintenance                                                                                                    | IV-33   |
| 060 | Support Account OC 15 Digit List                                                                                                    | IX-22   |
| 061 | Support Account OC File List                                                                                                    | IX-19   |
| 062 | SA Open Commitments by User Ref or PO Number                                                                                         | IX-25   |
| 063 | Transaction Inquiry by Support Account                                                                                               | VII-65  |
| 064 | Support Account Budget Data List                                                                                                    | VII-63  |
| 065 | SA Summary for SL with Category Totals<br>Used to view all SAs for an SL, displaying each SA's revenue and expense information.      | VII-60  |
| 066 | Support Account OC Inquiry by Reference                                                                                              | IX-28   |
| 068 | Support Account Search                                                                                                    | VI-7    |
| 069 | SA 11 Digit List with Category Totals<br>Used to display revenue and expense information about a specified 11-digit support account. | VII-56  |

| 071 | Support Accounting 15 Digit Snapshot                                                                                                    | <u>PAGE</u><br>VII-68 |
|-----|----------------------------------------------------------------------------------------------------|-----------------------|
|     | subsidiary ledger.                                                                                                    |                       |
| 072 | Support Accounting OC Record Snapshot<br>Used to view the status of an open commitment for a support account.                                                                           | IX-30                 |
| 073 | SA Annual 15 Digit Activity by Month<br>Used to display the monthly accumulated summary of activity on an account.                                                                      | VII-72                |
| 074 | SA Summary by Budget Pool<br>Used to display summary data for budget pools at the SA level.                                                                                             | VII-74                |
| 076 | Transactions for a Month by Reference Number 2 or 4<br>Used to find all transactions posted in a given month against a specified account beginning at a<br>specific reference number 2. | VII-78                |
| 077 | Transaction Inquiry on Reference Number 2 or 4<br>Used to find transactions posted in a specific month by reference 2 (voucher number).                                                 | VII-81                |
| 078 | Transaction Inquiry by Account/Subcode/Month<br>Used to find transactions posted against an account in a given month by specifying a month,<br>account, and subcode.                    | VII-85                |
| 079 | SA Detail Account Statement for a Month<br>Used to view detail support account transactions for a specified month.                                                                      | VII-88                |
| 080 | Inquiry by Subcode<br>Used to display all accounts that have had activity for a subcode.                                                                                                | VII-26                |
| 081 | <b>Detail Transaction by Subcode</b><br>Used to view detailed transactions for a subcode starting at a specified account.                                                               | VII-29                |
| 085 | Interdepartmental Transfers Between Parts<br>Used to enter multiple journal entries between TAMUS members.                                                                              | III-59                |
| 086 | Interdepartmental Transfers Between Parts Inquiry<br>Used to view multiple journal entries between members that were entered on Screen 85.                                              | III-61                |
| 090 | Form 500 Tracking<br>Displays all actions taken against a PIN. Used primarily to find and track Form 500 actions<br>processed in FAMIS.                                                 | VII-10                |
| 702 | <b>GL 6 Digit Reserve Balance</b><br>Displays an analysis of a general ledger fund balance and various reserves.                                                                        | VII-7                 |
| 811 | <b>Cost Reference Table Maintenance</b><br>Used to display, add, update, or delete allowable cost reference 1 and cost reference 2 values<br>for a System Member.                       | IV-4                  |
| 831 | Maintain Interdepartmental Transfer Table<br>Used to maintain multiple journal entries between members of TAMUS.                                                                        | III-56                |
| 840 | Maintain USAS Strategy Table<br>FAMIS allows you to view the USAS Strategy Table.                                                                                                    | V-9                   |

| 990 | Old/New Account Crosswalk                                                                                                    | <u>PAGE</u><br>VI-10 |
|-----|----------------------------------------------------------------------------------------------------|----------------------|
|     | Screen 990 provides a cross reference for the conversion of accounts to FAMIS accounts.                                                                                                    |                      |
| 991 | USAS PCA Calculation<br>FAMIS will allow you to access the USAS PCA Calculations showing goals, objective, strategy and<br>PCA.                                                                            | V-6                  |
| M01 | Account Information Menu                                                                                                    | I-10                 |
|     | Contains a list of all screens necessary to perform the account maintenance processes.                                                                                                    |                      |
| M02 | FA Transactions Menu<br>Lists all screens necessary to perform the dollar transaction process against accounts. Before<br>any screen on this menu can be accessed, a batch must be opened using Screen 30. | I-11                 |
| M03 | Inquiry – Dollar Information Menu<br>This menu contains a list of all screens available for the type of inquiries that can be performed<br>against an account.                                             | 1-11                 |
| M05 | Support Accounting Inquiry and Maintenance<br>Contains a list of all screens necessary to perform inquiries and maintenance processes for<br>support accounts.                                             | I-1 <b>2</b>         |
| M07 | Departmental Planning Budgets<br>Contains a list of all screens necessary to perform inquiries and maintenance processes for<br>support accounts.                                                          | I-12                 |
| M08 | Entire Connection Download<br>Displays list of all screens necessary to perform inquiries and maintenance processes for<br>support accounts.                                                               | 1-13                 |
| M09 | Entire Connection Print<br>Contains a list of all screens necessary to perform inquiries and maintenance processes for support accounts.                                                                   | I-13                 |

# Glossary

ABR

# Α

See Automatic Budget Reallocation.

## ABR Pool Table

A user-defined table assigning rules for budget pools and the subcode ranges participating in each pool.

## Account

A functional unit, identified by an account ID that serves a particular accounting purpose where one person has primary responsibility for it. Accounts include balance sheets (GL) and revenue/expenditure accounts (SL). A building (in the Plant Funds area) is an example of a General Ledger account and the President's Office is an example of a Subsidiary Ledger account.

## Account Control

The last four digits in the ten-digit account number for a General Ledger account. The account control designates a specific asset, liability, fund balance, fund addition, fund deduction or summary control.

## Account ID

A 6-digit identification number for an account.

## Account Number

A 10-position ID within the master file of the Financial Records System. The first 6 positions identify the specific account while the last four positions identify the account control for a balance sheet account (GL) and the object code for a revenue or expenditure account (SL).

## **Accounts Payable**

An application of the Financial Records System (FRS). AP processes vendor payments and keeps track of financial activity involving vendors.

## Action/Context Line

The screen line (usually fourth from the top) or lines where the screen to be accessed and the key of the data to be addressed are input and displayed.

## Alias

A commonly used name for a vendor, other than the formal customer name (primary name) that prints on the check. The Purchasing System also offers a commodity alias name and permits you to define any number of alias names, once a vendor has been created.

## AP

See Accounts Payable.

## Attributes

Descriptive data associated with a record. Examples are school, department, function, name and responsible person. Attributes support a variety of sophisticated reporting techniques.

## Automatic Budget Reallocation (ABR)

When transactions are entered, a process by which the system automatically transfers budget dollars from predefined budget pools to specific object codes.

# В

## Bank Transfer

A movement of cash from one bank account to another. This allows expenditures at specific object codes to share in a single pool of money.

## **Batch/Session**

A collection of related transactions entered into the system with a header record and control totals, usually prepared by one person or subsystem feed.

## **Batch Interface**

A type of interface where one system generates transactions to be batched for input into another system.

### BBA

See Budget Balance Available.

## Budget

A plan of revenue and expenditures for an accounting period expressed in monetary terms.

#### **Budget Balance Available (BBA)**

That portion of budget funds that is unspent and unencumbered.

### **Budget Pool**

Cash

A budget summarized at significant levels of revenue or expense. A single pool of money defined for use by specific object codes.

| - |  |  |
|---|--|--|

Coins, currency, checks, and anything else a bank will accept for immediate deposit.

## **Cash Disbursement**

A non-vouchered payment for goods received, services rendered, reduction of debt or purchase of other assets.

## **Cash Receipt**

Cash received from cash sales, collections on accounts receivable and sale of other assets.

#### Chart of Accounts

A listing, at the 6-digit level, of all account numbers within FAMIS. Sometimes the COA defines the accounts at the 10-digit level as well.

## **Check Override**

The capability to bypass, on an individual-voucher basis, controls that were previously set for all vouchers.

#### Claim-On-Cash

The share of ownership that an account has in the institution's money.

### **Clearing Account**

A temporary summary account (such as a payroll account) which is periodically set to zero.

#### COA

See Chart of Accounts.

## **Compound Journal Entry**

A two-sided transaction that posts debits and credits.

### Context

The information that identifies the record being displayed or to be displayed by the system.

## **Credit Memo**

The reduction of a payable previously paid or still open. A credit memo may result from overpayment, overbilling, or the return of goods.

## Cycle

Two or more programs that are run in a specific sequence.

## D

Data are representations, such as characters, to which meaning might be assigned. They provide information and can be used to control or influence a process. This term is not synonymous with information. Information is data to which meaning has been assigned.

## Database

Data

The collected information that is accessible to the computer for processing.

## **Data Control**

The tracking of input, processing and output, and the comparing of actual results to expected results in order to verify accuracy.

## **Data Element HELP**

An on-line feature that assists the user by providing immediate information about any particular field on a screen.

### Data Entry

A means for adding information into the system.

### Default

The value that the system will assign if no other value is entered.

## **Delete Flag**

A data element whose condition signifies that a document will be permanently removed from the database during the next archive cycle.

### **Diagnostic Message HELP**

An on-line feature that assists the user with data entry by providing an explanation of a message and the appropriate action to take.

## Diagnostics

The messages that describe the results of processing. These messages may indicate an error and provide information about a process by noting what action to take to correct the error.

### Digit 3 of TC

The third digit of the Transaction Code (Entry Code) which specifies the type of transaction.

#### **Discount Account**

The account credited for discounts taken by the system when a check is written.

## **Discount Table**

A table containing user-defined values representing discount terms for vendors.

## Dollar Data

A record of the dollar amount and the type of financial transactions posted to an account.

## **Dollar Limit**

A code used in Accounts Payable to specify a check amount. If the amount of a vendor's check is greater than this value, the check will not be generated.

## Drop Flag

A data element whose condition signifies that a document is to be removed from the database immediately.

## Encumbrance

An obligation incurred in the form of a purchase order or contract. Also referred to as an open commitment.

## Endowment

Funds received by an institution from a donor who specifies the condition that the principal not be spent.

#### Endowment Income

The income generated by investing the principal of an Endowment Fund.

#### Entry Code

The initial three-digit code on a transaction that denotes the transaction type. This code, which is mandatory for all FRS transactions, is predefined by the system. It is also known as the Transaction Code.

## F

E

See Financial Accounting.

### Feed

FA

Transactions from other systems that are transferred to the FRS.

## Field

That part of a control record, transaction or established for displaying or entering information.

## File

A storage area established within a computer system or database for organizing similar kinds if data.

### Financial Accounting (FA)

A Financial Records System application that balances the General and Subsidiary ledgers while providing a complete audit trail of all transactions.

## Financial Records System (FRS)

A system that supports the financial record-keeping and reporting of a college or university.

### **Financial Transaction**

An entry made to the system to record information.

## Flag

A data element used to set controls or conditions on a process or program.

### Freeze Flag

A data element whose condition signifies that new transactions cannot be posted. This includes no feeds or invoice postings for this document.

## FRS

See Financial Records System.

## Fund

An accounting entity (a 6-digit GL account) with a self-balancing set of 10-digit accounts for recording assets, liabilities, a fund balance and changes in the balance.

## **Fund Balance**

The equity of a fund (the difference between assets and liabilities).

### **Fund Group**

A related collection of funds (6-digit GL accounts). Examples include Current Unrestricted, Current Restricted, Loan, Endowment, Annuity and Life Income, Plant, and Agency.

## Fund Group ID

A one-digit identification number representing the fund group with which an account is associated.

### **Fund Transfer**

A movement of dollars from one fund balance to another.

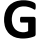

## General Ledger (GL)

A balance sheet account for the institution. All GL account numbers begin with "0" (zero).

## GL

See General Ledger.

## **GL/SL** Relationships

User-defined structures relating Subsidiary Ledger (SL) revenue/expense accounts to General Ledger (GL) fund accounts.

#### Global Subcode Edit (GSE)

A system edit that checks each new 10-digit account against a table that specifies valid combinations of 6digit accounts and subcodes.

## GSE

See Global Subcode Edit.

## H Header

That portion of a Purchasing document containing basic information such as the document's number, the date and amount.

## Indirect Updating

The automatic posting of real dollar activity to a GL Balance Sheet account as a result of a direct transaction.

### **Inquiry Screen**

A screen which only displays information and cannot be used for entering data.

## Interface

A communication link between data processing systems or parts of systems that permits sharing of information.

## **Interfund Borrowing**

The transfer of an asset or liability from one fund to another.

## JCL

See Job Control Language.

## Job Control Language (JCL)

A problem-oriented language, used in IBM that expresses the statements of a processing job. It is also used to identify the job or describe its requirements, usually to an operating system.

### Journal Entry

A non-cash transfer of dollars between two or more accounts.

## Ledger

A collection of account records for an organization. FRS contains two ledgers: the GL (balance sheet) and the SL (revenue and expense). See also General Ledger and Subsidiary Ledger.

### **Liability Account**

In AP, a GL account that is credited for the liability when a voucher is processed. Any GL account that accepts a transaction creating a liability.

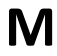

L

## Map Code

A five-digit attribute code in an SL account indicating the GL Fund ID to which it relates.

### Memo Bank Account

An account that represents the balances of demand deposits for operating accounts.

#### Menu

A screen containing a list of available processes, screens or other menus.

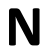

## Name Rotation

A feature that allows users to print a vendor name in one format on checks and then rotate it to another format for sorting on reports.

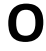

### **Object Code**

A four-digit number identifying specific items of revenue/expense or attribute records.

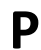

R

## Parameter

A variable that is assigned a constant value for a specific purpose or process. It provides the user with defined choices for report selection, processing or output requirements.

## Regular Order

A type of purchase order that denotes a typical order.

## **Remit-To Address**

The address to which the check for goods and/or services rendered will be sent.

### Requisition

A type of document that internally requests goods and/or services to be acquired. It must be authorized before being converted to a purchase order.

## **Retention Months**

A data element defined when creating a vendor. This indicates the number of months a vendor is to be maintained on file after all outstanding items have been paid or reconciled.

## S

## 6-Digit Account

For GL: An entity that consists of a self-balancing set of 10-digit accounts. For SL: An entity of revenues and/or expenses

### Screen HELP

An on-line feature that assists the user with data entry by providing information on the purpose and operation of a particular screen.

#### Secondary Vendor

The vendor record holding the multiple addresses that are used periodically, as opposed to the primary address.

### Session

A control mechanism to track real-time posting of a group of financial transactions in order to provide an audit trail.

## SL

See Subsidiary Ledger.

## Split Encumbrance

An encumbrance which applies to several accounts.

### Standing Order

A type of purchase order used for (recurring) services like those provided by the telephone and electric companies.

#### Subcode

Four digits appended to the account ID to identify attributes and dollar records within an account.

#### **Subsidiary Ledger**

Revenue and expenditure accounts for the institution. All SL account numbers begin with a ledger number of 1 through 9.

#### Suspense Account

A GL clearing account reflecting real dollar activity directed to the Suspense File.

## 1099 Vendor

Т

A vendor (usually a consultant or professional service hired by an institution) whose payments must be reported to the IRS on Form 1099.

#### 1099 Voucher

A voucher that must be reported to the IRS on Form 1099.

### **10-Digit Account**

The six-digit account ID combined with the four-digit subcode, i.e. an account control or object code.

## Tax Code

A code that identifies a record in the PO Tax Table (for the Purchasing System) and in the Tax Currency Table (for Accounts Payable). The code must be the same for both tables. This record contains the tax percentage and the tax liability account to be used.

#### Tax ID

A Social Security Number or Federal Employer Identification Number that is available for 1099 report preparation.

#### Taxes

An additional charge on the acquisition of goods that is imposed by the taxing authority and should be paid with the invoice.

#### **Temporary Vendor**

A vendor from whom only one purchase or service is required. No further transactions, for this vendor, are expected.

## **Transaction Code**

A three-digit code that uniquely identifies a transaction type and determines editing criteria and dollar fields to be updated.

## Appendix – Glossary (cont'd)

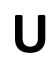

## Update Screen

A screen that allows a user to enter data for updating the files.

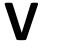

## Valid Value

A value of a data element that has been defined for input.

Vendor

A provider of goods and/or services.

## Vendor Addresses

See Order-From Addresses and Remit-To Addresses.

## Vendor File

A record of all attributes, dollar data, and control information for all vendors.

K:\FA\DOC\WRKNPRCS\FinAcct\FinAcctcurrNF.docx Last revised: 2/28/2011 2:05 PM